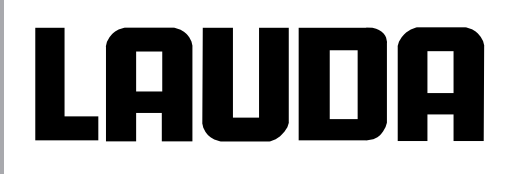

Mode d'emploi

## LAUDA **PROLINE** Cryothermostats

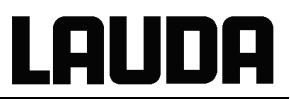

## Mode d'emploi

## **PRO**LINE

Cryothermostats avec système SmartCool RP845 (C), RP855 (C), RP870 (C), RP890 (C), RP1290 (C), RP1840 (C), RP1845 (C), RP3530 (C)

Français Traduction du mode d'emploi original Remplace le document : 11/2007, 04-0001 YACF0072 Edition 08/16 a4

Software système de régulation (Master) version 3.22 Software système de sécurité (Master) version 2.08 Software de pilotage (Command) version 2.03 Software système de réfrigération version 2.03 Software système analogique version 3.10 Software RS232/485 version 3.11 Software module digital version 3.11 Software vanne solénoïde version 3.00 LAUDA DR. R. WOBSER GMBH & CO. KG Pfarrstraße 41/43 97922 Lauda-Königshofen Allemagne

> Téléphone : +49 (0)9343 503-0 Télécopie : +49 (0)9343 503-222 E-mail <u>info@lauda.de</u> Internet <u>www.lauda.de</u>

## LAUDA

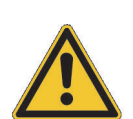

#### Consignes de sécurité

Avant d'utiliser l'appareil, nous vous recommandons de lire attentivement toutes les instructions et toutes les consignes de sécurité dans le chapitre 1. Au cas où il aurait encore des questions, nous vous prions de nous consulter !

Nous vous recommandons de tenir compte de toutes les instructions concernant le montage, le fonctionnement, etc. pour éviter un traitement mal approprié et pour maintenir vos droits à la garantie.

- Transporter avec précaution l'appareil ! Ne JAMAIS basculer l'appareil, ni le retourner, ni le mettre à l'envers !
- L'appareil et son intérieur pourraient être endommagés en cas :
  - d'une chute,
  - d'un choc.
- L'appareil ne doit être utilisé que par un personnel bien instruit !
- N'utiliser jamais l'appareil sans liquide caloporteur !
- L'appareil ne doit pas être mis en fonctionnement :
  - s'il est endommagé ou non étanche,
  - si les câbles (et non uniquement le câble secteur) sont endommagés.
- Mettre l'appareil hors service et débrancher la fiche secteur en cas de :
  - travaux de réparation et de maintenance,
  - déplacement de l'appareil !
- Vider le bain avant de déplacer l'appareil !
- Ne pas modifier l'appareil sur un plan technique !
- Les travaux de maintenance et de réparation ne doivent être effectués que par du personnel qualifié !

Le mode d'emploi contient des consignes de sécurité supplémentaires qui sont marquées avec un triangle avec un point d'exclamation. Nous vous recommandons de lire et d'observer exactement les indications de sécurité ! L'inobservation peut être suivie de conséquences graves comme par ex. l'endommagement de l'appareil, des dommages matériels ou corporels !

Sous réserve de modifications techniques !

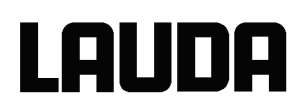

### TABLE DES MATIERES

| 1 | CC   | DNSIGNES DE SECURITE                                                                                               | 7                    |
|---|------|----------------------------------------------------------------------------------------------------|----------------------|
|   | 1.1  | CONSIGNES GENERALES DE SECURITE                                                                                    | 7                    |
|   | 1.2  | AUTRES CONSIGNES DE SECURITE                                                                                       | 7                    |
|   | 1.3  | CONFORMITE UE                                                                                                    | 8                    |
| 2 | NC   | OTICE ABREGEE                                                                                                    | 9                    |
|   | 2.1  | Structure du menu : Master                                                                                         | 10                   |
|   | 2.2  | STRUCTURE DU MENU : COMMAND                                                                                        | 11                   |
| 3 | EL   | EMENTS DE COMMANDE ET DE FONCTION                                                                                  | 12                   |
| 4 | DE   | SCRIPTION DE L'APPAREIL                                                                                            | 15                   |
|   | 4 1  |                                                                                                    | 15                   |
|   | 42   |                                                                                                    | 10                   |
|   | 4.3  | POMPE VARIOFI EX                                                                                                   |                      |
|   | 4.4  | MATIERES PREMIERES / MATERIAUX                                                                                     |                      |
|   | 4.5  | AFFICHAGE DE LA TEMPERATURE. REGULATION ET CIRCUIT DE SECURITE                                                     | 16                   |
|   | 4.6  | PROGRAMMATEUR ET FUNCTION RAMPE                                                                                    | 17                   |
|   | 4.7  | INTERFACES                                                                                                    | 17                   |
|   | 4.8  | Module d'interface (accessoires)                                                                                   | 18                   |
|   | 4.9  | AGREGAT DE REFROIDISSEMENT                                                                                         | 18                   |
|   | 4.10 | EMPECHER LA BUEE                                                                                                   | 19                   |
|   | 4.11 | PUISSANCE DE CHAUFFAGE ET CONSOMMATION DE COURANT SUR LE SECTEUR                                                   | 19                   |
| 5 | DE   | BALLAGE                                                                                                    | 20                   |
| 6 | DD   |                                                                                                    | 21                   |
| U |      |                                                                                                    |                      |
|   | 6.1  |                                                                                                    | 21                   |
|   | 6.2  |                                                                                                    | 22                   |
|   | 0.J  | LIQUIDES CALOPORTEURS ET RACCORDEMENTS DE TUYAUX                                                                   | 24<br>26             |
|   | 0.4  | RACCORDEMENT DE CONSOMMATEURS EXTERNES                                                                             | 20                   |
| 7 | MI   | SE EN SERVICE                                                                                                    | 27                   |
|   | 7.1  | RACCORD AU SECTEUR                                                                                                 | 27                   |
|   | 7.2  | MISE SOUS TENSION                                                                                                  | 27                   |
|   | 7.3  | COUPER LE COURANT / STAND-BY                                                                                       | 29                   |
|   | 7.4  | TOUCHES DE FONCTION                                                                                                | 29                   |
|   | 7.4  | 4.1 Touches de fonction générales et voyants de signalisation                                                      | 29                   |
|   | 7.4  | 4.2 Modification des informations des fenêtres (console Command)                                                   | 34                   |
|   | 7.4  | 4.3 Blocage du clavier                                                                                             | 35                   |
|   | 1.5  | STRUCTURE DU MENU « MASTER »                                                                                       | 37                   |
|   | 1.0  | STRUCTURE DU MENU « COMMAND »                                                                                      | 38<br>20             |
|   | 7.0  | 5.1 Regiages de base el l'ammication des sous-menus (Master)                                                       | 39<br>40             |
|   | 7.0  | 5.2 Sous-menu 77-2 (Master): Configuration des modules                                                             | 40<br>11             |
|   | 7.0  | 5.5 Sous-menu $PR_{-n} \rightarrow PR_{-R}$ (Master) : Configuration des noramètres de l'appareil                  | 41<br>42             |
|   | 7.0  | $5.5$ Sous-menu $\frac{27E_{au}}{2}PHR$ (Master): Configuration des paramètres de l'appareir                       | 72<br>13             |
|   | 7.0  | $5.6$ Sous-menu $\square E \square \rightarrow P \square$ (Master): Reglage des paramètres de regulation interne   | <del>4</del> 3<br>44 |
|   | 7.6  | $5.7$ Sous-menu $PP_{Env} \rightarrow PR$ (Master): Regidge des parametres de regulation externe                   |                      |
|   | ter  | npérature Pt100 externe et interne (aiustage)                                                                      | 46                   |
|   | 7.6  | 5.8 Sous-menu $77E_{\sigma\mu} \rightarrow 5h_{\sigma\mu}$ (Master) : affichade des valeurs internes du thermostat |                      |
|   | 7.6  | 5.9 Sous-menu $77_{adu} \rightarrow 5EC$ (Master) : réglages sur le système de protection                          |                      |
|   | 7.6  | 5.10 Sous-menu $n_{adu} \rightarrow EDDL$ (Master): Réglages sur Groupe froid affichage / editer                   | 51                   |
|   | 7.6  | 6.11 Sous-menu /?/adu → [DDL. (Master): Réglages sur Groupe froid affichage                                        | 52                   |
|   |      |                                                                                                    |                      |

## Lauda

|   | 7.6.12              | Sous-menu /??adu → EOOL. → 5Er (Master) : Afficher/ éditer le réglage du système     |            |
|---|---------------------|--------------------------------------------------------------------------------------|------------|
|   | frigorific          | gue (module froid)                                                                   | 54         |
|   | 7.7 Re              | GLAGES IMPORTANTS                                                                    | 55         |
|   | 7.7.1               | Réglage de la valeur théorique de la température                                     | 55         |
|   | 7.7.2               | Affichage de la valeur réelle de la température externe                              | 57         |
|   | 7.7.3               | Réglage de la puissance de la pompe ou du stand-by                                   | 59         |
|   | 7.7.4               | Activation de la régulation externe                                                  | 60         |
|   | 7.7.5               | Consommation de courant du secteur                                                   | 61         |
|   | 7.7.6               | Réglage de la date et de l'heure (Command)                                           | 63         |
|   | 7.7.7               | Réglage de la résolution de l'affichage (Command)                                    | 63         |
|   | 7.8 Re              | GLAGES SPECIAUX                                                                      | 64         |
|   | 7.8.1               | Résolution de la valeur théorique                                                    | 64         |
|   | 7.8.2               | Détermination du type de mode de démarrage                                           | 64         |
|   | 7.8.3               | Détermination des valeurs limites de température                                     | 66         |
|   | 7.8.4               | Mode de fonctionnement correction de la valeur théorique                             | 67         |
|   | 7.8.5               | Rétablissement des réglages usine                                                    | 70         |
|   | 7.8.6               | Réglage du volume des signaux sonores                                                | 72         |
|   | 7.8.7               | Entrée de la correction de la sonde de température interne                           | 73         |
|   | 7.8.8               | Rétablissement du réglage usine de la correction de la sonde de température interne  | 74         |
|   | 7.8.9               | Entrée de l'offset de la sonde de température externe                                | 75         |
|   | 7.8.10              | Rétablissement du réglage usine de la correction de la sonde de température externe  | 76         |
|   | 7.9 Re              | PRESENTATION GRAPHIQUE DES VALEURS MESUREES DE LA TEMPERATURE (COMMAND)              | 77         |
|   | 7.10 F              | PROGRAMMATEUR (PGM UNIQUEMENT COMMAND)                                               | 79         |
|   | 7.10.1              | Exemple de programmation                                                             | 79         |
|   | 7.10.2              | Sélection et démarrage du programme (démarrage, pause, arrêt)                        | 81         |
|   | 7.10.3              | Interruption, continuation ou arrêt du programme (pause, continuer, stop)            | 82         |
|   | 7.10.4              | Création d'un programme ou modification (édition)                                    | 83         |
|   | 7.10.5              | Détermination du nombre des cycles de programme (cycles)                             | 88         |
|   | 7.10.6              | Affichage du déroulement du programme sous forme graphique (graphique)               | 88         |
|   | 7.10.7              | Visualisation d'information à propos d'un programme (Info)                           | 89         |
|   | 7.11 F              | ONCTION RAMPE                                                                        | 90         |
|   | 7.12 F              | FONCTION DE MINUTERIE / MINUTEUR (COMMAND)                                           | 91         |
|   | 7.13 F              | PARAMETRES DE REGULATION                                                             | 92         |
|   | 7.13.1              | Grandeur de régulation interne (sonde de mesure intégrée)                            | 93         |
|   | 7.13.2              | Grandeur de régulation externe (sonde de mesure externe)                             | 94         |
|   | 7.13.3              | Paramètres sets internes et externes                                                 | 99         |
|   | 7.13.4              | Auto-adaptation (Command)                                                            | 100        |
|   | 7.14 A              | ALARMES, AVERTISSEMENTS ET ERREURS                                                   | 102        |
|   | 7.14.1              | Protection contre la surtempérature et contrôle                                      | 103        |
|   | 7.14.2              | Alarme de niveau inférieur et contrôle du niveau inférieur                           | 104        |
|   | 7.14.3              | Réglages du niveau haut                                                              | 105        |
|   | 7.14.4              | Alarme ou avertissement de niveau haut                                               | 106        |
|   | 7.14.5              | Surveillance de la pompe du moteur : Surcharge ou obstruction                        | 107        |
|   | 7.14.6              | Surveillance de la pompe du moteur : Marche à vide                                   | 108        |
|   | 7.14.7              | Liste des pannes « alarmes et avertissements »                                       | 108        |
| 8 | INTERF              | ACES - MODULES                                                                       | 113        |
| - | 0 1 Mo              |                                                                                      | 112        |
|   | 0.1 IVIC<br>8.2 C++ |                                                                                      | 113<br>114 |
|   | 0.2 JH              | XUGTURE DE MENU POUR TOUS LES MODULES (UNIQUEMENT GOMMAND)                           | 114        |
|   | ບ.ວ IVIC<br>໑ຉ≁     | DULE DINIERFAUE ROZOZ/400<br>Structure du menu Medule d'interfece BS222/495 (Meeter) | CII        |
|   | 0.J.1<br>Q D D      | Câble de ligison et test de l'interface PS222                                        | 115<br>۱۹۶ |
|   | 0.3.2               | Capie de lidison el lesi de l'interfàce RS232                                        |            |
|   | 0.3.3               | Câbla da liaizan DS195                                                               |            |
|   | 0.3.4               | Capit ut Ilaisuli R0400                                                              | ۲۱۲<br>جمه |
|   | 0.3.5               | FIULULUE RO 400.                                                                     |            |
|   | 0.J.D               | Commandes de lecture (domande de deratées provens et du thermostat)                  |            |
|   | 0.J./               | Commandes de lecture (demande de donnees provenant du thermostat)                    |            |
|   | 0.J.Ŏ               | พระวงสมุธร น ยาวยนา                                                                  |            |

| 8  | 8.3.9<br>.4 Mo | Pilote du logiciel pour LABVIEW®<br>DULE ANALOGIQUE           |     |
|----|----------------|---------------------------------------------------------------|-----|
| -  | 8.4.1          | Structure du menu module analogique (Master)                  |     |
| 8  | .5 Mc          | DULE DE CONTACT                                               |     |
|    | 8.5.1          | Module de contact LRZ 915 avec trois entrées et trois sorties |     |
|    | 8.5.2          | Module de contact LRZ 914 avec une entrée et une sortie       |     |
|    | 8.5.3          | Structure du menu module de contact (Master)                  |     |
| 9  | REPAR          | ATION                                                         |     |
| 9  | .1 NE          | TTOYAGE                                                       |     |
| 9  | .2 St/         | ATUT DE L'APPAREIL                                            |     |
|    | 9.2.1          | Interrogation du type de l'appareil                           |     |
|    | 9.2.2          | Version du logiciel                                           |     |
|    | 9.2.3          | Numéros de série                                              |     |
|    | 9.2.4          | Données de l'appareil                                         |     |
|    | 9.2.5          | Mémoire des erreurs (Command)                                 |     |
| 9  | .3 MA          | INTENANCE, REPARATION ET L'ELIMINATION DES DECHETS            |     |
|    | 9.3.1          | Maintenance                                                   |     |
|    | 9.3.2          | Intervalle de maintenance                                     |     |
|    | 9.3.3          | Nettoyage du condenseur                                       |     |
|    | 9.3.4          | Contrôle des liquides caloporteurs                            |     |
|    | 9.3.5          | Consigne de réparation                                        |     |
|    | 9.3.6          | Instructiones pour l'élimination                              |     |
|    | 9.3.7          | Elimination du fluide réfrigérant                             |     |
|    | 9.3.8          | Elimination de l'emballage                                    |     |
| 9  | .4 SA          | V ET COMMANDE DE PIECES DETACHEES                             |     |
| 10 | ACC            | ESSOIRES                                                      | 134 |
| 11 | DON            | NEES TECHNIQUES                                               | 136 |
| 12 | INDE           | X                                                             |     |

## Signes particuliers :

|               | Attention : | Ce signe est utilisé lorsqu'un maniement incorrect peut entraîner des dommages corporels.                                          |
|---------------|-------------|----------------------------------------------------------------------------------------------------|
|               | Note :      | Avec ce signe, on veut attirer l'utilisation sur une particularité. Ce signe peut être aussi un avertissement signalant un danger. |
| $\Rightarrow$ | Référence : | Renvoie à d'autres informations dans d'autres chapitres.                                                                           |

## 1 Consignes de sécurité

#### 1.1 Consignes générales de sécurité

Un thermostat de laboratoire permet de chauffer et de faire circuler des liquides conformément aux dispositions prévues. Cela entraîne des risques à cause des températures élevées, du feu et des risques généraux en raison de l'utilisation de l'énergie électrique.

L'utilisateur est largement protégé contre des risques en appliquant les normes appropriées. Selon la nature des produits à thermoréguler, il existe d'autres sources de danger, par ex. en cas de dépassement de certains seuils inférieurs ou supérieurs de température, en cas de bris d'un récipient entraînant la réaction du produit avec le liquide d'équilibre de la température.

Il est impossible d'énumérer toutes les sources d'incident possibles. Il en est de la responsabilité de l'utilisateur d'en juger par lui-même.

Les appareils ne peuvent être utilisés que selon les prescriptions mentionnées dans le mode d'emploi. Son utilisation par un personnel spécialisé et formé fait partie de ces prescriptions.

Les appareils satisfont aux exigences des classes suivantes de la norme CEM DIN EN 61326-1 : Classe A : Utilisation uniquement sur des réseaux sans zones d'habitation raccordées.

Classe B : Appareil pour un fonctionnement sur des réseaux avec zones d'habitation raccordées Classe B\* : L'appareil satisfait aux exigences de la classe B si un raccord particulier > 100 A existe. En cas de conditions de secteurs non favorables, d'autres variations de tension parasites peuvent survenir. Les appareils <u>ne sont pas conçus</u> pour l'utilisation sous des conditions médicales selon la norme DIN EN 60601-1 ou IEC 601-1 !

#### Restriction d'usage

Pour la norme CEM DIN EN 61326-1 : Utilisation des appareils de la **classe A** uniquement sur des réseaux d'alimentation sans zones d'habitation raccordées !

#### Valable pour Canada :

« Cet appareil numérique de la classe A est conforme à la norme NMB-003 du Canada ». "This Class A digital apparatus complies with Canadian ICES-003" (ICES = Interference Causing Equipment Standards).

#### 1.2 Autres consignes de sécurité

- Ne raccorder les appareils au réseau que par une prise reliée à la terre.
- Des parties du couvercle de la cuve peuvent atteindre sur la surface plus de 70° C en cas de températures de travail plus élevées. Attention en cas de contact ! → Risque de brûlure
- Utiliser des tuyaux adéquats ⇒ chapitre 6.3.
- Utiliser des colliers de serrage pour maintenir les tuyaux en place. Eviter de plier les tuyaux !
- Vérifier de temps en temps les tuyaux (endurance d'un matériau) !
- Les tuyaux contenant du liquide caloporteur et les autres pièces chaudes ne doivent pas entrer en contact avec le câble secteur !
- En cas d'utilisation du thermostat comme thermostat à circulation, l'éclatement d'un tuyau pourrait entraîner une projection de liquide brûlant, ce qui constitue un danger pour le personnel et l'équipement du laboratoire.
- Si aucun consommateur externe n'est relié, la tubulure de pression doit être fermée (utiliser des bouchons de fermeture) et la vanne de dérivation doit être commutée sur « interne » ⇒ 4.3.
- Tenir compte de la dilatation thermique des huiles de bain lorsque la température du bain augmente !
- En fonction du liquide de bain utilisé et du mode de fonctionnement, il y a risque d'émission de vapeurs toxiques. Un dispositif d'aspiration approprié doit être mis en place !

# LAUDA

- Lorsque l'on remplace l'eau par un autre liquide caloporteur en vue d'effectuer un travail qui nécessite des températures supérieures à 100° C, éliminer tous les résidus d'eau, y compris dans les tuyaux et les consommateurs. Pour cela, retirer les capuchons aux entrées et sorties de la pompe, puis envoyez dans toutes les entrées et sorties de la pompe de l'air comprimé. → Risque de brûlure à cause des retards à l'ébullition !
- Avant toute opération de nettoyage, de maintenance ou déplacement du thermostat, débrancher la fiche secteur !
- Les travaux de réparation du boîtier de régulation ne doivent être effectués que par du personnel qualifié !
- Les valeurs de constante de température et d'exactitude de l'affichage sont valables sous des conditions normales selon la norme DIN 12876. Des champs électromagnétiques de haute fréquence peuvent causer des valeurs moins favorables dans certains cas. Cela n'influence pas la sécurité.
- En mode stand-by, le thermostat n'est pas éteint avec certitude. Les réglages ou actions suivantes peuvent éventuellement démarrer involontairement à partir d'un thermostat en mode stand-by : Service horloge activé auparavant (⇒ 7.12), car l'horloge une fois activée continue sa course ; Ordre de « démarrage" via les interfaces (⇒ 8).

### 1.3 Conformité UE

#### Conformité UE

L'appareil est conforme aux exigences fondamentales de sécurité et d'hygiène des directives énoncées ci-après.

■ Directive machine 2006/42/CE

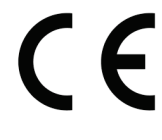

Directive de compatibilité magnétique 2014/30/UE

LAUDA DR. R. WOBSER GMBH & CO. KG – Pfarrstraße 41/43 – 97922 Lauda-Königshofen – Allemagne

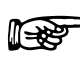

L'appareil ne tombe pas sous le coup de la directive Equipements sous pression 2014/68/CE car l'appareil est classé en catégorie 1 et relève donc de la directive sur les machines.

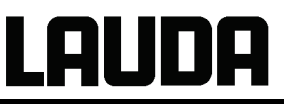

### 2 Notice abrégée

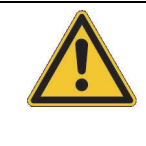

Cette notice abrégée doit vous permettre de vous former rapidement à l'utilisation de l'appareil. Pour assurer un bon fonctionnement des thermostats, il est toutefois indispensable de lire attentivement la notice complète et de respecter les consignes de sécurité !

- Assembler et compléter l'appareil Ne JAMAIS basculer l'appareil, ni le retourner, ni le mettre à l'envers ! (⇒ 6.1). Faire attention au raccordement des tuyaux (⇒ 6.3 et 6.4).
- Remplir l'appareil de liquide caloporteur correspondant. (⇒ 6.3). Les appareils peuvent être utilisés avec des liquides ininflammables et inflammables selon la norme DIN EN 61010-2-010.
   → Faire attention au niveau de remplissage ! (⇒ 6.2).
- 3. Comparer les indications de la plaque signalétique avec la tension du réseau.
- 4. Ne relier l'appareil au réseau que via une prise de courant équipée d'un conducteur de protection.
- 5. Contrôler si l'interrupteur principal de sécurité situé à l'arrière se trouve sur la position "Marche".
- 6. Mettre l'appareil sous tension à l'aide de l'interrupteur situé à l'avant
- 7. Via , régler le point de coupure en cas de surtempérature sur une valeur nettement supérieure à la température ambiante (⇒ 7.14.1).
- 8. L'affichage vous indique alors la température actuelle du bain, par ex. :

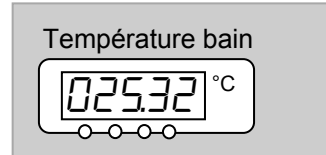

Si, à la place de cette température, un avertissement ou un message d'erreur s'affiche, consulter le chapitre 7.14.

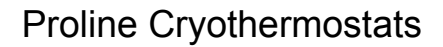

#### 2.1 Structure du menu : Master

LAUDA

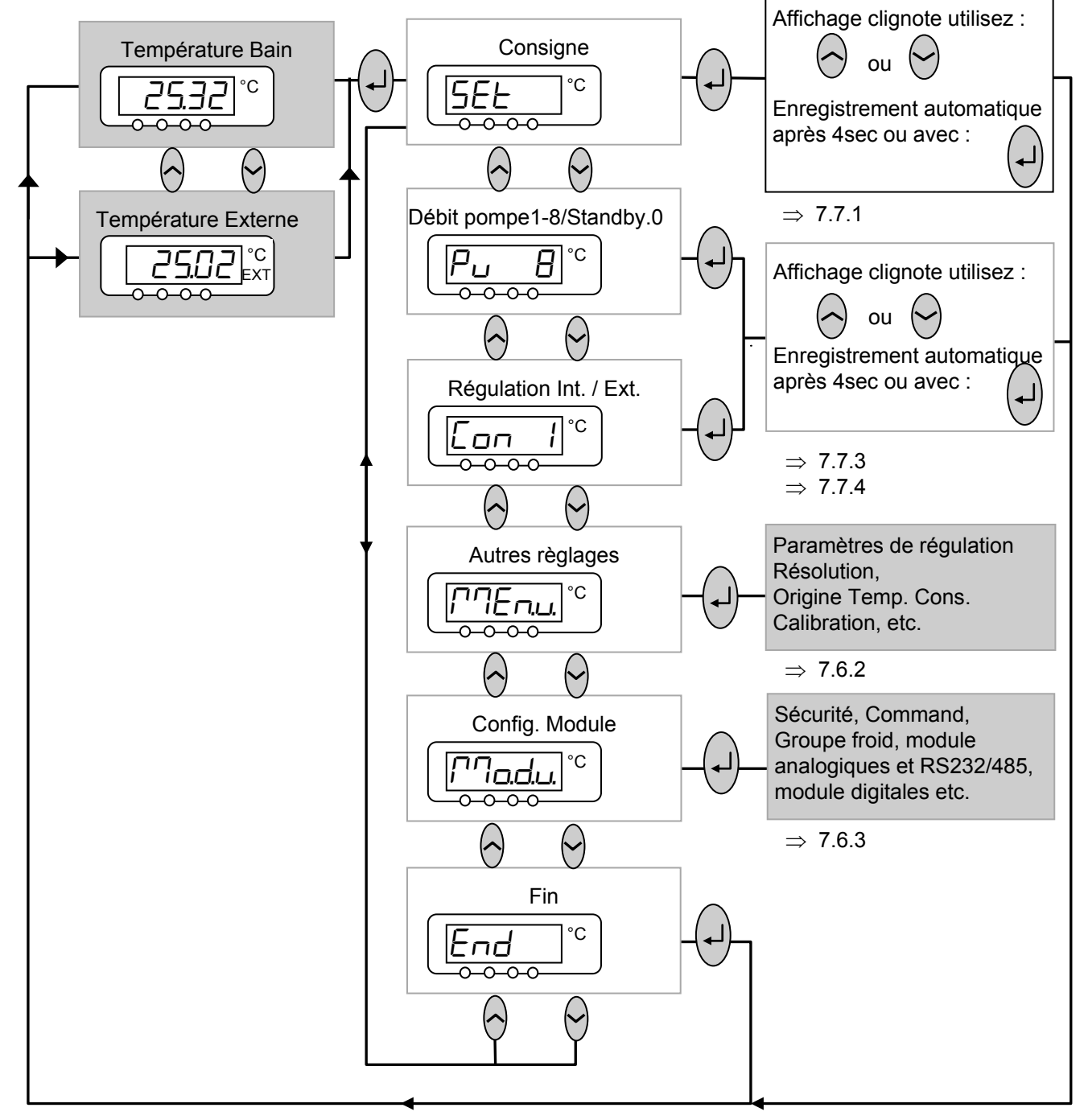

Afin de réinitialiser l'appareil sur le réglage de base (état d'usine par défaut), qui permet un fonctionnement de base avec une régulation interne, le menu  $\square\square\square\square \rightarrow \square\square$ .  $\rightarrow \square\square$  comprend la fonction par défaut  $\Rightarrow$  7.6.4.

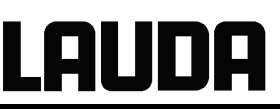

#### 2.2 Structure du menu : Command

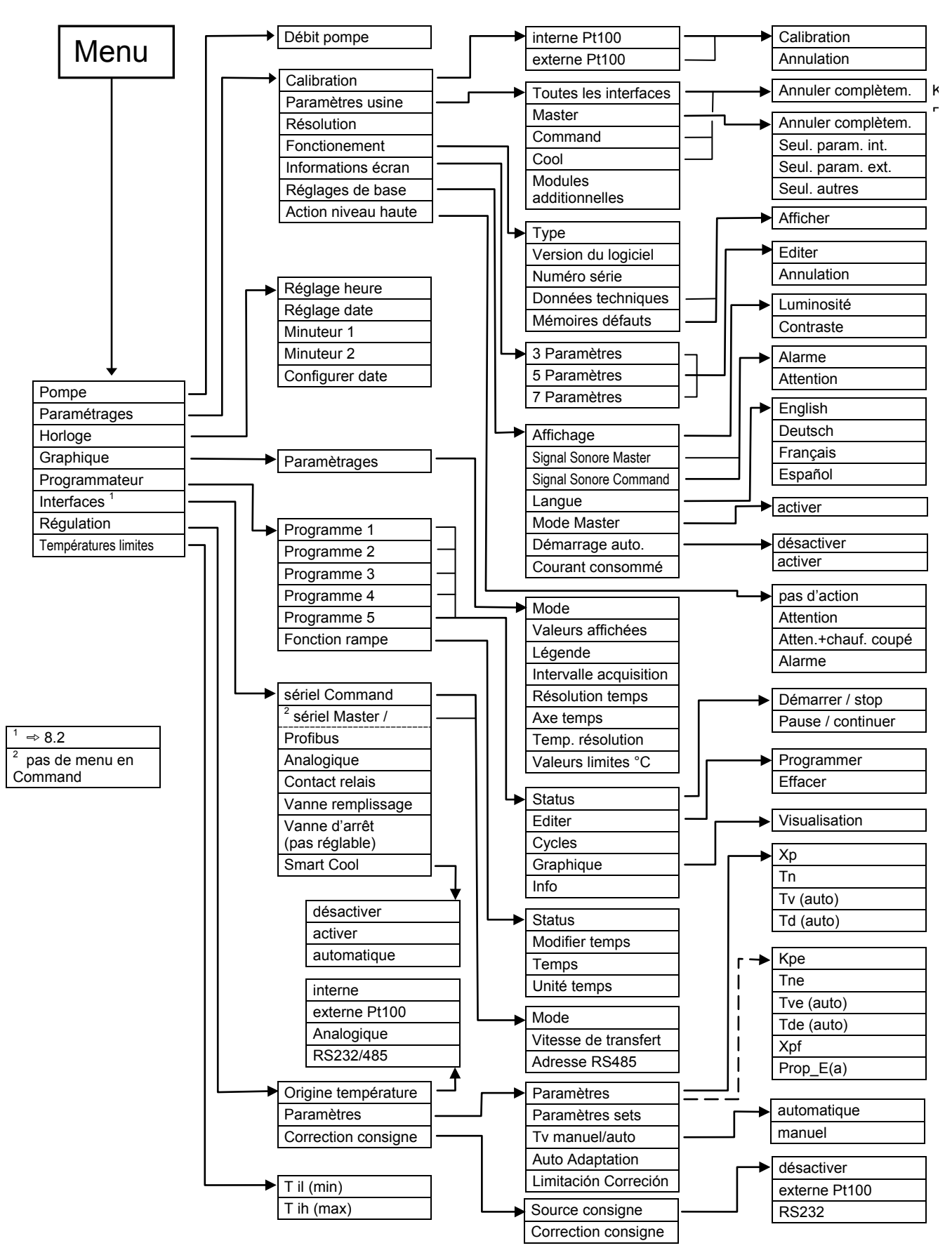

# LAUDA

## 3 Eléments de commande et de fonction

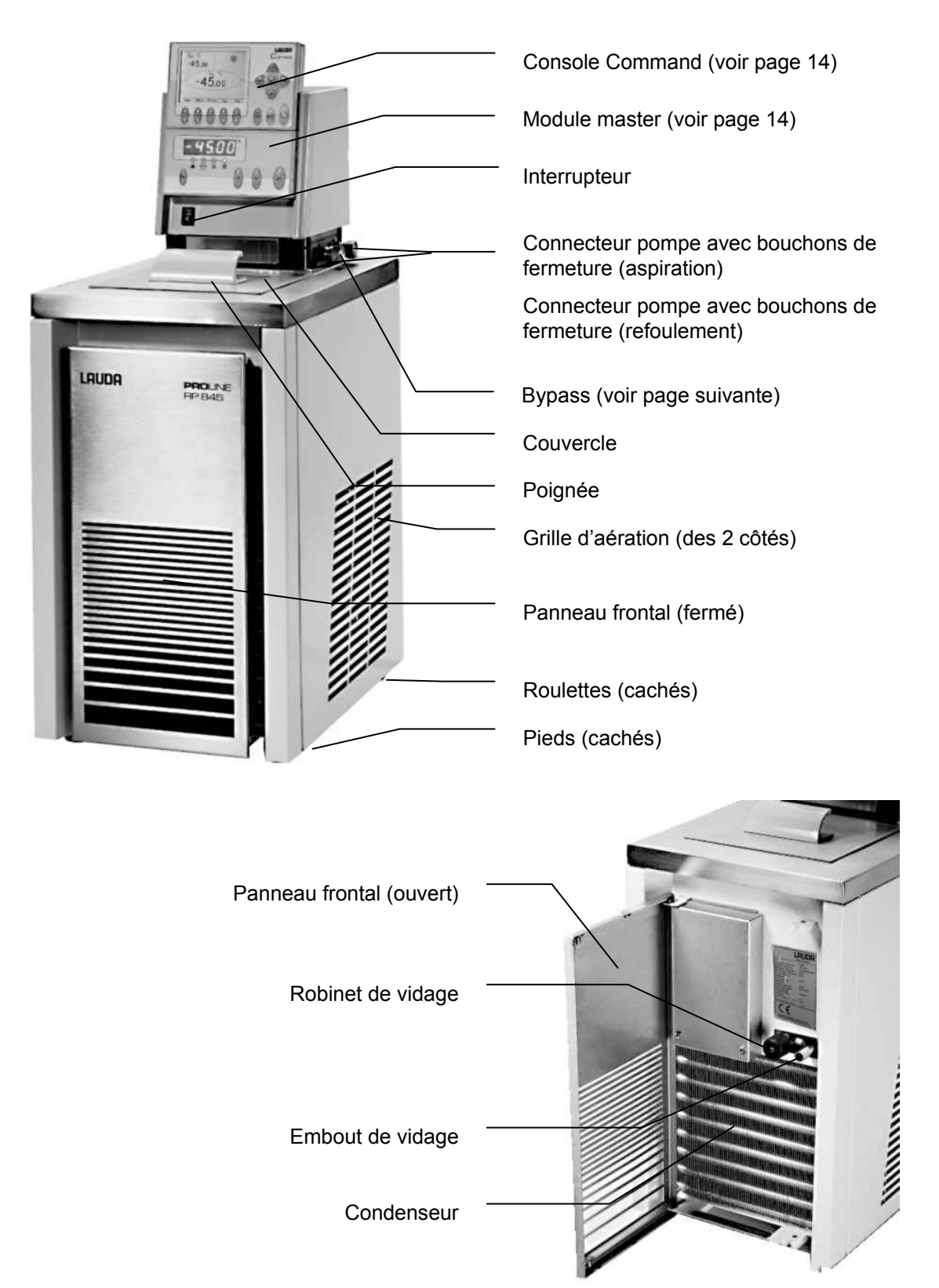

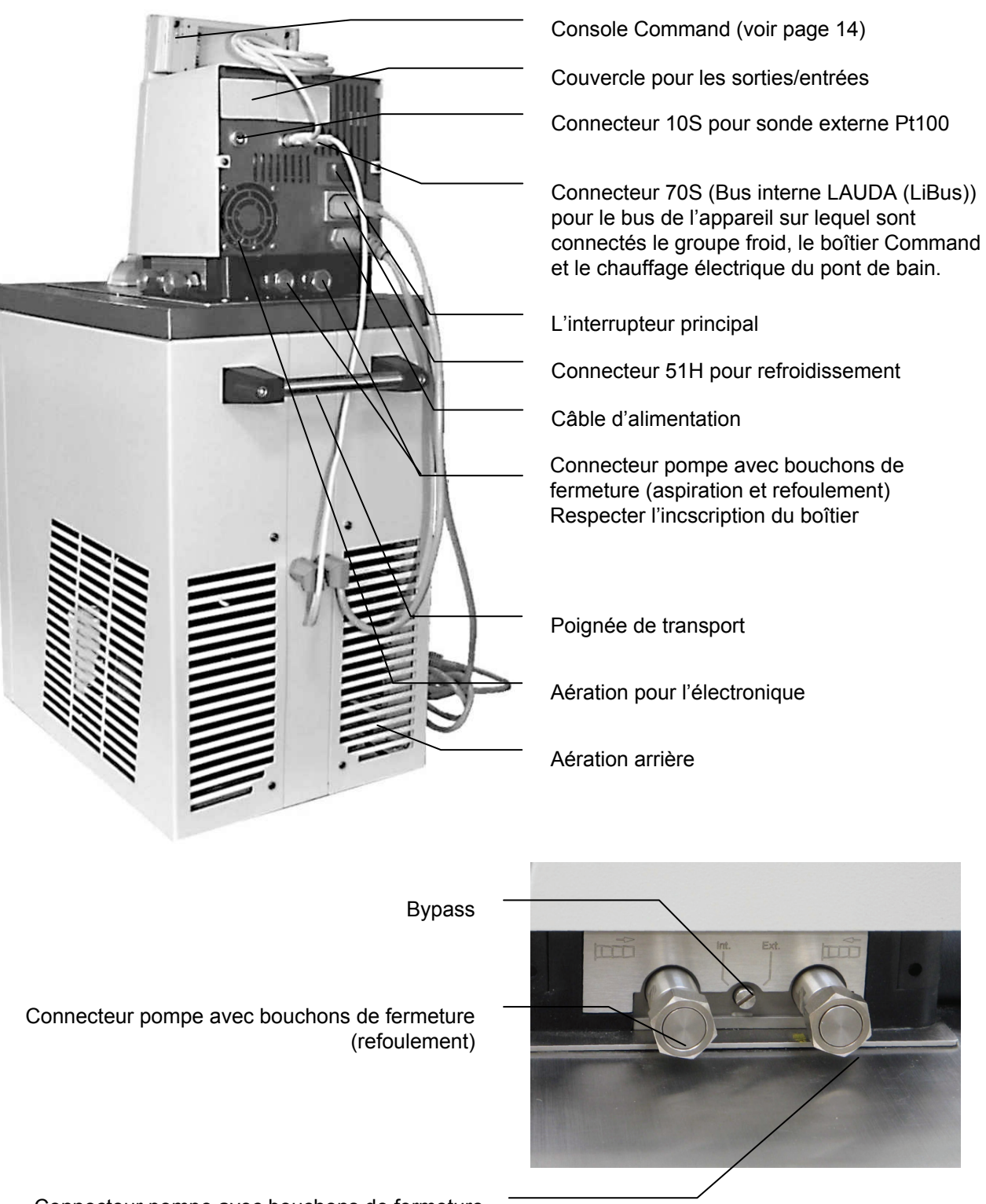

Connecteur pompe avec bouchons de fermeture (aspiration)

LAUDA

## LAUDA

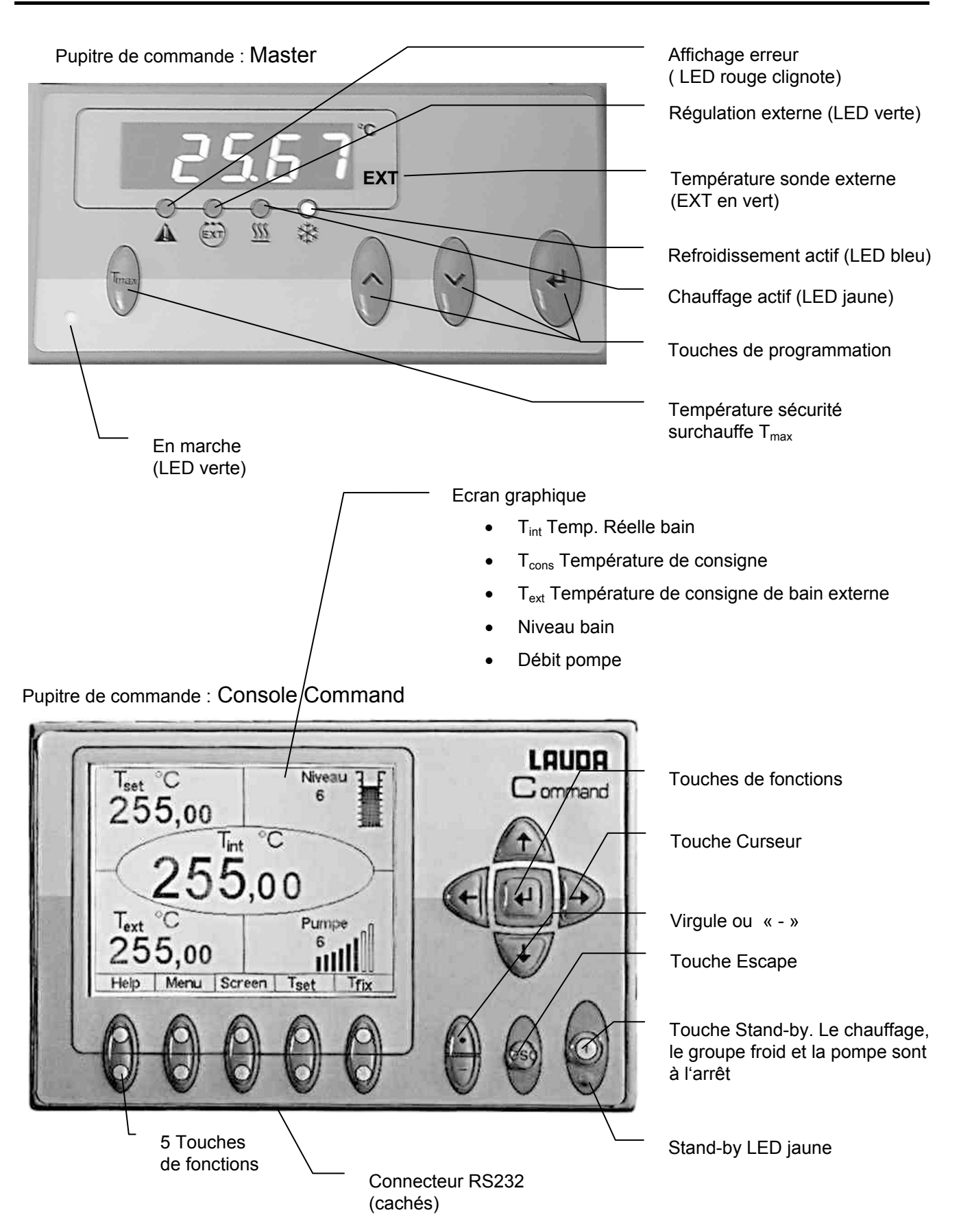

### 4 Description de l'appareil

#### 4.1 Conditions d'environnement

L'utilisation du thermostat n'est autorisé que sous les conditions définies dans la norme DIN EN 61010-2-010 :2003 et DIN EN 61010-1 :2001 :

- Utilisation uniquement en intérieur.
- Altitude jusqu'à 2000 m au dessus du niveau de mer.
- Support plane, non glissant, et ininflammable.
- Respecter la distance au mur ( $\Rightarrow$  6.1).
- Température ambiante (⇒ 11) : Respecter impérativement les consignes de température ambiante pour garantir le bon fonctionnement de l'appareil.
- Fluctuations du réseau (⇒ 11).
- Humidité maximale (⇒ 11).
- Catégorie de surtension II et surtensions transitoires selon catégorie II.
- Degré de pollution: 2.

#### 4.2 Types d'appareil

La désignation des types des cryothermostats Proline se compose d'un R placé en tête (pour caractériser l'appareil réfrigérant : Refrigerated), d'un P pour Proline, au volume de bain en litre et de la température la plus basse du bain (valeur indicative sans signe). Les appareils de la version Command sont caractérisés par un C à la fin.

Exemples :

RP 855 est un cryothermostat avec un bain de 8 litres et une température la plus froide de –55°C. RP 1845 est un cryothermostat avec un bain de 18 litres et une température la plus froide de –45°C.

#### 4.3 Pompe Varioflex

Tous les appareils sont équipés d'une pompe Varioflex avec un entraînement variable sur 8 niveaux. La puissance de la pompe peut ainsi être adaptée de manière optimale en fonction de chaque opération : pression élevée de la pompe lorsque par ex. des longs tuyaux mènent aux consommateurs externes ou lorsqu'un grand bain doit être remué. Pression faible lorsque l'entrée de la chaleur dans le bain doit être faible.

En tant que pompe aspirante / refoulante , la pompe Varioflex permet une alimentation très efficace des réacteurs en verre sensibles à la pression avec une pressurisation minimale admissible. De plus, des récipients ouverts peuvent fonctionner avec un niveau constant si un stabilisateur de niveau (accessoire LCZ 0660) est utilisé.

Sur le côté droit et à l'arrière de l'appareil, des tubulures de pression et d'aspiration sont fixées pour les consommateurs externes. Deux consommateurs externes au maximum peuvent ainsi être raccordés directement sans passer par un répartiteur. Les raccords inutiles doivent être obturés avec les capuchons et les écrous-raccords fournis.

Une vanne de dérivation peut répartir de manière variable le débit volumétrique entre le bain (interne) et le consommateur raccordé (externe). « Aucun court-circuit de la pompe » n'est donc nécessaire. Si aucun consommateur n'est raccordé sur la tubulure de la pompe, la vanne de dérivation doit être commutée sur la position interne pour obtenir une circulation du bain optimale.

## Lauda

En mode de chauffage, la pompe Varioflex fonctionne avec des viscosités pouvant aller jusqu'à 150 mm<sup>2</sup>/s. En mode de régulation, il est conseillé de ne pas dépasser 50 mm<sup>2</sup>/s. A partir de 30 mm<sup>2</sup>/s, la régulation de la température est optimale.

Pour les thermostats à petite cuve (par ex. RP845), les niveaux de puissance 1 à 3 sont judicieux.

En fonctionnement comme un thermostat à circulation avec un consommateur externe, un niveau de puissance plus élevé est judicieux afin de maintenir une petite différence de température entre autres également en cas de températures plus élevées combinées à l'emploi d'huiles comme liquides de bain.

Les raccords de la pompe de l'appareil sont équipés de raccords filetés M16 x 1.

Les tubulures de refoulement de la pompe Varioflex peuvent être fermées sans effet nuisible pour la pompe. La position « interne » du régulateur de dérivation est recommandée.

Courbes caractéristiques de la pompe ( ⇒ chapitre 11).

#### 4.4 Matières premières / Matériaux

Toutes les pièces entrant en contact avec le liquide caloporteur sont fabriquées à partir de matériaux de qualité supérieure adaptés à la température de travail. De l'acier fin inoxydable et des matières synthétiques de qualité supérieure, résistantes à la chaleur et très largement résistantes au solvant sont utilisés.

#### 4.5 Affichage de la température, régulation et circuit de sécurité

Les appareils de la version Master sont équipés d'un affichage vert DEL à 5 caractères qui sert à indiquer les valeurs de mesure et de réglage ainsi que les états de fonctionnement. La saisie de la valeur théorique et des autres réglages s'effectue au moyen de quatre touches à l'aide de menus.

Avec la version Command encore plus conviviale, les appareils sont équipés d'une console amovible avec un affichage graphique rétroéclairé. La saisie de la valeur théorique et des autres réglages s'effectue au moyen de touches « programmables » en fonction des situations, de curseur et à l'aide de menus.

Une sonde de température Pt100 saisit la température de départ dans le bain. Un convertisseur analogique / numérique à haute résolution traite la valeur mesurée. La poursuite de l'exploitation de la valeur mesurée s'effectue au moyen d'un algorithme spécial de régulation pour activer les composants de réglage du chauffage effectuant peu de rétroactions sur le secteur et au moyen de la technique de refroidissement SmartCool avec d'autres enregistreurs de valeurs mesurées.

Via une douille (10S), il est possible de raccorder un Pt100 externe pour saisir une température externe. Cette valeur peut être affichée et si nécessaire, être utilisée comme grandeur de régulation lorsqu'un régulateur externe est mis sous tension (régulation par cascade). Ainsi le système se régule sur la valeur mesurée externe et non sur la température départ  $\Rightarrow$  7.7.4.

Le système de sécurité correspond à la norme DIN EN 61010-2-010. L'assistant SelfCheck surveille env. 50 paramètres de l'appareil. Un système à deux canaux dans lequel deux microcontrôleurs se surveillent mutuellement est utilisé. Outre la sonde de régulation et/ou de mesure de la température du bain, il existe encore une deuxième sonde de température de sécurité (Pt100) pour le circuit de sécurité afin de provoquer une coupure en cas de surtempérature et de surveiller la sonde de température du bain.

Le point de coupure de surtempérature s'affiche en appuyant sur la touche  $\bigvee$  située sur le Master.

Modifier le point de commutation de la surtempérature : ⇒ 7.2 (Mise sous tension) à la page 27.

Le niveau du bain est saisi par l'assistant SelfCheck sur 8 niveaux. Un affichage ne s'effectue que sur la version Command. En cas de dépassement du niveau minimal, la pompe, le chauffage et le système de machine réfrigérante SmartCool sont coupés.

La réaction du thermostat à un bain trop-plein peut être réglée soit sur une simple émission d'un message d'avertissement, soit sur un message d'avertissement et une coupure du chauffage ou soit sur la coupure complète du bain au niveau de la pompe, du chauffage et de la machine réfrigérante.

En cas de niveau inférieur, de surtempérature ou d'autres alarmes, l'assistant SelfCheck commute le chauffage sur tous les pôles. La pompe et la machine réfrigérante sont également coupées. Cette coupure due à la panne est conservée, à savoir après l'élimination de la panne, il est nécessaire

de remédier à la panne (de la débloquer) au moyen de la touche  ${igvee}$  située sur le tableau de commande Master.

D'autres fonctions de l'appareil sont décrites dans les chapitres correspondants et dans le chapitre 7 (Mise sous tension).

#### 4.6 **Programmateur et function rampe**

#### Version Master :

aucun programmateur existant.

#### Version Commande :

Les appareils sont équipés d'une fonction de programmateur qui permet d'enregistrer 5 programmes de temps. Chaque programme se compose de plusieurs segments d'intervalles de temps. Le nombre de fois où le programme doit être exécuté en fait également partie. Jusqu'à 150 segments peuvent être répartis dans les 5 programmes. (=> chapitre 7.10).

La fonction rampe permet de programmer une vitesse de changement immédiate en °C/ temps.

#### 4.7 Interfaces

#### Version Master :

Dans la version de base, l'appareil Master est équipé sur la face arrière de la tête de contrôle des douilles suivantes :

- Pour le raccord d'une sonde de température Pt100 externe (10S).
- Deux douilles (70S) pour le raccord de composants via le bus de l'appareil LAUDA (circuit de refroidissement, console Commande, électrovanne externe, etc.).

#### Version Commande :

L'appareil Command est équipé de série avec les douilles suivantes :

- Pour le raccord d'une sonde de température Pt100 externe (10S).
- Deux douilles (70S) pour le raccord de composants via le bus de l'appareil LAUDA (circuit de refroidissement, console Commande, électrovanne externe, etc.).
- Une interface RS232/485 (65S) située sur la face arrière de la console Command.

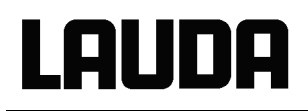

#### 4.8 Module d'interface (accessoires)

Les versions Master <u>et</u> Command peuvent être complétées par d'autres modules d'interface qui doivent être simplement insérées sur la face arrière de la tête de contrôle sur 2 emplacements de module (voir chapitre 3).

Les modules suivants sont disponibles actuellement :

- Module d'interface RS232 / 485 (n° réf. LAUDA LRZ 913) avec douille SUB-D 9 pôles. Séparé galvaniquement par des coupleurs optoélectroniques. Avec un jeu de commande LAUDA largement compatible avec les séries ECO, Ecoline, Integral XT et Integral T. L'interface RS232 peut être raccordé directement sur le PC avec un câble à contact 1:1 (n° réf. LAUDA EKS 037). Le chapitre 8.3 contient davantage de détails.
- 2. **Module analogique** (n° réf. LRZ 912) avec 2 entrées et 2 sorties sur une douille DIN 6 pôles. Les entrées et les sorties peuvent être réglées indépendamment les unes des autres comme interface 4...20 mA, 0...20 mA ou 0...10 V. Le chapitre 8.4 contient davantage de détails.
- Module de contact (n° réf. LAUDA LRZ 915) sur douille SUB-D 15 pôles. Avec 3 sorties de contact du relais (inverseur, max. 30V/ 0,2A) et 3 entrées binaires pour effectuer une commande via des contacts externes exempts de potentiel. Connecteur 15 pôles, (n° réf. LAUDA EQM 030) et boîtier de connexion (n° réf. LAUDA EQG 017). Le chapitre 8.5 comprend davantage de détails.
- 4. Module de contact (n° réf. LAUDA LRZ 914) avec connecteurs à fiches selon NAMUR NE28. Fonctionnalité comme pour LRZ 915, mais uniquement 1 sortie et 1 entrée sur 2 douilles DIN. Prise femelle 3 pôles, (n° réf. LAUDA EQD 047) et fiche de couplage 3 pôles, (n° réf. LAUDA EQS 048). Le chapitre 8.5 comprend davantage de détails.
- **5.** Module Profibus (n° réf. LAUDA LRZ 917). Vous trouverez une description dans le monde d'emploi YAAF0020 du module Profibus.

#### 4.9 Agrégat de refroidissement

La machine réfrigérantese compose pour l'essentiel d'un ou de deux compresseurs encapsulés de manière complètement hermétique. L'émission de la chaleur du moteur et de la condensation s'effectue via un condensateur à lamelles ventilé. L'air frais est aspiré sur le côté avant de l'appareil et lorsqu'il est réchauffé, il est émis vers l'arrière et le côté. Afin de garantir une circulation parfaite de l'air, les orifices de ventilation ne doivent pas être obstrués. Voir le paragraphe 6.1.

Les cryothermostats de la gamme Proline sont équipés de la technique SmartCool qui utilise de manière optimale le compresseur et qui ne refroidit que lorsque le régulateur ne requiert vraiment du froid. Pour cela, plusieurs capteurs surveillent les états de fonctionnement sur le circuit réfrigérant.

Les compresseurs sont équipés de contrôleurs de température qui répondent en fonction de la température du compresseur et de la consommation de courant du compresseur. En outre, le système de refroidissement est protégé par fusible contre les surpressions au moyen d'un manostat. La commutation de l'agrégat de refroidissent s'effectue normalement automatiquement mais peut également être effectuée manuellement via le menu de commande (⇒ chapitre 7.6 avec Command et 7.6.3 avec Master.).

En cas de déclenchement du circuit de panne, l'agrégat de refroidissement est également coupé.

Courbes de refroidissement ( $\Rightarrow$  chapitre 11).

#### 4.10 Empêcher la buée

Pour éviter la buée sur les bords de cuve les cryothermostats basse température RP 855, RP 890 et RP 1290 sont équipés avec un chauffage de bord de cuve fonctionnant avec la chaleur récupérée du compresseur.

Les cryostats basse température RP 890 et RP 1290 sont également équipés en standard d'un chauffage anti-condensation du pont de bain. Ce dispositif peut être commandé en option pour les RP 855 et RP 870.

Le couvercle des cryostats basse température RP 890 et RP 1290 a une entrée avec un raccord fileté pour faire un balayage d'azote ou d'air sec dans la cuve, à faible débit.

#### 4.11 Puissance de chauffage et consommation de courant sur le secteur

Les thermostats Proline ont une puissance de chauffage remarquablement grande de 3,5 kW au maximum. Si votre protection par fusibles du réseau est inférieure à 16A, la consommation de courant peut être réduite progressivement de 16 A à 10 A ( $\Rightarrow$  7.7.5). La puissance de chauffage maximale de 3,5 kW est réduite également naturellement en conséquence.

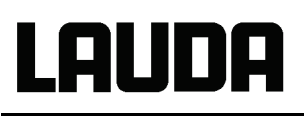

### 5 Déballage

Au déballage, vérifiez le bon état de l'appareil et de ses accessoires. Si, contre toute attente, l'appareil présentait des dégâts apparents, en informer immédiatement le transporteur ou le bureau de poste pour permettre une vérification. Informer également le centre de maintenance LAUDA (Contact  $\Rightarrow$  9.3.3).

| Référence           | Quantité | Articles                                                |                                           |
|---------------------|----------|---------------------------------------------------------|-------------------------------------------|
| YACF0072            | 1 x      | Mode d'emploi                                           | pour tous les cryothermostats             |
| HDQ 108             | 1 x      | Couvercle de bain                                       | RP 845, RP 855 et RP 870                  |
| HDQ 109             | 1 x      | Couvercle de bain                                       | RP 1840, RP 1845 et RP 3530               |
| LCZ 9671            | 1 x      | Pont de bain avec chauffage et couvercle                | RP 890 et RP 1290                         |
| HKO 026<br>(UD 413) | 2 x      | Olive tuyau Ø 13 mm                                     | pour tous les cryothermostats             |
| HKM 032             | 4 x      | Ecrous-raccords pour olives (M16 x 1)                   | pour tous les cryothermostats             |
| HKN 065             | 4 x      | Bouchons de fermeture (pour M16 x 1)                    | pour tous les cryothermostats             |
| EKS 073             | 1 x      | Câble-adaptateur en T pour bus interne LAUDA<br>(LiBus) | seulement cryothermostats version Command |
| EZB 260             | 1 x      | Plaque d'avertissement « Attention chaleur »            | pour tous les cryothermostats             |

Accessoires de série :

### 6 Préparations

#### 6.1 Assemblage et mise en place

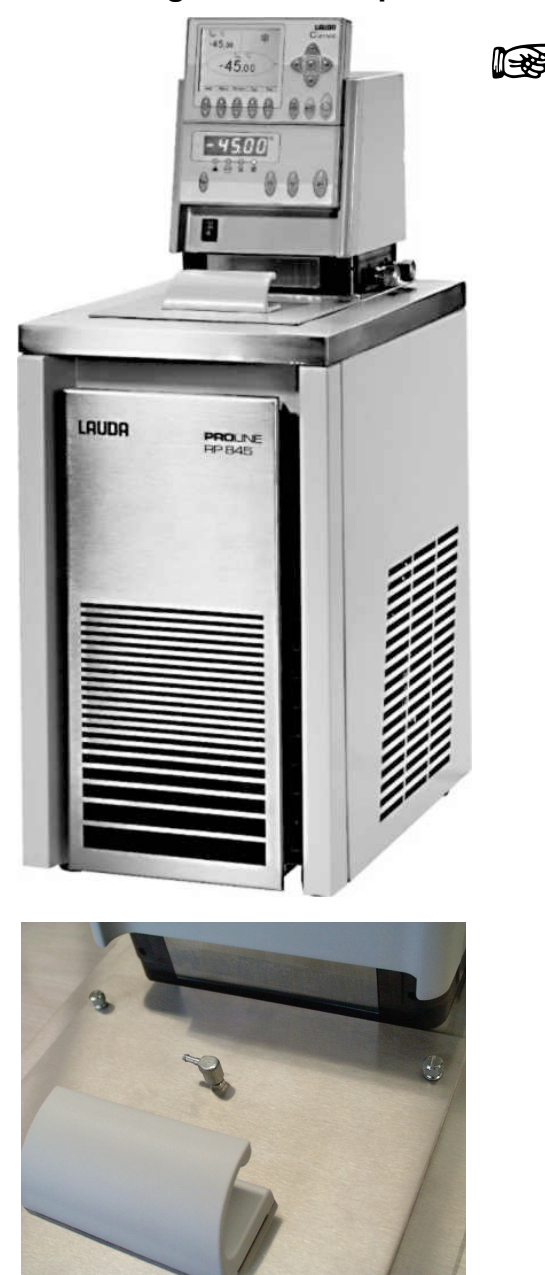

Poser l'appareil sur une surface plane.

L'appareil ne doit pas être mis en fonctionnement si sa température est passé en dessous du point de condensation en raison du stockage ou du transport.

Attendre env. 1 heure !

- Ne JAMAIS basculer l'appareil, ni le retourner, ni le mettre à l'envers !
- Ne pas recouvrir partout l'orifice de ventilation sur l'arrière de la tête de contrôle et le dessous de l'appareil.
- Laisser un minimum de 40 cm sur tous les côtés.
- Régler la vanne de dérivation sur interne avec un fonctionnement comme thermostat à cuve (sans consommateur externe) (⇒ chapitre 3).
- Brancher le connecteur de l'appareil réfrigérant du circuit de refroidissement dans la douille correspondante 51H et le câble bus dans une des douilles 70S sur la face arrière de la tête de commande et les bloquer.
- Seulement RP 890 et RP 1290 : Lorsque la condensation gêne, connecter le chauffage anticondensation. Prendre le raccord de câblage en T livré avec le thermostat pour le bus LAUDA et le placer sur le connecteur 70S, le fixer et le relier au câble d'alimentation du chauffage de condensation.
- Brancher le connecteur bus de la console Command également dans la souille 70S et le bloquer.
- D'autres raccords T sont disponibles en tant qu'accessoire sous le numéro EKS 073.
- Eviter la condensation de l'air humide RP 890 et RP 1290 : sur le couvercle il y a une entrée avec un raccord fileté pour permettre un balayage d'azote ou d'air sec, à faible débit.

**Fonctionnement avec un consommateur externe** (thermostat à circulation) poursuivre avec le ⇒ chapitre 6.4.

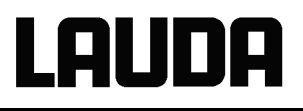

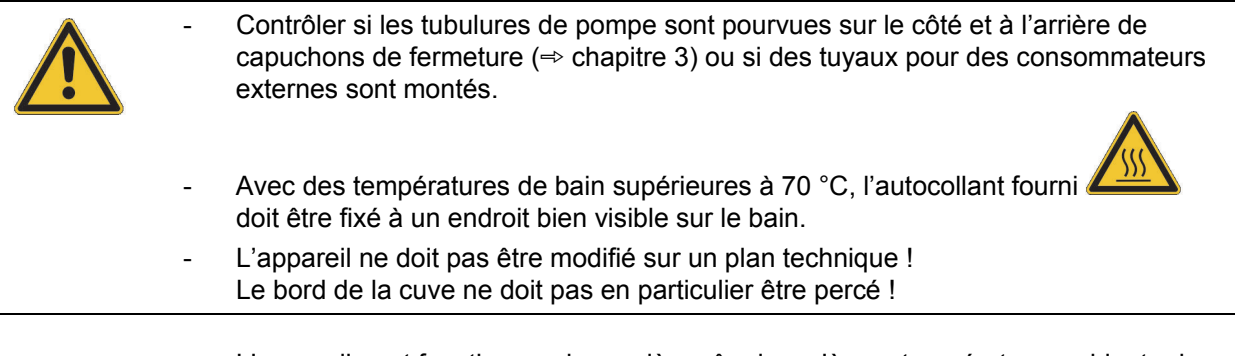

- L'appareil peut fonctionner de manière sûre jusqu'à une température ambiante de 40°C.
  - Une température ambiante plus élevée réduit la puissance du refroidissement.

#### 6.2 Remplissage et vidange

**∏-38**3

**∏⇒8**4

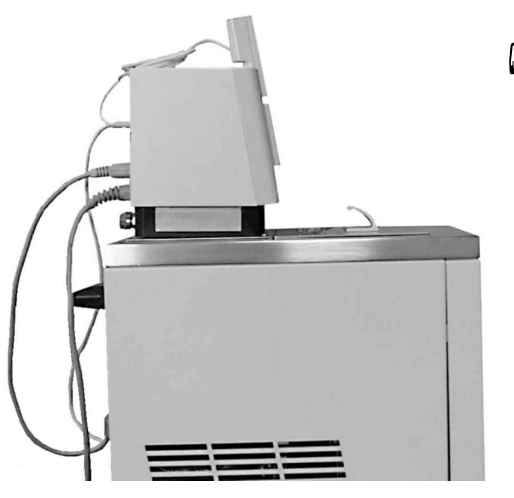

#### <u>Remplissage</u>

Fermer le robinet de vidange !

- Avant le remplissage, éliminer tous les restes du liquide précédent ( envoyer de l'air comprimé, ne pas oublier de détacher le bouchon borgne !)
- Hauteur de remplissage maximale 10 mm en dessous de l'arête supérieure du bain.
   En cas de surremplissage, l'avertissement
   └└└ / └□ ∃ s'affiche (⇒ chapitre 7.14.4).
- Fonctionnement optimal à 20 80 mm sous l'arête supérieure du bain.
- Le serpentin de refroidissement de l'évaporateur doit être recouvert de liquide.
   3 spires au maximum peuvent être dehors en raison du mode de fonctionnement.
- Coupure de niveau inférieur lorsque le niveau est à 95 mm env. de l'arête supérieure du bain.
- Les appareils peuvent être utilisés avec des liquides ininflammables et inflammables selon la norme DIN EN 61010-2-010. Les liquides inflammables ne doivent pas être utilisés à plus de 25 °C en dessous du point de feu (➡ chapitre 6.3).
  - En cas d'utilisation d'huiles comme caloporteurs, ne pas oublier qu'elles se dilatent lors du réchauffement (env. 10 % / 100 K).
  - Si un consommateur externe est raccordé, la dilatation totale s'effectue dans le bain.
  - Veiller en cas de raccord d'un consommateur externe à ce que le niveau du liquide ne chute pas en dessous d'une valeur interdite lors du remplissage du consommateur → si nécessaire, ajouter un complément de liquide.
  - Régler les valeurs seuils inférieure et supérieure (⇒ chapitre 7.8.3) de manière à ce que les limites du liquide caloporteur soient respectées.

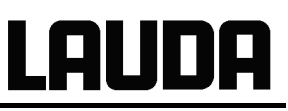

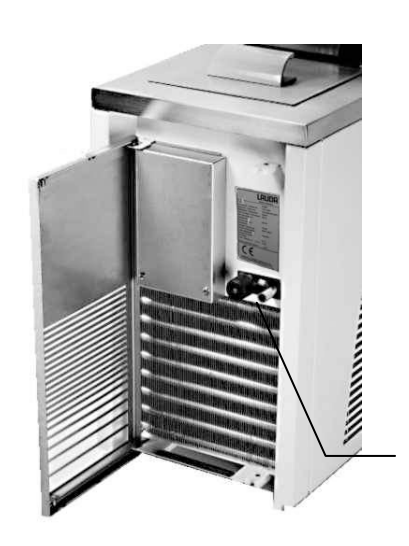

#### <u>Vidange</u>

- Déconnecter le thermostat et débrancher la fiche secteur !
- Vider le liquide caloporteur au moyen du robinet de vidange, brancher le tuyau pour cela.
- Le robinet de vidange se trouve sur les cryothermostats derrière le diaphragme avant.
- Videz entièrement le bain, le consommateur externe, les accessoires et les connexions de flexibles, et nettoyez/rincez-les (par ex. avec un nouveau liquide caloporteur).

Robinet de vidange

- Respecter les directives concernant l'élimination du liquide d'équilibre de la température utilisé.

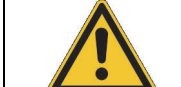

Ne pas vider le liquide d'équilibre de la température lorsqu'il est chaud ou avec des températures de bain inférieures à 0 °C !

## Lauda

### 6.3 Liquides caloporteurs et raccordements de tuyaux

#### Liquides caloporteurs

| Désignation<br>LAUDA | Plage de<br>température de<br>travail | Désignation<br>chimique         | Viscosit<br>é (kin) | Viscosité<br>(kin) à une<br>température | Point de<br>feu |         | Contenu<br>N° réf. |         |
|----------------------|---------------------------------------|---------------------------------|---------------------|-----------------------------------------|-----------------|---------|--------------------|---------|
|                      | de °C<br>à °C                         |                                 | mm²/s<br>à 20°C     | mm²/s                                   | °C              | 5 L     | 10 L               | 20 L    |
| Aqua 90              | 5 – 90                                | eau adoucie ①                   | 1                   |                                         |                 | LZB 120 | LZB 220            | LZB 320 |
| Kryo 90              | -90 – 30                              | huile silicone                  | 1,76                | 15 à –70 °C                             | ≥ 56            | LZB 128 | LZB 228            | LZB 328 |
| Kryo 60              | -60 – 80                              | huile silicone                  | 3                   | 25 à –60 °C                             | > 110           | LZB 102 | LZB 202            | LZB 302 |
| Kryo 51              | -50 — 120                             | huile silicone                  | 5                   | 34 à –50 °C                             | > 160           | LZB 121 | LZB 221            | LZB 321 |
| Kryo 40              | -40 – 60                              | solution<br>aqueuse<br>alcaline | 2,36                | 24 à –40 °C                             |                 | LZB 119 | LZB 219            | LZB 319 |
| Kryo 30 2            | -30 – 90                              | monoéthylène<br>glycol / eau    | 4                   | 50 à -25°C                              |                 | LZB 109 | LZB 209            | LZB 309 |
| Kryo 20              | -20 – 180                             | huile silicone                  | 11                  | 28 à -20°C                              | > 230           | LZB 116 | LZB 216            | LZB 316 |
| Therm 160            | 60 – 160                              | polyalcylen-<br>glycole         | 141                 | 28 à +60 °C                             | > 273           | LZB 106 | LZB 206            | LZB 306 |
| Therm 180            | 0 – 180                               | huile silicone                  | 23                  | 36 à 0 °C                               | > 270           | LZB 114 | LZB 214            | LZB 314 |
| Therm 240            | 50 – 240                              | huile silicone                  | 100                 | 25 à 70°C                               | ≥ 378           | LZB 122 | LZB 222            | LZB 322 |

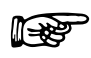

① Avec des températures plus élevées → pertes d'évaporation → utiliser les couvercles de bain. Utiliser de l'eau distillée ou une eau pure complètement déminéralisée uniquement après ajout de 0,1 g de soude (Na2CO3 ; carbonate de sodium) / litre d'eau, → risque de corrosion !

② La proportion d'eau diminue lors de travaux plus longs avec des températures plus élevées → le mélange devient inflammable (point d'inflammation 128 °C). → Contrôler les proportions du mélange au moyen d'une broche densimètre.

- Pour les appareils équipés d'un évaporateur nickelé (RP 845, RP 855, RP 890, RP 1290 et RP 1845), il est interdit d'employer des solutions de bain acides, aqueuses resp. des détergents (valeur pH < 7).</li>
- Lors de la sélection du liquide de bain, il est nécessaire de tenir compte d'une éventuelle altération des propriétés à cause de la viscosité croissante en travaillant à la limite inférieure de la plage de température de travail. En conséquence, la plage complète de température de travail ne doit être utilisée que si cela est nécessaire.
- Les domaines d'utilisation des liquides de bain et des tuyaux sont des indications générales qui peuvent être fortement restreintes en fonction de la plage de température de travail des appareils.

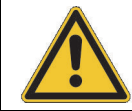

Les huiles silicones entraînent sur le caoutchouc en silicone un gonflement important  $\rightarrow$  Ne jamais utiliser l'huile silicone avec les tuyaux en silicone !

Les fiches techniques de sécurité pour les liquides caloporteurs sont disponibles sur simple demande !

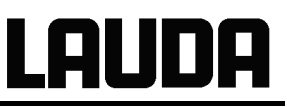

#### Raccordements de tuyaux

#### a) Tuyaux en élastomère

| Type de tuyau               | Diamètre<br>intérieur<br>Ø mm   | Plage de<br>température °C | Domaine<br>d'utilisation                                                   | Référence |
|-----------------------------|---------------------------------|----------------------------|----------------------------------------------------------------------------|-----------|
| Tuyau EPDM non isolé        | 9                               | 10 – 90                    | pour tous les<br>liquides de bain<br>sauf Ultra 350 et<br>huiles minérales | RKJ 111   |
| Tuyau EPDM non isolé        | 12                              | 10 – 90                    | pour tous les<br>liquides de bain<br>sauf Ultra 350 et<br>huiles minérales | RKJ 112   |
| Tuyau EPDM isolé            | 12<br>Ø extérieur<br>env. 30 mm | -35 – 90                   | pour tous les<br>liquides de bain<br>sauf Ultra 350 et<br>huiles minérales | LZS 021   |
| Tuyau en silicone non isolé | 11                              | 10 – 100                   | eau – mélange eau<br>/ glycol                                              | RKJ 059   |
| Tuyau en silicone isolé     | 11<br>Ø extérieur<br>env. 30 mm | -60 – 100                  | eau – mélange eau<br>/ glycol                                              | LZS 007   |

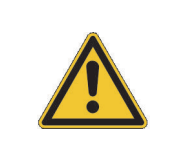

\_

\_

Le tuyau EPDM n'est pas conçu pour Ultra 350 ni pour les huiles minérales !

Les huiles silicones entraînent sur le caoutchouc en silicone un gonflement important  $\rightarrow$  Ne jamais utiliser l'huile silicone avec les tuyaux en silicone !

Utiliser des colliers de serrage pour maintenir les tuyaux en place.

b) Tuyaux métallique en acier fin inoxydable avec écrou-raccord M16 x 1, diamètre intérieur 10 mm.

| Type Longueur Plage de<br>(cm) température °C |               | Plage de<br>température °C            | Domaine d'utilisation             | Référence |
|-----------------------------------------------|---------------|---------------------------------------|-----------------------------------|-----------|
| MC 50                                         | 50            | 10 – 400                              |                                   | LZM 040   |
| MC 100                                        | 00 100 10-400 |                                       | avec isolation simple             | LZM 041   |
| MC 150                                        | 150           | 10 – 400 pour tous les liquides de ba |                                   | LZM 042   |
| MC 200                                        | 200           | 10 – 400                              |                                   | LZM 043   |
| MK 50                                         | 50            | -90 – 150                             |                                   | LZM 052   |
| MK 100                                        | 100           | -90 – 150                             | avec isolation de mousse          | LZM 053   |
| MK 150                                        | 150           | -90 – 150                             | pour plage de basses temperatures | LZM 054   |
| MK 200                                        | 200           | -90 – 150                             |                                   | LZM 055   |

#### 6.4 Raccordement de consommateurs externes

AUDA

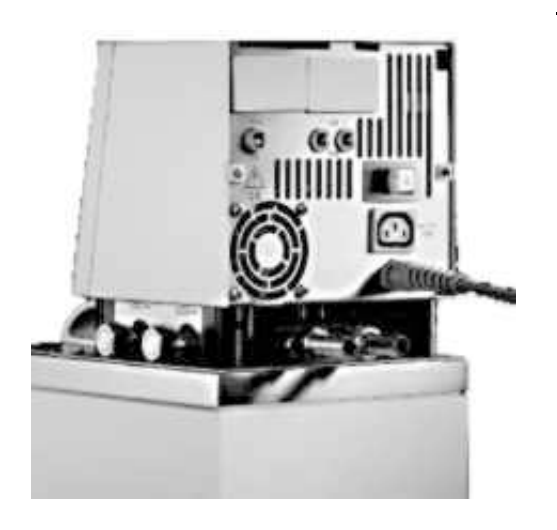

#### Fonctionnement comme thermostat à circulation

- En travaillant avec un thermostat à circulation n'utiliser que des tuyaux et connections ayant un diamètre interne le plus grand possible. Cela pour assurer le meilleur débit possible.
- Flaire glisser un tuyau avec un diamètre intérieur de 11 – 12 mm sur l'olive du tuyau ou relier les tuyaux métalliques (⇒ 6.3) avec la tubulure de pompe.
- Tubulures de pompe sur le côté :
   Tubulure de sortie et d'entrée ⇒ respecter inscription du boîtier !
- Tubulures de pompe à l'arrière :
   Tubulure de sortie et d'entrée ⇒ Respecter l'incscription du boîtier !
- Commuter la vanne de dérivation sur « externe » (⇒ 3).
- Avec une petite section du tuyau →chute de la température entre le bain et le consommateur externe en raison d'un débit trop faible.
- S'assurer que le circuit externe dispose toujours de passages les plus grands possibles !
- Lors du serrage des écrous-raccords sur le raccord fileté de graissage de la pompe (avec une clé de 19), les bloquer avec une clé (14) (voir fig.) !
- Si une régulation externe doit être utilisée, prévoir une sonde Pt100 dans le consommateur externe (⇒ chapitre 7.7.2 et 0).

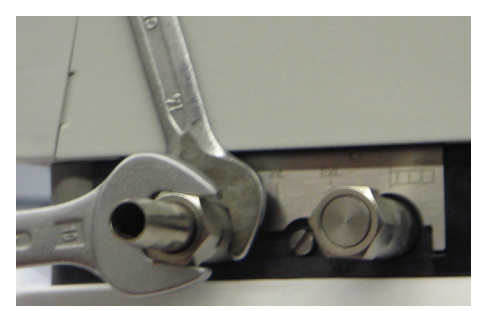

Avec des consommateurs situés à une hauteur plus élevée, une marche à vide du volume externe risque de se produire en cas de pompe à l'arrêt et de pénétration de l'air dans le circuit d'équilibre de la température
 → Risque de débordement du thermostat !
 Utiliser des colliers de serrage pour maintenir les tuyaux en place !
 Les tubulures de pompes inutilisées doivent être fermées.

### 7 Mise en service

#### 7.1 Raccord au secteur

Comparer les indications sur la plaque signalétique (face arrière de la tête de contrôle et derrière le diaphragme frontal) à la tension du secteur.

| — | Ne relier l'appareil au réseau que via une prise de courant équipée d'un conducteur de protection (PE). |
|---|----------------------------------------------------------------------------------------------------|
| _ | Aucune garantie en cas de raccordement au secteur incorrect !                                           |
| _ | S'assurer que les tubulures de la pompe sont raccordées sans consommateur externe.                      |
| _ | S'assurer que l'appareil est rempli conformément au chapitre 6.2 !                                      |
|   |                                                                                                    |

#### 7.2 Mise sous tension

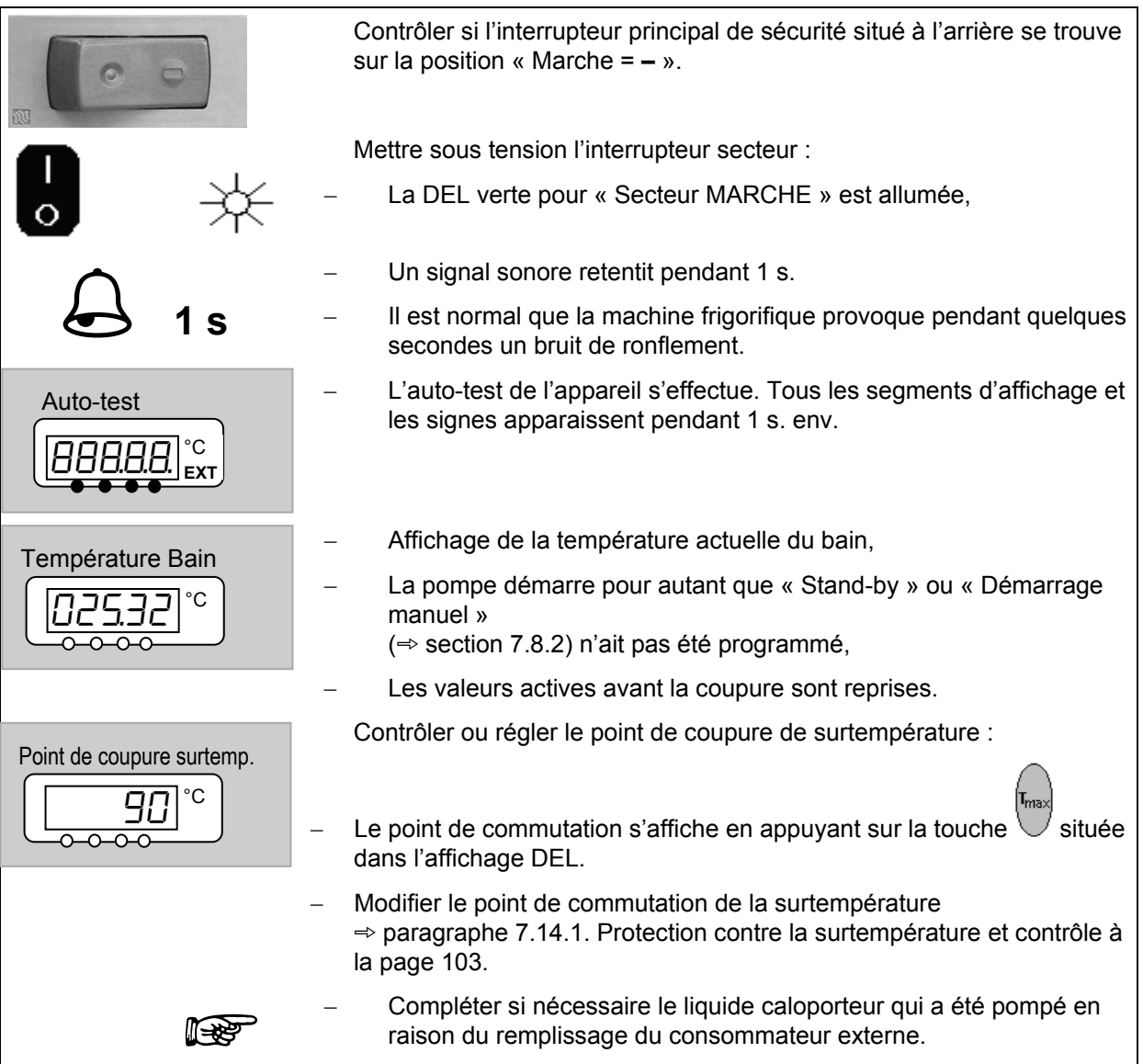

| Niveau Alarme<br>- L'affichag<br>contient p<br>- La DEL ro                                                                                                    | e LEUEL (niveau inférieur) apparaît lorsque le bain ne<br>lus assez de liquide.<br>ouge 🔆 au-dessus du triangle de panne 🏠 clignote.                                                                                                    |
|----------------------------------------------------------------------------------------------------|----------------------------------------------------------------------------------------------------|
| - Recherch<br>liquide ma<br>- Appuyer s<br>- Appuyer s<br>qu'il prése<br>- <u>Aucun dé</u>                                                                                                    | er l'origine des pannes et compléter si nécessaire le<br>anquant (⇒ chapitre 6.3).<br>sur la touche Entrée.<br>également sur la touche lorsque l'appareil a été éteint alors<br>entait une panne.<br><u>blocage</u> n'est possible sur la console Command !                         |
| English<br>Deutsch<br>Français<br>Español                                                                                                    | <ul> <li>Lorsque la console Command est mise<br/>sous tension pour la première fois, la<br/>fenêtre représentée apparaît<br/>automatiquement ; elle vous permet de<br/>sélectionner la langue des boîtes de<br/>dialogue avec la touche programmable<br/>correspondante.</li> </ul> |
| Affichage<br>Signal Sonore Master<br>Signal Son. Command<br>LangueEnglish<br>Deutsch<br>Français<br>EspañolMode Master<br>Démarrage auto.<br>Courant consoméEnglish<br>Deutsch<br>Français<br>EspañolPumpMenuEndTconsT | <ul> <li>Il est possible également ultérieurement de modifier la langue des boîtes de dialogue via</li> <li>→ Paramètrages → Règlages de base → Langue.</li> <li>Mettre en surbrillance avec ↓ ou ↑ la langue souhaitée.</li> <li>Valider la sélection avec ↓.</li> </ul>           |

#### 7.3 Couper le courant / Stand-by

**Couper le courant:** Commutateur sur pos. 0. En travaillant à des températures en-dessous de 0°C, ne couper que par le stand-by sinon il peut y avoir formation importante de condensation et de buée.

**Mode Stand-by:** Appuyer sur la touche de la console Command ou en réglant la puissance de pompe à zéro sur l'afficheur du Master. La pompe, le chauffage et le groupe froid sont arrêtés mais l'affichage de commande et le chauffage anti-condensation électrique des RP 890 et RP 1290 restent activés, ce qui permet d'éviter le bain d'embuer ou la formation de condensation.

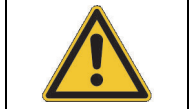

Une minuterie activée contnue à fonctionner. Si besoin est, interrompre en appyuant sur Pause ( $\Rightarrow$  7.11).

#### 7.4 Touches de fonction

Votre thermostat Proline peut être facilement utilisé.

#### 7.4.1 Touches de fonction générales et voyants de signalisation

| Master     |            |            |          |                                                                                                    |
|------------|------------|------------|----------|----------------------------------------------------------------------------------------------------|
|            | $\bigcirc$ |            | Т        | ouche entrée:                                                                                                    |
|            | (↓)        |            | _        | A partir de l'affichage de valeur réelle dans le menu principal,                                                                                                    |
|            | $\cup$     |            | _        | Active l'entrée, l'affichage clignote,                                                                                                    |
|            |            |            | -        | Enregistre les entrées, l'affichage ne clignote plus et le point de menu est quitté                                                                                                    |
|            |            |            | _        | Appui pendant env. 3 s : la fonction est terminée et l'on revient à<br>l'affichage de la température du bain.                                                                                                    |
| $\bigcirc$ | ou         | $\bigcirc$ | _        | Au sein de chaque niveau, les touches permettent de faire défiler<br>ou de régler les valeurs numériques.                                                                                                    |
|            |            |            | E        | ntrée accélérée en décalant le caractère de comptage vers la auche :                                                                                                    |
|            |            |            | á        | a) appuyer de manière prolongée sur les touches <b>ou</b>                                                                                                    |
|            |            |            | ł        | <ul> <li>appuyer sur une des deux touches, ne pas la relâcher et appuyer<br/>brièvement sur l'autre touche.</li> </ul>                                                                                                    |
|            |            |            | C        | Décaler le caractère de comptage vers la droite :                                                                                                    |
|            |            |            | – E<br>c | n relâchant brièvement (1 s) la touche et en appuyant à nouveau, <b>un aractère</b> est déplacé <b>vers la droite</b> .                                                                                                    |
|            |            |            | h        | nformations supplémentaires utiles :                                                                                                    |
| °C         |            |            | -        | 2 points dans l'affichage Master indiquent q'un sous-menu existe.                                                                                                    |
|            |            |            | _        | 3 points dans l'affichage indiquent qu'un sous-menu existe pour un module (interface) ou un composant (réfrigérant, console Command). Les possibilités de réglage spécifiques au module / composants ne sont affichées que lorsque le matériel est raccordé. |

## LAUDA

| (+)           | _ | En principe, les règles suivantes s'appliquent : A la fin des<br>réglages, ceux-ci sont repris automatiquement au bout de 4 s env.<br><b>ou</b><br>le réglage est repris automatiquement en appuyant sur la touche<br>Entrée. |
|---------------|---|----------------------------------------------------------------------------------------------------|
|               | _ | Message d'erreur. DEL d'alarme rouge clignotante et signal sonore.                                                                                                    |
|               | - | Un signal sonore ne peut retentir que lorsqu'il n'a pas été<br>désactivé expressément ! ( ⇔ 7.8.6)                                                                                                    |
| EXT           | _ | La régulation du bain s'effectue sur la sonde de température externe lorsque la DEL verte est allumée                                                                                                    |
| <u>\$\$\$</u> | - | Le chauffage est actif lorsque la DEL jaune est allumée.                                                                                                    |
| ***           | - | Le refroidissement est actif. Lorsque la température théorique est<br>abaissée, il peut être nécessaire d'attendre 1 minute jusqu'à ce<br>que la DEL bleue s'allume.                                                          |
| EXT           | _ | La température de la sonde externe s'affiche.                                                                                                    |

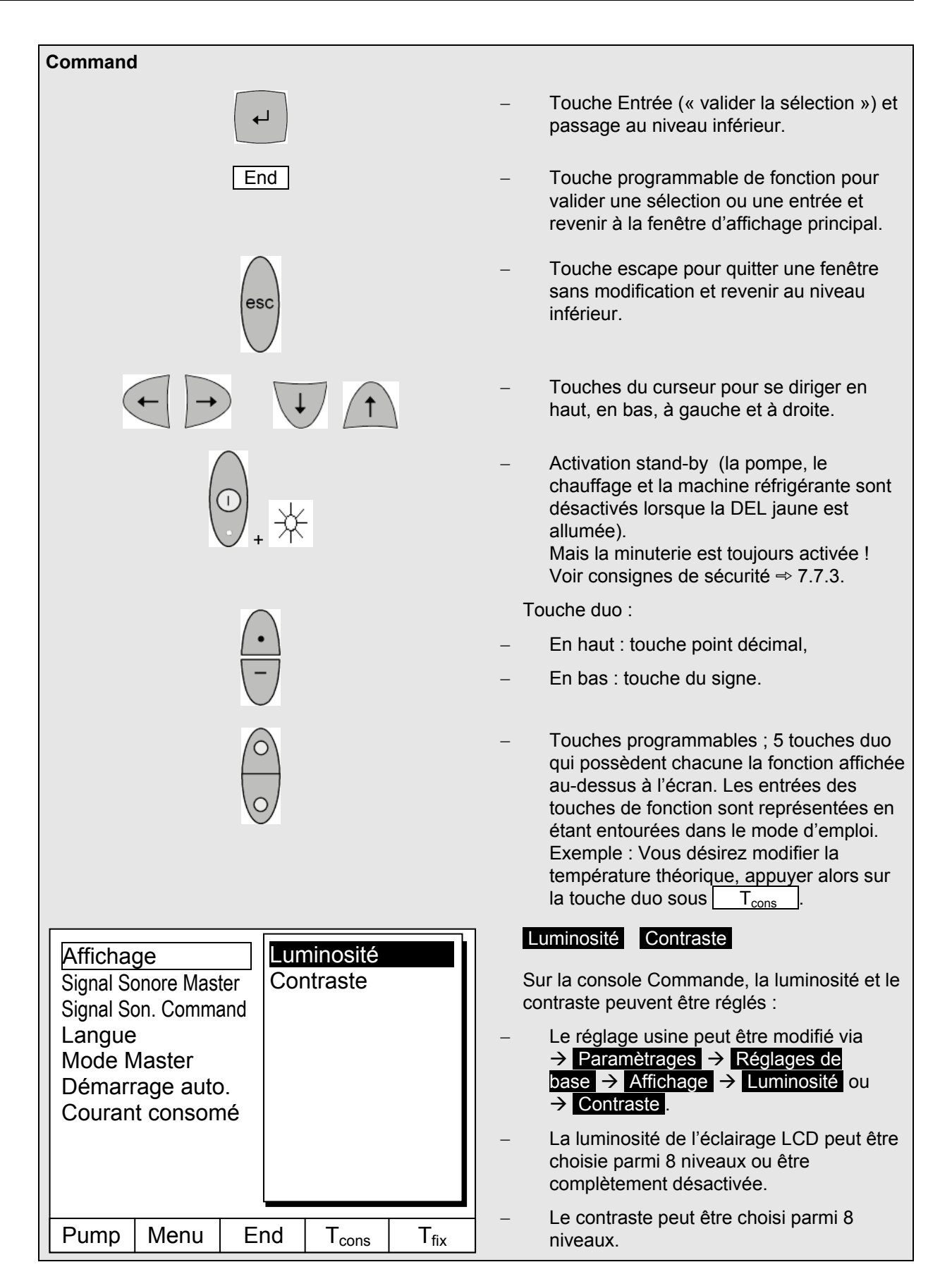

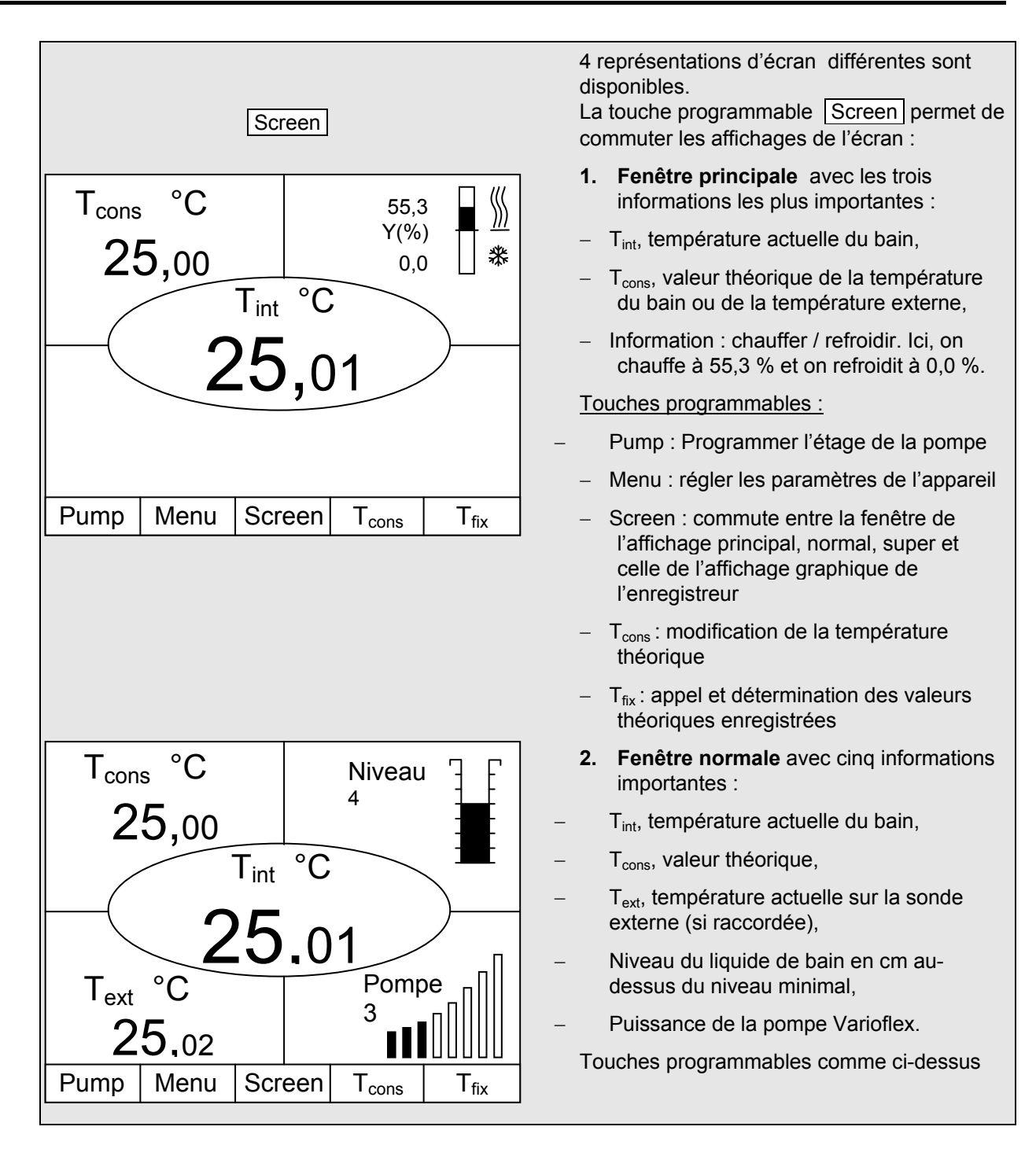

#### T<sub>cons</sub> °C °C $\mathsf{T}_{\mathsf{max}}$ $\langle\!\!\rangle$ 55,3 Y(%) 25,00 130 \* 0,0 °Ć T<sub>int</sub> **25,**01 T<sub>ext</sub> °C Pompe Origine temp 3 25,02 T<sub>int</sub> Pump Menu Screen T<sub>set</sub> T<sub>fix</sub>

3. Fenêtre super avec sept informations :

ΠП

- T<sub>int</sub>, température actuelle du bain,
- T<sub>cons</sub>, valeur théorique,
- T<sub>ext</sub>, température actuelle sur la sonde externe (si raccordée),
- T<sub>max</sub>, point de coupure sur température,
- Puissance de la pompe Varioflex,
- Régulation sur T<sub>int</sub> ou T<sub>ext</sub>

\_

Information chauffer / refroidir.

Touches programmables comme ci-dessus

- 4. Représentation graphique des valeurs mesurées
- Toutes les valeurs de température peuvent être représentées graphiquement par rapport au temps (⇒ 7.9).

## LAUDA

### 7.4.2 Modification des informations des fenêtres (console Command)

| Command                                                                                                    | Informations écran                                                                                                    |
|----------------------------------------------------------------------------------------------------|----------------------------------------------------------------------------------------------------|
| Tcons       °C       Niveau         25,00       Tint       °C         25,00       Tint       °C         25,02       Pompe       3         Pump       Menu       Screen       Tcons         3 Paramètres       7 Paramètres       Editer         7 Paramètres       Annulation | <ul> <li>Vous pouvez adapter à vos besoins les informations affichées par votre console Command. Si vous n'avez pas raccordé par exemple de sonde de température externe, vous pouvez la remplacer dans le réglage standard de la fenêtre normale par la température maximale T<sub>max</sub> (coupure de sécurité).</li> <li>Procédure :</li> </ul> |
| Pump Menu End T <sub>cons</sub> 1                                                                                                    | fix                                                                                                    |
| Centre<br>En-haut à gauche<br>En-haut à droîte<br>En-bas à gauche<br>En-bas à droîte<br>En-bas à droîte<br>T max<br>Niveau de pomp<br>Grand. reg.<br>Niveau<br>Origine températur<br>Date/Heure<br>Programmateur                                                              | <ul> <li>Avec ou , vous accédez à la fenêtre représentée.</li> <li>Avec et tranx est marqué comme dans la figure.</li> <li>Valider la sélection avec ou End , ou quitter la fenêtre avec sans modification.</li> </ul>                                                                                                    |
|                                                                                                    | fix                                                                                                    |
#### 7.4.3 Blocage du clavier

Les claviers des consoles Master et Command peuvent être verrouillés <u>indépendamment</u> l'un de l'autre. Ceci est en particulier avantageux lorsque le thermostat est positionné dans une autre pièce et que la console Command est utilisée comme commande à distance. Le clavier master peut alors être bloqué afin d'éviter un déréglage involontaire.

| Master                                                   | 5           | AFE                                                                                                    |
|----------------------------------------------------------|-------------|----------------------------------------------------------------------------------------------------|
|                                                          | В           | loquer:                                                                                                    |
| et maintenir<br>appuyées<br>simultanéme<br>nt pendant 3  | ) -         | SEE s'affiche pendant 3 secondes, puis les segments du premier $\square$ à droite apparaissent,                                                                                                    |
|                                                          | – m<br>vis  | aintenir les deux touches appuyées jusqu'à ce que l'affichage soit<br>sible <u>complètement</u> .                                                                                                    |
| SAFE °C                                                  | -<br>-<br>- | SAFE clignote brièvement et l'affichage revient à la température réelle.<br>Le clavier Master est verrouillé.<br>L'affichage SAFE signale le verrouillage à chaque activation d'une touche quelconque. |
| et maintenir<br>appuyées<br>simultanément<br>pendant 3 s | -           | pendant 3 secondes, puis SAFE s'affiche.<br>Les segments du $\square$ à gauche disparaissent.                                                                                                    |
| Température Bain                                         | -           | Lorsque tous les $\square$ ont disparu, la température réelle s'affiche de nouveau.                                                                                                    |

| Command                                          |                                                                                                    |
|--------------------------------------------------|----------------------------------------------------------------------------------------------------|
|                                                  | Bloquer :                                                                                                    |
| Bloquer le clavier !                             | <ul> <li>Appuyer d'abord sur puis sur et<br/>maintenir appuyées simultanément<br/>pendant 3 s.</li> </ul>                                        |
|                                                  | <ul> <li>La fenêtre du verrouillage s'affiche.</li> </ul>                                                                                        |
|                                                  | <ul> <li>Maintenir les deux touches appuyées<br/>jusqu'à ce que la barre d'avancement soit<br/>remplie complètement.</li> </ul>                  |
|                                                  | <ul> <li>Puis l'affichage passe de nouveau sur le<br/>mode Screen réglé auparavant.</li> </ul>                                                   |
| Pump Menu End L <sub>cons</sub> L <sub>fix</sub> | <ul> <li>Les cases des touches programmables<br/>sont désormais vides, ce qui signale que<br/>le clavier est bloqué.</li> </ul>                  |
|                                                  | <ul> <li>En appuyant sur une touche quelconque<br/>de la console Master, l'affiche suivant<br/>s'affiche :<br/>Le clavier est bloqué!</li> </ul> |
|                                                  | Débloquer :                                                                                                    |
| Débloquer le clavier !                           | <ul> <li>Appuyer d'abord sur puis sur tet<br/>maintenir appuyées simultanément<br/>pendant 3 s.</li> </ul>                                       |
|                                                  | <ul> <li>La fenêtre du déverrouillage s'affiche.</li> </ul>                                                                                      |
|                                                  | <ul> <li>Maintenir les deux touches appuyées<br/>jusqu'à ce que la barre d'avancement soit<br/>remplie complètement.</li> </ul>                  |
|                                                  | Puis l'affichage passe de nouveau sur le mode Screen réglé auparavant.                                                                           |
|                                                  |                                                                                                    |

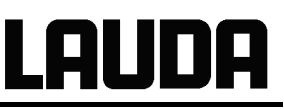

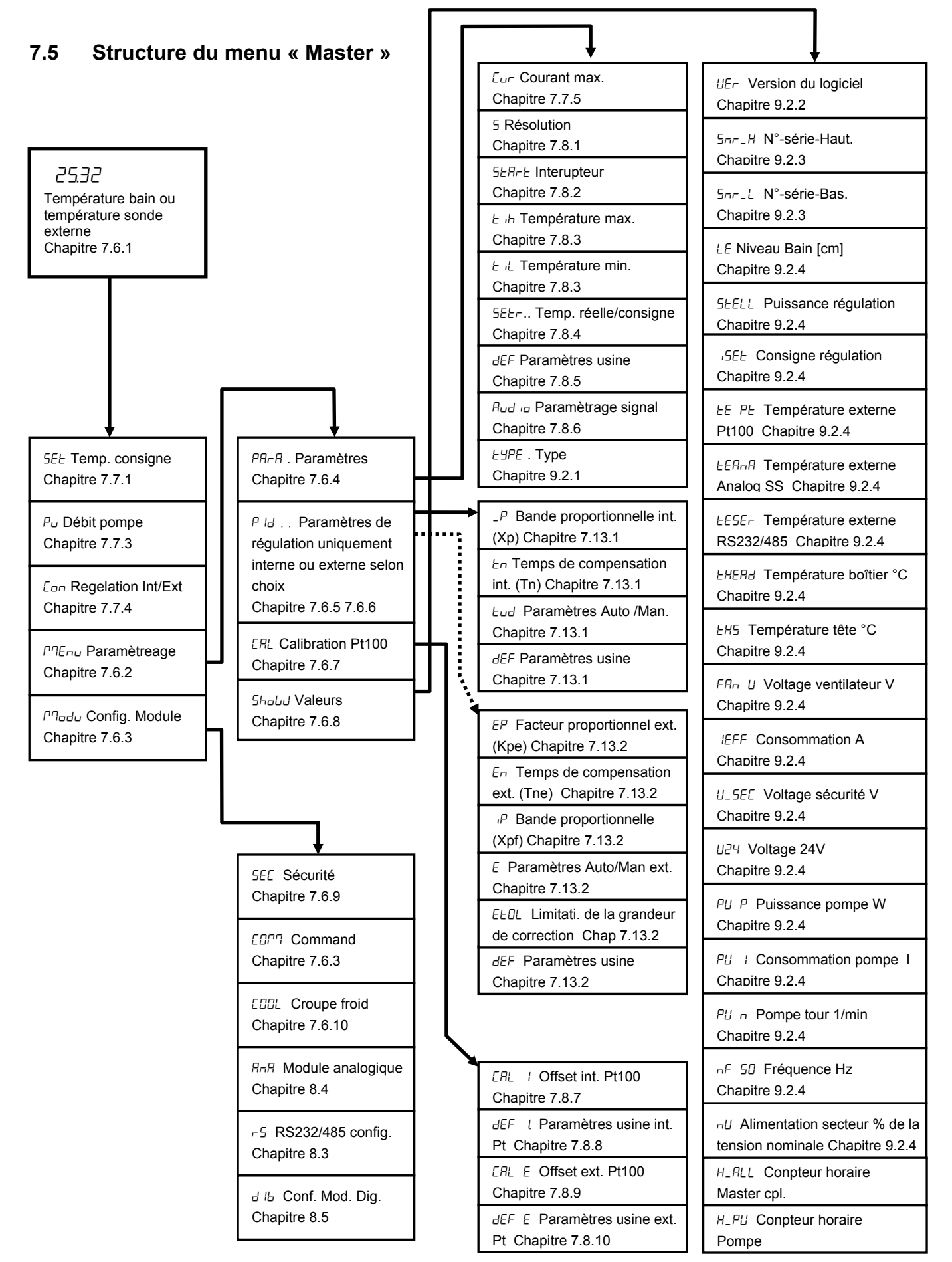

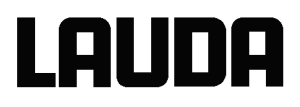

#### 7.6 Structure du menu « Command »

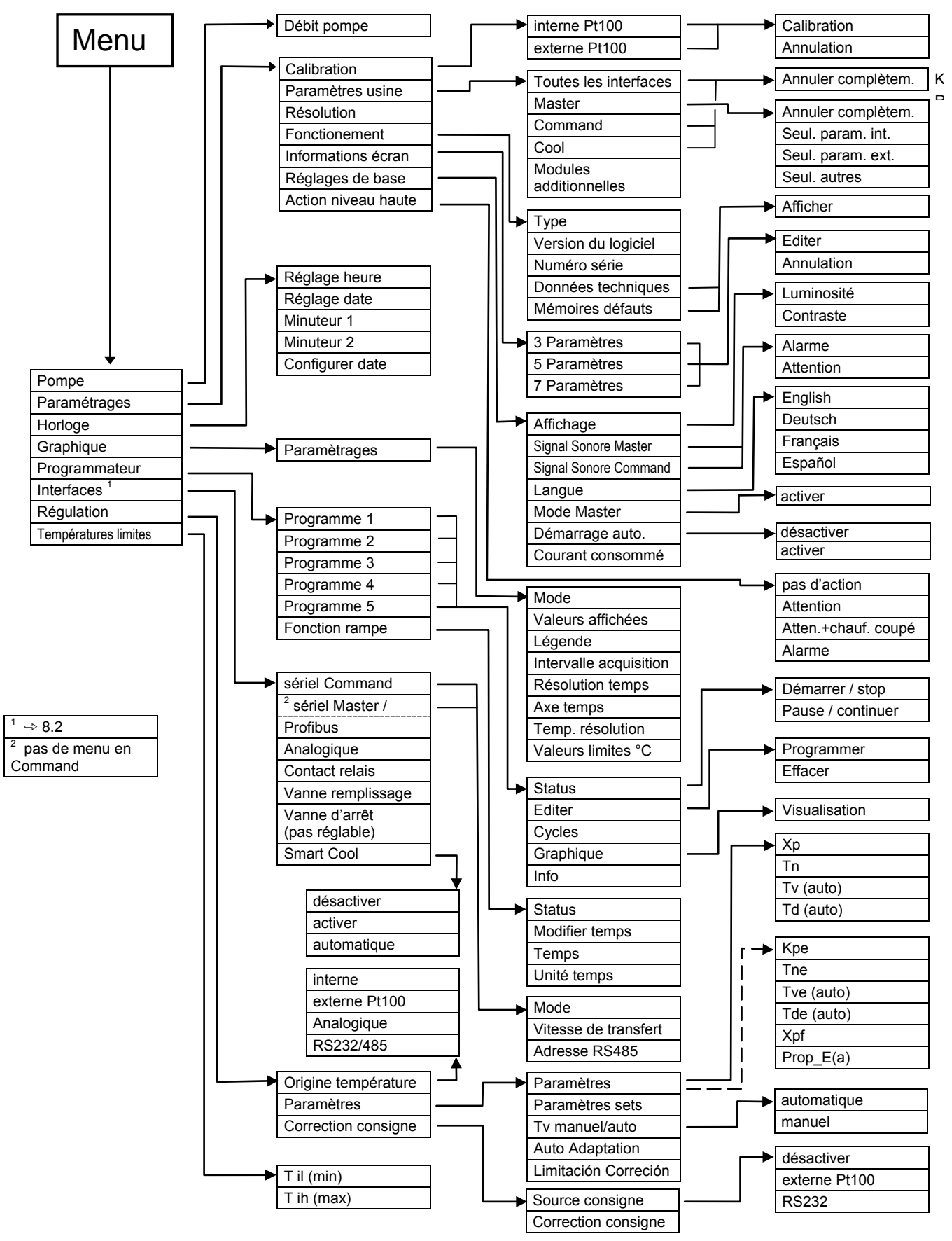

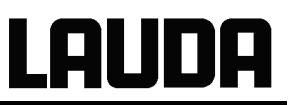

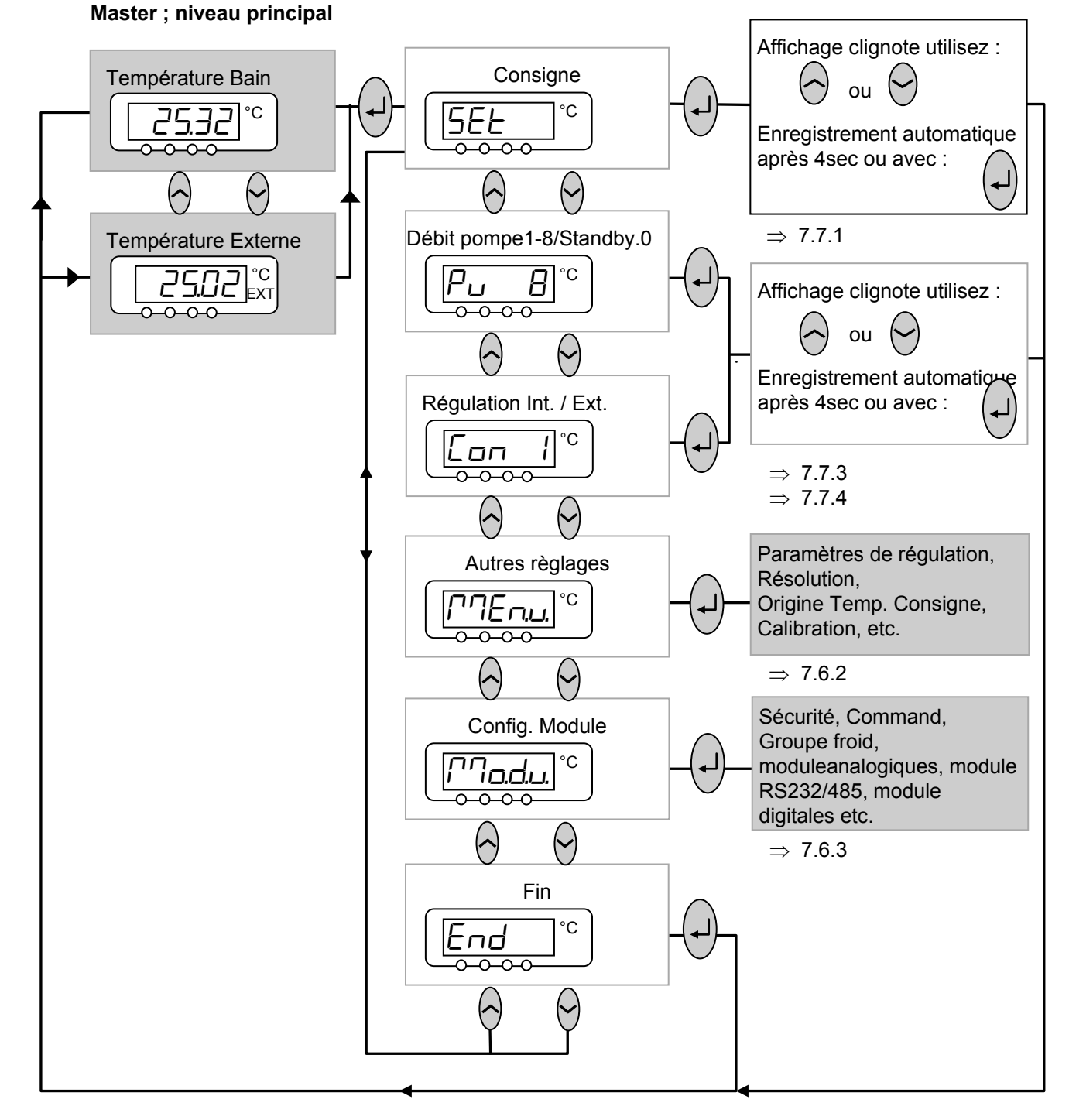

#### 7.6.1 Réglages de base et ramification des sous-menus (Master)

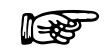

2 points dans l'affichage, par ex. <a href="https://www.signalent.gu/un.signalent.gu/un.signalent.gu/

7.6.2 Sous-menu Cherul (Master) : Ramification des autres sous-menus

LAUDA

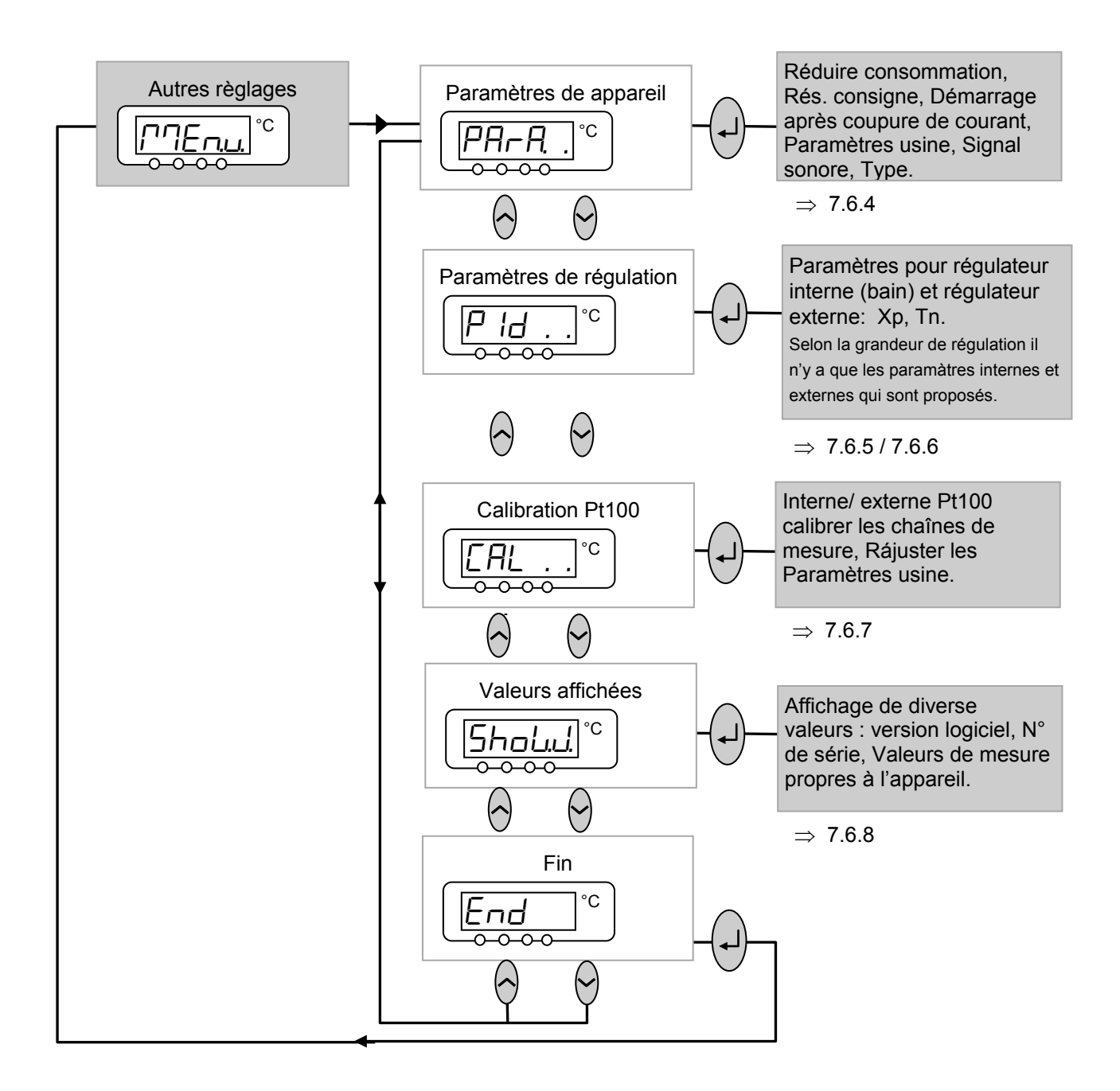

#### 7.6.3 Sous-menu Master) : Configuration des modules

Les possibilités de réglage spécifiques au module / composants ne sont affichées que lorsque le matériel est raccordé.

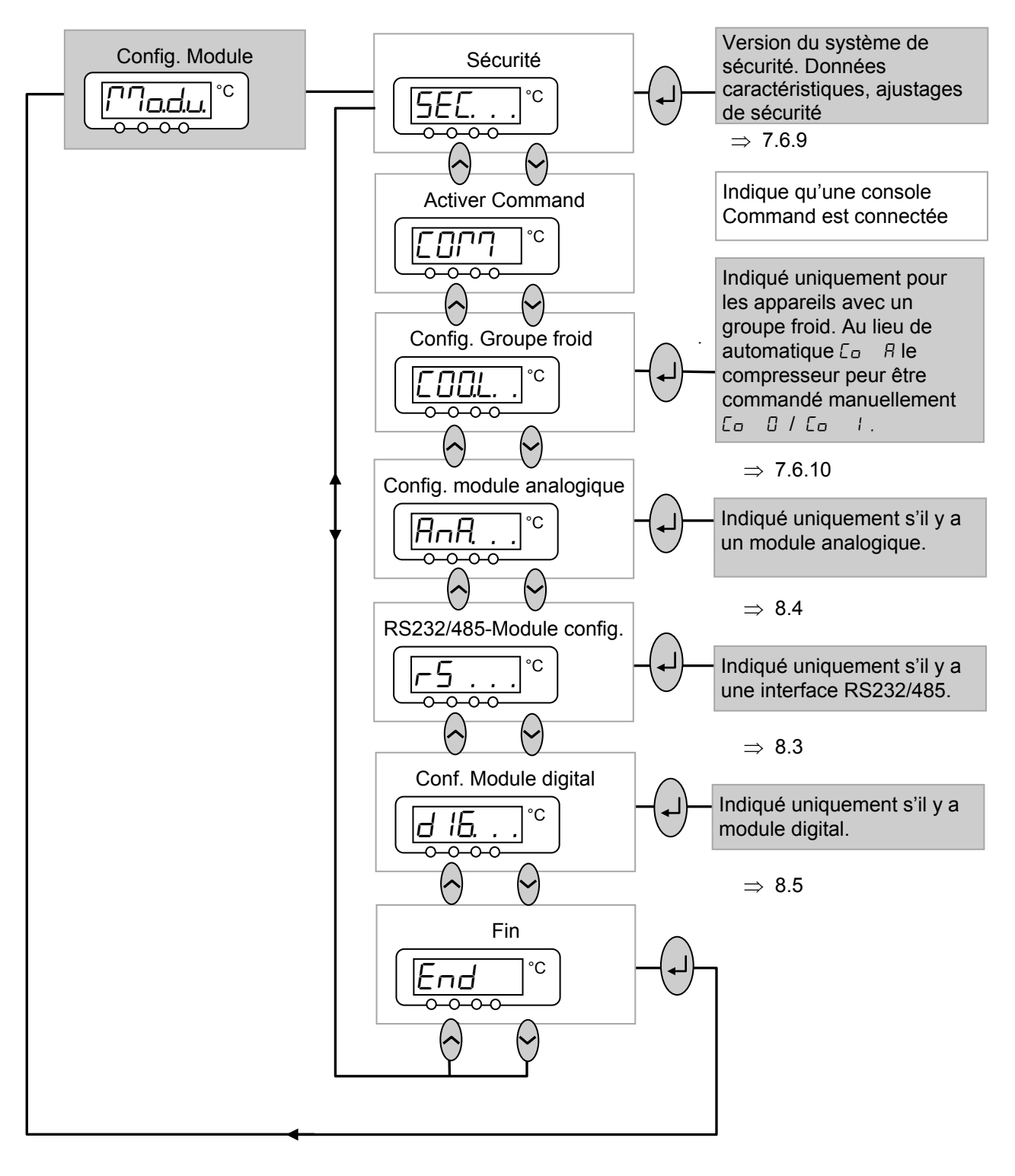

## Lauda

### 7.6.4 Sous-menu PArA , (Master) : Configuration des paramètres de l'appareil

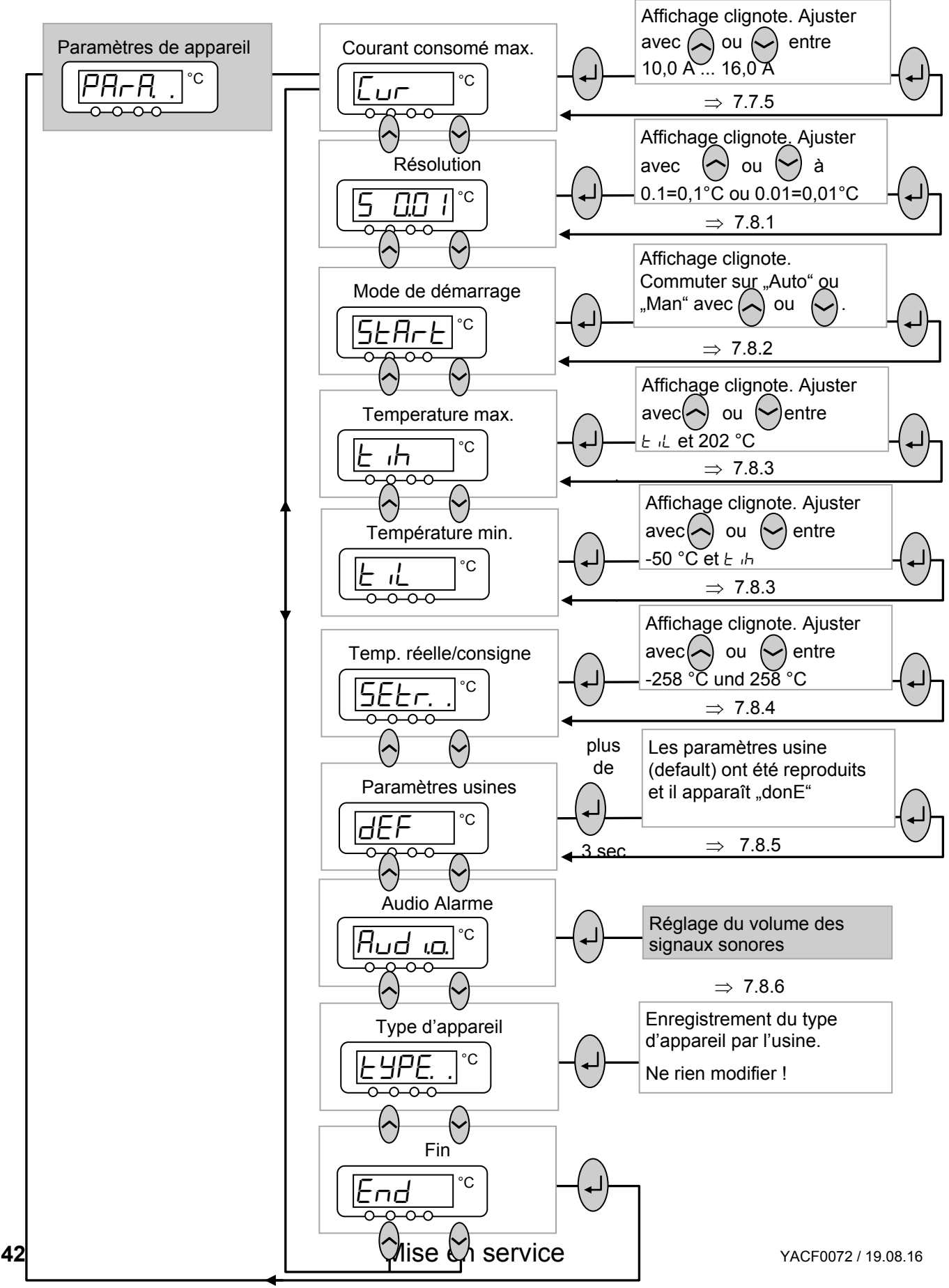

### 7.6.5 Sous-menu $\square \square \square \rightarrow \square \square \rightarrow \square \square$ . . (Master) : Réglage des paramètres de régulation interne

Uniquement lorsque la grandeur de régulation est réglée sur « Interne » (⇒ chapitre 7.7.4), vous accédez aux possibilités suivantes de réglage. Voir également 7.6.6.

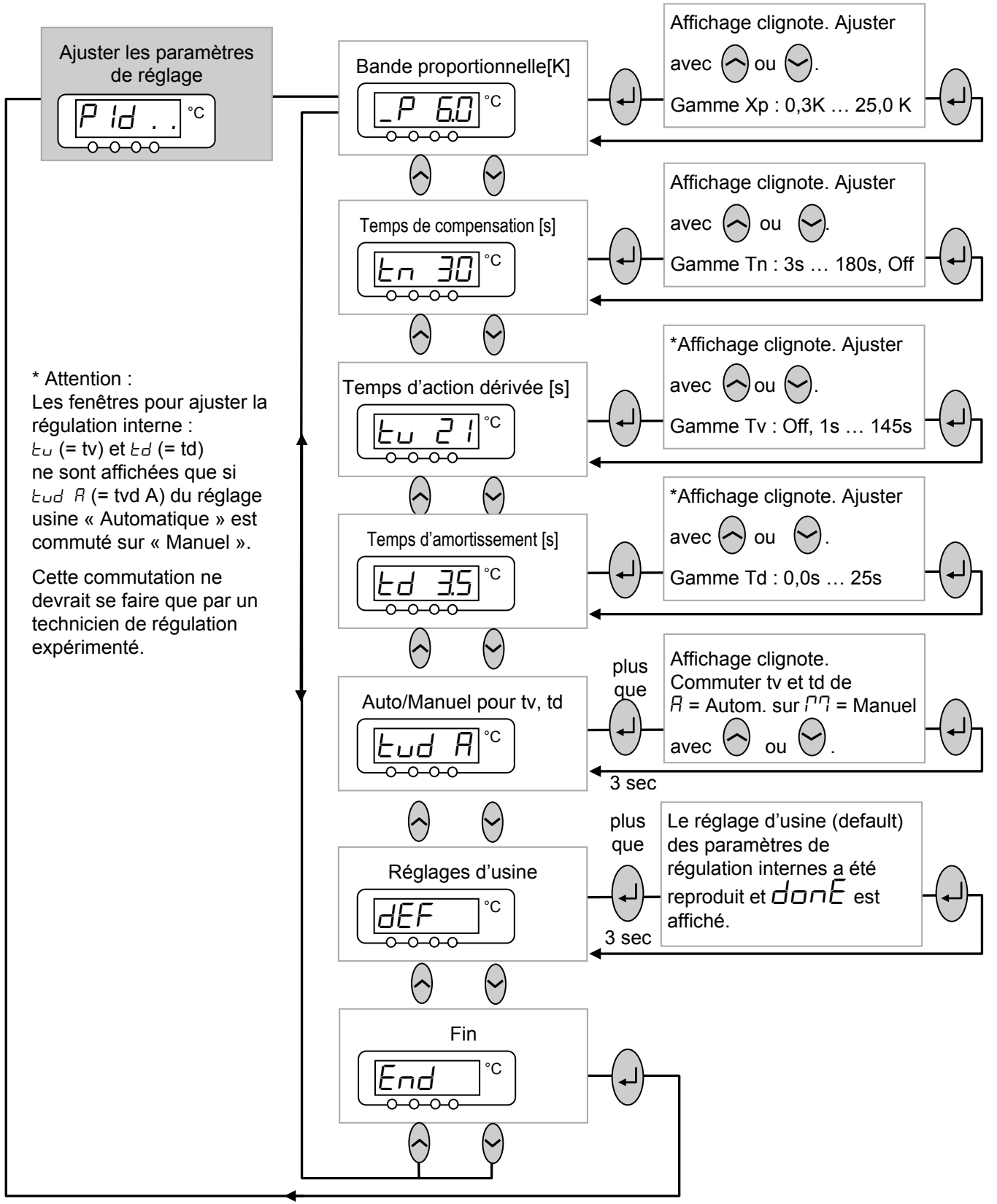

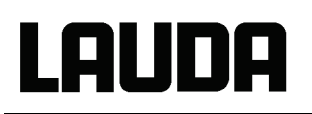

### 7.6.6 Sous-menu ☐☐Enu → P Id . . (Master) : Réglage des paramètres de régulation externe

Uniquement lorsque la grandeur de régulation est réglée sur « Externe » (⇒ chapitre 7.7.4), vous accédez aux possibilités suivantes de réglage. Voir également 7.6.5. ⇒ 7.13.2.

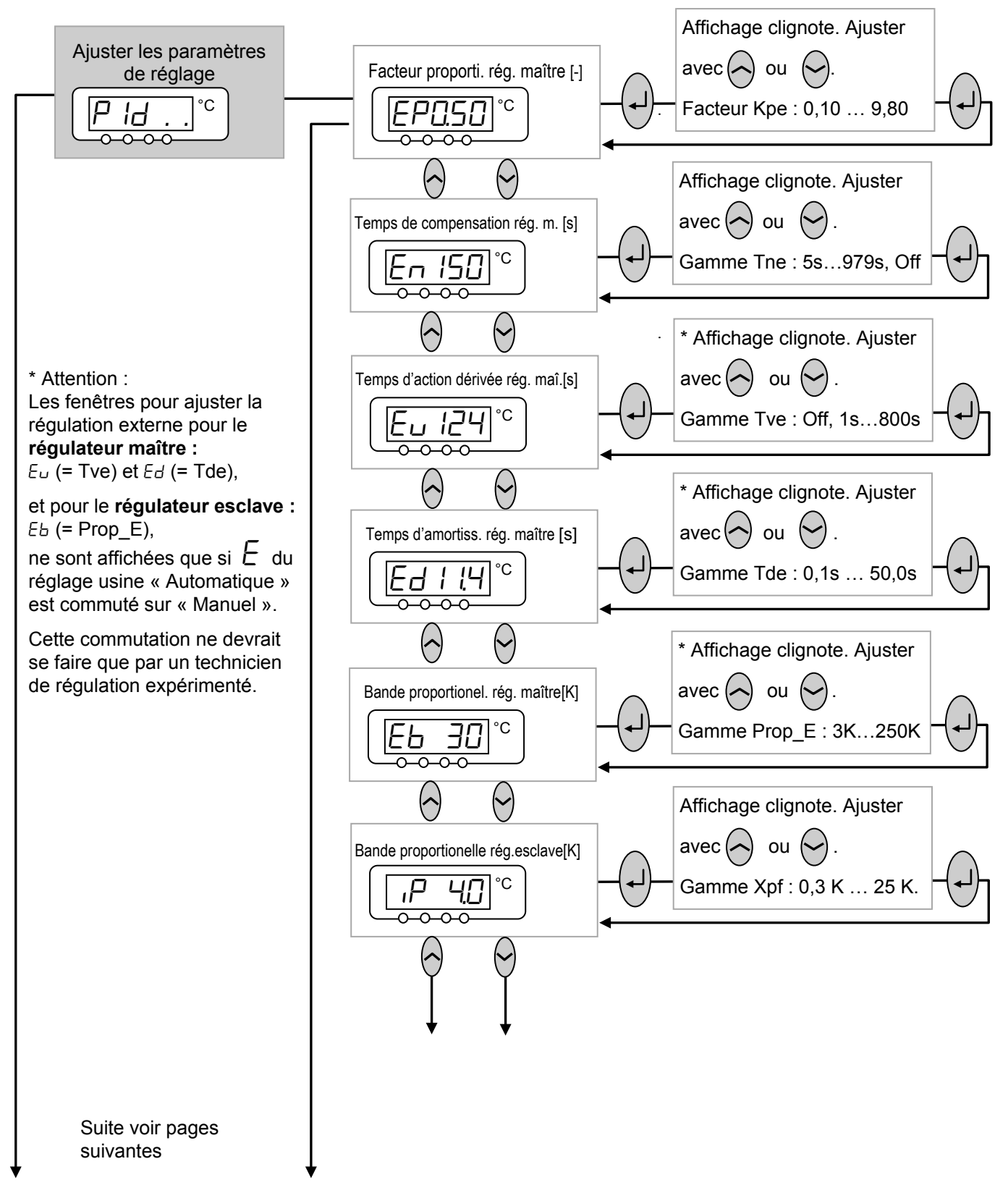

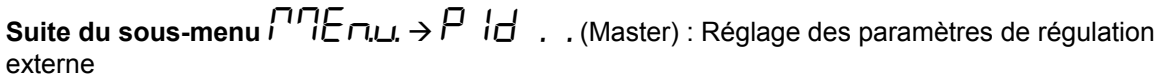

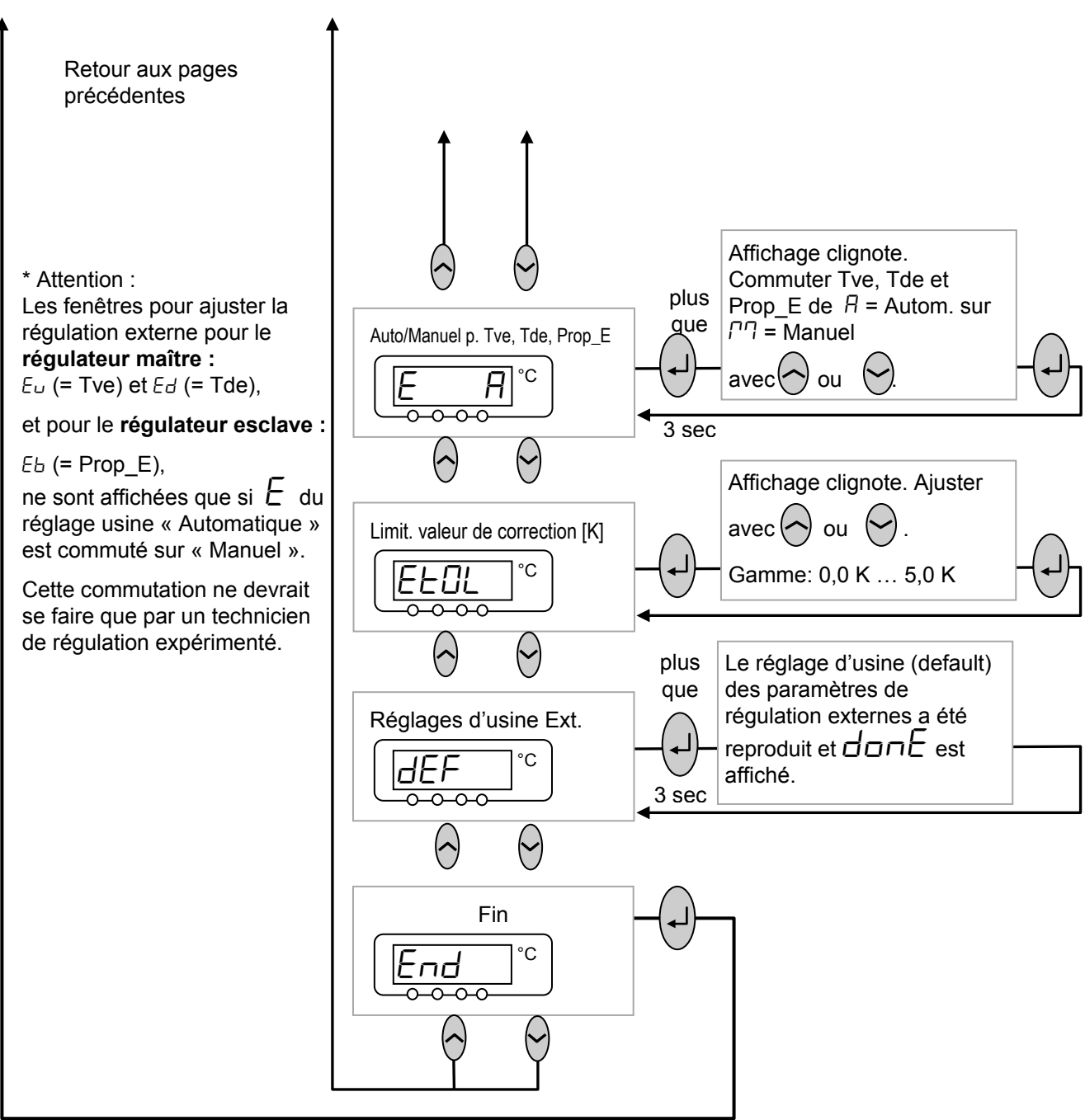

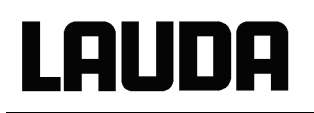

7.6.7 Sous-menu CDEnu → CAL . . (Master) : Etalonnage des chaînes de mesure de la sonde de température Pt100 externe et interne (ajustage)

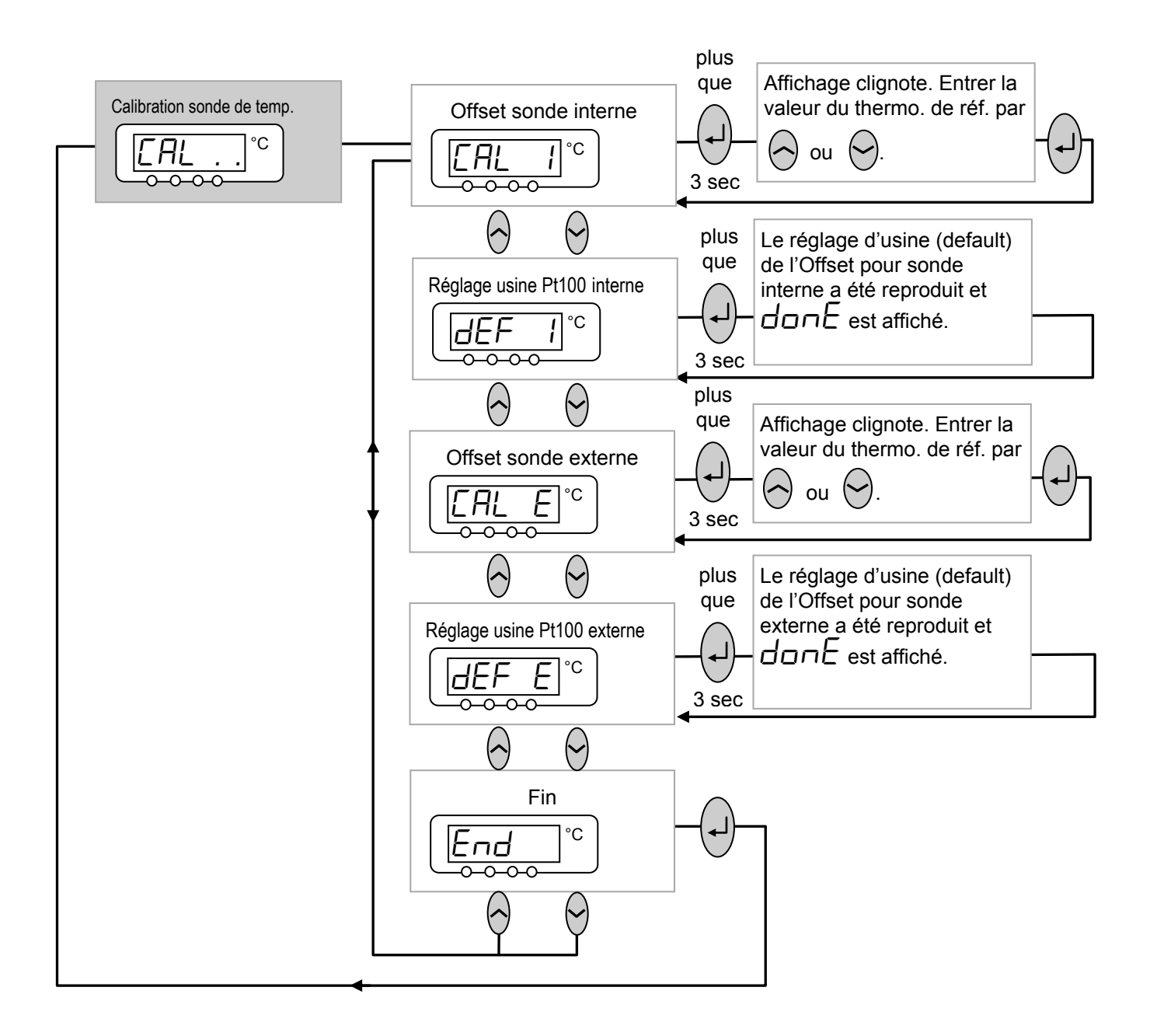

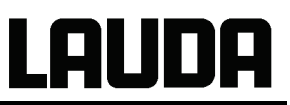

## 7.6.8 Sous-menu COEnu → Shoul (Master) : affichage des valeurs internes du thermostat

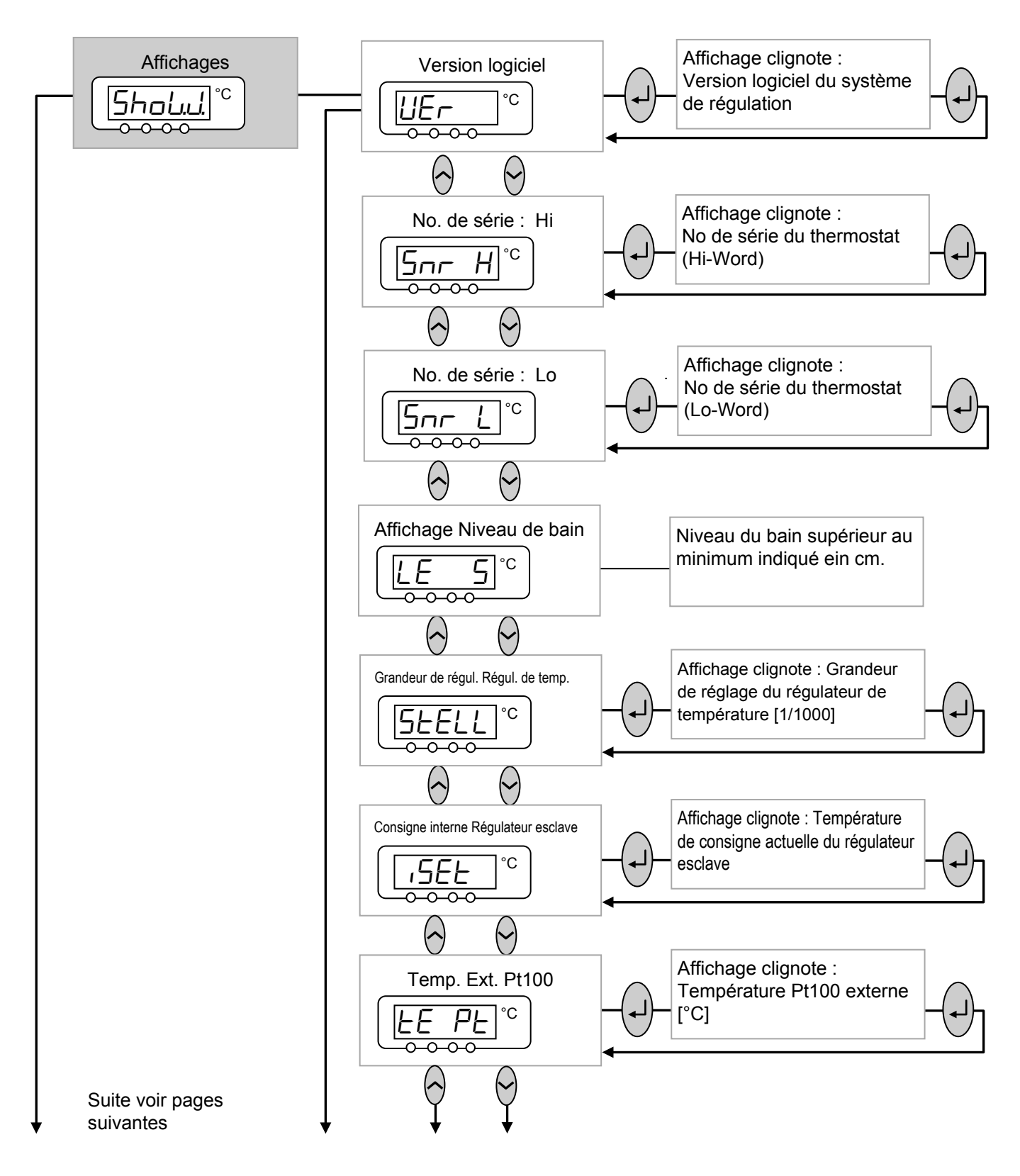

# Lauda

#### Suite du sous-menu 5hou.d. : affichage des valeurs internes du thermostat

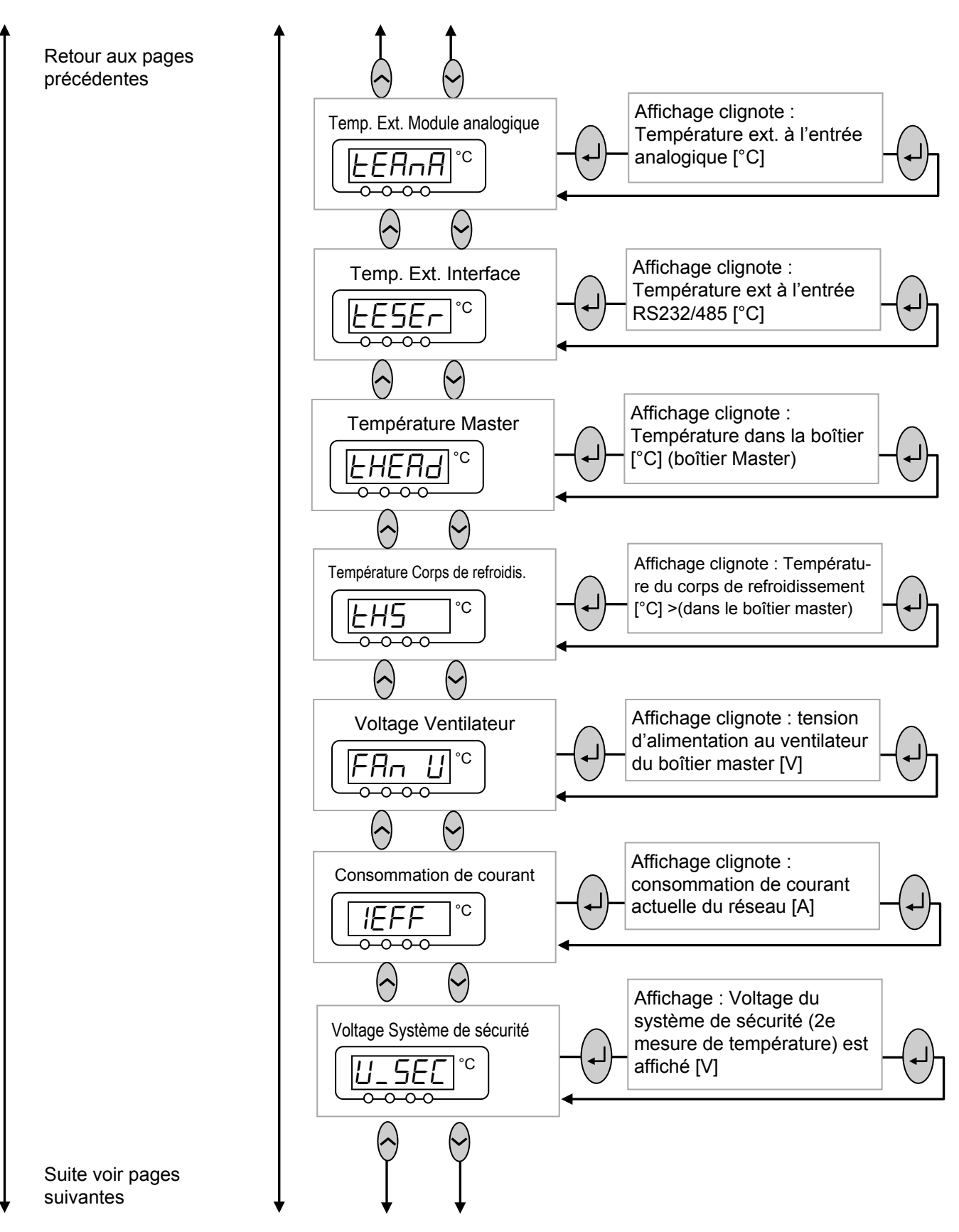

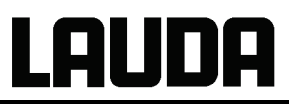

#### Suite du sous-menu 5hould : affichage des valeurs internes du thermostat

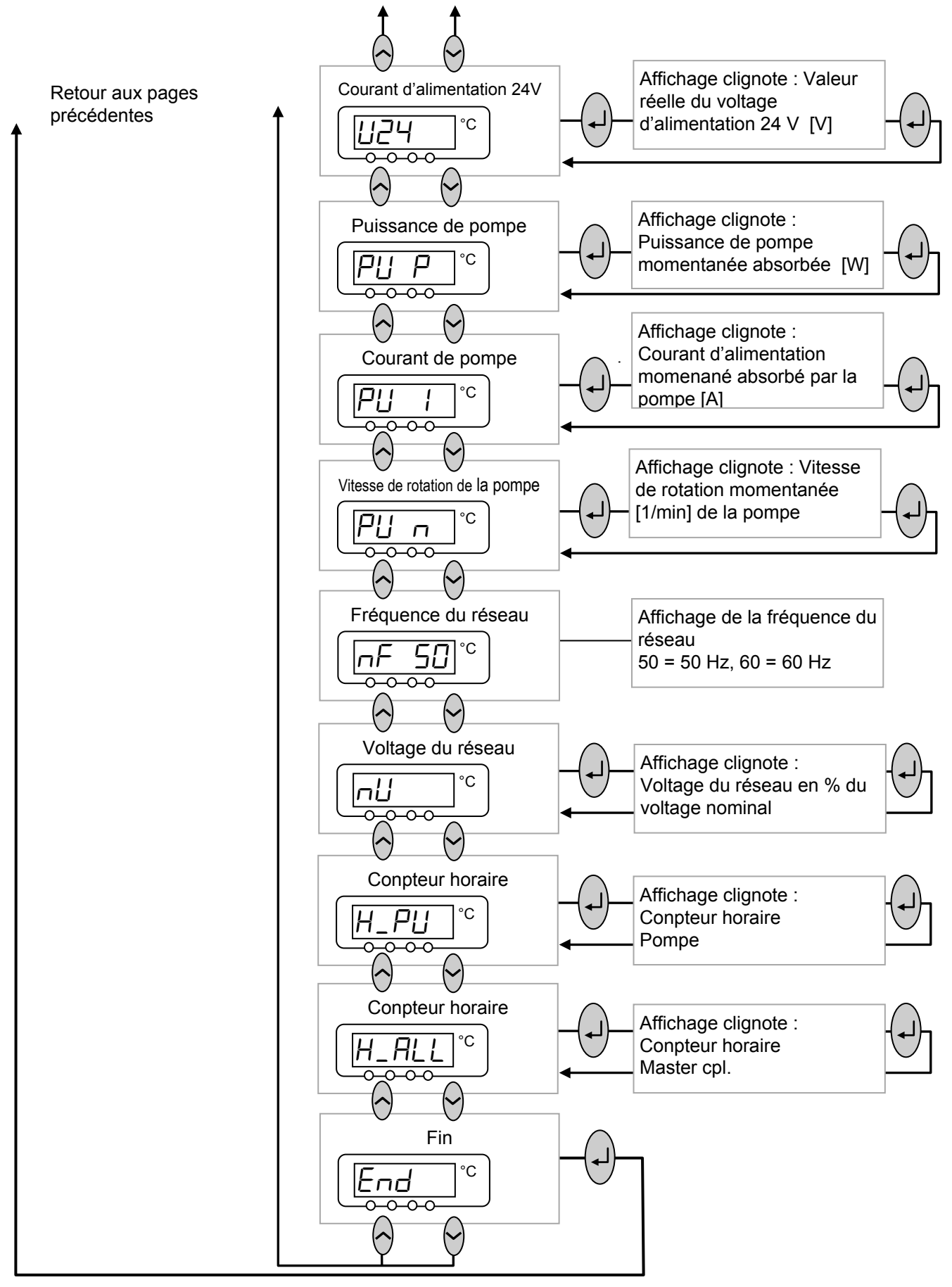

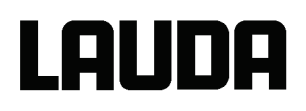

#### 7.6.9 Sous-menu $\square \square \square \square \square \square \rightarrow 5EL$ , . . (Master) : réglages sur le système de protection

Le module du système de protection remplit toutes les tâches de surveillance importantes pour la sécurité. Il est intégré de manière fixe dans le Master et ne peut pas être démonté contrairement aux autres modules ; Certains réglages, comme par exemple le volume des messages et l'affichage des paramètres ( $5H_{UU}$ ) sont également accessibles via le système Master.

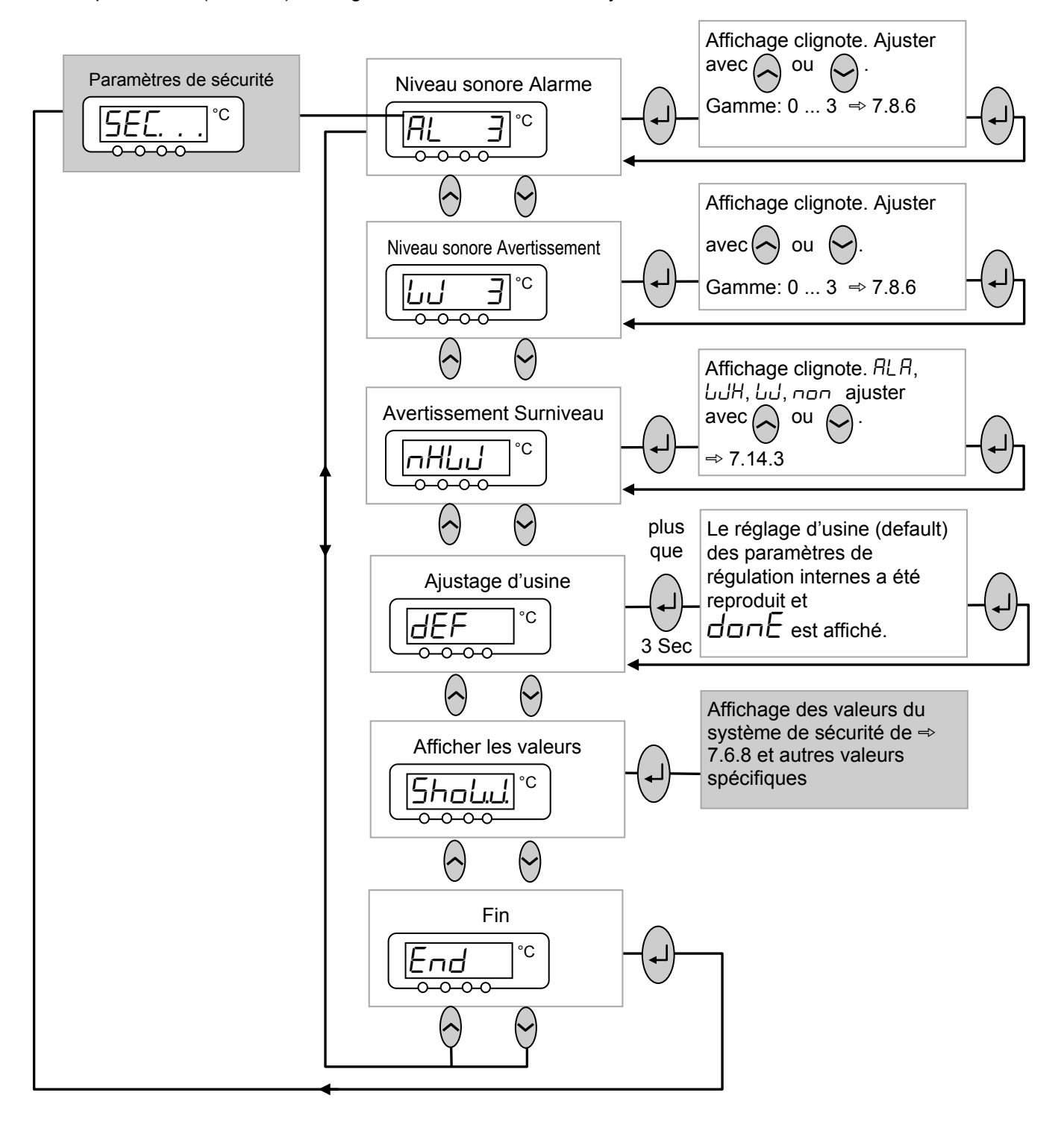

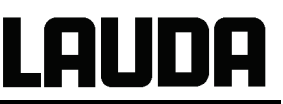

#### 7.6.10 Sous-menu 7.6.10 Sous-menu 7.6.10 Sous-

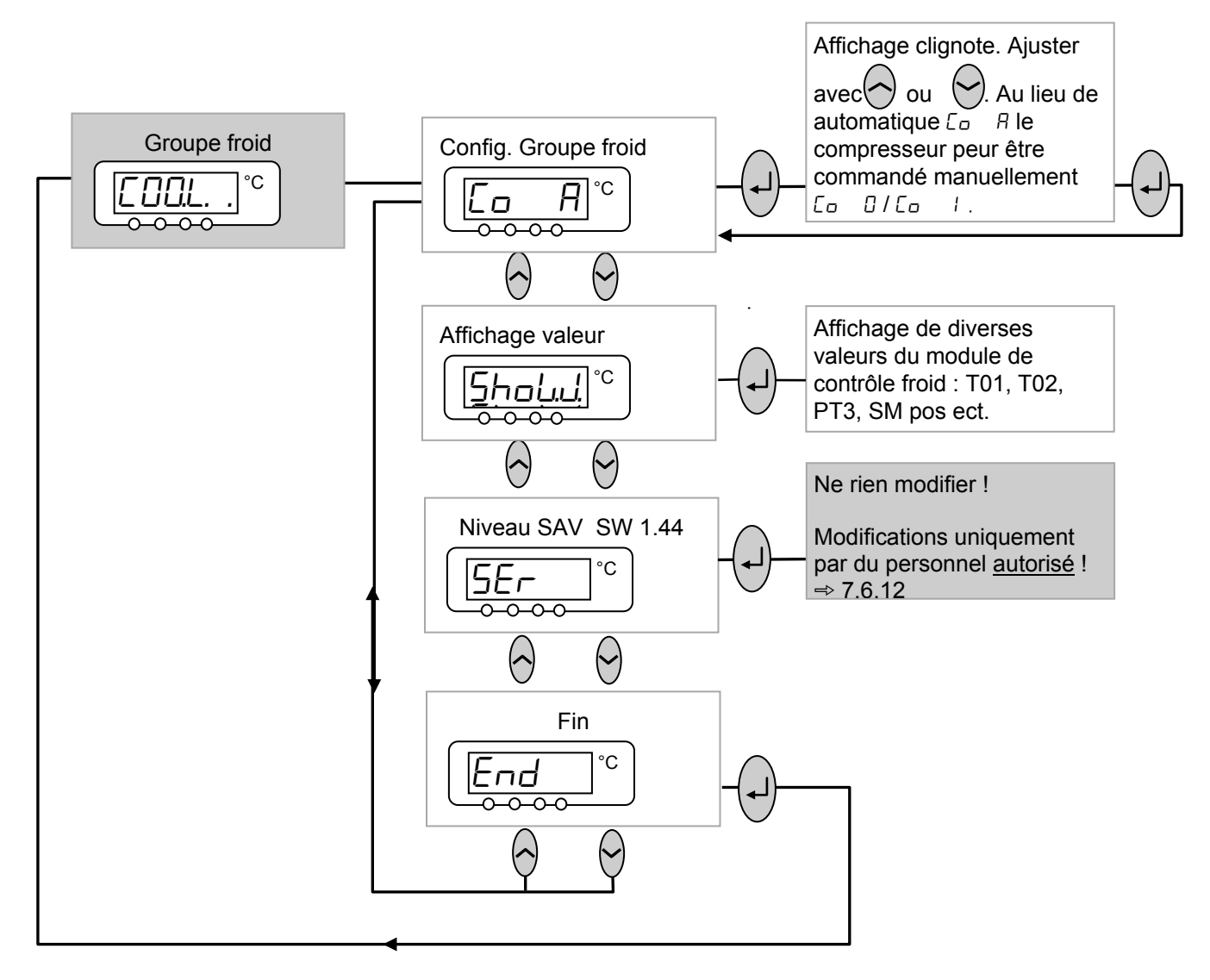

# Lauda

### 7.6.11 Sous-menu $\square$ and $\rightarrow$ $\square$ COL. (Master): Réglages sur Groupe froid affichage

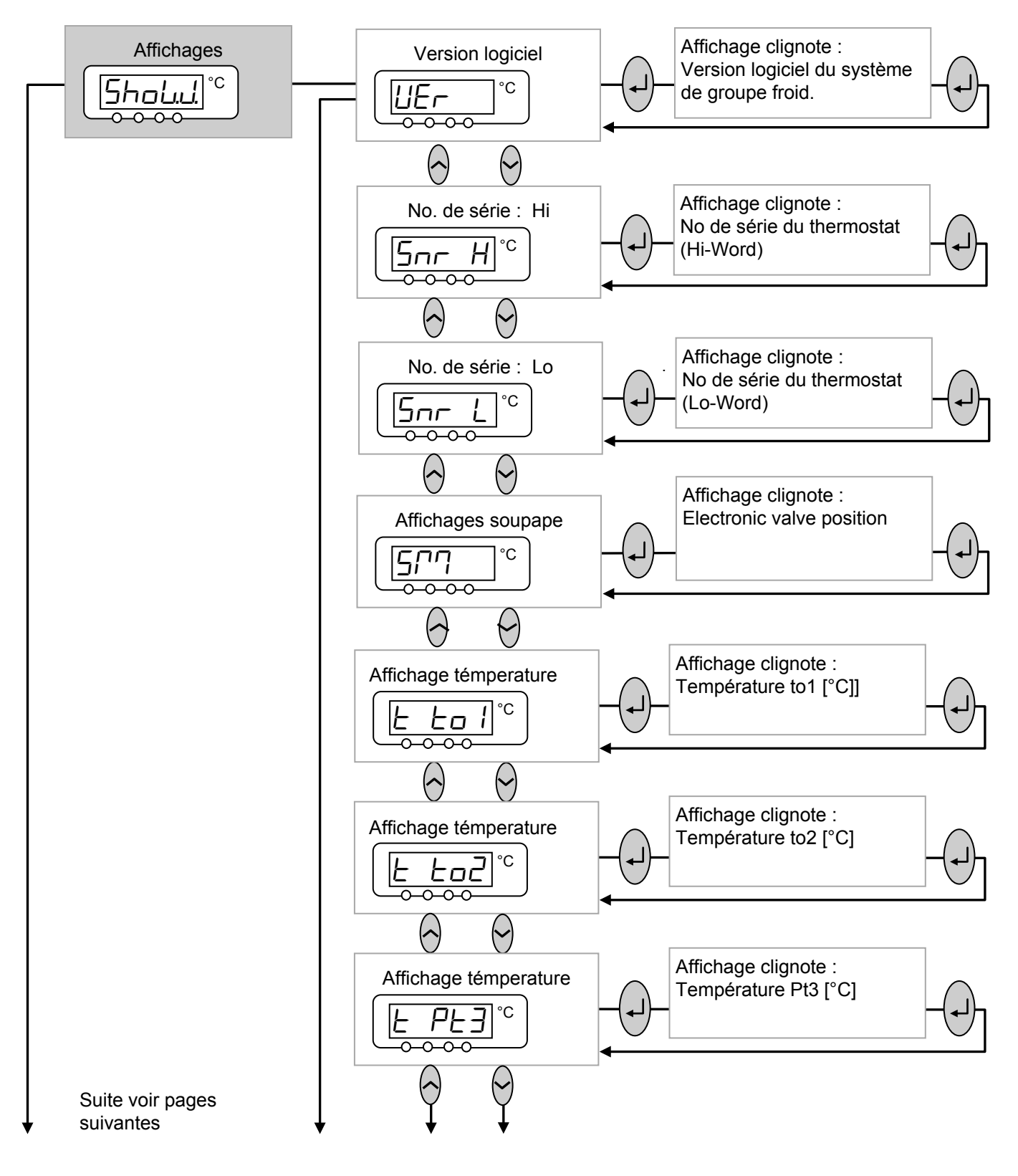

LAUDA

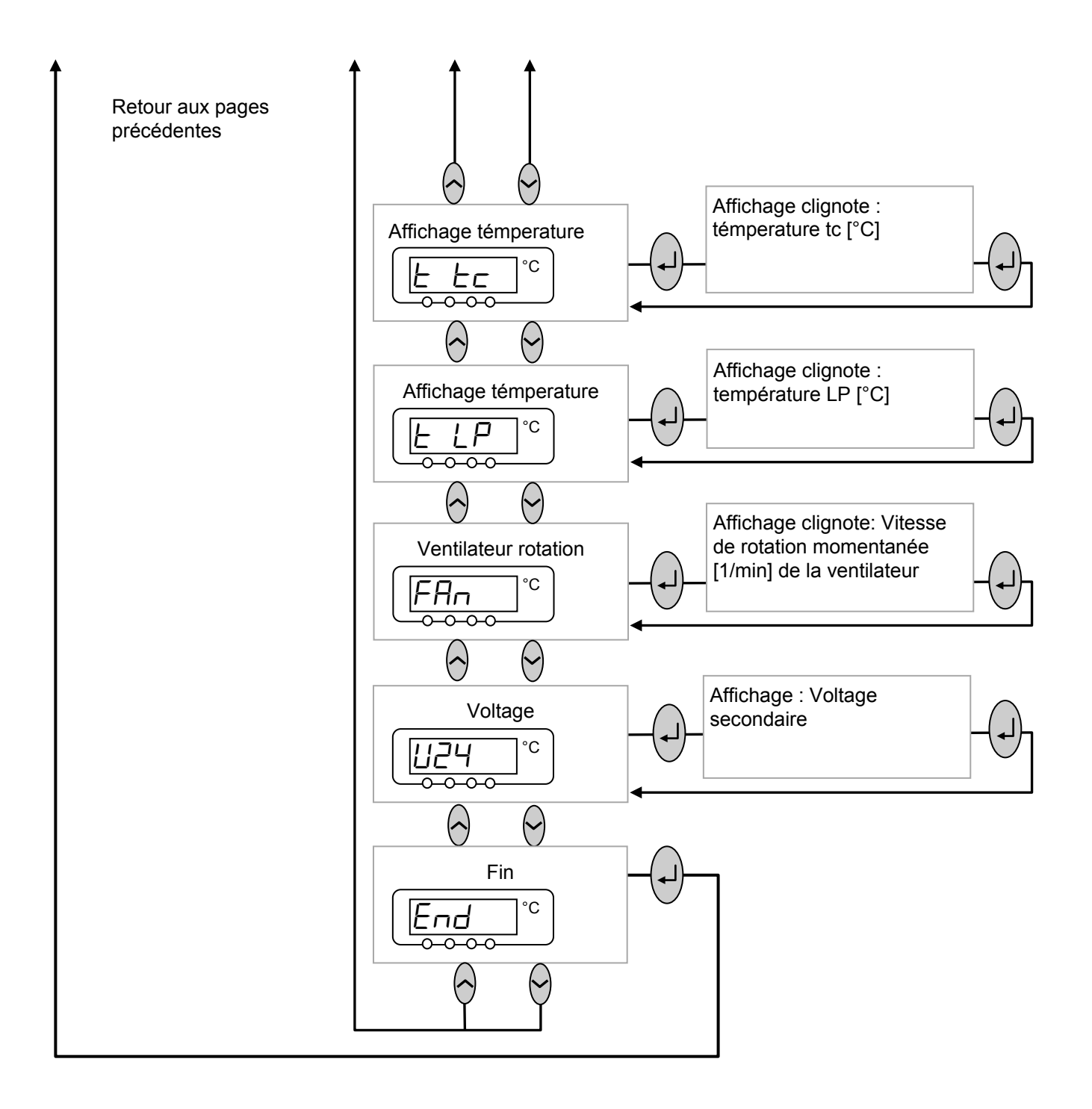

# Lauda

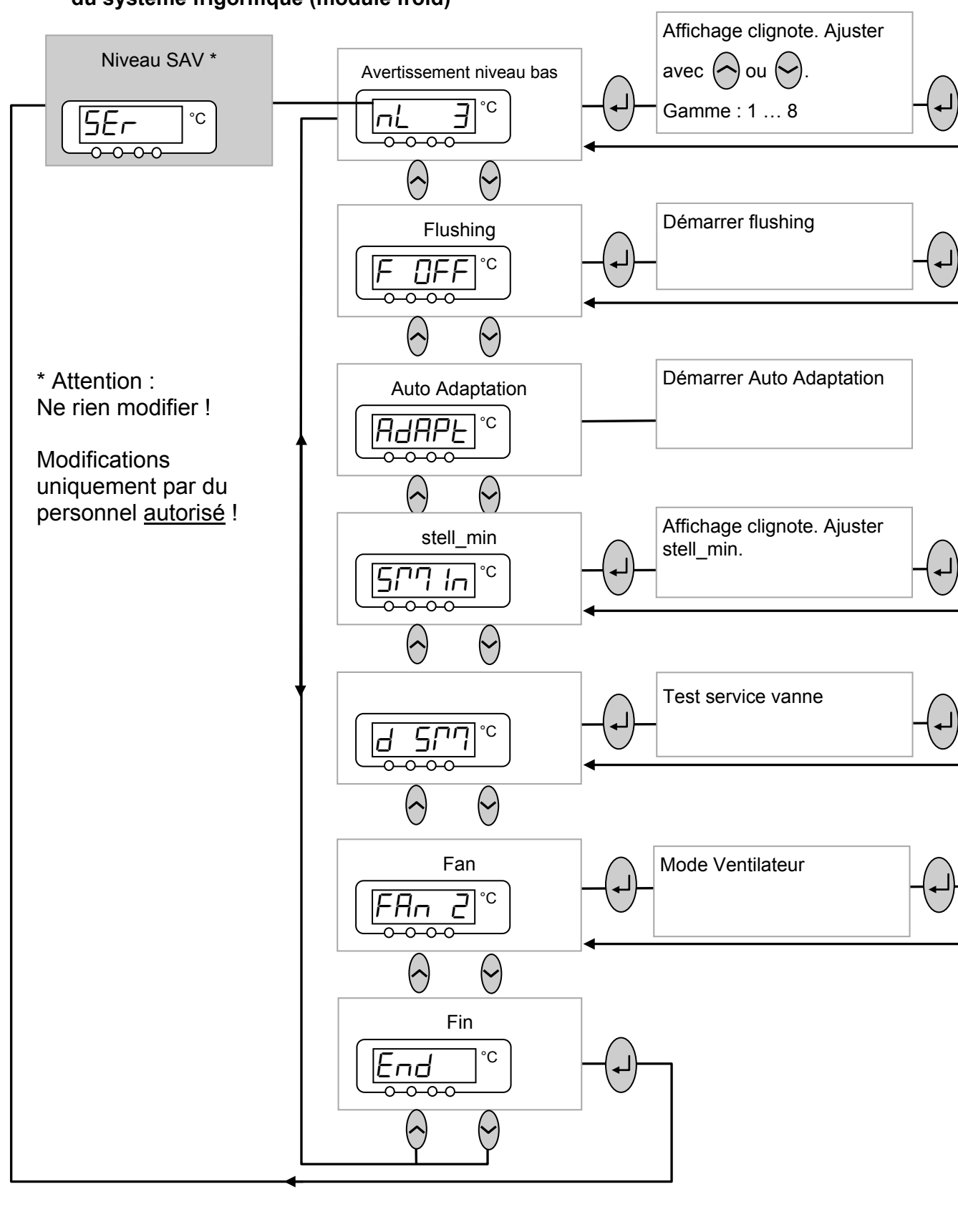

#### 7.7 Réglages importants

#### 7.7.1 Réglage de la valeur théorique de la température

La valeur théorique est la température que le thermostat doit atteindre et qu'il doit maintenir constante.

| Master (niveau principal) | 5 | EE                                                                                                    |
|---------------------------|---|----------------------------------------------------------------------------------------------------|
| (t)                       | _ | Appuyer sur la touche jusqu'à ce que $5EE$ (Setpoint) s'affiche.                                                                                                    |
| (+)                       | _ | Valider, l'affichage clignote.                                                                                                    |
| ou 🔗                      | - | Entrer la valeur théorique avec les deux touches (⇒ chapitre 7.4.1<br>Touches de fonction générales et voyants de signalisation).                                                                                   |
| attendre 4 secondes ou    | _ | L'affichage clignote 4 s → la nouvelle valeur est reprise<br>automatiquement, <b>ou</b><br>la valeur est aussitôt reprise en appuyant sur la touche Entrée.                                                         |
| R<br>R                    | - | Valeur théorique réglable pour des raisons de sécurité uniquement jusqu'à 2° C au-dessus de la limite supérieure de la plage de température de service de chaque type d'appareil.                                   |
|                           | - | Dans les cas suivants, la saisie manuelle de la valeur théorique est<br>bloquée :<br>La valeur théorique provient du module analogique, du<br>programmateur dans la console Command ou via l'interface<br>sérielle. |
|                           | - | Lorsque la température théorique est abaissée, il peut être                                                                                                    |
|                           |   | nécessaire d'attendre 1 minute jusqu'à ce que la DEL bleue 🔆<br>s'allume.                                                                                                    |

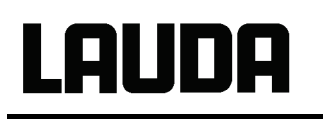

| Command | I             |         |              |        | T <sub>cons</sub> ou T <sub>fix</sub>                                                                                                    |
|---------|---------------|---------|--------------|--------|----------------------------------------------------------------------------------------------------|
|         |               |         |              |        | <ul> <li>ou la touche programmable</li> <li>Fehler!Fehler! Es wurde kein</li> <li>Dateiname angegeben. T<sub>cons</sub> ouvrent<br/>la fenêtre de la valeur théorique.</li> </ul>                                                                                                    |
| En      | trer nouv     |         | signe:<br>45 |        | <ul> <li>123,45 est la valeur théorique encore<br/>active.</li> <li>Les températures limites supérieures et<br/>inférieures s'affichent (valeurs spécifiques<br/>à l'appareil).</li> </ul>                                                                                                    |
| Mir     | <br>1: -40,00 | °C Max: | <br>202,00°( | 5      | Il existe 3 possibilités de saisie différentes :                                                                                                    |
|         |               |         |              |        | valeur. Les valeurs 1/10° C varient en                                                                                                    |
| 1<br>6  | 2<br>7        | 3<br>8  | 4<br>9       | 5<br>0 | premier. Maintenir les touches appuyées<br>plus longtemps, les valeurs °C complètes<br>se modifient.                                                                                                    |
|         |               |         |              |        | <ul> <li>2. Entrer le chiffre complet à l'aide des touches duo numériques et de la touche du signe négatif et du point décimal.</li> <li>3. Avec du du déciment du curseur clignotant sur le caractère décimal que vous souhaitez modifier et modifier avec du du du du du du du du du du du du du</li></ul> |

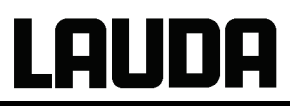

| Tempéra                                                                      | tures fix                    | es De                                                                                                    | rniers poir                     | its cons. |   | Deux autres possibilités de la saisie de la<br>aleur théorique :                                                                                                    |
|------------------------------------------------------------------------------|------------------------------|----------------------------------------------------------------------------------------------------|---------------------------------|-----------|---|----------------------------------------------------------------------------------------------------|
| 0,00°C<br>0,00°C<br>0,00°C<br>0,00°C<br>0,00°C<br>0,00°C<br>0,00°C<br>0,00°C |                              | 80,00°C           -35,50°C           20,00°C           38,00°C           -35,70°C           0,00°C           0,00°C           0,00°C           0,00°C           0,00°C |                                 |           |   | Avec la touche<br>programmable<br><b>Fehler!Fehler! Es wurde kein</b><br><b>Dateiname angegeben.</b> T <sub>fix</sub> ,<br>ouvrir la fenêtre représentée à gauche.<br>Les valeurs théoriques que vous venez de<br>régler s'affichent dans la colonne de<br>droite. L'écran représenté indiquait la<br>dernière valeur théorique 80,0° C. |
| Pump                                                                         | Menu                         | End                                                                                                    | T <sub>cons</sub>               | Edit      | - | Pour reprendre une valeur théorique plus                                                                                                    |
|                                                                              |                              |                                                                                                    |                                 |           |   | ancienne, passer avec dans la<br>colonne de droite et avec sélectionner<br>la valeur souhaitée puis avec la<br>reprendre ou avec 'annuler.                                                                                                    |
|                                                                              |                              |                                                                                                    |                                 |           | - | Dans la colonne gauche, les températures<br>théoriques qui doivent être régulièrement<br>utilisées peuvent être créées comme<br>« températures fixes ».                                                                                                    |
|                                                                              |                              |                                                                                                    |                                 |           |   | Sélectionner la position souhaitée avec                                                                                                    |
| Entr<br>Min:                                                                 | rer nouvo<br>12<br>: -40,00° | elle cons<br>23,4<br>C Max:                                                                                                    | signe:<br><b>45</b><br>202,00°( | C         | - | <ul> <li>les touches du curseur (sur fond noir).</li> <li>Avec la touche programmable Edit, ouvrir la fenêtre affichée à gauche.</li> <li>Entrer la valeur théorique des températures fixes comme décrit cidessus et avec , la reprendre dans la</li> </ul>                                                                              |
|                                                                              | 2                            | 3                                                                                                    | Δ                               | 5         |   | liste ou avec                                                                                                    |
| 6                                                                            | 7                            | 8                                                                                                    | 9                               | 0         | _ | Sélectionner les valeurs dans la liste des                                                                                                    |
|                                                                              | I                            |                                                                                                    | <u> </u>                        |           |   | températures fixes, comme décrit ci-<br>dessus pour la liste « Dernière valeur<br>théorique » et les reprendre.                                                                                                    |

#### 7.7.2 Affichage de la valeur réelle de la température externe

Sur tous les thermostats Proline, une sonde externe de température peut être raccordée ; celle-ci pourra par ex. ...

- 1. ... être utilisée comme un canal de mesure indépendant de la température,
- 2. ... être utilisée comme grandeur de régulation pour la température du bain pour les applications avec une chute de température considérable (entre la température du bain interne et un consommateur externe). La commutation est décrite dans le paragraphe 7.7.4. La fonction décrite ci-dessous permet de commuter uniquement l'affichage !

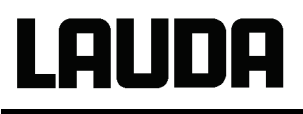

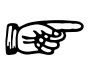

Les températures réelles externes peuvent être également lues par les modules d'interface ⇒ 8.

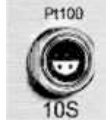

Raccord de la sonde Pt100 externe sur douille Lemo 10S

#### Contact de

la douille 10S

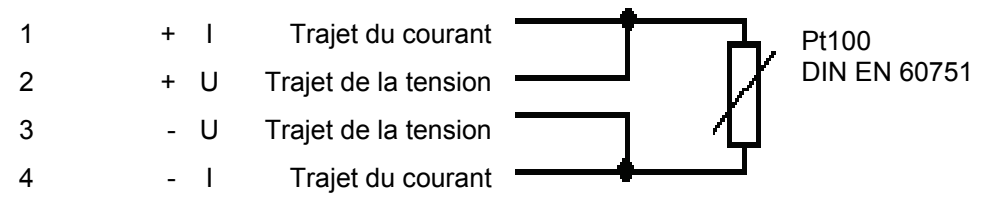

- Connecteur : Lemose 4 pôles pour raccord Pt100 (n° réf. EQS 022).
- Utiliser des câbles de raccord blindés. Relier le blindage au boîtier du connecteur.

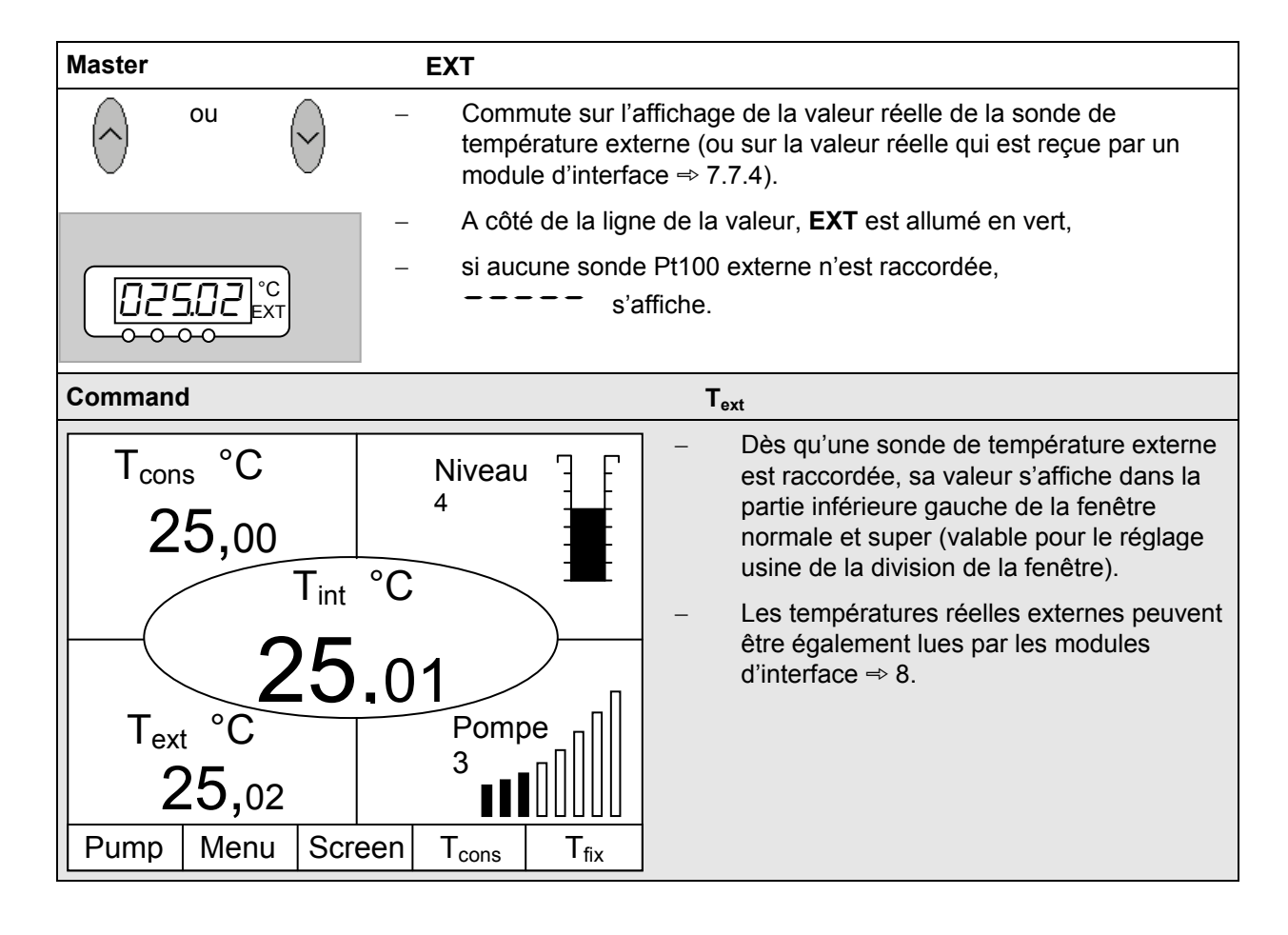

#### 7.7.3 Réglage de la puissance de la pompe ou du stand-by

La pompe Varioflex Proline dispose de 8 niveaux de pompage qui permettent d'optimiser la circulation du bain, le débit de refoulement et la pression, le développement du bruit et l'entrée mécanique de chaleur. Ce mode de fonctionnement est très avantageux surtout sur les appareils réfrigérants. Sur les petits cryostats (par ex. RP845) sans consommateur externe, le niveau de puissance 3 – 4 est judicieux et suffisant.

| Master                 | Pu                                                                                                  |                                                                                                    |  |  |  |  |
|------------------------|----------------------------------------------------------------------------------------------------|----------------------------------------------------------------------------------------------------|--|--|--|--|
| et 1 x                 | – Appeler l'afficha                                                                                 | age des niveaux de puissance de pompe ${oldsymbol{\mathcal{P}}}_{oldsymbol{U}}$ .                                                                                                    |  |  |  |  |
| <b>Pu 5</b> °c         | <ul> <li>Le niveau actue</li> </ul>                                                                 | el de la pompe est indiqué (ici 与).                                                                                                    |  |  |  |  |
| (+)                    | <ul> <li>L'affichage du r</li> </ul>                                                                | niveau de la pompe clignote.                                                                                                    |  |  |  |  |
| ou 🕟                   | <ul> <li>Sélectionner le puissance de la la la pour immédiatement</li> </ul>                        | Sélectionner le niveau de la pompe (régime de la pompe =<br>puissance de la pompe) :                                                                                                    |  |  |  |  |
|                        | <ul> <li>–<br/>D active la fone<br/>machine réfrigé         </li> </ul>                             | ction Stand-by (la pompe, le chauffage et la<br>erante sont désactivés).                                                                                                    |  |  |  |  |
| attendre 4 secondes ou | <ul> <li>L'affichage cligi<br/>reprise, <b>ou</b></li> </ul>                                        | note 4 s $\rightarrow$ la nouvelle valeur est automatiquement                                                                                                    |  |  |  |  |
| 4                      | <ul> <li>la valeur est rep<br/>Entrée.</li> </ul>                                                   | orise automatiquement en appuyant sur la touche                                                                                                    |  |  |  |  |
| Command                |                                                                                                    | Niveau de pompe                                                                                                    |  |  |  |  |
| Débit pompe            | Niveau 8<br>Niveau 7<br>Niveau 6<br><u>Niveau 5</u><br>Niveau 4<br>Niveau 3<br>Niveau 2<br>Niveau 1 | <ul> <li>Via la touche programmable Menu, ouvrir le menu des paramètres de l'appareil.</li> <li>Avec →, passer de Pompe → Niveau de pompe.</li> <li>Avec → ou →, vous accédez à la fenêtre représentée. Niveau 5 est actif.</li> <li>Sélectionner un autre niveau de pompe avec → ou → et valider par → ou</li> </ul> |  |  |  |  |
| Pump Menu E            | nd T <sub>cons</sub> T <sub>fix</sub>                                                               | End,                                                                                                    |  |  |  |  |
|                        |                                                                                                    | <ul> <li>ou quitter la fenêtre avec sans<br/>modification.</li> </ul>                                                                                                    |  |  |  |  |

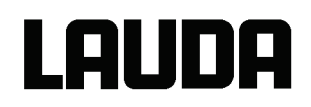

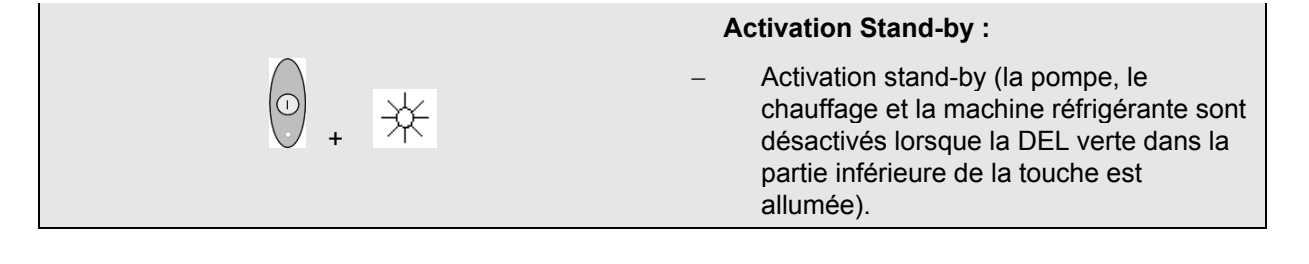

En mode stand-by, le thermostat n'est pas éteint avec certitude. Les réglages ou actions suivantes peuvent éventuellement démarrer involontairement à partir d'un thermostat en mode stand-by :

 Service horloge activé auparavant ⇒ 7.11, car l'horloge une fois activée continue sa course.

Ordre de « démarrage » via les interfaces ⇒ 8.

#### 7.7.4 Activation de la régulation externe

Une sonde externe de température peut être raccordée sur les thermostats Proline. Le paragraphe 7.7.2 indique la procédure à suivre. Si maintenant la température du bain doit être régulée sur ce capteur à la place du capteur interne, elle peut être réglée ici.

De plus, il est également possible de réguler en fonction du signal qui provient du module analogique ou sériel. ⇒ 4.8.

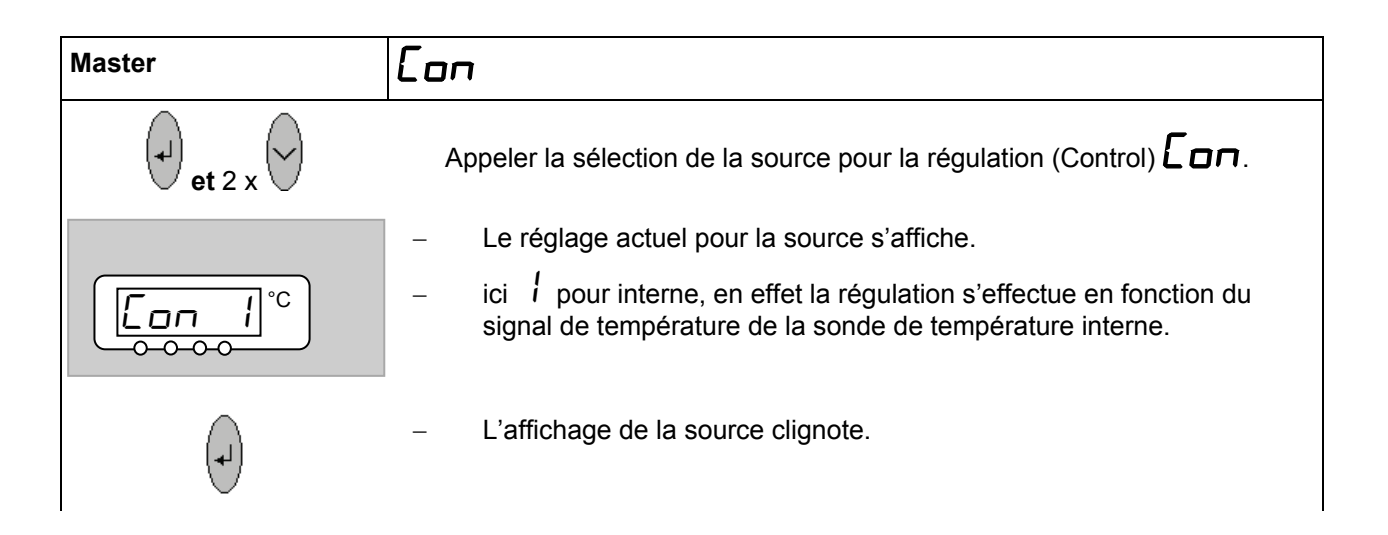

|                                                                       | Modifier la source o                                            | de la sonde de température :                                                                                                    |  |  |  |
|-----------------------------------------------------------------------|-----------------------------------------------------------------|----------------------------------------------------------------------------------------------------|--|--|--|
|                                                                       | – l pour la sonde                                               | e interne,                                                                                                    |  |  |  |
| ou V                                                                  | – EP uniquemer                                                  | nent si une sonde externe est raccordée,                                                                                                    |  |  |  |
|                                                                       | – ER uniquemer                                                  | nt si un module analogique est raccordé et configuré,                                                                                                    |  |  |  |
|                                                                       | - ES uniquemer continuellement                                  | nt si un module sériel est raccordé et reçoit des valeurs réelles d'un PC.                                                                                                    |  |  |  |
| attendre 4 secondes ou                                                | <ul> <li>L'affichage clign<br/>reprise, <b>ou</b></li> </ul>    | note 4 s $\rightarrow$ la nouvelle valeur est automatiquement                                                                                                    |  |  |  |
| (+)                                                                   | <ul> <li>la valeur est rep<br/>Entrée.</li> </ul>               | rise automatiquement en appuyant sur la touche                                                                                                    |  |  |  |
|                                                                       | – si EP EA ou                                                   | E5 a été sélectionné,                                                                                                    |  |  |  |
| [ <u> 2 !,45</u> °C<br>○●○○                                           | la DEL verte (EX<br>signal de tempé                             | la DEL verte (EXT) signale que la régulation s'effectue en fonction du signal de température externe.                                                                                                    |  |  |  |
|                                                                       |                                                                 |                                                                                                    |  |  |  |
| Command                                                               | 1                                                               | Origine température                                                                                                    |  |  |  |
| Command<br>Origine température                                        | interne<br>externe Pt100                                        | Origine température           -         Via la touche programmable         Menu ,<br>ouvrir le menu des paramètres de l'appareil.                                                                                                    |  |  |  |
| Command<br>Origine température                                        | interne<br>externe Pt100<br>Analogique Module<br>Digital Module | <ul> <li>Origine température</li> <li>Via la touche programmable Menu ,<br/>ouvrir le menu des paramètres de l'appareil.</li> <li>Avec les touches du curseur, passer sur :<br/>→ Régulation → Origine température.</li> </ul>                                                                                                    |  |  |  |
| Command<br>Origine température                                        | interne<br>externe Pt100<br>Analogique Module<br>Digital Module | Origine température         -       Via la touche programmable         -       Menu , ouvrir le menu des paramètres de l'appareil.         -       Avec les touches du curseur, passer sur :<br>→ Régulation → Origine température.         -       interne est activé.         -       Célectionnes les outres grandours de                                                                                                    |  |  |  |
| Command<br>Origine température                                        | Interne<br>externe Pt100<br>Analogique Module<br>Digital Module | Origine température         -       Via la touche programmable         -       Menu , ouvrir le menu des paramètres de l'appareil.         -       Avec les touches du curseur, passer sur :<br>→ Régulation → Origine température.         -       interne est activé.         -       Sélectionner les autres grandeurs de régulation (affichées uniquement si                                                                                                    |  |  |  |
| Command<br>Origine température                                        | Interne<br>externe Pt100<br>Analogique Module<br>Digital Module | Origine température         -       Via la touche programmable         -       Menu , ouvrir le menu des paramètres de l'appareil.         -       Avec les touches du curseur, passer sur :         -       Régulation → Origine température.         -       Interne est activé.         -       Sélectionner les autres grandeurs de régulation (affichées uniquement si existantes) avec + ou + ou + et valider par                                                |  |  |  |
| Command<br>Origine température                                        | nterne<br>externe Pt100<br>Analogique Module<br>Digital Module  | Origine température         -       Via la touche programmable         Menu , ouvrir le menu des paramètres de l'appareil.         -       Avec les touches du curseur, passer sur :         -       Régulation → Origine température.         -       interne est activé.         -       Sélectionner les autres grandeurs de régulation (affichées uniquement si existantes) avec ↓ ou ↑ et valider par         ↓       ou End ,                                    |  |  |  |
| Command         Origine température         Pump       Menu         E | nd T <sub>cons</sub> T <sub>fix</sub>                           | Origine température         -       Via la touche programmable         -       Nenu , ouvrir le menu des paramètres de l'appareil.         -       Avec les touches du curseur, passer sur :         -       Régulation → Origine température.         -       Interne est activé.         -       Sélectionner les autres grandeurs de régulation (affichées uniquement si existantes) avec + ou + et valider par         -       ou End ,         -       ou u End , |  |  |  |

#### 7.7.5 Consommation de courant du secteur

Lorsque votre protection par fusible du secteur est inférieure à 16 A, la consommation de courant peut être réduite progressivement de 16 A à 10 A avec cette fonction. La puissance maximale de chauffe de 3,5 kW est réduite en conséquence. Vérifiez si d'autres consommateurs sont également raccordés sur le circuit de sécurité et si votre cryothermostat Proline est le seul consommateur.

LAUDA

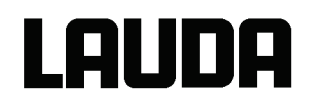

| Master                                                                                                    | Ľ                                 |                                                                                                    |                                                                                   |
|----------------------------------------------------------------------------------------------------|-----------------------------------|----------------------------------------------------------------------------------------------------|-----------------------------------------------------------------------------------|
|                                                                                                    | _                                 | Appeler la consommation de courant Lur.                                                                                                    |                                                                                   |
|                                                                                                    | 1-                                | Le réglage actuel s'affiche                                                                                                    |                                                                                   |
| (t)                                                                                                    | -                                 | La consommation de courant s'affiche et clignote: pa                                                                                                    | irex. <i>16,</i> 0 A.                                                             |
| ou 🗸                                                                                                    | -                                 | Régler la consommation de courant souhaitée maxin                                                                                                    | nale (en A).                                                                      |
| attendre 4 secondes ou                                                                                                  | -                                 | L'affichage clignote 4 s $\rightarrow$ la nouvelle valeur est auto reprise, <b>ou</b>                                                                                                    | omatiquement                                                                      |
| · · · · ·                                                                                                    | -                                 | La valeur est reprise immédiatement avec la touche                                                                                                    | Entrée.                                                                           |
| Command                                                                                                    |                                   | Courant consomé                                                                                                    |                                                                                   |
| Affichage<br>Signal Sonore Master<br>Signal Son. Command<br>Langue<br>Mode Master<br>Démarrage auto.<br>Courant consomé | 16,0                              | <ul> <li>A – Via la touche programmabl<br/>ouvrir le menu des paramèr<br/>l'appareil.</li> <li>Avec les touches du curseu<br/>→ Paramétrages → Régi<br/>base → Courant consomr</li> <li>16,0 A est actuell</li> </ul>    | e <u>Menu</u> ,<br>tres de<br>ur, passer sur :<br>ages de<br>né.<br>ement activé. |
| Pump Menu E                                                                                                    | nd <sup>-</sup>                   | cons T <sub>fix</sub>                                                                                                    |                                                                                   |
| Consommation r<br><b>16</b><br>Min: 10,0 A M                                                                            | nax. (A<br><b>),0</b><br>1ax: 16, | <ul> <li>Avec</li> <li>, ouvrir la fenêtr</li> <li>Modifier le courant avec les curseur ou les touches progreprendre la valeur avec</li> <li>A</li> <li>O A</li> <li>ou quitter la fenêtre avec modification.</li> </ul> | te de réglage.<br>s touches du<br>grammables et<br>ou End,<br>sans                |
| 1 2                                                                                                    | 3                                 | 4 5                                                                                                    |                                                                                   |
| 6 7                                                                                                    | 8                                 | 9 0                                                                                                    |                                                                                   |

#### 7.7.6 Réglage de la date et de l'heure (Command)

| С | ommand                                                                            |                                                                     |                      |                                                            |                   |             | Horloge Heure Date                                                                                                    |
|---|-----------------------------------------------------------------------------------|---------------------------------------------------------------------|----------------------|------------------------------------------------------------|-------------------|-------------|----------------------------------------------------------------------------------------------------|
|   | Pompe<br>Parame<br>Graphic<br>Horloge<br>Progran<br>Interfac<br>Régula<br>Tempéra | étrages<br>que<br>mmateur<br>mmateur<br>ces<br>tion<br>tures limite | Ré<br>Mi<br>Mi<br>Co | glage he<br>glage da<br>nuteur 1<br>nuteur 2<br>nfigurer d | ure<br>te<br>date |             | Via la touche programmable Menu ,<br>ouvrir le menu des paramètres de<br>l'appareil.<br>Avec les touches du curseur, passer sur :<br>→ Horloge → Réglage heure<br>ou sur Réglage date .                    |
|   | Pump                                                                              | Menu                                                                | End                  | T <sub>cons</sub>                                          | T <sub>fix</sub>  |             |                                                                                                    |
|   | Entr                                                                              | er Heure<br>1 <u>5</u> :                                            | 38                   | :12                                                        |                   | -<br>-<br>- | Avec , ouvrir la fenêtre de réglage.<br>Modifier le temps avec les touches du<br>curseur ou les touches programmables et<br>reprendre la valeur avec ,<br>ou quitter la fenêtre avec sans<br>modification. |
|   | 1                                                                                 | 2                                                                   | 3                    | 3 4 5                                                      |                   |             | La date est réglée de la même manière                                                                                                    |
|   | 6                                                                                 | 7                                                                   | 8                    | 9                                                          | 0                 |             | Le format de la date (jour mois an ou<br>mois jour an) peut être réglé sous :<br>Configurer date                                                                                                    |

#### 7.7.7 Réglage de la résolution de l'affichage (Command)

Sur la console Command, la résolution de l'affichage de la température peut être réglée.

| Command                                                                                                    |                                               |                                                                                            |                                      |   | Résolution                                                                                                    |
|----------------------------------------------------------------------------------------------------|-----------------------------------------------|--------------------------------------------------------------------------------------------|--------------------------------------|---|----------------------------------------------------------------------------------------------------|
| Pompe<br>Paramétrages<br>Graphique<br>Horloge<br>Programmateur<br>Interfaces<br>Régulation<br>Températures limite | Ca<br>Pai<br>Ré<br>Foi<br>Info<br>Rég<br>Acti | libration<br>ramètres<br>solution<br>nctionem<br>rmations é<br>glages de b<br>ion niveau l | usine<br>ent<br>cran<br>ase<br>haute | _ | Via la touche programmable Menu ,<br>ouvrir le menu des paramètres de<br>l'appareil.<br>Avec les touches du curseur, passer sur :<br>→ Paramétrages → Résolution. |
| Pump Menu                                                                                                    | End                                           | nd T <sub>cons</sub> T <sub>fix</sub>                                                      |                                      |   |                                                                                                    |

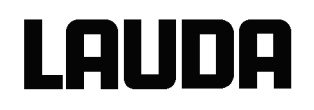

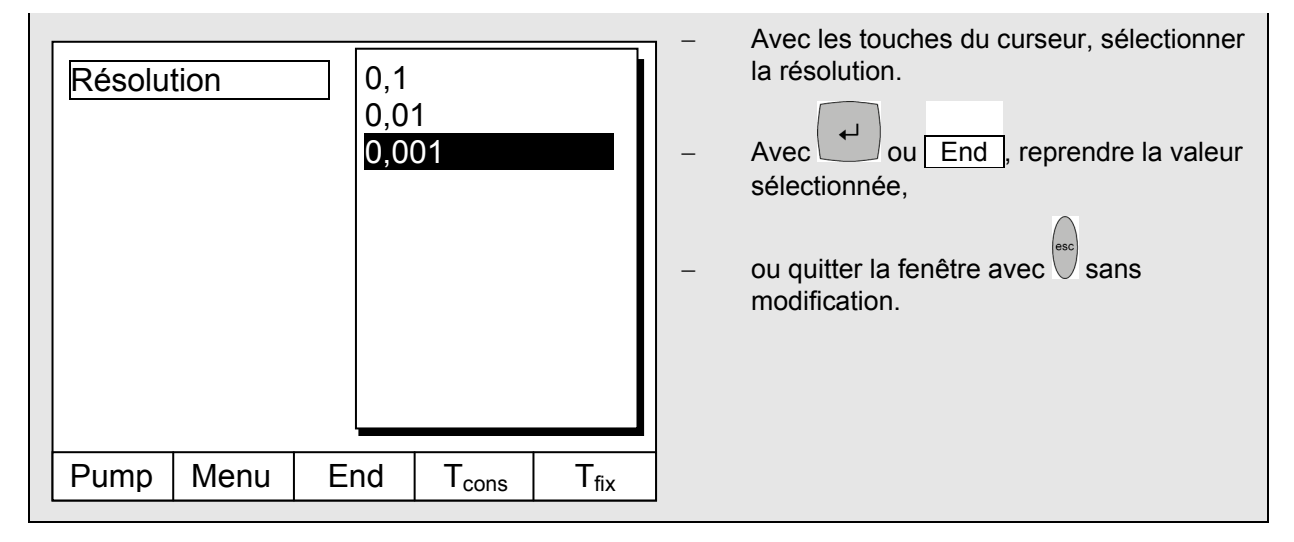

#### 7.8 Réglages spéciaux

#### 7.8.1 Résolution de la valeur théorique

Cette fonction permet d'affiner la résolution de la valeur théorique  $T_{cons}$  de la valeur standard 0,1° C à 0,01° C (seulement Master).

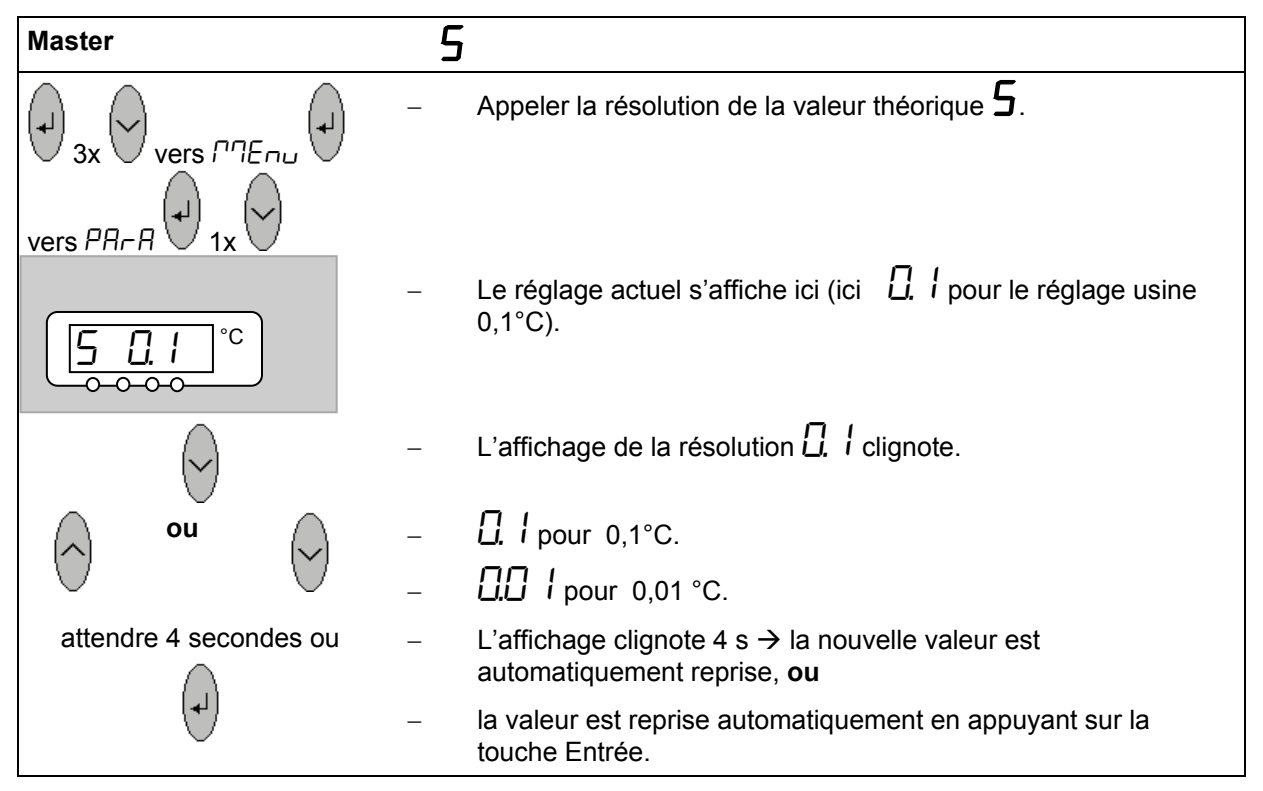

#### 7.8.2 Détermination du type de mode de démarrage

Il est très souvent souhaité que le thermostat reprenne de nouveau son fonctionnement après une coupure de l'alimentation en tension. Mais si vous ne le désirez pas pour des raisons de sécurité, vous pouvez intercaler une étape d'activation manuelle.

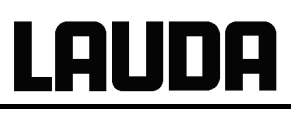

| Master                                                                                                    | 5                  | EArE                                                                                                    |
|----------------------------------------------------------------------------------------------------|--------------------|----------------------------------------------------------------------------------------------------|
|                                                                                                    | _                  | Appeler l'option de démarrage <b>SEAFE</b>                                                                                                    |
| SEALE °C                                                                                                    | _                  | Le mode de démarrage peut être modifié ici.                                                                                                    |
| (t)                                                                                                    | -                  | L'affichage 吊山と口 ou パコ吊っ clignote.                                                                                                    |
| ou 🔗                                                                                                    | -                  | Automatiquement.                                                                                                    |
|                                                                                                    | -                  | fran, si après une coupure du secteur, le mode Stand-by doit<br>être activé.                                                                                                    |
| attendre 4 secondes ou                                                                                                    | -                  | L'affichage clignote 4 s $\rightarrow$ la nouvelle valeur est automatiquement reprise, <b>ou</b>                                                                                                    |
|                                                                                                    | -                  | la valeur est reprise automatiquement en appuyant sur la touche<br>Entrée.                                                                                                    |
| est ac                                                                                                    | lue la té          | ension secteur est à nouveau établie après une coupure, Stand-by<br>node<br>node<br>n |
| Command                                                                                                    | -рурс              | Démarrage auto.                                                                                                    |
|                                                                                                    |                    | <ul> <li>Via la touche programmable Menu ,<br/>ouvrir le menu des paramètres de<br/>l'appareil</li> </ul>                                                                                                    |
| Affichage<br>Signal Sonore Master<br>Signal Son. Command<br>Langue<br>Mode MasterDémarrage auto.<br>Courant consoméPumpMenuEr | désac<br>active    | ctiver       -       Avec les touches du curseur, passer sur :         → Commuter       de Paramétrages → Réglages de base → Démarrage auto.         -       activer est activé actuellement.         -       activer est activé actuellement.         -       Avec ↓ ou ↑, pointer « désactiver » si après une coupure du secteur le mode Stand-by doit être activé.         -       Reprendre la modification avec ↓ ou End ,         -       Ou quitter la fenêtre avec ⊕ sans                                                                                                    |
|                                                                                                    |                    | modification.                                                                                                    |
| Lor                                                                                                    | sque la<br>de Stai | nd-by avec 0.                                                                                                    |

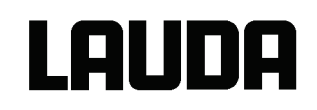

#### 7.8.3 Détermination des valeurs limites de température

Cette fonction permet de déterminer une température minimale et une température maximale limites dans lesquelles l'appareil régule. Une fois ces températures limite atteintes, et émet un avertissement. Il est ainsi impossible de saisir une entrée de valeur théorique qui puisse détruire le liquid caloporteur ou l'appareil. Si par ex. l'eau est utilisée comme liquid caloporteur, il serait judicieux de considérer 95 °C comme la température minimale.

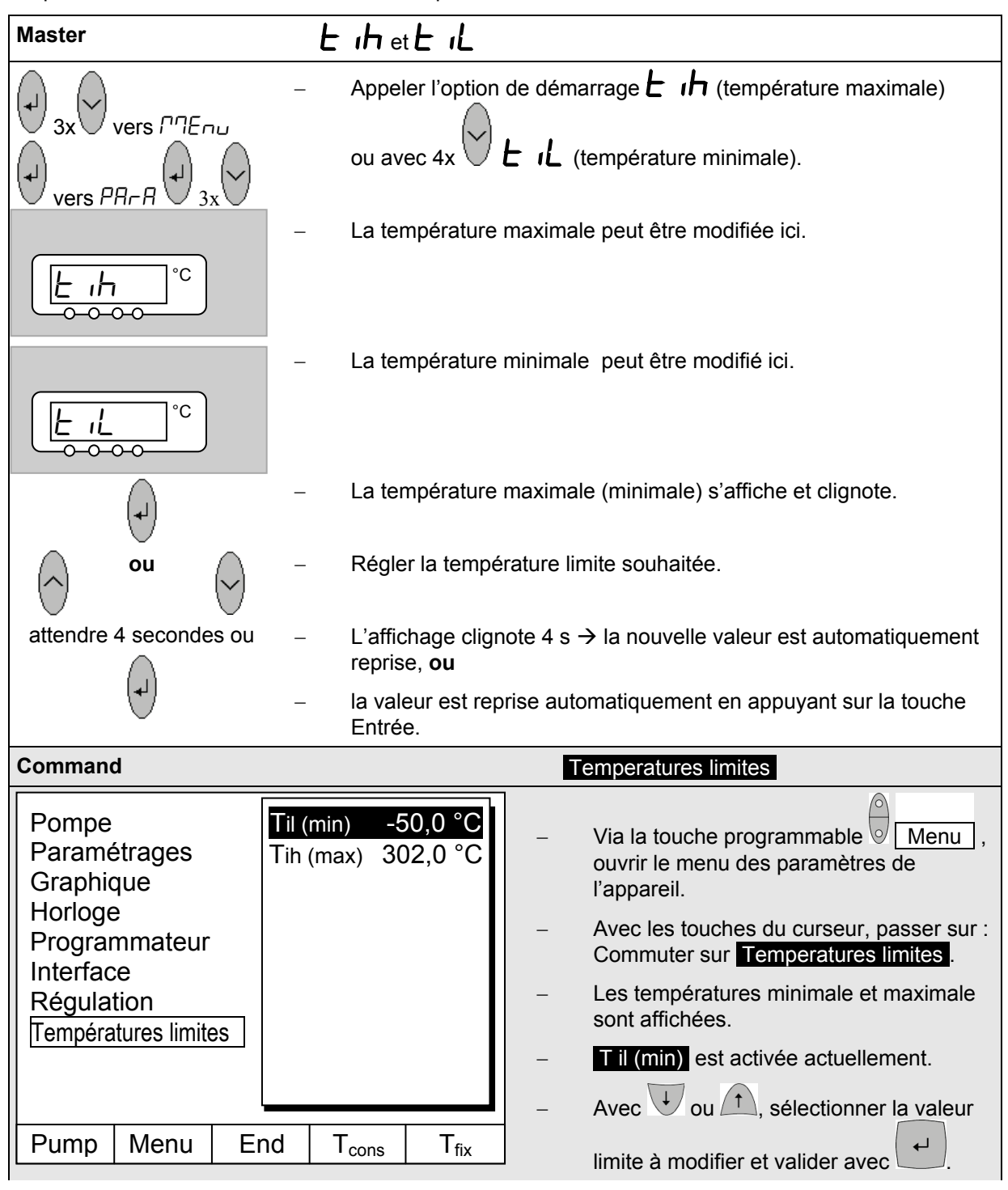

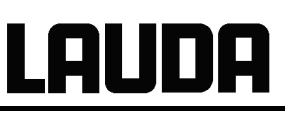

|     |                         |   |                           |  |  | - | Entrer la température limite souhaitée.       |
|-----|-------------------------|---|---------------------------|--|--|---|-----------------------------------------------|
| Lim | Limite inférieure (Til) |   |                           |  |  | - | Reprendre la modification avec                |
| Mir | -50,0 °C Max: 301,0 °C  |   |                           |  |  | _ | ou quitter la fenêtre avec sans modification. |
| 1   | 1 2 3 4 5               |   |                           |  |  |   |                                               |
| 6   | 7                       | 8 | 6     7     8     9     0 |  |  | ] |                                               |

#### 7.8.4 Mode de fonctionnement correction de la valeur théorique

Cette fonction permet d'ajouter une valeur de correction à la température qui est donnée par la sonde de température externe ou par un module et de prendre ensuite cette valeur comme valeur théorique. La température du bain peut ainsi être abaissée par ex. à -25 °C en dessous de la température d'un réacteur qui est mesurée par la sonde de température externe.

| Master                                | 5 | Etr                                                                                                    |
|---------------------------------------|---|----------------------------------------------------------------------------------------------------|
|                                       | _ | <b>SELF.</b> dans le sous-menu suivant, la valeur théorique relative (Set) et la source de la valeur réelle peuvent être entrées.                                                                                               |
| <u>SELr.</u> <sup>°C</sup>            | _ | poursuivre avec                                                                                                    |
|                                       | _ | Le mode de fonctionnement de la correction est désactivé<br>actuellement.<br>Pour activer, appuyer sur et avec, commuter sur EP<br>(Pt100 externe), EA (externe via module analogique) ou ES<br>(externe via le module sériel). |
| attendre 4 secondes ou                | _ | L'affichage clignote 4 s $\rightarrow$ la nouvelle valeur est automatiquement<br>reprise, <b>ou</b>                                                                                                    |
|                                       | _ | Entrée.                                                                                                    |
| C C C C C C C C C C C C C C C C C C C | _ | poursuivre avec . La fenêtre gauche s'affiche.                                                                                                    |
|                                       | _ | Pour activer la saisie du décalage relatif, appuyer sur vet et avec                                                                                                    |

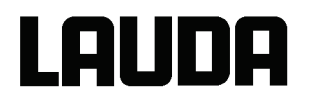

attendre 4 secondes ou

4

\_

- L'affichage clignote 4 s  $\rightarrow$  la nouvelle valeur est automatiquement reprise, **ou**
- la valeur est reprise automatiquement en appuyant sur la touche Entrée.

| Command                                                        | Correction consigne                                                                                                    |
|----------------------------------------------------------------|----------------------------------------------------------------------------------------------------|
| Source consignedésactiverCorrection consigneexterne Pt100RS232 | <ul> <li>Via la touche programmable</li> <li>Menu ,<br/>ouvrir le menu des paramètres de<br/>l'appareil.</li> </ul>                                                                                                    |
|                                                                | <ul> <li>Avec les touches du curseur, passer sur :</li> <li>→ Commuter</li> <li>sur Régulation → Correction</li> <li>consigne →</li> <li>Source consigne .</li> </ul>                                                            |
|                                                                | <ul> <li>Avec désactiver, la correction de la valeur théorique est désactivée actuellement.</li> </ul>                                                                                                    |
| Pump Menu End T <sub>cons</sub> T <sub>fix</sub>               | <ul> <li>Avec unit, sélectionner la source de la valeur théorique et valider avec</li> <li>.</li> </ul>                                                                                                    |
|                                                                | <ul> <li>Les interfaces (par ex. RS232) ne sont<br/>affichées que si une valeur théorique déjà<br/>valable est transmise.</li> </ul>                                                                                             |
| Source consigne<br>Correction consigne                         | <ul> <li>Avec les touches du curseur, passer sur :<br/>→ Commuter<br/>sur Régulation → Correction<br/><u>consigne</u> →<br/><u>Correction consigne</u>.         <ul> <li>La valeur par défaut est 0,00°C.</li> </ul> </li> </ul> |
| Pump Menu End T <sub>cons</sub> T <sub>fix</sub>               |                                                                                                    |

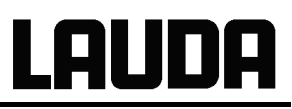

| Entrer Correction consigne :                |   |   |   |    | <ul> <li>Avec , ouvrir la fenêtre gauche.</li> <li>Entrer la température souhaitée.</li> </ul>            |
|---------------------------------------------|---|---|---|----|----------------------------------------------------------------------------------------------------|
| <b>0,00</b><br>Min: -500,00°C Max: 500,00°C |   |   |   | °C | <ul> <li>Reprendre la modification avec</li> <li>ou quitter la fenêtre avec sans modification.</li> </ul> |
| 1                                           | 2 | 3 | 4 | 5  | -                                                                                                    |
| 6                                           | 7 | 8 | 9 | 0  |                                                                                                    |

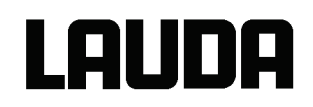

#### 7.8.5 Rétablissement des réglages usine

| Master                                             | dFF                                                                                                    |
|----------------------------------------------------|----------------------------------------------------------------------------------------------------|
|                                                    | Si vous désirez rétablir tous les réglages usine exceptés les paramètres de régulation PId et les étalonnages de la sonde                                                                                                    |
|                                                    | <ul> <li>Appeler les réglages usine dEF</li> </ul>                                                                                                    |
|                                                    | – dEF s'affiche.                                                                                                    |
|                                                    | <ul> <li>Appuyer plus longtemps que 3 sec.</li> </ul>                                                                                                    |
| pendant 3 secondes 🔍                               | − La commutation est validée avec d□⊓E                                                                                                    |
| ou 🔗                                               | – Aller au menu suivant jusqu'à ce que $E \pi d$ s'affiche.                                                                                                    |
|                                                    | – Appuyer.                                                                                                    |
| Command                                            | Paramètres usine                                                                                                    |
| Toutes les interfaces<br>Master<br>Command<br>Cool | <ul> <li>Via la touche programmable Menu, ouvrir le menu des paramètres de l'appareil.</li> <li>Avec les touches du curseur, passer sur :<br/>→ Commuter sur Paramétrages → Paramètres usine.</li> <li>La fenêtre ci-contre s'affiche.</li> <li>Master puis Seul. param. int. sont représentés comme un seul choix possible.<br/>Mais il existe plusieurs possibilités qui</li> </ul> |
| Pump Menu En                                       | d T <sub>cons</sub> T <sub>fix</sub><br>→ Sous Toutes les interfaces , la<br>commande Annuler<br>complètem. entraîne la réinitialisation<br>des consoles Master, Command et de<br>tous les modules raccordés sur le<br>réglage usine.                                                                                                    |
|                                                       | <ul> <li>Sous Master , vous avez le choix<br/>entre :</li> </ul>                                                                                                    |
|-------------------------------------------------------|----------------------------------------------------------------------------------------------------|
|                                                       | <ul> <li>Annuler complètem., tous les réglages<br/>Master sont réinitialisés,</li> </ul>                                                                                                    |
|                                                       | <ul> <li>Seul. param.int. pour les paramètres<br/>de régulation interne,</li> </ul>                                                                                                    |
|                                                       | <ul> <li>Seul. param.ext. pour les paramètres<br/>de régulation externe,</li> </ul>                                                                                                    |
| Confirmer la modification l                           | <ul> <li>Seul. autres, avec la valeur théorique,<br/>le niveau de pompe, la<br/>consommation max. de courant, la<br/>régulation sont réinitialisés sur les<br/>paramètres internes et le démarrage<br/>automatique est réinitialisé sur</li> </ul> |
|                                                       | « auto ».<br>– Sous <b>Command . Annuler</b>                                                                                                    |
| Touche Entrer : Confirmation<br>Touche Esc. : annuler | complètem. entraîne la réinitialisation de tous les réglages Command.                                                                                                    |
|                                                       | <ul> <li>Valider la s</li></ul>                                                                                                    |
|                                                       | – Valider la boîte de dialogue de contrôle                                                                                                    |
| Pump Menu End T <sub>cons</sub> T <sub>fix</sub>      | indiquée à gauche avec build ou                                                                                                    |
|                                                       | annuler avec $\bigvee$ .                                                                                                    |
|                                                       | <ul> <li>Avec End ou esc, revenir à la fenêtre de la valeur mesurée.</li> </ul>                                                                                                    |

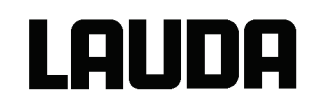

#### 7.8.6 Réglage du volume des signaux sonores

Les thermostats Proline LAUDA émettent des alarmes sous forme de signaux sonores à deux tonalités et des avertissements sous forme de signaux permanents.

| Master                                                   | A       | ud ia                                                                                            |
|----------------------------------------------------------|---------|--------------------------------------------------------------------------------------------------|
| $ \begin{array}{c}                                     $ | _       | Appeler le réglage du volume <b>Aud ın</b> .                                                     |
|                                                          | –<br>Le | Avec pour accéder au volume sonore de l'alarme, volume actuel, ici $\exists$ , est indiqué, ou   |
|                                                          | _       | avec et 1x vers le volume sonore du signal<br>d'avertissement.                                   |
|                                                          | -       | Le volume actuel, ici ⊏′, est indiqué.                                                           |
| (L)                                                      | -       | L'affichage du volume clignote.                                                                  |
| ou 🔿                                                     | _       | Sélectionner le volume :                                                                         |
|                                                          | _       | $\Box$ = arrêt jusqu'à $\exists$ = fort.                                                         |
|                                                          | -       | Vous entendez l'alarme ou le signal d'avertissement avec le niveau sonore choisi.                |
| attendre 4 secondes ou –                                 |         | L'affichage clignote 4 s $\rightarrow$ la nouvelle valeur est automatiquement reprise, <b>ou</b> |
| -                                                        | -       | la valeur est reprise automatiquement en appuyant sur la touche<br>Entrée.                       |

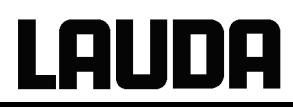

| Command     |                                       | S | Signal sonore                                                                                                    |
|-------------|---------------------------------------|---|----------------------------------------------------------------------------------------------------|
| [           | ·                                     | - | Via la touche programmable Menu ,<br>ouvrir le menu des paramètres de                                              |
| Alarme      | fort<br>moyen<br>bas<br>désactiver    | - | Avec les touches du curseur, passer sur :<br>→ Commuter<br>sur Paramétrages → Réglages de<br>base → Signal sonore. |
|             |                                       | - | Sélectionner soit Alarme ou Attention.                                                                             |
|             |                                       | - | Exemple à gauche : Alarme se trouve sur fort.                                                                      |
|             |                                       | - | Avec 📩 ou 🔍, sélectionner le volume souhaité.                                                                      |
| Pump Menu E | nd T <sub>cons</sub> T <sub>fix</sub> | ] | Reprendre la sélection avec                                                                                        |
|             |                                       |   | ou $\lfloor$ End $\rfloor$ ou quitter la fenêtre avec $\bigvee$ sans modification.                                 |

#### 7.8.7 Entrée de la correction de la sonde de température interne

Si, lors du contrôle avec un thermomètre de référence étalonné, par ex. de la gamme DigiCal LAUDA, un écart est constaté, il est possible avec la fonction suivante d'ajuster la correction (partie additive de la courbe caractéristique) de la chaîne de mesure interne. Le thermomètre de référence doit être immergé dans le bain conformément aux indications dans le certificat d'étalonnage.

| Master                                     | E | AL I                                                                                                    |
|--------------------------------------------|---|----------------------------------------------------------------------------------------------------|
| (+) 3x<br>vers □□E□u<br>(+) 2x<br>vers ERL | _ | Appeler l'ajustage de la correction de la sonde de température interne                                                                                                 |
|                                            | _ | <b>EAL I</b> s'affiche.                                                                                                    |
| 3 sec                                      | - | La valeur actuelle de la température du bain s'affiche et clignote.                                                                                                    |
| ou 🔗                                       | _ | Réglez la valeur que vous lisez sur l'appareil de mesure de<br>référence étalonné. (sur les thermomètres en verre, prendre<br>éventuellement en compte la correction). |
|                                            | _ | La valeur entrée est reprise et $dan E$ s'affiche.                                                                                                    |

## LAUDA

| Command Calibration                                    |                                                                                                    |  |  |  |
|--------------------------------------------------------|----------------------------------------------------------------------------------------------------|--|--|--|
| interne Pt100 Calibration<br>externe Pt100 Annulation  | <ul> <li>Via la touche programmable</li> <li>Menu ,<br/>ouvrir le menu des paramètres de<br/>l'appareil.</li> </ul>                                                                                                |  |  |  |
|                                                        | <ul> <li>Avec les touches du curseur, passer sur :</li> <li>→ Commuter</li> <li>sur Paramétrages → Calibration → int</li> <li>erne Pt100 .</li> </ul>                                                              |  |  |  |
|                                                        | <ul> <li>La fenêtre ci-contre s'affiche</li> </ul>                                                                                                    |  |  |  |
| Pump Menu End T <sub>cons</sub>                        | - Valider la sélection avec $\checkmark$ .<br>T <sub>fix</sub>                                                                                                    |  |  |  |
| Valeur de temp. de l'appareil de mesure de référence : | <ul> <li>L'appareil de mesure de la température<br/>de référence indique la valeur de<br/>température réelle. (sur les thermomètres<br/>en verre, prendre éventuellement en<br/>compte la correction !)</li> </ul> |  |  |  |
| 20.15                                                  | <ul> <li>Modifier dans la fenêtre ci-contre</li> <li>l'affichage our la velour réalle avec les</li> </ul>                                                                                                    |  |  |  |
| Min: -50,0°C Max: 302,00 C                             | touches du curseur ou les touches<br>programmables et reprendre la valeur                                                                                                    |  |  |  |
|                                                        | avec 🛃 ou End ,                                                                                                    |  |  |  |
|                                                        |                                                                                                    |  |  |  |
| 6 / 8 9                                                | U – ou quitter la fenêtre avec V sans                                                                                                    |  |  |  |

## 7.8.8 Rétablissement du réglage usine de la correction de la sonde de température interne

Si par erreur la correction a été déréglée, le réglage usine peut être rétabli avec cette fonction.

| Master      | dEF 1                                                                                       |
|-------------|---------------------------------------------------------------------------------------------|
|             | Appeler le réglage usine de la correction de la sonde de température interne <b>JEF I</b> . |
| 2x vers ERL |                                                                                             |
|             |                                                                                             |
|             | dEF I s'affiche.                                                                            |
|             |                                                                                             |
| 3 sec (+) - | Au bout de 3 secondes d'appui, le réglage usine est repris et $danE$ s'affiche.             |

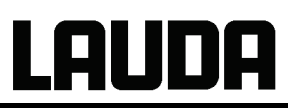

| Command                                          | Annulation                                                                                                    |
|--------------------------------------------------|----------------------------------------------------------------------------------------------------|
| interne Pt100<br>externe Pt100<br>Annulation     | <ul> <li>Via la touche programmable Menu, ouvrir le menu des paramètres de l'appareil.</li> </ul>                                                 |
|                                                  | <ul> <li>Avec les touches du curseur, passer sur :</li> <li>→ Commuter</li> <li>sur Paramétrages → Calibration → A</li> <li>nnulation.</li> </ul> |
|                                                  | <ul> <li>La fenêtre ci-contre s'affiche.</li> </ul>                                                                                               |
| Pump Menu End T <sub>cons</sub> T <sub>fix</sub> | <ul> <li>Valider la sélection avec</li> </ul>                                                                                                    |
|                                                  | <ul> <li>Valider la boîte de dialogue de contrôle</li> </ul>                                                                                      |
| Confirmer la modification!                       | indiquée à droite avec 🕶 ou annuler<br>avec .                                                                                                    |
| Touche Entrer: Confirmation                      | $\square$                                                                                                    |
| Touche Esc.: annuler                             | <ul> <li>Avec End ou <sup>100</sup>, revenir à la fenêtre<br/>de la valeur mesurée.</li> </ul>                                                    |
| ┛                                                |                                                                                                    |
|                                                  |                                                                                                    |
| Pump Menu End I <sub>cons</sub> I <sub>fix</sub> |                                                                                                    |

#### 7.8.9 Entrée de l'offset de la sonde de température externe

Si, lors du contrôle avec un thermomètre de référence étalonné, par ex. de la gamme DigiCal LAUDA, un écart est constaté, il est possible avec la fonction suivante d'ajuster la correction (partie additive de la courbe caractéristique) de la chaîne de mesure externe. Le thermomètre de référence doit être immergé dans le bain conformément aux indications dans le certificat d'étalonnage.

| Master                                                                | CAL E                                                                                                    |
|-----------------------------------------------------------------------|----------------------------------------------------------------------------------------------------|
| $3x + vers \sqcap \square E \sqcap \square $ $2x + vers E \square L $ | <ul> <li>Appeler l'ajustage de la correction de la sonde de température externe</li> <li><b>LAL</b></li> <li>Poursuivre comme décrit dans 7.8.7 pour la sonde de température interne.</li> </ul> |

# LAUDA

| Command                        |                                        | Calibra        | tion                                                                                                    |
|--------------------------------|----------------------------------------|----------------|----------------------------------------------------------------------------------------------------|
| interne Pt100<br>externe Pt100 | Calibration<br>Annulation              | – \<br>c<br>l' | Via la touche programmable Menu ,<br>ouvrir le menu des paramètres de<br>'appareil.                           |
|                                |                                        | - /<br>-<br>s  | Avec les touches du curseur, passer sur :<br>→ Commuter<br>sur Paramétrages → Calibration → ex<br>erne Pt100. |
|                                |                                        | – L            | a fenêtre ci-contre s'affiche.                                                                                |
| Pump Menu E                    | End T <sub>cons</sub> T <sub>fix</sub> | – F            | Poursuivre comme décrit dans 7.8.7 pour                                                                       |
|                                |                                        | Ia             | a sonde de température interne.                                                                               |

#### 7.8.10 Rétablissement du réglage usine de la correction de la sonde de température externe

Si par erreur la correction a été déréglée, le réglage usine peut être rétabli avec cette fonction.

| Master                         | dEF E                                                           |                                                                                                    |  |  |
|--------------------------------|-----------------------------------------------------------------|----------------------------------------------------------------------------------------------------|--|--|
|                                | <ul> <li>Appeler le régla</li> <li>température inter</li> </ul> | Appeler le réglage usine de la correction de la sonde de température interne <b>dEF</b> E.                                                                                                    |  |  |
| 2x vers ERL                    | <ul> <li>Poursuivre com<br/>température inter<br/>c</li> </ul>  | Poursuivre comme décrit dans 7.8.8 pour la sonde de température interne.                                                                                                    |  |  |
| $\bigcirc$                     |                                                                 |                                                                                                    |  |  |
| Command                        |                                                                 | Annulation                                                                                                    |  |  |
| interne Pt100<br>externe Pt100 | Calibration<br>Annulation                                       | <ul> <li>Via la touche programmable Menu ,<br/>ouvrir le menu des paramètres de<br/>l'appareil.</li> <li>Avec les touches du curseur, passer sur :<br/>→ Commuter<br/>sur Paramétrages → Calibration → An<br/>nulation.</li> </ul> |  |  |
|                                |                                                                 | <ul> <li>Valider la sélection avec</li> </ul>                                                                                                    |  |  |
| Pump Menu E                    | nd T <sub>cons</sub> T <sub>fix</sub>                           | – Poursuivre comme décrit dans 7.8.8 pour la sonde de température interne.                                                                                                    |  |  |

## 7.9 Représentation graphique des valeurs mesurées de la température (Command)

Command

Screen et Graph

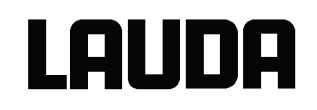

| $\begin{bmatrix} I_{set} & 25,00 \\ T^{\circ}C & + \end{bmatrix} = \begin{bmatrix} T_{int} & 25,01 \\ T_{ext} & 25,02 \\ \hline T_{ext} & 25,02 \\ \hline T_$ | <ul> <li>Appuyer si nécessaire plusieurs fois sur la</li> </ul>                                                                                                    |
|----------------------------------------------------------------------------------------------------|----------------------------------------------------------------------------------------------------|
| 27,00-                                                                                                    | touche programmable                                                                                                    |
| 26,00-                                                                                                    | Fehler!Fehler! Es wurde kein                                                                                                    |
|                                                                                                    | ce que la fenêtre de l'enregistreur                                                                                                    |
| 25,00-                                                                                                    | graphique s'affiche.                                                                                                    |
| 24.00                                                                                                    | 0                                                                                                    |
|                                                                                                    | <ul> <li>Avec la touche programmable </li> </ul>                                                                                                    |
| 23,00                                                                                                    | Fehler!Fehler! Es wurde kein                                                                                                    |
| 11:22:00 11:25:00 11:28:00 11:31:00                                                                                                    | Dateiname angegeben. [Graph], vous                                                                                                    |
| Pump Menu End Trans Graph                                                                                                    | de l'enregistreur graphique.                                                                                                    |
|                                                                                                    | Mode permet de déterminer                                                                                                    |
| Mode Graphique en ligne                                                                                                    | <ul> <li>si l'enregistrement doit s'effectuer en</li> </ul>                                                                                                    |
| Valeur affichées Lancer graphique                                                                                                    | permanence comme Graphique en ligne,                                                                                                    |
| Intervalle acquisition                                                                                                    | <ul> <li>ou s'il doit commencer avec Lancer</li> </ul>                                                                                                    |
| Résolution temps                                                                                                    | graphique puis être terminé ensuite                                                                                                    |
| Axe temps                                                                                                    | avec Arreter graphique. Lorsque ce<br>mode Démarrage / Arrêt est activé <b>Rec</b>                                                                                                    |
| Temp. résolution                                                                                                    | clignote en haut à gauche de l'écran.                                                                                                    |
| Valeurs limites °C                                                                                                    | Valeurs affichées permet de déterminer,                                                                                                    |
|                                                                                                    | <ul> <li>laquelle des valeurs mesurées T<sub>int</sub></li> </ul>                                                                                                    |
|                                                                                                    | , T <sub>cons</sub> et/ou T <sub>ext</sub> doit être représentée                                                                                                    |
| Pump Menu End I <sub>cons</sub> I <sub>fix</sub>                                                                                                    | combinaisons sont proposées.                                                                                                    |
| Mode Tset Tint Text                                                                                                    | Légende permet de déterminer                                                                                                    |
| Valeur affichées Tset Tint                                                                                                    | <ul> <li>Si la légende des axes doit</li> </ul>                                                                                                    |
| Légende Tset Text                                                                                                    | être invisible ou visible.                                                                                                    |
| Désolution tompo                                                                                                    | Intervalle acquisition permet de déterminer                                                                                                    |
| Ave temps Tint                                                                                                    | l'intervalle de temps pour l'enregistrement des                                                                                                    |
| Temp résolution Tset                                                                                                    | valeurs mesurees.<br>5 possibilités sont proposées :                                                                                                    |
| Valeurs limites °C                                                                                                    |                                                                                                    |
|                                                                                                    | $\frac{2}{2} = \frac{2}{2} \frac{2}{100} \frac{1}{100} \frac{1}{1$ |
|                                                                                                    | Résolution temps permet de déterminer la                                                                                                    |
| Pump Menu End T <sub>cons</sub> T <sub>fix</sub>                                                                                                    | période de temps sur laquelle les valeurs                                                                                                    |
|                                                                                                    | mesurées doivent être représentées.                                                                                                    |
|                                                                                                    | <ul> <li>Avec automatique, le programme<br/>détermine la représentation optimale</li> </ul>                                                                                                    |
|                                                                                                    | <ul> <li>De 9min jusqu'à 144h.</li> </ul>                                                                                                    |
|                                                                                                    | Axe temps permet de déterminer si la                                                                                                    |
|                                                                                                    | graduation doit être effectuée.                                                                                                    |
|                                                                                                    | - Avec relative, on commence à 00:00:00.                                                                                                    |
|                                                                                                    | <ul> <li>Avec absolue, l'heure actuelle est<br/>indiauée</li> </ul>                                                                                                    |
|                                                                                                    | inuiquee.                                                                                                    |

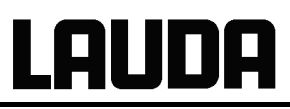

| Mode<br>Valeur<br>Légend<br>Intervalle<br>Résolur<br>Axe ter<br>Temp.<br>Valeurs | affichées<br>le<br>acquisition<br>tion temp<br>nps<br><u>résolution</u><br>s limites <sup>c</sup> | n<br>n<br>2C | np. min<br>np. max | <b>22,00</b><br>27,00 | Ten<br>con<br>- I<br>Va<br>mar<br>repi                                                                                                    | np. résolution permet de déterminer<br>nment la graduation doit être effectuée :<br>automatique, par le programme, ou<br>manuel, en définissant vous-même les<br>imites avec le point de menu suivant.<br>leurs limites permettent d'entrer<br>nuellement les valeurs min. et max. pour la<br>résentation graphique :<br>Temp. min 22,00, est la valeur<br>minimale momentanée. |
|----------------------------------------------------------------------------------|---------------------------------------------------------------------------------------------------|--------------|--------------------|-----------------------|----------------------------------------------------------------------------------------------------|----------------------------------------------------------------------------------------------------|
| Pump                                                                             | Menu                                                                                              | End          | T <sub>cons</sub>  | T <sub>fix</sub>      | _                                                                                                    | Temp. max 27.00 , est la valeur maximale momentanée.                                                                                                    |
| Axe température :<br>22,00<br>Min: -150,00°C Max: 26,90°C                        |                                                                                                   |              | C                  | -                     | La valeur mise en surbrillance peut être<br>modifiée avec . Dans la fenêtre de<br>modification, entrer de manière habituelle<br>a nouvelle valeur souhaitée.<br>Pour le réglage de la valeur minimale, la<br>plus grande valeur admise (ici 26,90°C,<br>puisque la valeur maximale est de 27°C)<br>est automatiquement donnée. |                                                                                                    |
| 1                                                                                | 2                                                                                                 | 3            | 4                  | 5                     |                                                                                                    | Pour le réglage de la valeur maximale,<br>c'est de manière inverse la valeur<br>minimale qui est limitée.                                                                                                    |
|                                                                                  |                                                                                                   | 0            |                    |                       |                                                                                                    | Si cependant une valeur est entrée et est<br>supérieure à l'autre valeur limite<br>correspondante, ce message<br>d'avertissement s'affiche :<br>Attention : valeur hors gamme].                                                                                                    |

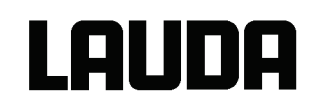

## 7.10 Programmateur (PGM uniquement Command)

Le programmateur permet de créer pratiquement un nombre indéterminé de profils de temps de température. Une température d bain souhaitée peut être atteinte le plus rapidement possible ou sous forme de rampe définie. Le niveau de la pompe et le comportement des sorties de commutation peuvent aussi être déterminés. 5 programmes de temps de température sont disponibles pour une programmation libre. Chaque programme se compose de plusieurs segments d'intervalles de temps. Le nombre de fois où le programme doit être exécuté en fait également partie (passages). La somme de tous les segments de tous les programmes peut être au maximum de 150. Les segments typiques sont :

**Rampe :** Lorsqu'une durée est indiquée, le segment correspond à une rampe qui est décrite par la température cible, donc la température à la fin du segment et la durée entre le début et la fin du segment.

**Saut :** Sans indication de temps, la température finale est obtenue le plus rapidement possible. **Phase de maintien de la température :** Aucune modification de température (donc la température au début et à la fin d'un segment sont identiques)

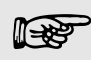

Le programmateur peut être commandé ou modifié via l'interface RS232, le minuteur et les contacts de commutation.

#### 7.10.1 Exemple de programmation

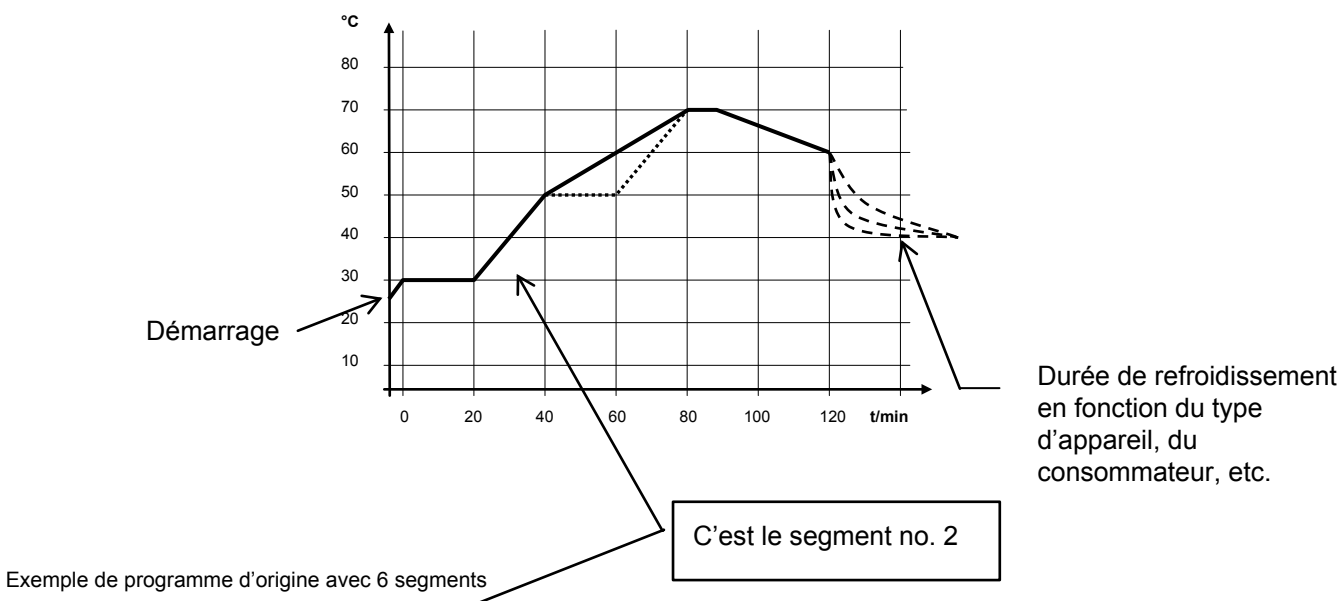

| N°        | T fin °C       | Durée | $\nearrow$ | Tolérance  |   | N°        | Pompe | Sortie 1 | Sortie 2 | Sortie 3 |
|-----------|----------------|-------|------------|------------|---|-----------|-------|----------|----------|----------|
| Démarrage | 30,00°C        |       | -          | 0,00°C     |   | Démarrage |       |          |          |          |
| 1         | <u>30,00°C</u> | 00:2  | 0          | 0,10°C     |   | 1         | 2     |          |          |          |
| 2         | 50,00°C        | 00:2  | 0          | 0,00°C     |   | 2         | 3     |          |          |          |
| 3         | 70,00°C        | 00:4  | 0          | 0,00°C     |   | 3         | 4     |          |          |          |
| 4         | 70,00°C        | 00:1  | 0          | 0,10°C     | ; | 4         | 2     |          |          |          |
| 5         | 60,00°C        | 00:3  | 0          | 0,00°C     | ; | 5         | 2     |          |          |          |
| 6         | 30,00°C        | 00:0  | 0          | 0,00°C     | ; | 6         | 2     |          |          |          |
|           |                |       |            |            |   |           |       |          |          |          |
|           |                |       |            |            |   |           |       |          |          |          |
| Pump      | Menu           | End   | Inse       | ert Delete | ; | Pump      | Menu  | End      | Insert   | Delete   |

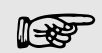

Chaque programme commence par le segment « Démarrage ». Il définit à quelle température le segment doit poursuivre le programme. Aucune indication de temps n'est possible pour le segment de démarrage. Pour les thermostats, la température de démarrage doit être sélectionnée sur une valeur supérieure à la valeur de la température du bain qui existait avant le démarrage du programme. Sans le segment de démarrage, le segment 1 serait différent en fonction de la température du bain lors du démarrage du programme.

| N°         | T fin °C       |              | Durée          |               | Т      | olérance         |
|------------|----------------|--------------|----------------|---------------|--------|------------------|
| Démarrage  | 30,00°         | С            |                |               |        | 0,00°C           |
| 1          | 30,00°         | С            | 00             | :20           |        | 0,10°C           |
| 2          | 50,00°         | С            | 00:20          |               | C      | <b>),00°</b> C ₃ |
| <b>3</b> ① | <b>50,00</b> ° | <b>C</b> (1) | 00             | : <b>20</b> ② | C      | <b>),10°</b> C ₃ |
| 4          | 70,00°C        |              | <b>00:20</b> ② |               | 0,00°C |                  |
| 5          | 70,00°         | С            | 00:10          |               |        | <b>0,80°C</b> ₃  |
| 6          | 60,00°         | С            | 00:30          |               |        | 0,00°C           |
| 7          | 30,00°C        |              | 00:00          |               |        | 0,00°C           |
|            |                |              |                |               |        |                  |
| Pump       | Menu           | enu E        |                | Insert        |        | Delete           |

|           |       | ,        |          |          |
|-----------|-------|----------|----------|----------|
| N°        | Pompe | Sortie 1 | Sortie 2 | Sortie 3 |
| Démarrage |       |          |          |          |
| 1         | 2     |          |          |          |
| 2         | 2     |          |          |          |
| 3         | 2     |          |          |          |
| 4         | 2     |          |          |          |
| 5         | 2     |          |          |          |
| 6         | 2     |          |          |          |
| 7         | 2     |          |          |          |
|           |       |          |          |          |
| Pump      | Menu  | End      | Insert   | Delete   |

Exemple de programme édité (voir courbes en pointillé dans le graphique de la page précédente)

① Insérer un nouveau segment (⇒ chapitre 7.10.4)

② ③ Modifier la durée du segment ou tolérance (⇒ chapitre 7.10.4)

**∐⊰8**3

Le champ Tolérance (voir le tableau Programme ci-dessus et le graphique ci-dessous) :

- Ce champ permet de respecter précisément la temporisation à une température déterminée. Le segment 1 est traité seulement lorsque la température du bain se trouve dans la plage de tolérance 0, de sorte que la rampe (segment 2) est retardée et n'est démarrée qu'à 2.
- Néanmoins, le choix d'une plage de tolérance trop étroite peut également entraîner des retards non souhaités. Cette plage ne doit pas être choisie trop étroite, en particulier en cas de régulation externe. Une tolérance plus grande a été définie dans le segment 5, de sorte que le temps souhaité de 10 minutes peut être respecté, même avec des phénomènes transitoires **9**.
- Seules des rampes plates (lentes) peuvent être programmées, en cas de besoin, avec une plage de tolérance. Les rampes de forte pente, qui s'approchent des taux maximum possibles de chauffage ou de refroidissement du thermostat, peuvent être, le cas échéant, fortement retardées @ lorsque la plage de tolérance est trop étroite (ici dans le segment 2).

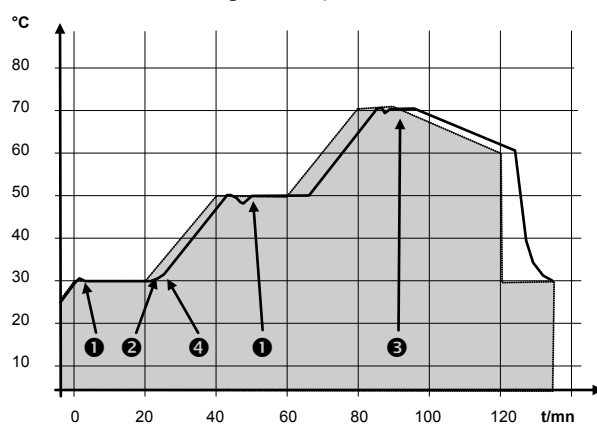

Exemple de l'influence de la tolérance définie en cas de régulation externe :

La température de consigne du programmateur est affichée en gris.

La température réelle dans le récipient du bain externe est représentée sous la forme d'une ligne continue.

#### 7.10.2 Sélection et démarrage du programme (démarrage, pause, arrêt)

Vous apprenez ici comment un programme déjà créé est sélectionné puis démarré. Si encore aucun programme n'est créé. ⇒ Chap. 7.10.4. Création d'un programme ou modification (édition).

| Command                                                                                                    | Programme 1                                                                                                    |
|----------------------------------------------------------------------------------------------------|----------------------------------------------------------------------------------------------------|
| Pompe<br>Paramétrages<br>Graphique<br>HorlogeProgramme 1<br>Programme 2<br>Programme 3<br>Programme 4<br>Programme 5<br>Fonction rampeInterface<br>Régulation<br>Températures limitesProgramme 5<br>Fonction rampe | <ul> <li>Via la touche programmable Menu, ouvrir la liste des paramètres de l'appareil.</li> <li>Avec les touches du curseur, passer sur :<br/>→ Programmateur → Programme 1         <ul> <li>Valider avec la touche <sup>+</sup>.</li> </ul> </li> </ul>                                                                                 |
| Pump     Menu     End     T <sub>cons</sub> T <sub>fix</sub> Status     Démarrer       Editer     Cycles       Graphique     Info                                                                                  | <ul> <li>Le sous-menu Status s'affiche.</li> <li>Avec le menu Status, le programme sélectionné peut être : <ol> <li>démarré Démarrer,</li> <li>arrêté Pause,</li> <li>poursuivi Continuer ou</li> <li>terminé Stop.</li> </ol> </li> </ul>                                                                                                |
| Pump Menu End T <sub>cons</sub> T <sub>fix</sub>                                                                                                    | <ul> <li>La touche stand-by interrompt le programmateur! (fonction pause).<br/>Après avoir désactivé le mode stand-by, le programmateur reprend son activité.</li> <li>Les commandes qui ne peuvent pas effectuées en raison de la situation ne sont pas indiquées. Continuer n'apparaît donc que lorsque Pause a été activée.</li> </ul> |

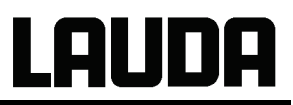

| Status<br>Editer<br>Cycles<br>Graphic<br>Info | que  | Stop | Se            | – D( | ès que le démarrage a été validé avec |
|-----------------------------------------------|------|------|---------------|------|---------------------------------------|
| Pump                                          | Menu | End  | Prog. 1 actif |      |                                       |

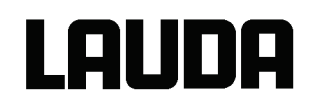

## 7.10.3 Interruption, continuation ou arrêt du programme (pause, continuer, stop)

| Command                                         |                   | ŀ | Programmateur Programme 1 Status                                                                                                    |
|-------------------------------------------------|-------------------|---|----------------------------------------------------------------------------------------------------|
| Status<br>Editer<br>Cycles<br>Graphique<br>Info | Pause<br>Stop     | _ | Après avoir démarré un programme via la<br>touche , les invites de<br>commande Pause ou Stop s'affichent.<br>Il est possible ici à l'aide des touches<br>ou  et d'interrompre le<br>programme en cours, de le suspendre<br>avec Pause ou de le terminer<br>avec Stop.                                              |
| Pump Menu E                                     | nd Prog. 1 actif  | _ | Une fois le programme terminé, l'appareil<br>fonctionne avec la dernière valeur de<br>consigne saisie.                                                                                                    |
| StatusEditerCyclesGraphiqueInfoPumpMenuE        | Continuer<br>Stop | - | La poursuite du programme suspendu<br>avec Pause s'effectue via Continuer<br>suivi de                                                                                                    |
| Status<br>Editer<br>Cycles<br>Graphique<br>Info | Continuer<br>Stop |   | La touche Stand-by peut interrompre le<br>programmateur ! Pompe, chauffage et<br>groupe froid sont alors coupés. Voir<br>consignes de sécurités ⇒ 7.7.3.<br>En réactivant la touche Stand-by le<br>programmateur revient au mode<br>opératoire sélectionné précédemment :<br>Pause ou actif, suivant la sélection. |
| Pump Menu E                                     | nd Prog.1 Standby |   |                                                                                                    |

#### 7.10.4 Création d'un programme ou modification (édition)

Il existe les fonctions suivantes :

- Saisie d'un programme.
- Affichage des données d'un programme enregistré et modification des données des segments.
- Ajout ou insertion d'un nouveau segment.
- Suppression d'un segment.

1-25

Même si un programme est en cours d'exécution, de nouveaux segments peuvent être ajoutés et des segments existants peuvent être modifiés, même le segment étant juste activé. En outre, tous les segments peuvent être supprimés, excepté celui étant justement activé.

- Les modifications sur le segment en cours sont possibles. Le segment est poursuivi comme si la modification était valable depuis le début du segment.
- Mais : Si la nouvelle durée du segment est plus courte que la durée du segment déjà écoulée, le programme passe dans le segment suivant.
  - Si une durée de segment est prévue en étant >999h:59min, cette durée doit être répartie sur plusieurs segments successifs.

| Command                                       |      |              |                   |           | f | Programmateur Programme 1 Editer P<br>ogrammer                                                                                                    |
|-----------------------------------------------|------|--------------|-------------------|-----------|---|----------------------------------------------------------------------------------------------------|
| Status<br>Editer<br>Cycles<br>Graphiq<br>Info | ue   | Prog<br>Effa | grammer<br>cer    |           | - | Dans le menu Editer, il est possible<br>de Programmer ou d'Effacer un<br>programme.<br>Appuyer sur la touche .<br>La touche fait accéder de nouveau<br>à Programmer. |
|                                               |      |              |                   |           | - | Il est possible de programmer certains<br>segments. Il est donc possible d'entrer de<br>nouveau des segments, de les modifier et<br>également de les effacer         |
| Pump                                          | Menu | End          | T <sub>cons</sub> | $T_{fix}$ | ] |                                                                                                    |

**Saisie d'un programme :** Exemple de programme  $\Rightarrow$  7.10.1.

# Lauda

| N°        | T fin °C | Duré | e[h:m] | Tole | érance |
|-----------|----------|------|--------|------|--------|
| Démarrage | 30,00°C  |      |        | ~ ~  | 3,00°C |
| 1         | 30,00°C  | 00:  | 00:30  |      | 3,00°C |
|           |          |      |        |      |        |
|           |          |      |        |      |        |
|           |          |      |        |      |        |
|           |          |      |        |      |        |
|           |          |      |        |      |        |
|           |          |      |        |      |        |
| Pump      | Menu     | End  | Inser  | t [  | Delete |

- Dans la ligne « Démarrage », entrez dans le champ « T fin °C » la température à laquelle le processus doit démarrer (valeur par défaut 30°C). Une indication de temps n'est pas possible dans le segment « Démarrage » puisque le thermostat exécute immédiatement le segment 1 dès l'obtention de la température de démarrage.
- Effacer les segments individuels (lignes) via Delete.
- Sur les thermostats, la température théorique doit être accessible, donc se trouver au-dessus de la température du bain qui est indiquée au moment du démarrage du programme !

 Décalez avec les touches du curseur le fond noir sur le champ que vous souhaitez modifier. Il peut être édité en appuyant sur la touche
 (voir pages suivantes).

- La touche programmable Insert insère dans la ligne marquée un nouveau segment dont les valeurs par défaut sont reprises dans le segment précédent à l'exception de la tolérance. La tolérance est toujours fixée au préalable à 0,00. Tous les segments suivants sont ainsi décalés d'une ligne vers le bas.
- Le segment 1 a été ainsi créé dans la fenêtre ci-dessus.
- Avec D, poursuivre avec les champs → « Durée » → « Tolérance ». Voir l'exemple de programme au paragraphe 7.10.1.
- Si aucune entrée n'est effectuée dans le champ « Durée », la température du bain est atteinte aussi rapidement que possible. Avec une entrée de durée, la température finale est obtenue exactement à l'issue de la durée (rampe).
- L'entrée dans le champ « Tolérance » détermine comment la température finale doit être obtenue avant de traiter le segment suivant.

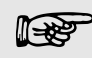

Si la plage de tolérance est choisie trop petite, il se peut que le programme ne continue pas puisque la tolérance requise n'est jamais atteinte.

Régulation externe : une plage de tolérance trop étroite peut entraîner, en particulier pour les rampes, des retards non souhaités lors de la phase de démarrage de la rampe.

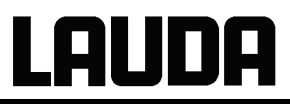

| N°                              | Pompe      | Sortie   | Sortie   | Sortie | ] - | Avec 之, poursuivre vers le réglage de<br>la pompe et de la sortie du signal.                                                                                                    |
|---------------------------------|------------|----------|----------|--------|-----|----------------------------------------------------------------------------------------------------|
| Démarrage                       |            | <u> </u> | 2        | 3      |     | La partie droite du tableau d'entrée s'affiche comme représentée à gauche.                                                                                                    |
| 1                               | 4          |          |          |        |     | Dans le champ « Pompe », le niveau de<br>la pompe et dans les champs « Sortie 1 »<br>à « Sortie 3 », les sorties de contact du<br>mode de contact (accessoire) peuvent<br>être programmés. Le réglage « »<br>conserve la valeur de démarrage qui a<br>été réglé soit avant le démarrage du<br>programme soit dans le programme en<br>cours par le segment précédent. Les<br>pages suivants contiennent des détails<br>supplémentaires. |
| Pump                            | Menu       | End      | Insert   | Delete |     |                                                                                                    |
| Température finale du segment : |            |          |          |        | -   | Un nouveau segment est généré en<br>déplaçant la cellule sur fond noir avec les<br>touches du curseur sur une ligne vide<br>puis en appuyant sur la touche<br>programmable Insert. Les valeurs de<br>la cellule se trouvant juste au-dessus<br>sont automatiquement copiées.                                                                                                    |
|                                 | 1: -150,00 |          | 450,00 ( |        | _   | Si le champ dans la colonne <b>T</b> fin °C est<br>sur fond noir, il est possible en appuyant                                                                                                    |
| 1<br>6                          | 27         | 3 8      | 4 9      | 5<br>0 |     | sur la touche de passer au mode<br>de saisie « Segment température<br>finale ».<br>C'est la température que le thermostat<br>doit atteindre en fonction du réglage sur<br>la sonde de température interne ou<br>externe.                                                                                                    |
|                                 |            |          |          |        | -   | Saisir la valeur, valider avec la touche<br>et avec , poursuivre dans le<br>champ d'entrée « Durée ».                                                                                                    |

<u>...</u>

.

# LAUDA

| Va   | lider la d<br>OC                 | lurée du :<br><b>)3:(</b><br>ax 999):N | segment          | :         | _ | Si le champ dans la colonne Durée est<br>sur fond noir, en appuyant sur la touche<br>, on accède au mode d'entrée pour<br>la « durée du segment ».<br>Si dans le champ « Durée » 0 est entré,<br>                                                                                                    |
|------|----------------------------------|----------------------------------------|------------------|-----------|---|----------------------------------------------------------------------------------------------------|
|      |                                  |                                        |                  |           |   | exactement à l'issue de la durée (rampe).                                                                                                    |
| 1    | 2                                | 3                                      | 4                | 5         |   |                                                                                                    |
| 6    | 7                                | 8                                      | 9                | 0         | ] |                                                                                                    |
|      |                                  |                                        |                  |           | - | Avec , poursuivre dans le champ<br>d'entrée « Tolérance ».                                                                                                    |
| Tole | érance de<br><b>1</b><br>n: 0,00 | températur<br><b>0,0</b><br>0°C Max    | re (0=arrêt<br>0 | :):<br>°C | _ | Si le champ dans la colonne<br>« Tolérance »est sur fond noir, il est<br>possible en appuyant sur la touche<br>de passer au mode d'entrée pour la<br>« Tolérance de température ».<br>Elle détermine comment le segment de<br>la température finale doit être atteint<br>avant de pouvoir traiter le segment<br>suivant.<br>Une tolérance choisie trop petite peut |
| 1    | 2                                | 3                                      | 4                | 5         |   | empêcher l'accès au segment suivant<br>selon le schéma.                                                                                                    |
| 6    | 7                                | 8                                      | 9                | 0         | _ | Régler la tolérance de la température et valider avec la touche                                                                                                    |

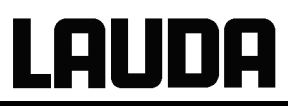

| Débit pompeNiveau 8<br>Niveau 7<br>Niveau 6Niveau 6Niveau 5Niveau 4<br>Niveau 3<br>Niveau 2<br>Niveau 1<br> | _           | Si le champ dans la colonne « Pompe »<br>est sur fond noir, il est possible en<br>appuyant sur la touche<br>Fehler!Fehler! Es wurde kein<br>Dateiname angegeben.de passer au<br>mode d'entrée pour le niveau de la<br>pompe Débit pompe.<br>Avec I ou 1 valider le niveau de la<br>pompe 1 – 8 ou et avec          |
|----------------------------------------------------------------------------------------------------|-------------|----------------------------------------------------------------------------------------------------|
| Pump Menu End T <sub>cons</sub> T <sub>fix</sub>                                                            | _           | signifie « aucune modification par<br>rapport au segment précédent », donc, si<br>dans tous les champs, on trouve, le<br>niveau de la pompe du réglage du<br>démarrage ou celui donné avant le<br>démarrage du programme est maintenu.<br>Avec , on accède au champ                                                |
| Sortie du contact                                                                                           | ] –         | <ul> <li>« Sortie 1 », « Sortie 2 » ou « Sortie 3 ».</li> <li>Les sorties de contact du module de<br/>contact (si existant, accessoires<br/>spéciaux) sont programmées ici.</li> </ul>                                                                                                    |
| fermé                                                                                                    | _           | Si le champ dans la colonne « Sortie 1 »<br>est sur fond noir, en appuyant sur la<br>touche , on accède au mode<br>d'entrée pour la Sortie du contact.                                                                                                    |
| Pump Menu End T <sub>cons</sub> T <sub>fix</sub>                                                            | _           | Avec out, sélectionner<br>, auf ou zu et valider avec .<br><br>signifie aucune modification par<br>rapport au segment précédent, donc<br>quand dans tous les champs on trouve<br>, la position de contact du réglage<br>du démarrage ou celle donnée avant le<br>démarrage du programme est toujours<br>maintenue. |
|                                                                                                    | _           | Si nécessaire, avec, accéder à<br>« Sortie 2 » et « Sortie 3 ».                                                                                                    |
|                                                                                                    | -           | Avec ou End, la programmation est terminée.                                                                                                    |
| Sortie du conntact = Kontaktausgang of                                                                      | uvert = auf | fermé = zu                                                                                                    |

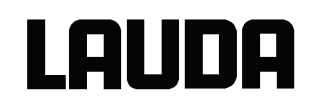

## 7.10.5 Détermination du nombre des cycles de programme (cycles)

| Command                                       |      |                              |                   |                  | Р | rogrammateur Programme1 Cycles                                                                                                    |
|-----------------------------------------------|------|------------------------------|-------------------|------------------|---|----------------------------------------------------------------------------------------------------|
| Status<br>Editer<br>Cycles<br>Graphic<br>Info | que  |                              |                   |                  |   | Si nécessaire, les programmes peuvent<br>être effectués plusieurs fois.<br>Avec et et passer dans le menu<br>Cycles<br>Sélectionner le nombre des cycles<br>souhaités de programme.   |
| Pump                                          | Menu | End                          | T <sub>cons</sub> | T <sub>fix</sub> | - |                                                                                                    |
| Cyc                                           | : 0  | infini)<br><b>1</b><br>Max:2 | 55                |                  |   | Appuyer sur la touche pour régler<br>le nombre souhaitée.<br>En entrant 0, le programme est répété<br>sans arrêt.<br>Avec la touche , valider l'entrée et<br>retourner à l'affichage. |
|                                               | 2    | 2                            | 4                 | E                | - | Avec vou <u>End</u> , le mode d'édition peut                                                                                                    |
| 1                                             | 2    | 3                            | 4                 | 5                | - |                                                                                                    |
| 6                                             | 7    | 8                            | 9                 | 0                |   |                                                                                                    |

## 7.10.6 Affichage du déroulement du programme sous forme graphique (graphique)

| Command                                         |                                        | G | Programmateur Programme1 Graphique                                                                                                    |
|-------------------------------------------------|----------------------------------------|---|----------------------------------------------------------------------------------------------------|
| Status<br>Editer<br>Cycles<br>Graphique<br>Info | Visualisation                          | - | Avec , on accède au sous-<br>menu Graphique .<br>Appuyer sur la touche →<br>→ Visualisation et ←.<br>Le déroulement du programme s'affiche. |
| Pump Menu I                                     | End T <sub>cons</sub> T <sub>fix</sub> |   |                                                                                                    |

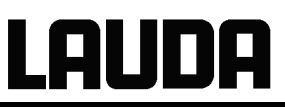

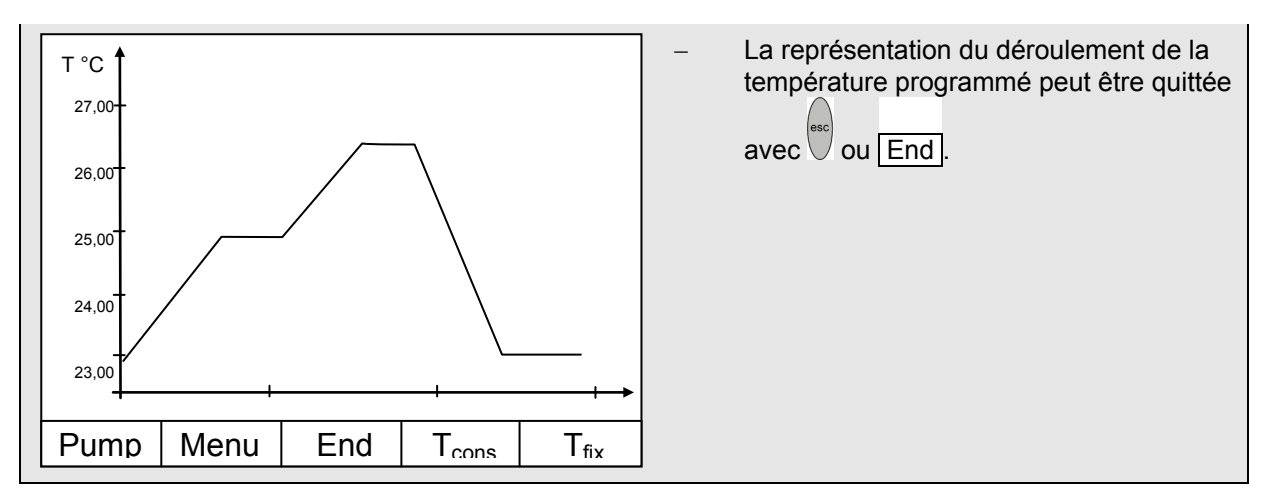

## 7.10.7 Visualisation d'information à propos d'un programme (Info)

| Command                                         | Programmateur Programme 1 Info                                                                    |                                                                                                    |
|-------------------------------------------------|---------------------------------------------------------------------------------------------------|----------------------------------------------------------------------------------------------------|
| Status<br>Editer<br>Cycles<br>Graphique<br>Info | Segments2Temp.min20,00°CTemp.max40,00°CDurée01:00Seg. libres145Seg. actuel5DuréeSeg. 00:05Cycles3 | <ul> <li>Avec, accéder à Info.</li> <li>Toutes les informations sur le déroulement du programme entré sont indiquées ici.</li> <li>Nombre des segments.</li> <li>Température minimale en °C.</li> <li>Température maximale en °C.</li> <li>Durée du programme en hh :mm (sans la durée nécessaire au traitement des sauts de température).</li> </ul> |
| Pump Menu                                       | End Tarra Tar                                                                                     | – Nombre des segments libres.                                                                                                    |
|                                                 |                                                                                                   | – Segment en traitement actuellement.                                                                                                    |
|                                                 |                                                                                                   | <ul> <li>Temps résiduel du segment actuel, en<br/>heures et minutes.</li> </ul>                                                                                                    |
|                                                 |                                                                                                   | <ul> <li>Passage actuel, l'exemple indique le<br/>troisième passage.</li> </ul>                                                                                                    |
|                                                 |                                                                                                   | Les trois derniers points sont affichés<br>uniquement lorsqu'un programme est lancé.                                                                                                    |
|                                                 |                                                                                                   | <ul> <li>Avec ou End, quitter la fenêtre.</li> </ul>                                                                                                    |

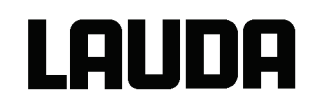

## 7.11 Fonction rampe

La fonction rampe permet de modifier confortablement les températures pour une durée souhaitée, ce qui et particulièrement avantageux pour les changements de températures minimes (par ex. 0,1 °C/jour). Exemple : la température de refoulement actuelle (par ex. 242,4 °C) doit être réduite de 200 °C dans 5 jours. Entrer alors 200 °C dans le champ modification de température et 5 jours.

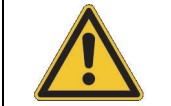

La fonction rampe est activée jusqu'à ce qu'elle soit coupée manuellement ou jusqu'à ce que les valeurs limites T<sub>il</sub> (min) ou T<sub>ih</sub> (max) soient atteintes 7.8.3.

| Command                                                                                                    |                                                                                           |          | Fonction rampe                                                                                                    |
|----------------------------------------------------------------------------------------------------|-------------------------------------------------------------------------------------------|----------|----------------------------------------------------------------------------------------------------|
| Pompe<br>Paramétrages<br>Graphique<br>Horloge<br>Programmateur<br>Interface<br>Régulation<br>Températures limites | Programme 1<br>Programme 2<br>Programme 3<br>Programme 4<br>Programme 5<br>Fonction rampe | _        | Via la touche programmable Menu,<br>ouvrir la liste des paramètres de<br>l'appareil.<br>Avec les touches du curseur, passer<br>sur :→ Programmateur →<br>Fonction rampe .<br>Valider avec la touche                                                                                                    |
| Pump Menu                                                                                                    | End T <sub>cons</sub> T <sub>fix</sub>                                                    | _        |                                                                                                    |
| Status<br>Modifier temps<br>Temps<br>Unité temps                                                                  | Secondes<br>Minutes<br>Heures<br>Jours                                                    |          | <ul> <li>Avec Modifier temps saisir une valeur de température positive ou négative.</li> <li>Avec Temps entrer un chiffre (sans unité temporelle).</li> <li>Avec Unité temps sélectionner de Secondes à Jours.</li> <li>Activer Status pour démarrer la fonction rampe → Démarrer ou stopper → Stop.</li> <li>Lorsque la fonction rampe a démarré, la</li> </ul> |
| Pump Menu                                                                                                    | End T <sub>cons</sub> T <sub>fix</sub>                                                    | -        | fenêtre affiche Rampe active .                                                                                                    |
|                                                                                                    |                                                                                           | <b>-</b> | Sans coupure manuelle la rampe se termine au plus tard lorsque $T_{il}$ (min) ou $T_{ih}$ (max) sont atteintes.                                                                                                    |

## 7.12 Fonction de minuterie / Minuteur (Command)

La fonction du minuteur permet au thermostat d'exécuter une action à un moment donné ou après un temps d'attente donné. Les actions sont : enclencher le thermostat, passer en mode Stand-by ou exécuter un des 5 programmes du programmateur.

| С | ommand                                                                                                    |                                                                              | ŀ | Horloge Minuteur 1 Minuteur 2                                                                                                    |
|---|----------------------------------------------------------------------------------------------------|------------------------------------------------------------------------------|---|----------------------------------------------------------------------------------------------------|
|   | Pompe<br>Paramétrages<br>Graphique<br>Horloge<br>Programmateur<br>Interfaces<br>Régulation<br>Températures limites | Réglage heure<br>Réglage date<br>Minuteur 1<br>Minuteur 2<br>Configurer date |   | <ul> <li>Via la touche programmable Menu, ouvrir le menu des paramètres de l'appareil.</li> <li>Avec les touches du curseur, passer sur :<br/>→ Horloge → Minuteur 1,</li> <li>ou sur Minuteur 2,</li> <li>Le menu Status permet de désactiver ou d'activer le minuteur choisi.</li> </ul> |
|   | Pump Menu E                                                                                                    | nd T <sub>cons</sub> T <sub>fix</sub>                                        | ] | La touche Stand-by ne permet pas d'interrompre la minuterie !                                                                                                    |

En mode Stand-by le thermostat n'est pas complètement à l'arrêt. Une minuterie activée auparavant peut remettre le thermostat en marche, même involontairement !

| Status                                              | Plan semaine   | Le menu <b>Fonction</b> détermine <b>le moment</b><br>où une action est exécutée :                                                                                                    |
|-----------------------------------------------------|----------------|----------------------------------------------------------------------------------------------------|
| Fonction<br>Action<br>Réglage heure<br>Réglage date | Relative       | <ul> <li>Plan semaine permet deux processus<br/>de commutation par jour, de manière<br/>similaire à une minuterie électronique sur<br/>le secteur. Au bout de 7 jours, les actions<br/>sont répétées.</li> </ul>                    |
| Pump Menu                                           | Fnd Toons Tfix | <ul> <li>Absolue détermine une heure et une<br/>date auxquelles une action unique<br/>(processus de commutation) a lieu. Le<br/>moment est déterminé<br/>par Réglage heure et par Réglage<br/>date.</li> </ul>                      |
|                                                     |                | <ul> <li>Relative détermine un temps d'attente à l'issue duquel une action unique est effectuée. Avec Réglage heure, il est possible d'entrer jusqu'à 99h59min. (« Réglage date » est masqué avec ce choix de fonction).</li> </ul> |
|                                                     |                | <ul> <li>Lorsque le Plan semaine est activé,<br/>cette fenêtre indique uniquement<br/>le Status, la Fonction et<br/>le Plan semaine.</li> </ul>                                                                                     |

# LAUDA

| Plan sen                                        | naine          |          |                                                   |                                                           |                       | -             | Avec Plan semaine → Définir, on                                                                                                    |
|-------------------------------------------------|----------------|----------|---------------------------------------------------|-----------------------------------------------------------|-----------------------|---------------|----------------------------------------------------------------------------------------------------|
|                                                 |                | Temps    | Action                                            | Temps                                                     | Action                |               | parvient à la fenêtre indiquée à gauche.                                                                                                    |
| Lundi                                           |                | 07:30    | Start                                             | 17:00                                                     |                       | _             | Avec les touches du curseur $\uparrow$ , $\rightarrow$ ,                                                                                                    |
| Mardi                                           |                | 10:00    | Prog.4                                            | 17:00                                                     |                       |               | sélectionner le champ devant être rempli.                                                                                                    |
| Mercredi                                        |                | 08:00    |                                                   | 17:00                                                     |                       | -             | ↓                                                                                                    |
| Jeudi                                           |                | 08:00    |                                                   | 17:00                                                     |                       | _             | Avec , ouvrir la boîte de dialogue                                                                                                    |
| Vendred                                         | i              | 08:00    |                                                   | 16:00                                                     | Standby               | _             | l'heure, sélectionner une heure et dans le                                                                                                    |
| Samedi                                          |                | 08:00    |                                                   | 17:00                                                     |                       | -             | champ de l'action, sélectionner une                                                                                                    |
| Dimanch                                         | e              | 08:00    |                                                   | 17:00                                                     |                       |               |                                                                                                    |
| Pump                                            | Mer            | nu E     | Ind                                               | T <sub>cons</sub>                                         | T <sub>fix</sub>      | _             | démarre le lundi à 7h30. le mardi à                                                                                                    |
|                                                 |                |          |                                                   |                                                           |                       | Va            | <ul> <li>alider chaque sélection de champ avec</li> <li>ou quitter avec</li> </ul>                                                                                                    |
| Status<br>Fonctio<br>Action<br>Réglag<br>Réglag | e heu<br>e dat | ıre<br>e | Déma<br>Stanc<br>Progr<br>Progr<br>Progr<br>Progr | arrer<br>I-by<br>ramme 2<br>ramme 2<br>ramme 2<br>ramme 4 | 1<br>2<br>3<br>4<br>5 | Le<br>ex<br>- | <ul> <li>menu Action détermine ce qui doit être écuté :</li> <li>Démarrage active le thermostat à partir du mode Stand-by.</li> <li>Stand-by active le mode Stand-by (l'agrégat de refroidissement, le chauffage et la pompe sont désactivés).</li> <li>Programme X : toutes les actions de ce programme définies dans le programmateur sont traitées.</li> </ul> |
| Pump                                            | Mer            | าน E     | Ind                                               | T <sub>cons</sub>                                         | $T_{fix}$             |               |                                                                                                    |

## 7.13 Paramètres de régulation

Les paramètres de régulation sont optimisés à l'usine pour le fonctionnement comme thermostat de bain (avec de l'eau comme liquide caloporteur) au moyen de la régulation interne. De même, pour le fonctionnement des récipients externes avec la régulation externe, les paramètres sont préréglés. Parfois, la configuration externe requiert une adaptation. De même, la capacité thermique et la viscosité du liquide caloporteur requièrent parfois une adaptation.

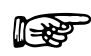

Le guidage intelligent par menu des consoles Master et Command détecte si l'appareil a été réglé, comme décrit dans le chapitre 7.7.4, sur la régulation interne ou externe et n'indique que les boîtes de dialogue correspondantes.

 Votre thermostat Proline optimisent automatiquement certains paramètres de régulation. Uniquement dans de rares cas, vous devez désactivez cette fonction automatique et effectuer manuellement l'ajustement.

## 7.13.1 Grandeur de régulation interne (sonde de mesure intégrée)

Uniquement si vous n'avez pas raccordé de sonde de température externe (et conformément au 7.7.4 si vous l'avez définie comme grandeur de régulation), poursuivre la lecture de la notice ici.

| Master                            | Ρ                                                                                                    | ld                                                       |                                                      |                                                                                        |  |  |  |
|-----------------------------------|----------------------------------------------------------------------------------------------------|----------------------------------------------------------|------------------------------------------------------|----------------------------------------------------------------------------------------|--|--|--|
|                                   | _                                                                                                    | Comme représ pour la grande                              | enté dans<br>ur de régu                              | s l'arborescence (⇒ 7.6.5), les paramètres<br>ulation interne peuvent être réglés ici. |  |  |  |
| 1x vers P Id (1)                  | -                                                                                                    | Sélectionner les paramètres avec et valider avec et avec |                                                      |                                                                                        |  |  |  |
|                                   |                                                                                                    | valider avec                                             | I).                                                  |                                                                                        |  |  |  |
|                                   | -                                                                                                    | Exemple : Bar                                            | de propoi                                            | rtionnelle : 8,0 K.                                                                    |  |  |  |
|                                   | -                                                                                                    | Bande proport                                            | ionnelle :                                           | _P = Xp en Kelvin.                                                                     |  |  |  |
|                                   | -                                                                                                    | Temps de com                                             | pensatior                                            | $h: \qquad \qquad \mathcal{E}_{\Box} = Tn  en secondes.$                               |  |  |  |
|                                   | <ul> <li>Temps d'action dérivée (auto/man) : Eu = Tv en seconda la logique des thermostats n'autorise que des valeurs avec</li> <li>Tn &gt; Tv !</li> </ul> |                                                          |                                                      |                                                                                        |  |  |  |
|                                   | _                                                                                                    | Temps amortis                                            | Temps amortissement (auto/man) : 上出 = Td en secondes |                                                                                        |  |  |  |
|                                   | _                                                                                                    | Tv, Td commutation sur automatique/manuel                |                                                      |                                                                                        |  |  |  |
|                                   |                                                                                                    | ריק = man.<br>Réglage usine                              | - auto Co                                            | as deux paramètres na doivent âtre                                                     |  |  |  |
|                                   |                                                                                                    | modifiés que p                                           | ar des tec                                           | chniciens de régulation expérimentés.                                                  |  |  |  |
| Command                           |                                                                                                    |                                                          | Para                                                 | amètres                                                                                |  |  |  |
| Paramètres                        | ζρ                                                                                                    | 6.0                                                      |                                                      | Via la touche programmable                                                             |  |  |  |
| Paramètres sets<br>Tv manuel/auto | n<br>v (a                                                                                                    | 30<br>uto) 21                                            |                                                      | ouvrir le menu des paramètres de<br>l'appareil.                                        |  |  |  |
| T                                 | d (a                                                                                                    | uto) 3,5                                                 | -                                                    | Avec les touches du curseur, passer sur :                                              |  |  |  |
|                                   |                                                                                                    |                                                          |                                                      | → Commuter<br>sur Régulation → Paramètres → Para<br>mètres .                           |  |  |  |
|                                   |                                                                                                    |                                                          | -                                                    | La fenêtre ci-contre s'affiche.                                                        |  |  |  |
|                                   |                                                                                                    |                                                          | _                                                    | Avec (auto), marquez le paramètre et                                                   |  |  |  |
|                                   |                                                                                                    |                                                          |                                                      | commuter éventuellement                                                                |  |  |  |
| Pump Menu En                      | d T                                                                                                    | T <sub>cons</sub> T <sub>fix</sub>                       |                                                      | manuelle.                                                                              |  |  |  |
|                                   |                                                                                                    |                                                          | -                                                    | Avec V, sélectionner le paramètre à                                                    |  |  |  |
|                                   |                                                                                                    |                                                          |                                                      | modifier et valider avec                                                               |  |  |  |
|                                   |                                                                                                    |                                                          | -                                                    | Dans la fenêtre de réglage suivante,                                                   |  |  |  |
|                                   |                                                                                                    |                                                          |                                                      | modifier la valeur et valider avec 📛.                                                  |  |  |  |

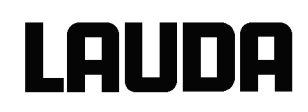

| 7.13.1.1 Regiages epicures pour les parametres de regulation et la pompe (regulation me | 7.13.1.1 | Réglages éprouvés pour les paramètres de régulation et la pompe (régulation interne) |
|-----------------------------------------------------------------------------------------|----------|--------------------------------------------------------------------------------------|
|-----------------------------------------------------------------------------------------|----------|--------------------------------------------------------------------------------------|

| Туре       | Liquide caloporteur | Хр  | Tn | Tv | Td  | Niveau de |
|------------|---------------------|-----|----|----|-----|-----------|
| d'appareil |                     | _P  | Ŀп | Łu | ۲q  | pompe     |
| RP 845     | Eau                 | 4.0 | 50 | 35 | 6   | 4         |
| RP 845     | Ethanol             | 7.0 | 50 | 35 | 6   | 4         |
| RP 845     | Ethanol             | 5.5 | 30 | 21 | 3.6 | 4         |
| RP 855     | Ethanol             | 7.0 | 50 | 35 | 6   | 4         |
| RP 855     | Ethanol             | 7.0 | 30 |    |     | 4         |
| RP 855     | Eau                 | 4.0 | 30 |    |     | 4         |
| RP 855     | Eau-Glycol          | 4.0 | 30 |    |     | 4         |
| RP 1845    | Ethanol             | 5.5 | 50 | 40 | 6   | 5         |

Sous réserve de modifications techniques !

#### 7.13.2 Grandeur de régulation externe (sonde de mesure externe)

Uniquement si vous avez raccordé une sonde de température externe ou que la température réelle est lue par un module (et conformément au 7.7.4 si vous l'avez définie comme grandeur de régulation), poursuivre la lecture de la notice ici.

Ne modifiez les paramètres de régulation que si vous disposez de connaissances techniques de la régulation.

Le système de régulation pour les valeurs réelles externes est conçu pour améliorer le comportement du guidage sous forme de régulateur en cascade à 2 niveaux. Un « régulateur maître » détermine à partir de la valeur théorique de la température et de la température externe la « valeur théorique interne » qui doit être amenée par le « régulateur esclave ». Le chauffage et le refroidissement sont gérés par la grandeur de réglage de ce régulateur.

Si un saut de température théorique est indiqué, il se peut que la régulation optimale ait réglé une température de bain qui est nettement supérieure à la température souhaitée sur le récipient externe. Il existe une limitation de la grandeur de correction qui donne l'écart maximal autorisé entre la température sur le consommateur externe et la température du bain.

| Master       | P ¦d                                                                                                    |
|--------------|----------------------------------------------------------------------------------------------------|
|              | <ul> <li>Comme représenté dans l'arborescence (⇒ 7.6.6), les paramètres<br/>pour la grandeur de régulation externe peuvent être réglés ici.</li> </ul> |
| 1x vers P ld | - Sélectionner les paramètres avec et valider avec et avec .                                                                                           |
|              |                                                                                                    |
|              | avec                                                                                                    |
|              |                                                                                                    |

|         | - Exemple : Facteur proportionnel du re                                                                                                    | égulateur                                     | maître Kp                                      | be = 1,5.     |  |  |  |  |  |
|---------|----------------------------------------------------------------------------------------------------|-----------------------------------------------|------------------------------------------------|---------------|--|--|--|--|--|
|         | Paramètres <b>régulateur maître</b> (régulateur PIDT <sub>1</sub> ) :                                                                                           |                                               |                                                |               |  |  |  |  |  |
|         | <ul> <li>Facteur proportionnel :</li> </ul>                                                                                                    | EP =                                          | Кре с                                          | omme facteur. |  |  |  |  |  |
|         | <ul> <li>Bande proportionnelle (auto/man) :</li> </ul>                                                                                                    | ЕЬ =                                          | Prop_E                                         | en Kelvin.    |  |  |  |  |  |
|         | <ul> <li>Temps de compensation :</li> </ul>                                                                                                    | En =                                          | Tne e                                          | n secondes.   |  |  |  |  |  |
|         | <ul> <li>Temps d'action dérivée (auto/man) :<br/>La logique des thermostats n'autoris<br/>avec Tne &gt; Tve !</li> </ul>                                        | Eu, =<br>se que des                           | Tve e<br>s valeurs                             | n secondes.   |  |  |  |  |  |
|         | <ul> <li>Temps d'amortissement (auto/man) :</li> </ul>                                                                                                    | Ed =                                          | Tde e                                          | n secondes.   |  |  |  |  |  |
|         | Paramètres régulateur esclave (régula                                                                                                    | ateur P) :                                    |                                                |               |  |  |  |  |  |
|         | <ul> <li>Bande proportionnelle :</li> </ul>                                                                                                    | ,P =                                          | Xpf e                                          | n Kelvin.     |  |  |  |  |  |
| E A °C  | <ul> <li>Tve, Tde, Prop_E commutation sur a<br/>Réglage usine = auto. Ces trois para<br/>que par des techniciens de régulatio<br/>3 s puis modifier.</li> </ul> | utomatiqu<br>E R =<br>amètres n<br>on expérin | e/manue<br>auto ou /<br>e doivent<br>nentés. N | aintenir      |  |  |  |  |  |
| EFOL °C | <ul> <li>Limitation de la grandeur de correctio<br/>Voir introduction ⇒ 7.13.2.</li> </ul>                                                                      | n EEOL.                                       |                                                |               |  |  |  |  |  |

Lauda

| Command                                                                                    |                                                                                                    | Para | amètres                                                                                                    |
|--------------------------------------------------------------------------------------------|----------------------------------------------------------------------------------------------------|------|----------------------------------------------------------------------------------------------------|
| Paramètres<br>Parametres sets<br>Tv manuel/auto<br>Auto Adaptation<br>Limitación Correción | aramètres<br>arametres sets<br>v manuel/auto<br>uto Adaptation<br>mitación CorreciónKpe0,50<br>Tne100<br>Tve (auto)83<br>Tde (auto)83<br>8,3<br>Xpf4,0<br>Prop_E(a)30 |      | Via la touche programmable Menu ,<br>ouvrir le menu des paramètres de<br>l'appareil.<br>Avec les touches du curseur, passer sur :<br>→ Commuter<br>sur Régulation → Paramètres → Para<br>mètres . |
|                                                                                            |                                                                                                    | _    | La fenêtre ci-contre s'affiche.<br>Terminaisons paramètres :<br>e = régulateur de maître, f = régulateur<br>esclave.                                                                              |
| Pump Menu Er                                                                               | nd T <sub>cons</sub> T <sub>fix</sub>                                                                                                    |      | Avec (auto), marquez le paramètre et<br>commuter éventuellement<br>avec <b>Tv manuel/auto</b> sur la saisie<br>manuelle.                                                                          |
|                                                                                            |                                                                                                    | -    | Avec $\checkmark$ , sélectionner le paramètre à modifier et valider avec $\checkmark$ .                                                                                                    |
|                                                                                            |                                                                                                    | -    | Dans la fenêtre de réglage suivante,<br>modifier la valeur et valider avec                                                                                                    |
|                                                                                            |                                                                                                    | _    | Limitation de la grandeur de correction voir introduction $\Rightarrow$ 7.13.2.                                                                                                    |

(Limitation de la grandeur de correction

#### 7.13.2.1 Réglages éprouvés pour les paramètres de régulation et la pompe (régulation externe) :

| Récipient externe |                 |                                                          |           | Régulateur maître (régulateur externe) |     |     |     | Régulateur<br>esclave<br>(régulateur<br>interne) |        |     |             |
|-------------------|-----------------|----------------------------------------------------------|-----------|----------------------------------------|-----|-----|-----|--------------------------------------------------|--------|-----|-------------|
| Туре              | Liquide         |                                                          | Volu      | Longueur du                            | Кре | Tne | Tve | Tde                                              | Prop_E | Xpf | Niveau      |
| d'appar<br>eil    | calopor<br>teur | Description                                              | me<br>[l] | tuyau [m]                              | EP  | En  | Eu  | Еd                                               | ЕЬ     | ıP  | de<br>pompe |
| RP 845            | Eau             | Récipient à double<br>enveloppe en verre                 | 2,5       | 2x1                                    | 2.0 | 80  | 60  | 5.0                                              | 30     | 4.0 | 5           |
| RP 855            | Eau             | Récipient à double<br>enveloppe en verre                 | 2,5       | 2x1                                    | 2.0 | 150 | 130 | 5.0                                              | 30     | 3.0 | 5           |
| RP 855            | Eau             | Récipient à double<br>enveloppe en acier<br>fin avec eau | 0,7       | 2x1                                    | 0.5 | 70  | 50  | 5.0                                              | 30     | 3.0 | 5           |
| RP 855            | Ethanol         | Récipient à double<br>enveloppe en verre                 | 2,5       | 2x1                                    | 2.0 | 150 | 122 | 15.0                                             | 30     | 3.0 | 5           |
| RP 855            | Ethanol         | Récipient à double<br>enveloppe en verre                 | 2,5       | 2x1                                    | 2.0 | 150 | 120 | 15.0                                             | 30     | 3.0 | 5           |
| RP 855            | Ethanol         | Récipient à double<br>enveloppe en verre                 | 2,5       | 2x1                                    | 2.0 | 125 | 107 | 15.0                                             | 30     | 3.0 | 5           |

Sous réserve de modifications techniques !

#### 7.13.2.2 Procédure de réglage des paramètres de régulation sur la régulation externe

- 1. Activer la régulation externe  $\Rightarrow$  7.7.4.
- 2. Régler le régulateur suivant :
- 2.1. Paramètre sur auto;

Xpf selon tableau ⇒ 7.13.2.1 (valeurs expérimentales) en fonction de :

- Contrôler ou régler les types d'appareil (RP....) ⇒ 9.2.1,
- Sélectionner un fluide de bain le plus fluide possible, une capacité thermique la plus élevée possible.
   Liste hiérarchique : eau, éthanol, eau glycol, huiles, fluoré®,
- Sélectionner un niveau de pompe si possible élevé,
- Sélectionner une circulation si possible puissante et rapide,
- Sélectionner une longueur de tuyau si possible courte, par ex. 2 x 1 m,
- Section du tuyau si possible importante, par ex. ½ pouce,
- Régler si possible sur une valeur importante le débit à travers le consommateur externe.
- 2.2. Réglage Xpf :
- En cas de tendance à osciller avec de courte période d'oscillations, (par ex. 30s) → Xpf plus petit, sinon plus important,
- En cas de couplage thermique incorrect et de masse importante à tempérer → grand (par ex. 2...5, éventuellement encore plus grand),
- En cas de bon couplage thermique et de petite masse à tempérer → petit (par ex. 0,2 ... 0,7),
- Si des modifications de température rapides sont souhaitées, les bains externes doivent être régulés si possible avec une régulation interne. Sinon, choisir Xpf très petit (0,05 ... 0,1).
- 3. Régler le régulateur de guidage (régulateur PIDT<sub>1</sub>) :
  - Commencer d'abord avec Automatique, puis éventuellement poursuivre avec manuel.
  - 3.1. Régler Kpe :
    - Commencer par des valeurs expérimentales provenant du tableau ⇒ 7.13.2.1
    - En cas de tendance à osciller (avec de longue période d'oscillations, par ex. 10 min) → Kpe plus grand, sinon plus petit,
  - 3.2. Régler Tne/ Tve/ Tde :
    - Commencer avec des valeurs expérimentales provenant du tableau 7.13.2.1; en général, des valeurs très élevées (Tne = 70s ... 200s; Tve = 50s ... 150s),
    - En cas de valeurs plus petites → processus transitoires plus rapides sinon processus transitoires plus lents, pour cela, moins de vibrations,
    - Tve : Réduire les oscillations parasites → augmenter Tve, sinon inverser,
    - Tde (amortissement pour Tve) : en général env. 10 % de Tve.

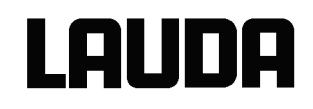

\_

Limitation de la grandeur de correction (ou limitation de la température départ) ⇒ 7.13.2 et valeurs limites de la température (Til/ Tih) ⇒7.8.3 :

| Liquide caloporteur | Limitation de la grandeur de correction | Til     | Tih   |  |
|---------------------|-----------------------------------------|---------|-------|--|
| Eau                 | en fonction du fluide à                 | +2°C    | +95°C |  |
| Ethanol             | tempérer et du récipient                | Minimum | +40°C |  |

régler en fonction des conditions hiérarchiques physiques. Exemples :

Outils pour voir le déroulement dans le temps :

- Mode graphique de la console Command,
- LAUDA Wintherm.

#### 7.13.3 Paramètres sets internes et externes

Lorsqu'un thermostat est utilisé pour plusieurs applications, cela signifie toujours une modification des paramètres ; ces paramètres peuvent être programmés dans le thermostat (jusqu'à 9 sets) et réactivés en cas de besoins.

La sauvegarde des données permet de trouver les meilleurs paramètres et d'éviter une gestion externe des paramètres de régulation.

9 sets (sets de paramètres internes et externes) sont consignés en usine. Le menu ne permet pas d'éditer les paramètres, il ne peut que les afficher.

- Avec Activer les paramètres de régulation sont considérés comme valables.
- Avec lire la valeur actuelle les paramètres actuels sont lus et enregistrés (pour une utilisation ultérieure).
- Avec Default les paramètres consignés en usine sont réactivés (les paramètres programmés par l'opérateur sont effacés).

| Command                                                                                                  | Paramètres sets                                                                                                    |
|----------------------------------------------------------------------------------------------------|----------------------------------------------------------------------------------------------------|
| ParamètresParamètres setsTv manuel/autoAuto AdaptationLimitación CorreciónSet 4Set 5Set 6Set 7Set 8Set 9 | <ul> <li>Via la touche programmable Menu, ouvrir le menu des paramètres de l'appareil.</li> <li>Avec les touches du curseur, passer sur :<br/>→ Commuter sur Régulation →<br/>Paramètres → Paramètres sets.</li> <li>La fenêtre ci-contre s'affiche.<br/>Set 1 à Set 9.</li> <li>Avec ✓ sélectionner le set souhaité et valider avec ✓</li> </ul> |
| Pump Menu End T <sub>cons</sub> T <sub>fix</sub>                                                         |                                                                                                    |
| Etat       Activée         interne       Lire valeur actuelle         externe       Default              | <ul> <li>Dans la fenêtre des réglages (voir à gauche), le set apparaît dans la liste sous interne ou externe.</li> <li>Sous Etat on peut activer ou lire le set précédant et rappeler le set consigné en usine.</li> </ul>                                                                                                    |
| PumpMenuEndTconsTfix                                                                                     |                                                                                                    |

#### Editer les paramètres sets de régulation

La modification des paramètres est expliquée au chapitre 7.15.3/7.15.4 (interne/externe). Après la modification, la valeur est validée. La nouvelle valeur est enregistrée dans le set des paramètres de régulation (Set 3) via la touche Paramètres sets, le numéro du set, par ex. Set 3 et lire la valeur actuelle.

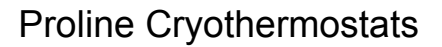

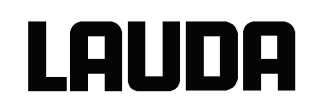

#### 7.13.4 Auto-adaptation (Command)

La fonction auto-adaptation permet de trouver automatiquement les paramètres réguliers les mieux adaptés pour une utilisation en bain interne ou une application externe. L'auto-adaptation ne peut être effectuée sur un appareil avec refroidissement actif.

La fonction est disponible à partir de Command, version du logiciel 2.18. Pour les thermostats équipés d'une version plus ancienne du logiciel, une mise à jour est nécessaire.

L'auto-adaptation définit les paramètres via un test du thermostat. Pour cela, le thermostat et le cas échéant, l'application externe doivent être prêts à l'utilisation ( $\Rightarrow$  6).

L'auto-adaptation s'effectue au niveau de pompe sélectionné. Les meilleurs résultats s'obtiennent aux plus hauts niveaux de pompe.

Le test doit être effectué sur un système passif; cela signifie que pendant le test le système ne doit subir aucune modification et qu'aucune réaction exo ou endothermique n'a lieu.

Le test dure entre 30 minutes et 3 heures selon l'application ; pendant cette période, la température du bain varie de maximum ±15 Kelvin par rapport à la valeur de consigne programmée.

| Command                                                                                                    | Auto Adaptation                                                                                                    |  |  |
|----------------------------------------------------------------------------------------------------|----------------------------------------------------------------------------------------------------|--|--|
| Paramètres<br>Paramètres sets<br>Tv manuel/auto<br>Auto Adaptation<br>Limitatión Correción                                                                                                    | <ul> <li>Via la touche programmable</li> <li>Menu ouvrir le menu des paramètres de l'appareil.</li> <li>Avec les touches du curseur, passer sur :         <ul> <li>Avec les touches du curseur, passer sur :</li> <li>Régulation →</li> <li>Paramètres → Auto Adaptation →</li> <li>Paramètrages.</li> </ul> </li> <li>Valider la sélection avec <ul> <li>L</li> </ul></li></ul> |  |  |
| Pump Menu End T <sub>cons</sub> T <sub>fix</sub>                                                                                                    |                                                                                                    |  |  |
| Status       Démarrer         Consigne       Identification         Identification       Paramètres actuels         Paramètres actuels       Image: state state s | <ul> <li>La fenêtre indique.</li> <li>Le menu Etat permet de faire démarrer<br/>l'autoadaptation. Le test s'arrête<br/>automatiquement une fois terminé.</li> <li>Dès que le démarrage est activé via<br/>le message Adaptation on apparait en<br/>bas et l'état actuel du test.</li> </ul>                                                                                      |  |  |

## LAUDA

| Etat<br>Consigne<br>Identification<br>Paramètres actuels | <ul> <li>Le menu Valeur de consigne permet de sélectionner la valeur de consigne de la température pour le test. La température du bain peut alors varier de maximum env. ±15 Kelvin par rapport à la valeur de consigne sélectionnée.</li> <li>Valider dans la fenêtre suivante via .</li> </ul>                                                                                                    |
|----------------------------------------------------------|----------------------------------------------------------------------------------------------------|
| PumpMenuEndT<br>consT<br>fix                             |                                                                                                    |
| Etat<br>Consigne<br>Identification<br>Paramètres actuels | <ul> <li>Le menu Identification permet de<br/>trouver automatiquement les paramètres<br/>de régulation les mieux appropriés pour<br/>l'utilisation en bain interne ou pour une<br/>régulation de bain externe et pour<br/>l'application externe.</li> <li>Pour l'identification des paramètres de<br/>réglage de l'application externe, un<br/>capteur de température doit être<br/>connecté au thermostat.</li> </ul> |
| Pump Menu End T <sub>cons</sub> T <sub>fix</sub>         |                                                                                                    |
| Etat<br>Consigne<br>Identification<br>Paramètres actuels | <ul> <li>Le menu Paramètres actuels les<br/>paramètres de réglages sélectionnés<br/>actuellement peuvent être enregistrés<br/>dans le set 9.</li> <li>A la fin du test, les paramètres définis<br/>sont sélectionnés automatiquement. S'ils<br/>ne conviennent pas, il est possible de<br/>revenir aux paramètres préalablement<br/>sélectionnés (⇒ 7.13.3).</li> </ul>                                                |
| PumpMenuEndTconsTfix                                     |                                                                                                    |

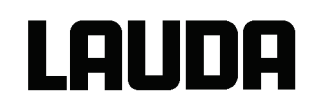

#### 7.14 Alarmes, avertissements et erreurs

L'assistant SelfCheck de votre thermostat Proline contrôle plus de 50 paramètres de l'appareil et déclenche éventuellement des alarmes, des avertissements ou des erreurs. Tous les avertissements et toutes les alarmes sont affichés en clair sur la console Command. Les erreurs sont affichées en toutes lettres dans une liste des erreurs.

- Alarmes : Les alarmes sont essentielles pour la sécurité. La pompe, le chauffage et l'agrégat de refroidissement sont coupés.
- Avertissements : Ils sont normalement d'une importance moindre pour la sécurité. L'appareil continue à fonctionner.
- Erreur (Error) : Lorsque qu'un message erreur apparaît, la pompe, le groupe froid et le chauffage s'éteignent automatiquement. Eteindre l'appareil avec l'interrupteur réseau. Si le message d'erreur persiste après la remise en marche, contacter le Service LAUDA (⇒ 9.4).

Après avoir éliminé la cause, l'alarme ou le défault (errour) ne peut être supprimée que sur le clavier

Master avec U. Les avertissements peuvent être supprimés sur le clavier Master avec U ou également

sur le clavier Command avec

Les avertissements peuvent être ignorés sur le Master via  $\bigvee$  ou  $\bigvee$  et sur la version Command via Screen sans que le message soit affiché de nouveau régulièrement.

## 7.14.1 Protection contre la surtempérature et contrôle

| Les appareils peuvent être utilisés avec des liquides ininflammables et inflammables selon la norme DIN EN 61010-2-010. |                                                                                                    |  |  |  |
|----------------------------------------------------------------------------------------------------|----------------------------------------------------------------------------------------------------|--|--|--|
| Tmax                                                                                                    | Régler le point de coupure de surtempérature : Recommandation de réglage : 5° c au-dessus de la température de bain souhaitée.                                                                                                    |  |  |  |
| Point de coupure de surchauffe                                                                                          | <b>Attention!!</b> Le point de coupure de surchauffe $T_{max}$ est contrôlé par un système qui fonctionne indépendamment de la régulation du bain.<br>L'ajustage de la température de consigne peut être restreint indépendamment de la $T_{max}$ par les fonctions $T_{ih}$ et $T_{ii}$ ( $\Rightarrow$ 7.8.3).Le |  |  |  |
|                                                                                                    | point de commutation s'affiche en appuyant sur la touche was située dans l'affichage DEL.                                                                                                    |  |  |  |
|                                                                                                    | Modifier le point de commutation de la surtempérature :                                                                                                    |  |  |  |
|                                                                                                    | <ul> <li>Pour des raisons de sécurité, pour éviter un déréglage involontaire</li> </ul>                                                                                                    |  |  |  |
|                                                                                                    | au cours des entrées suivantes, la touche doit être maintenue                                                                                                    |  |  |  |
|                                                                                                    | enfoncée. Appuyez brièvement sur . L'affichage clignote et le point de coupure de surtempérature peut être réglée avec les touches ou .                                                                                                    |  |  |  |
|                                                                                                    | <ul> <li>Quitter le mode de modification en appuyant longuement sur ou de manière automatique au bout de 5 secondes pendant lesquelles</li> </ul>                                                                                                    |  |  |  |
|                                                                                                    | vous devez continuer à maintenir enfoncée $igcup$ .                                                                                                    |  |  |  |
|                                                                                                    | <ul> <li>Cette procédure légèrement incommode permet d'éviter tout<br/>déréglage involontaire.</li> </ul>                                                                                                    |  |  |  |
| – Pas sup<br>chapitre                                                                                                   | érieur à 25 °C en dessous du point de feu du liquide caloporteur utilisé (⇒<br>6.2 et 6.3).                                                                                                    |  |  |  |
| <ul> <li>La plage de<br/>plage de</li> </ul>                                                                            | e de réglage est restreinte à 5 °C au-dessus de la limite supérieure de la<br>e température de travail ( Tih ⇔ 7.8.3).                                                                                                    |  |  |  |
|                                                                                                    | <ul> <li>Lorsque la température du bain monte au-dessus du point de<br/>coupure de surtempérature :</li> </ul>                                                                                                    |  |  |  |
|                                                                                                    | 1. Le signal sonore double de l'alarme retentit.                                                                                                    |  |  |  |
| Alarme Surchauffe                                                                                                    | 2. A l'écran apparaît EETTP pour surtempérature.                                                                                                    |  |  |  |
|                                                                                                    | <ul> <li>3. La DEL rouge<br/>au-dessus du triangle de panne<br/>clignote. <ul> <li>Le chauffage est coupé sur 2 pôles,</li> <li>Ja pompe et l'agrégat de refroidissement sont coupés via l'électronique.</li> </ul> </li> </ul>                                                                                    |  |  |  |

# LAUDA

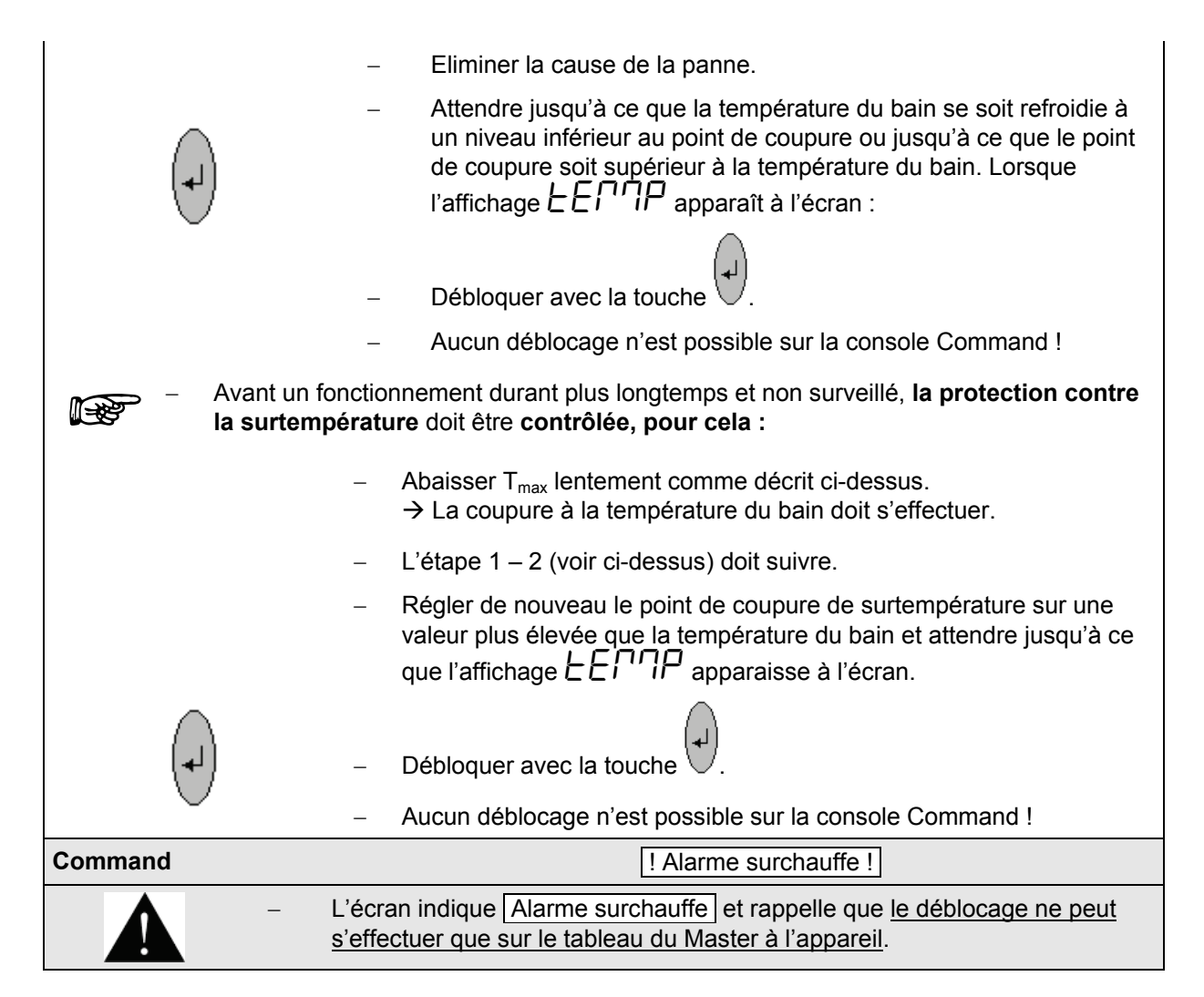

#### 7.14.2 Alarme de niveau inférieur et contrôle du niveau inférieur

|               | Lorsque le niveau du liquide baisse et que le corps du chauffage n'est plus recouvert complètement par le liquide, une alarme se déclenche. |  |  |  |
|---------------|----------------------------------------------------------------------------------------------------|--|--|--|
|               | 1. Le signal sonore double de l'alarme retentit.                                                                                            |  |  |  |
| Alarme Niveau | 2. L'affichage LEUEL (niveau inférieur) apparaît lorsque le bain ne contient plus assez de liquide.                                         |  |  |  |
|               | 3. La DEL rouge 🔆 au-dessus du triangle de panne                                                                                            |  |  |  |
| *             | <ul> <li>→ le chauffage est coupé sur 2 pôles,</li> <li>→ la pompe Varioflex et l'agrégat de refroidissement sont coupés.</li> </ul>        |  |  |  |
|               | <ul> <li>Rechercher l'origine des pannes et compléter si nécessaire le<br/>liquide manquant ⇒ 6.2 et 6.3.</li> </ul>                        |  |  |  |
| (Le)          | <ul> <li>Appuyer sur la touche Entrée.</li> </ul>                                                                                           |  |  |  |
|               | <ul> <li>Appuyer également sur la touche lorsque l'appareil a été éteint alors<br/>qu'il présentait une panne.</li> </ul>                   |  |  |  |
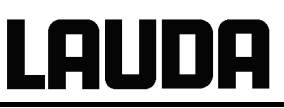

| <b>B</b> | <ul> <li>Contrôle régulier du système de sécurité en abaissant le niveau du bain.</li> <li>Brancher pour cela le tuyau sur la tubulure de la pompe et pomper le liquide du bain dans un récipient adéquat.</li> </ul> |
|----------|----------------------------------------------------------------------------------------------------|
|          | <ul> <li>L'étape 1 – 2 doit suivre.</li> </ul>                                                                                                    |
|          |                                                                                                    |
|          | <ul> <li>La température du bain lors de ce test ne doit pas être inférieure à 0 °C ni être<br/>supérieure à 50 °C sinon, risque de brûlure !</li> </ul>                                                               |
|          | <ul> <li>Si des irrégularités surviennent lors du contrôle des dispositifs de sécurité, couper<br/>immédiatement l'appareil et débrancher la fiche secteur !</li> </ul>                                               |
|          | <ul> <li>Faire contrôler les appareils par le SAV LAUDA !</li> </ul>                                                                                                    |
|          |                                                                                                    |
| Command  | Alarme ! niveau bas                                                                                                    |
|          | <ul> <li>L'écran indique Alarme ! niveau bas et rappelle que le déblocage ne peut</li> </ul>                                                                                                    |

#### 7.14.3 Réglages du niveau haut

Lorsque la détection du niveau détecte un niveau haut, différentes réactions sont possibles. En fonction du montage, du fluide de bain ou des conditions de fonctionnement, une des réactions suivantes est judicieuse :

s'effectuer que sur le tableau du Master à l'appareil.

| Sélection                                  | Réglage<br>Master | Réglage<br>Command          | Réaction et recommandation d'utilisation.                                                                                                    |
|--------------------------------------------|-------------------|-----------------------------|----------------------------------------------------------------------------------------------------|
| Aucun<br>avertissement                     | nHnon             | Pas d'action                | A sélectionner uniquement si aucun élément de sécurité important n'est présent, par ex. fonctionnement de l'eau.                                                                        |
| Attention                                  | പ്പറ്റ            | Attention                   | Avertissement sonore et optique jusqu'à ce que le niveau chute de nouveau. C'est le réglage usine.                                                                                      |
| Avertissement<br>et chauffage<br>désactivé | nHLulH            | Warn.<br>et chauf.<br>coupé | Avertissement et en plus chauffage coupé jusqu'à ce<br>que le niveau chute de nouveau. Recommandé pour<br>des huiles de bain non inflammables et des<br>températures de plus de 100 °C. |
| Alarme                                     | nHALA             | Alarme                      | <i>Alarme</i> coupe la pompe et le chauffage jusqu'au déblocage. Judicieux sur les consommateurs externes ou sur les fluides légèrement inflammables.                                   |

| Master                                                                                                    | лНЬJ                                                                                                    |
|----------------------------------------------------------------------------------------------------|----------------------------------------------------------------------------------------------------|
| t day of the series of the series of the ser | <ul> <li>Appeler le menu du réglage du niveau haut</li> <li>Le réglage usine est ¬HLJ. C'est un avertissement.</li> </ul>                      |
|                                                                                                    | <ul> <li>Avec, passer en mode réglage. La sélection actuelle clignote.</li> <li>Procéder à la sélection selon le tableau ci-dessus.</li> </ul> |

## LAUDA

| Command                                                  |      |         |    |                                                                                                    |                  | A | Action niveau haute      |
|----------------------------------------------------------|------|---------|----|----------------------------------------------------------------------------------------------------|------------------|---|--------------------------|
| Action niveau haute<br>Attention<br>Warn.+chau<br>Alarme |      | f.coupé |    | Via la touche programmable Menu,<br>ouvrir le menu des paramètres de<br>l'appareil.<br>Avec les touches du curseur, passer sur :<br>→ Commuter<br>sur Paramétrages → Action niveau<br>haute .<br>La fenêtre ci-contre s'affiche.<br>Avec , sélectionner le paramètre |                  |   |                          |
| Pump                                                     | Menu | Ε       | nd | T <sub>cons</sub>                                                                                                    | T <sub>fix</sub> | ] | souhaité et valider avec |
|                                                          |      |         |    |                                                                                                    |                  | - | voir introduction.       |

#### 7.14.4 Alarme ou avertissement de niveau haut

| 3 sec.           | <ul> <li>Le signal sonore d'avertissement retentit pendant 3 secondes si le<br/>niveau du liquide augmente de manière à ce que le point de<br/>commutation le plus élevé du capteur du niveau est atteint.</li> </ul>                                                                                                    |
|------------------|----------------------------------------------------------------------------------------------------|
|                  | Ou si la fonction d'alarme a été sélectionnée comme décrit dans<br>7.14.3 :<br>– Le signal sonore double de l'alarme retentit.                                                                                                    |
| Attention Niveau | <ul> <li>L'avertissement LJ IDB (niveau haut) s'affiche lorsque le bain ne contient pas suffisamment de liquide.</li> <li>LJ clignote.</li> </ul>                                                                                                    |
| Alarme Niveau    | Ou si la fonction d'alarme a été sélectionnée comme décrit dans 7.14.3 :         -       Le signal sonore double de l'alarme retentit.         -       La DEL rouge  → au-dessus du triangle de panne  ↓         → le chauffage est coupé sur 2 pôles,  → la pompe VarioFlex et l'agrégat de refroidissement sont coupés. |

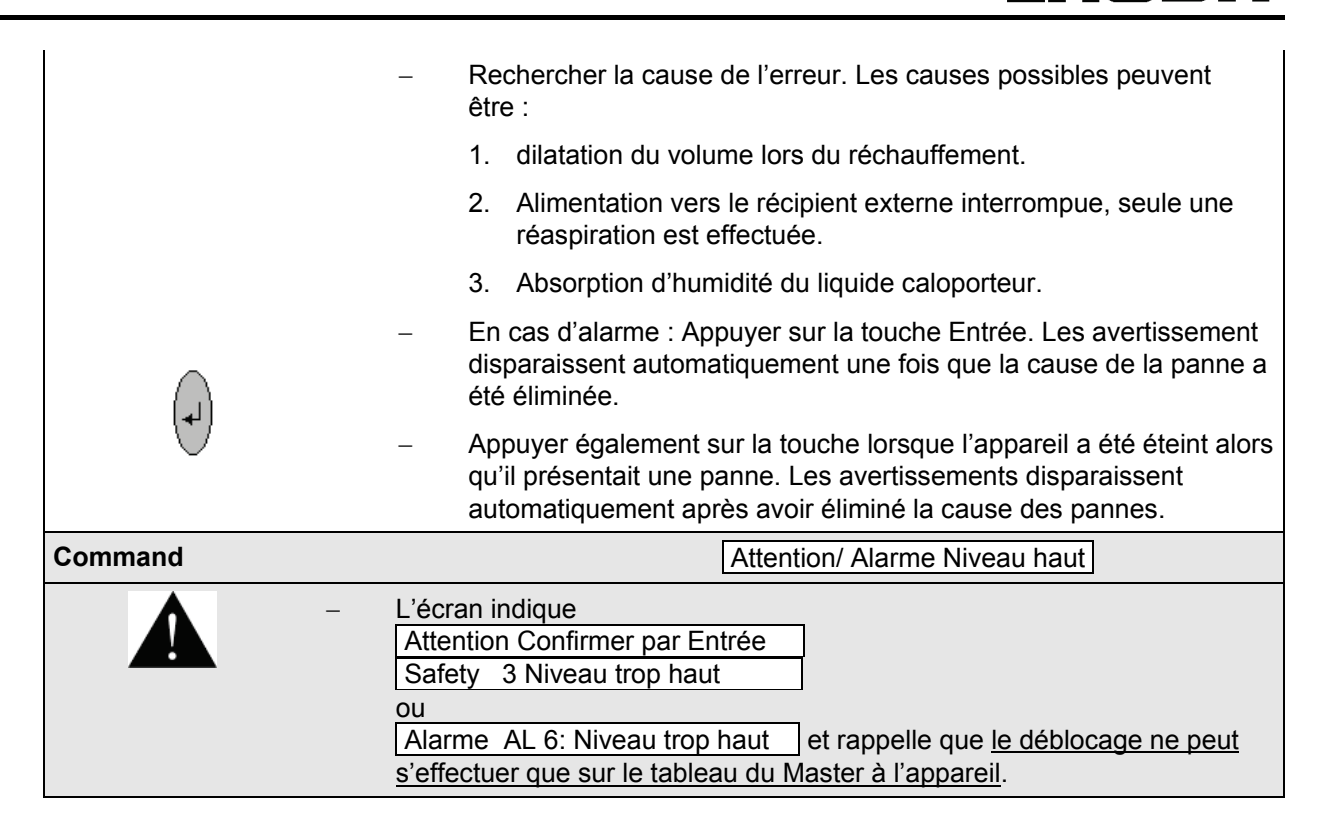

#### 7.14.5 Surveillance de la pompe du moteur : Surcharge ou obstruction

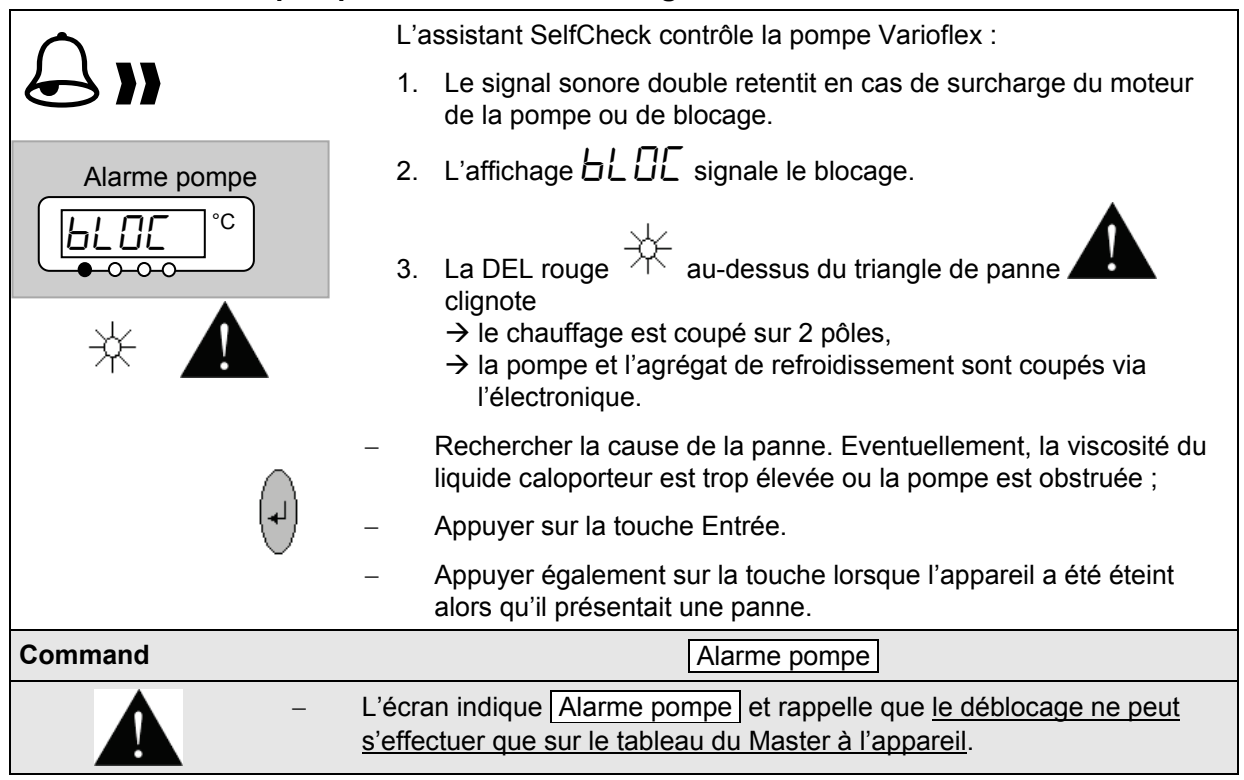

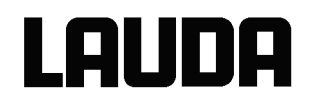

#### 7.14.6 Surveillance de la pompe du moteur : Marche à vide

| $\land$ |                                              | L'a                                | L'assistant SelfCheck contrôle la pompe Varioflex :                                                                                                    |  |  |  |
|---------|----------------------------------------------|------------------------------------|----------------------------------------------------------------------------------------------------|--|--|--|
| 61      |                                              | 1.                                 | Le signal sonore double de l'alarme retentit lorsque la pompe<br>fonctionne sans liquide. Ceci peut arriver uniquement lorsque la<br>mesure du niveau par flotteur est défaillante.                      |  |  |  |
| Alarme  | pompe<br>∐ <sup>°C</sup>                     | 2.                                 | L'affichage pour PuLEU signale que l'assistant SelfCheck a détecté un niveau inférieur.                                                                                                    |  |  |  |
| *       |                                              | 3.                                 | <ul> <li>La DEL rouge  → au-dessus du triangle de panne  →</li> <li>→ le chauffage est coupé sur 2 pôles,</li> <li>→ la pompe et l'agrégat de refroidissement sont coupés via l'électronique.</li> </ul> |  |  |  |
| 1       | La cause po<br>être rechercl<br>corps étrang | ur la déf<br>hée et êt<br>ers dans | aillance de la détection du niveau avec le capteur du flotteur doit<br>re éliminée. Le flotteur peut être éventuellement bloqué par des<br>s le bain.                                                    |  |  |  |
|         | $\square$                                    | _                                  | Appuyer sur la touche Entrée.                                                                                                    |  |  |  |
|         |                                              | -                                  | Appuyer également sur la touche lorsque l'appareil a été éteint<br>alors qu'il présentait une panne.                                                                                                    |  |  |  |
| Command |                                              |                                    | Alarme ! Niveau bas (pompe)                                                                                                    |  |  |  |
|         | – L<br><u>n</u>                              | .'écran ir<br>le peut s            | ndique Alarme ! Niveau bas (pompe) et rappelle que <u>le déblocage</u><br>'effectuer que sur le tableau du Master à l'appareil.                                                                          |  |  |  |

#### 7.14.7 Liste des pannes « alarmes et avertissements »

#### <u>Alarmes</u>

| Message | Signification                                          |
|---------|--------------------------------------------------------|
| Puleu   | La pompe fonctionne trop rapidement (niveau inférieur) |
| LEUEL   | Niveau inférieur dans le flotteur                      |
| FELUD   | Surtempérature (t > tmax)                              |
| 6L0C    | Pompe bloquée (arrêt)                                  |
| EFA IL  | Connexion à Command interrompue                        |
| AL I    | Valeur réelle Pt100 externe non présente               |
| AL 2    | Valeur réelle analogique externe non présente          |
| AL 3    | Valeur réelle sérielle externe non présente            |
| AL 4    | Module analogique : interface courant 1, coupure       |
| AL S    | Module analogique : interface courant 2, coupure       |
| AL 6    | Système de protection : niveau haut                    |
| AL 7    | Erreur sur entrée digitale (error digital input)       |
| AL 8    | Remplissage n'a pas eu lieu                            |

#### Avertissements « Master »

#### Avertissements du « système de protection »

| Message | Signification                                                     |
|---------|-------------------------------------------------------------------|
| ا لJ    | Trop-plein lors de la réception CAN                               |
| LJ 2    | Réinitialisation horloge de surveillance                          |
| եմ 3    | Limitation til active                                             |
| եմ 4    | Limitation tih active                                             |
| եմ 5    | Le corps réfrigérant est surchauffé                               |
|         |                                                                   |
|         |                                                                   |
|         |                                                                   |
| 60 11   | Version du logiciel de la protection trop ancienne                |
| LJ 12   | Version du logiciel de la commande trop<br>ancienne               |
| LJ 13   | Version du logiciel d'équilibrage de la température trop ancienne |
| 63 14   | Version du logiciel du module analogique trop ancienne            |
| LJ 15   | Version du logiciel de RS232 trop<br>ancienne                     |
| LJ 16   | Version du logiciel du module numérique trop ancienne             |
| 63 17   | Version du logiciel de la vanne 0 trop<br>ancienne                |
| LJ 18   | Version du logiciel de la vanne 1 trop<br>ancienne                |
| LJ 19   | Version du logiciel de la vanne 2 trop<br>ancienne                |
| LJ 20   | Version du logiciel de la vanne 3 trop<br>ancienne                |
| 69 51   | Version du logiciel de la pompe 0 trop<br>ancienne                |
| 69 55   | Version du logiciel de la pompe 1 trop<br>ancienne                |
| LJ 23   | Version du logiciel de la pompe 2 trop<br>ancienne                |
| 63 24   | Version du logiciel de la pompe 3 trop<br>ancienne                |

| Message | Signification                                                                  |
|---------|--------------------------------------------------------------------------------|
| 60 10 1 | Trop-plein lors de la réception CAN                                            |
| LJ 102  | Réinitialisation horloge de surveillance                                       |
| LJ 103  | Trop-plein du bain menaçant                                                    |
| 63 104  | Niveau proche du point de coupure ou ne se trouvant plus dans la zone optimale |
| 63 105  | Résistance chauffante 1 défaut                                                 |
| LJ 106  | Résistance chauffante 2 défaut                                                 |
| רסו נט  | Résistance chauffante 3 défaut                                                 |
| 60 1 10 | Version du logiciel du régulateur trop ancienne                                |
| 5115    | Version du logiciel de la commande trop ancienne                               |
| E1 I DJ | Version du logiciel d'équilibrage de la température trop ancienne              |
| 60114   | Version du logiciel du module analogique trop ancienne                         |
| LJ   15 | Version du logiciel de RS232 trop ancienne                                     |
| LJ   16 | Version du logiciel du module numérique trop ancienne                          |
| רוונט   | Version du logiciel de la vanne 0 trop ancienne                                |
| LJ   18 | Version du logiciel de la vanne 1 trop ancienne                                |
| 61   19 | Version du logiciel de la vanne 2 trop ancienne                                |
| LJ 120  | Version du logiciel de la vanne 3 trop ancienne                                |
| 60 12 1 | Version du logiciel de la pompe 0 trop ancienne                                |
| LJ 122  | Version du logiciel de la pompe 1 trop<br>ancienne                             |
| 69 69   | Version du logiciel de la pompe 2 trop ancienne                                |
| 60 124  | Version du logiciel de la pompe 3 trop<br>ancienne                             |

# LAUDA

#### Avertissements « Command »

#### Avertissements du « système de refroidissement »

| Message | Signification                                                     | Message | Signification                                                         |
|---------|-------------------------------------------------------------------|---------|-----------------------------------------------------------------------|
| 1 0567  | Trop-plein lors de la réception CAN                               | 1 OEUJ  | Trop-plein lors de la réception CAN                                   |
| 20267   | Réinitialisation horloge de surveillance                          | 20ELJ   | Réinitialisation horloge de surveillance                              |
| 60203   | Coupure tension RTC détectée Erreur de batterie                   | 60567   | sm.stell_min non encore déterminé → trajet<br>d'adaptation nécessaire |
|         |                                                                   | 63304   | L'interrupteur à pression 1 s'est déclenché                           |
|         |                                                                   | LJ305   | Le liquéfacteur est encrassé (→ nettoyer)                             |
|         |                                                                   | 6056    | T01 en-dehors de la bande (de tolérance)                              |
| 01 SUJ  | Version du logiciel du régulateur trop<br>ancienne                | UJ3 10  | Version du logiciel du régulateur trop<br>ancienne                    |
| 11567   | Version du logiciel de la protection trop ancienne                | 1 I ELJ | Version du logiciel de la protection trop ancienne                    |
| 61 SUJ  | Version du logiciel d'équilibrage de la température trop ancienne | 21 ELJ  | Version du logiciel de la commande trop<br>ancienne                   |
| 695 14  | Version du logiciel du module analogique trop ancienne            | LJ3 14  | Version du logiciel du module analogique trop ancienne                |
| LJ2 IS  | Version du logiciel de RS232 trop<br>ancienne                     | LJ3 IS  | Version du logiciel de RS232 trop ancienne                            |
| 61 562  | Version du logiciel du module numérique trop ancienne             | LJ3 16  | Version du logiciel du module numérique trop ancienne                 |
| רו 5נט  | Version du logiciel de la vanne 0 trop<br>ancienne                |         |                                                                       |
| 675 18  | Version du logiciel de la vanne 1 trop<br>ancienne                |         |                                                                       |
| LJZ 19  | Version du logiciel de la vanne 2 trop<br>ancienne                |         |                                                                       |
| LJ220   | Version du logiciel de la vanne 3 trop<br>ancienne                |         |                                                                       |
| 1 5567  | Version du logiciel de la pompe 0 trop<br>ancienne                |         |                                                                       |
| 69555   | Version du logiciel de la pompe 1 trop<br>ancienne                |         |                                                                       |
| 69559   | Version du logiciel de la pompe 2 trop<br>ancienne                |         |                                                                       |
| 69554   | Version du logiciel de la pompe 3 trop<br>ancienne                |         |                                                                       |

#### Avertissements du « module analogique »

| Message | Signification                                                     |
|---------|-------------------------------------------------------------------|
| 6940 I  | Trop-plein lors de la réception CAN                               |
| 69405   | Réinitialisation horloge de surveillance                          |
| 634 10  | Version du logiciel du régulateur trop<br>ancienne                |
| 69411   | Version du logiciel de la protection trop ancienne                |
| 694 15  | Version du logiciel de la commande trop<br>ancienne               |
| 694 13  | Version du logiciel d'équilibrage de la température trop ancienne |
| 604 IS  | Version du logiciel de RS232 trop<br>ancienne                     |
| 614 16  | Version du logiciel du module numérique trop ancienne             |
| 694 17  | Version du logiciel de la vanne 0 trop<br>ancienne                |
| 634 18  | Version du logiciel de la vanne 1 trop<br>ancienne                |
| 674 13  | Version du logiciel de la vanne 2 trop<br>ancienne                |
| 63420   | Version du logiciel de la vanne 3 trop<br>ancienne                |
| 69451   | Version du logiciel de la pompe 0 trop<br>ancienne                |
| 63422   | Version du logiciel de la pompe 1 trop<br>ancienne                |
| 63423   | Version du logiciel de la pompe 2 trop<br>ancienne                |
| 69454   | Version du logiciel de la pompe 3 trop<br>ancienne                |

#### Avertissements du « module RS232/485 »

| Message | Signification                                                     |
|---------|-------------------------------------------------------------------|
| 6JSO I  | Trop-plein lors de la réception CAN                               |
| 60260   | Réinitialisation horloge de surveillance                          |
| 672 10  | Version du logiciel du régulateur trop ancienne                   |
| 64511   | Version du logiciel de la protection trop ancienne                |
| 672 15  | Version du logiciel de la commande trop<br>ancienne               |
| LJS 13  | Version du logiciel d'équilibrage de la température trop ancienne |
| 672 14  | Version du logiciel du module analogique trop ancienne            |
| LJS 16  | Version du logiciel du module numérique trop ancienne             |
| רו 261  | Version du logiciel de la vanne 0 trop<br>ancienne                |
| LJS 18  | Version du logiciel de la vanne 1 trop<br>ancienne                |
| 672 13  | Version du logiciel de la vanne 2 trop<br>ancienne                |
| 63520   | Version du logiciel de la vanne 3 trop<br>ancienne                |
| 6J52 I  | Version du logiciel de la pompe 0 trop<br>ancienne                |
| 6725    | Version du logiciel de la pompe 1 trop<br>ancienne                |
| 6725    | Version du logiciel de la pompe 2 trop<br>ancienne                |
| 63524   | Version du logiciel de la pompe 3 trop<br>ancienne                |

#### Avertissements du « module contact E/S »

Avertissements de la « vanne solénoïde » (Code 7, 8,

| 9XX)    |                                                                   |         |                                                                   |
|---------|-------------------------------------------------------------------|---------|-------------------------------------------------------------------|
| Message | Signification                                                     | Message | Signification                                                     |
| LJ60 I  | Trop-plein lors de la réception CAN                               | ו סרנט  | Trop-plein lors de la réception CAN                               |
| 50367   | Réinitialisation horloge de surveillance                          | 50763   | Réinitialisation horloge de surveillance                          |
| 616 10  | Version du logiciel du régulateur trop<br>ancienne                | 0ו רנט  | Version du logiciel du régulateur trop<br>ancienne                |
| 69677   | Version du logiciel de la protection trop ancienne                | 11760   | Version du logiciel de la protection trop ancienne                |
| 676 15  | Version du logiciel de la commande trop ancienne                  | 21 רעט  | Version du logiciel de la commande trop ancienne                  |
| LJ6 13  | Version du logiciel d'équilibrage de la température trop ancienne | 51 רעט  | Version du logiciel d'équilibrage de la température trop ancienne |
| 696 14  | Version du logiciel du module analogique trop ancienne            | 6718    | Version du logiciel du module analogique trop ancienne            |
| LJ6 IS  | Version du logiciel de RS232 trop ancienne                        | 5ו רנט  | Version du logiciel de RS232 trop ancienne                        |
| 11 6ل   | Version du logiciel de la vanne 0 trop<br>ancienne                | LJ7 16  | Version du logiciel du module numérique trop ancienne             |
| LJ6 18  | Version du logiciel de la vanne 1 trop<br>ancienne                |         |                                                                   |
| 616 19  | Version du logiciel de la vanne 2 trop<br>ancienne                |         |                                                                   |
| 69650   | Version du logiciel de la vanne 3 trop<br>ancienne                |         |                                                                   |
| 1 536J  | Version du logiciel de la pompe 0 trop<br>ancienne                | 1 5763  | Version du logiciel de la pompe 0 trop<br>ancienne                |
| 69655   | Version du logiciel de la pompe 1 trop<br>ancienne                | 52763   | Version du logiciel de la pompe 1 trop<br>ancienne                |
| 69673   | Version du logiciel de la pompe 2 trop<br>ancienne                | 63723   | Version du logiciel de la pompe 2 trop<br>ancienne                |
| 63624   | Version du logiciel de la pompe 3 trop<br>ancienne                | 63724   | Version du logiciel de la pompe 3 trop<br>ancienne                |

### 8 Interfaces - Modules

#### 8.1 Montage des modules

Les versions Master <u>et</u> Command peuvent être complétées par d'autres modules d'interface qui doivent être simplement insérées sur la face arrière de la tête de contrôle sur 2 emplacements de module.

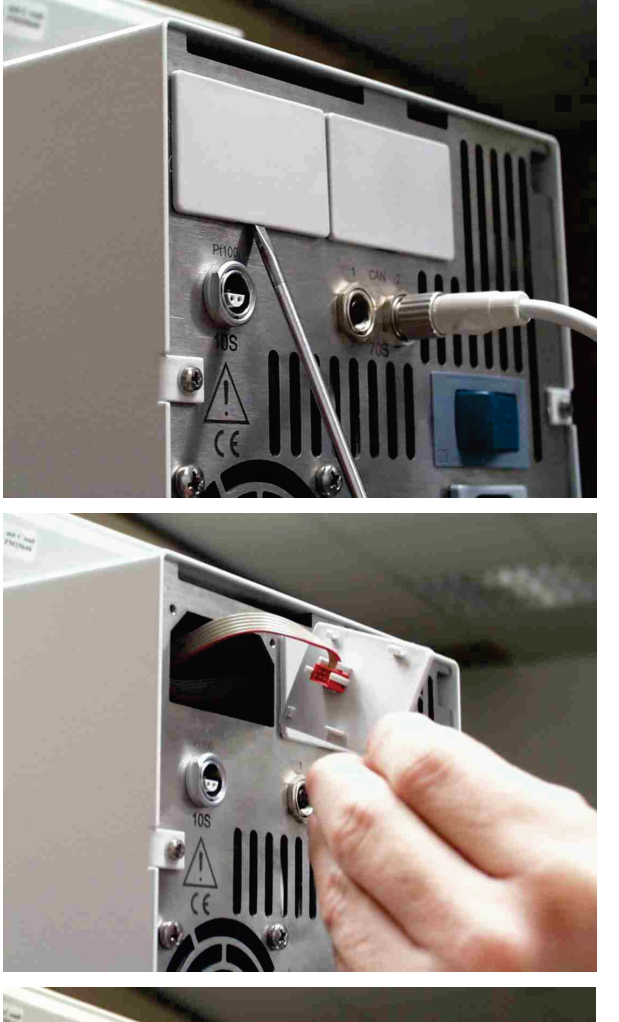

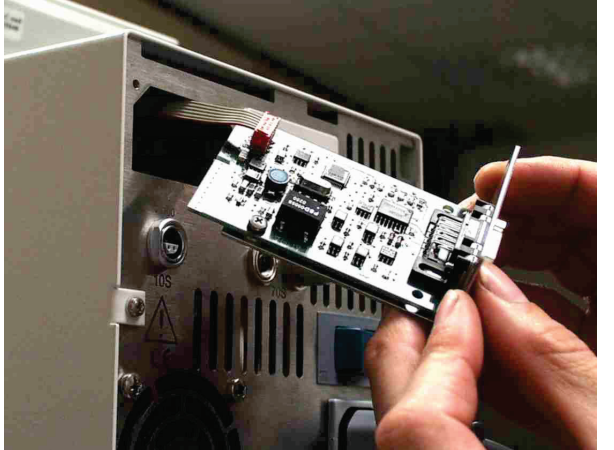

- Agiter le couvercle du bain relié à la terre du thermostat Proline afin de dériver d'éventuelles charges électrostatiques.
- Retirer le module de son emballage.
- Mettre le thermostat hors tension et débrancher la fiche secteur.
- Enficher le tournevis dans l'évidement inférieur du compartiment du module et soulever le recouvrement plastique. Le recouvrement peut être retiré vers le bas.
- Débrancher le connecteur du câble de liaison du bus du recouvrement plastique.

- Brancher le câble de liaison du bus (connecteur rouge sur douille rouge).
- Insérer le module et fixer avec les deux vis cruciformes.
- Raccorder de nouveau la fiche secteur et mettre le thermostat sous tension.
- Les connecteurs sont fabriqués de manière à ce qu'il est impossible d'inverser leur polarité. Le connecteur a un nez qui s'insère dans une entaille de la douille.

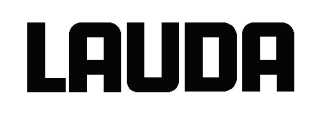

#### 8.2 Structure de menu pour tous les modules (uniquement Command)

Tous les points de menu qui apparaissent sont représentés. La console Command masque les points de menu qui ne peuvent pas être exécutés ! Les paragraphes suivants comprennent davantage de détails.

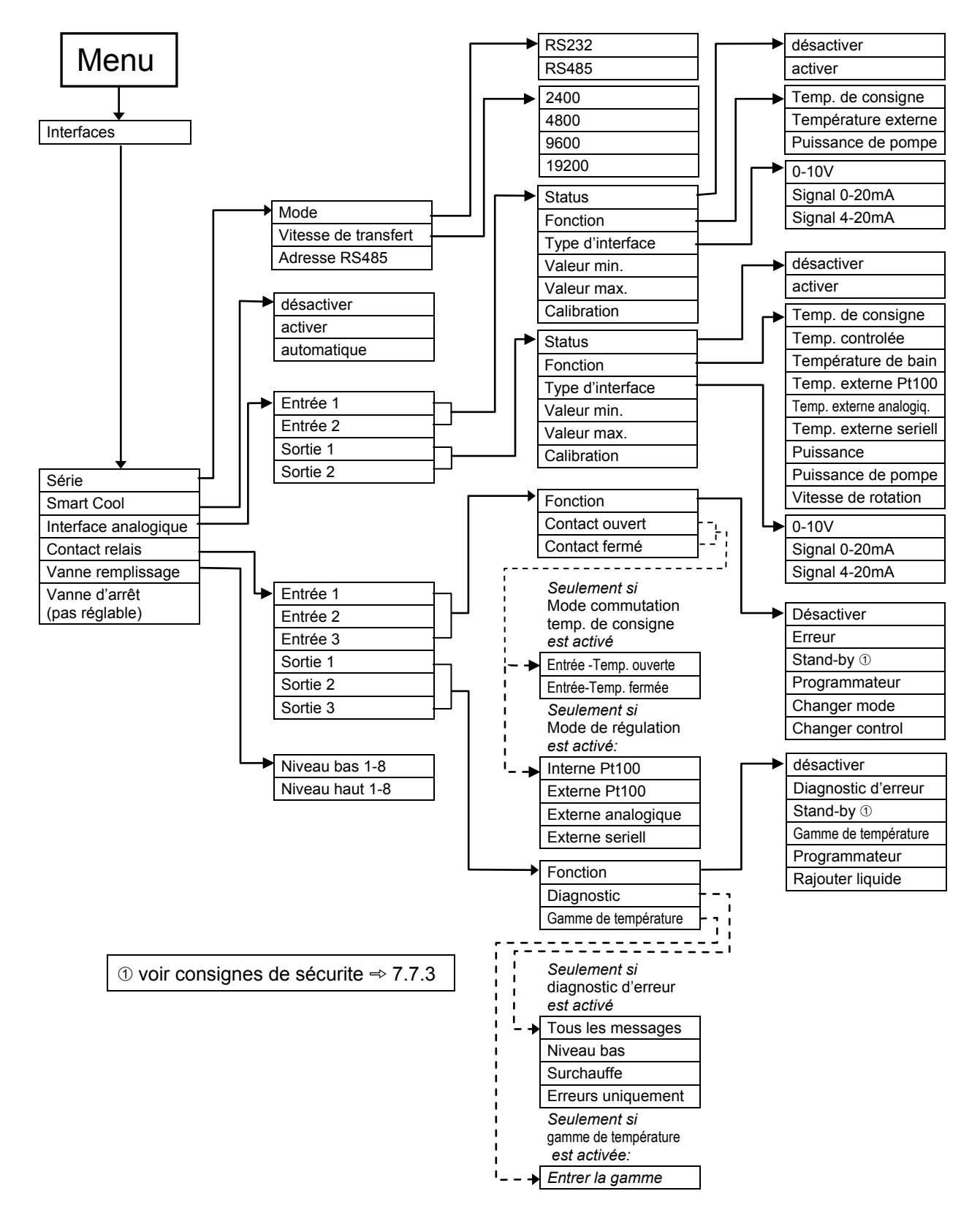

#### 8.3 Module d'interface RS232/485

Module d'**interface RS232/485** (n° réf. LRZ 913) avec douille SUB-D 9 pôles. Séparé galvaniquement par des coupleurs optoélectroniques. Avec un jeu de commande LAUDA largement compatible avec les séries Ecoline et Integral T. L'interface RS232 peut être raccordée directement sur le PC avec un câble à contact 1:1 (n° réf. EKS 037).

#### 8.3.1 Structure du menu Module d'interface RS232/485 (Master)

Tous les points de menu qui apparaissent sont représentés. L'appareil Master masque les points de menu qui ne peuvent pas être exécutés !

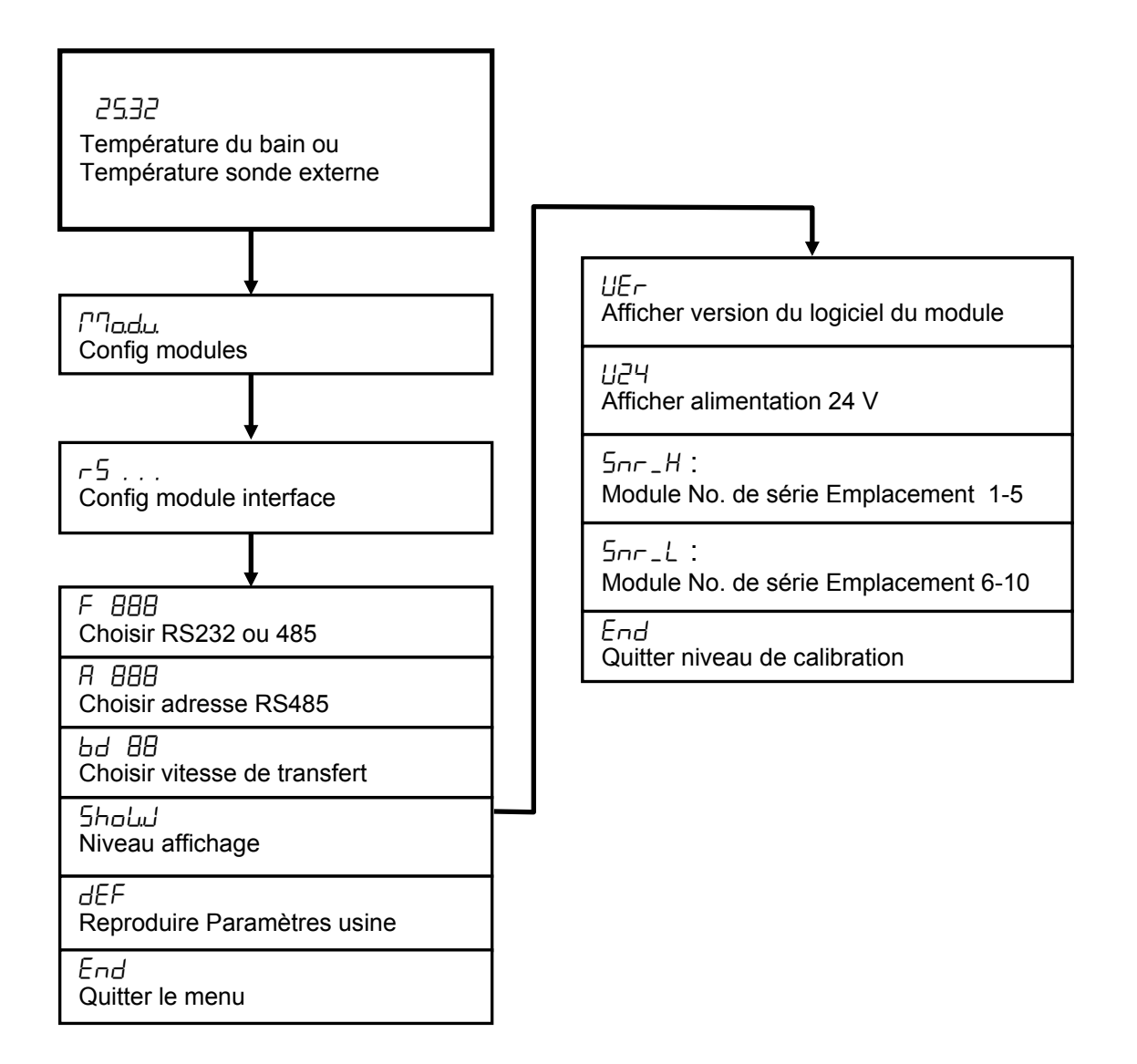

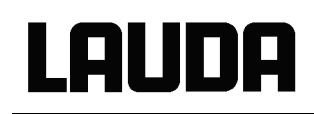

| Ordinateur   |                       |   |                           |   |                       | Thermosta | at           |
|--------------|-----------------------|---|---------------------------|---|-----------------------|-----------|--------------|
| Signal       | Douille Sub-D 9 pôles |   | Douille Sub-D 25<br>pôles |   | Douille Sub-D 9 pôles |           | Signal       |
|              | 1                     | 2 | 1                         | 2 | 1                     | 2         |              |
| R x D        | 2                     | 2 | 3                         | 3 | 2                     | 2         | ТхD          |
| ТхD          | 3                     | 3 | 2                         | 2 | 3                     | 3         | R x D        |
| DTR          | 4                     |   | 20                        |   | 4                     |           | DSR          |
| Masse signal | 5                     | 5 | 7                         | 7 | 5                     | 5         | Masse signal |
| DSR          | 6                     |   | 6                         |   | 6                     |           | DTR          |
| RTS          | 7                     |   | 4                         |   | 7                     |           | CTS          |
| CTS          | 8                     |   | 5                         |   | 8                     |           | RTS          |

#### 8.3.2 Câble de liaison et test de l'interface RS232

① avec établissement de liaison du matériel : Lors du raccord d'un thermostat sur le PC, utiliser un câble 1:1 et non un câble de modem zéro !

2 sans établissement de liaison du matériel : Sur l'ordinateur / le PC, le mode de fonctionnement doit être réglé sur « sans établissement de liaison du matériel ».

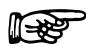

Utiliser des câbles de raccord blindés.

- Relier le blindage au boîtier du connecteur.
- Les câbles sont isolés galvaniquement du reste de l'électronique.
- Les broches non occupées ne doivent pas être raccordées !

L'interface R 232 peut être contrôlée simplement sur un PC raccordé avec le système d'exploitation Microsoft Windows.

Avec Windows  $^{\rm @}$  3.11 avec le programme « Terminal ». Avec Windows  $^{\rm @}$  95/ 98/ NT/ XP avec le programme « HyperTerminal ».

Dans les systèmes d'exploitation Windows Vista, Windows 7 et Windows 8, « HyperTerminal » ne fait plus partie du système d'exploitation.

- Avec le logiciel LAUDA « Wintherm Plus » (référence LDSM2002) l'interface RS232 peut être adressée.
- Sur internet il ya des programmes terminaux en tant que freeware. Ces programmes offrent des fonctions similaires à « HyperTerminal » (par exemple, PuTTY). Rechercher sur Internet « serial port terminal program ».

#### 8.3.3 Protocole RS232

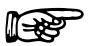

L'interface fonctionne avec 1 bit d'arrêt, sans bit de parité et avec 8 bits de données.

- \_ Vitesse de transmission au choix : 2400, 4800, 9600 (réglage usine) ou 19200 baud.
- L'interface RS232 peut fonctionner avec ou sans établissement de liaison du matériel (RTS/CTS).
- La commande de l'ordinateur doit être terminée par un CR, CRLF ou LFCR.
- La réponse retour du thermostat est toujours terminée par un CRLF.

CR = Carriage Return (Hex: 0D)

LF = Line Feed (Hex: 0A)

#### **Exemple :** Transfert de la valeur théorique de 30,5° C sur le thermostat.

| Ordinateur           | Thermostat    |
|----------------------|---------------|
| "OUT_SP_00_30.5"CRLF | $\Rightarrow$ |
| <b>Ф</b>             | "OK"CRLF      |

#### 8.3.4 Câble de liaison RS485

| Thermostat            |                                |  |
|-----------------------|--------------------------------|--|
| Douille Sub-D 9 pôles |                                |  |
| Contact               | Données                        |  |
| 1                     | Donnée A (-)                   |  |
| 5                     | SG (masse Signal)<br>en option |  |
| 6                     | Donnée B (+)                   |  |

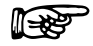

- Utiliser des câbles de raccord blindés.

- Relier le blindage au boîtier du connecteur.
- Les câbles sont isolés galvaniquement du reste de l'électronique.
- Les broches non occupées ne doivent pas être raccordées !

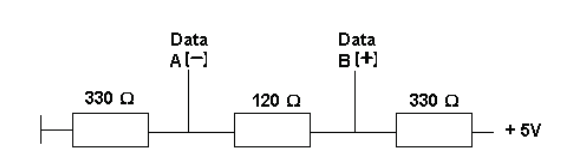

Un **bus RS485** requiert absolument une terminaison bus sous forme d'un réseau de terminaison qui garantit un état libre défini dans les phases de haute impédance du fonctionnement du bus. La terminaison du bus ressemble à :

En général, ce réseau de terminaison est intégré sur la carte à insérer du PC (RS 485).

#### 8.3.5 Protocole RS 485

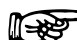

- L'interface fonctionne avec 1 bit d'arrêt, sans bit de parité et avec 8 bits de données.
  - Vitesse de transmission au choix : 2400, 4800, 9600 (réglage usine) ou 19200 baud.
  - L'adresse de l'appareil est toujours placée devant les commandes RS 485.
     Jusqu'à 127 adresses sont possibles. L'adresse doit toujours être à trois caractères.
    - (A000\_...à A127\_...)
  - La commande de l'ordinateur doit être terminée par un CR.
  - La réponse retour du thermostat est toujours terminée par un CR.
- CR = Carriage Return (Hex: 0D)

## Lauda

## **Exemple :** Transfert de la valeur théorique de 30,5° C au thermostat avec l'adresse 15.

| Ordinateur              | Thermostat  |
|-------------------------|-------------|
| "A015_OUT_SP_00_30.5"CR | ⇔           |
| $\Diamond$              | "A015_OK"CR |

#### 8.3.6 Commandes d'écriture (données par défaut sur le thermostat)

| Commande          | Signification                                                                     |
|-------------------|-----------------------------------------------------------------------------------|
| OUT_PV_05_XXX.XX  | Indiquer la température externe via l'interface.                                  |
| OUT_SP_00_XXX.XX  | Transfert de la valeur théorique avec au max. 3 caractères avant le point décimal |
|                   | et au max. 2 caractères ensuite.                                                  |
| OUT_SP_01_XXX     | Niveau de puissance de la pompe 1 à 8.                                            |
| OUT_SP_02_XXX     | Mode de fonctionnement refroidissement                                            |
|                   | (0 = appareil ARRÊT/ 1 = appareil MARCHE/ 2 = AUTOMATIQUE).                       |
| OUT_SP_04_XXX     | TiH Limitation température de refoulement (départ) valeur supérieure.             |
| OUT_SP_05_XXX     | TiL Limitation température de refoulement (départ) valeur inférieure.             |
|                   |                                                                                   |
| OUT_PAR_00_XXX.X  | Réglage du paramètre de régulation Xp.                                            |
| OUT_PAR_01_XXX    | Réglage du paramètre de régulation Tn (5180s; 181 = Off).                         |
| OUT_PAR_02_XXX    | Réglage du paramètre de régulation Tv.                                            |
| OUT_PAR_03_XXX.X  | Réglage du paramètre de régulation Td.                                            |
| OUT_PAR_04_XXX.XX | Réglage du paramètre de régulation KpE.                                           |
| OUT_PAR_05_XXX    | Réglage du paramètre de régulation TnE (0998s; 999 = Off).                        |
| OUT_PAR_06_XXX    | Réglage du paramètre de régulation TvE.                                           |
| OUT_PAR_07_XXX.X  | Réglage du paramètre de régulation TdE.                                           |
| OUT_PAR_09_XXX.X  | Réglage de la limitation max. de température départ.                              |
| OUT_PAR_10_XXX.X  | Réglage du paramètre de régulation XpF.                                           |
| OUT_PAR_11_XXX    | Réglage du paramètre de régulation TnF (5180s; 181 = Off).                        |
| OUT_PAR_12_XXX    | Réglage du paramètre de régulation TvF.                                           |
| OUT_PAR_13_XXX.X  | Réglage du paramètre de régulation TdF.                                           |
| OUT_PAR_14_XXX.X  | Réglage de la correction de la valeur théorique.                                  |
|                   |                                                                                   |
| OUT_MODE_00_X     | Clavier Master : 0 = libre / 1 = bloqué (correspond à : « TOUCHE »).              |
| OUT_MODE_01_X     | Régulation : 0 = int. / 1 = ext. Pt100 / 2 = ext. Analog / 3 = ext. Sérielle.     |
| OUT_MODE_03_X     | Clavier Command 0 = libre / 1 = bloqué.                                           |
| OUT_MODE_04_X     | Source correction valeur théorique :                                              |
|                   | 0 = normal/ 1 = ext. Pt/ 2 = ext. Analog/ 3 = ext. Sérielle.                      |
|                   |                                                                                   |
| START             | Met l'appareil en marche (à partir de la position standby). Voir consignes de     |
|                   | sécurité ⇒ 7.7.3.                                                                 |
| STOP              | Met l'appareil en standby (pompe, chauffe, agrégat de refroidissement coupés)     |
|                   |                                                                                   |
| RMP_SELECT_X      | Choix du programme (15) sur lequel les autres commandes doivent être              |
|                   | basées. A la mise sous tension de l'appareil, le programme 5 est sélectionné.     |
| RMP_START         | Démarrer le programmateur.                                                        |
| RMP_PAUSE         | Arrêter le programmateur.                                                         |
| RMP_CONT          | Redémarrer le programmateur après une pause.                                      |
| RMP_STOP          | Quitter le programme.                                                             |

## Lauda

| RMP RESET                      | Supprimer le programme (tous les segments).                                  |
|--------------------------------|------------------------------------------------------------------------------|
| RMP OUT 00 XXX.XX XXXXX XXX.XX | Définit un segment du programmateur (température, durée, tolérance et niveau |
| X                              | de pompe). Un segment est inséré et occupé par les valeurs correspondantes.  |
| RMP_OUT_02_XXX                 | Nombre des cycles de programme : 0 = infini / 1250.                          |
| RMP_OUT_06_XXX.XX              | Réglage de la tolérance du programmateur (0 = arrêt / 0.01°C450.00°C). Tous  |
|                                | les segments suivants obtiennent ce réglage de tolérance.                    |

P

Pour « \_ », « » (espace vide) est également admis.

Réponse du thermostat "OK" ou en cas d'erreur " ERR\_X" (interface RS 485 par ex. "A015\_OK" ou en cas d'erreur "A015\_ERR\_X".).

#### Formats de données admis :

\_

| -XXX.XX | -XXX.X | -XXX. | -XXX | XXX.XX | XXX.X | XXX. | XXX |
|---------|--------|-------|------|--------|-------|------|-----|
| -XX.XX  | -XX.X  | -XX.  | -XX  | XX.XX  | XX.X  | XX.  | XX  |
| -X.XX   | -X.X   | -X.   | -X   | X.XX   | X.X   | Х.   | Х   |
| XX      | X      | .XX   | .X   |        |       |      |     |

#### 8.3.7 Commandes de lecture (demande de données provenant du thermostat)

| Commande  | Signification                                                               |
|-----------|-----------------------------------------------------------------------------|
| IN_PV_00  | Interrogation de la température du bain (température départ).               |
| IN_PV_01  | Interrogation de la temp. régulée (int./ext. Pt/ext. Analog/ext. Sérielle). |
| IN_PV_03  | Interrogation de la température externe TE (Pt100).                         |
| IN_PV_04  | Interrogation de la température externe TE (entrée analogique).             |
| IN_PV_05  | Interrogation de la niveau du bain.                                         |
| IN_PV_10  | Interrogation de la température du bain (température départ) en 0.001°C.    |
| IN_PV_13  | Interrogation de la température externe TE (Pt100) en.001°C.                |
|           |                                                                             |
| IN_SP_00  | Interrogation valeur théorique température.                                 |
| IN_SP_01  | Interrogation du niveau de puissance de la pompe.                           |
| IN_SP_02  | Interrogation mode de fonctionnement refroidissement                        |
|           | (0 = appareil ARRÊT/ 1 = appareil MARCHE/ 2 = appareil AUTOMATIQUE).        |
| IN_SP_03  | Interrogation du point de coupure de surtempérature.                        |
| IN_SP_04  | Interrogation de la limitation de température départ TiH.                   |
| IN_SP_05  | Interrogation de la limitation de température départ TiL.                   |
|           |                                                                             |
| IN_PAR_00 | Interrogation du paramètre de régulation Xp.                                |
| IN_PAR_01 | Interrogation du paramètre de régulation Tn (181 = OFF).                    |
| IN_PAR_02 | Interrogation du paramètre de régulation Tv.                                |
| IN_PAR_03 | Interrogation du paramètre de régulation Td.                                |
| IN_PAR_04 | Interrogation du paramètre de régulation KpE.                               |
| IN_PAR_05 | Interrogation du paramètre de régulation TnE (999 = OFF).                   |
| IN_PAR_06 | Interrogation du paramètre de régulation TvE.                               |
| IN_PAR_07 | Interrogation du paramètre de régulation TdE.                               |
| IN_PAR_09 | Interrogation de la limitation max. de température départ.                  |
| IN_PAR_10 | Interrogation du paramètre de régulation XpF.                               |
| IN_PAR_11 | Interrogation du paramètre de régulation TnF (181 = OFF).                   |
| IN_PAR_12 | Interrogation du paramètre de régulation TvF.                               |
| IN_PAR_13 | Interrogation du paramètre de régulation TdF.                               |
| IN_PAR_14 | Interrogation de la correction de la valeur théorique.                      |
|           |                                                                             |
| IN_DI_01  | Etat de l'entrée du contact 1 : 0 = ouvert / 1 = fermé.                     |
| IN_DI_02  | Etat de l'entrée du contact 2 : 0 = ouvert / 1 = fermé.                     |

| Commande      | Signification                                                                    |
|---------------|----------------------------------------------------------------------------------|
| IN DI 03      | Etat de l'entrée du contact 3 : 0 = ouvert / 1 = fermé.                          |
|               |                                                                                  |
| IN_DO_01      | Etat de la sortie du contact 1 :                                                 |
|               | 0 = contact de travail ouvert / 1 = contact de travail fermé.                    |
| IN_DO_02      | Etat de la sortie du contact 2 :                                                 |
|               | 0 = contact de travail ouvert / 1 = contact de travail fermé.                    |
| IN_DO_03      | Etat de la sortie du contact 3 :                                                 |
|               | 0 = contact de travail ouvert / 1 = contact de travail fermé.                    |
|               |                                                                                  |
| IN_MODE_00    | Clavier Master : 0 = libre / 1 = bloqué.                                         |
| IN_MODE_01    | Régulation : 0 = int. / 1 = ext. Pt100 / 2 = ext. Analog / 3 = ext. Sérielle.    |
| IN_MODE_02    | Standby : 0 = appareil MARCHE / 1 = appareil ARRÊT.                              |
| IN_MODE_03    | Clavier Command 0 = libre / 1 = bloqué.                                          |
| IN_MODE_04    | Source correction valeur théorique :                                             |
|               | 0 = normal/ 1 = ext. Pt/ 2 = ext. Analog/ 3 = ext. Sérielle.                     |
|               |                                                                                  |
| ТҮРЕ          | Interrogation du type de l'appareil.                                             |
| VERSION_R     | Interrogation du numéro de la version du logiciel du système de régulation.      |
| VERSION_S     | Interrogation du numéro de la version du logiciel du système de protection.      |
| VERSION_B     | Interrogation du numéro de la version du logiciel de la console Command.         |
| VERSION_T     | Interrogation du numéro de la version du logiciel du système de refroidissement. |
| VERSION_A     | Interrogation du numéro de la version du logiciel du module analogique.          |
| VERSION_V     | Interrogation du numéro de la version du logiciel du module RS232 / 485.         |
| VERSION_D     | Interrogation du numéro de la version du logiciel du module numérique.           |
| VERSION_M_0   | Interrogation du numéro de la version du logiciel du vanne solénoïde             |
| VERSION M 1   | Interrogation du numéro de la version du logiciel du vanne solénoïde             |
|               | (Vanne remplissage)                                                              |
| VERSION M 2   | Interrogation du numéro de la version du logiciel du vanne solénoïde             |
|               | (Maintien niveau).                                                               |
| STATUS        | Interrogation du statut de l'appareil 0 = OK, -1 = panne.                        |
| STAT          | Interrogation sur la réponde du diagnostic de panne.                             |
|               | XXXXXXX $\rightarrow$ X = 0 aucune panne, X = 1 panne.                           |
|               | 1er chiffre = erreur (ERR_X).                                                    |
|               | 2ème chiffre = alarme.                                                           |
|               | 3ème chiffre = attention.                                                        |
|               | 4ème chiffre = surtempérature.                                                   |
|               | 5ème chiffre = niveau bas.                                                       |
|               | 6ème chiffre = niveau haut (réglages du alarme).                                 |
|               | 7ème chiffre = valeur régulation externe manquante.                              |
|               |                                                                                  |
| RMP_IN_00_XXX | Interrogation d'un segment de programme XXX                                      |
|               | (réponse : par ex. 030.00_010.00 → Température consigne = 30.00°C, Durée =       |
|               | 10 min, Tolerance = 5,00°C, Niveau de la pompe = 1).                             |
|               | Interrogation du numéro actuel de segment.                                       |
| KMP_IN_02     | Interrogation des cycles réglés du programme.                                    |
| KMP_IN_03     | Interrogation du cycle actuel du programme.                                      |
|               | Interrogation pour savoir sur quel programme les autres commandes se basent.     |
| RMP_IN_05     | Interrogation pour savoir quel programme est en cours (0 = aucun).               |
|               |                                                                                  |

| Commande       | Signification                                                                  |
|----------------|--------------------------------------------------------------------------------|
| LOG_IN_00_XXXX | Interrogation d'un point de mesure XXXX du Data-Logger                         |
|                | (Réponse par ex 020.00_021.23_030.50 => Temp. consigne = 20,00°C,              |
|                | Temp.du bain = 21,23°C, Temp. externe = 30,5°C).                               |
| LOG_IN_01      | Interrogation de tous les points de mesure du Data-Logger                      |
|                | A l'encontre de la commande "LOG_IN_00" on utilise ici au lieu de ,_' un       |
|                | tabulateur en tant que signal de coupure. Les points de mesure sont coupés par |
|                | CR et LF. La fin est signalée par CR LF CR LF.                                 |
| LOG_IN_02      | Interrogation heure de démarrage du Data-Logger                                |
|                | (Péponse par ex. 20_14_12_20 => Jour 20, 14:12:20)                             |
| LOG_IN_03      | Interrogation interval de saisie du Data-Logger (réponse en secondes).         |

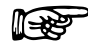

- Pour « \_ », « » (espace vide) est également admis.

La réponse du thermostat s'effectue toujours sous le format à virgule fixe" XXX.XX" ou pour les valeurs négatives "-XXX.XX" ou " ERR\_X". (interface RS 485 par ex. "A015\_ XXX.XX" ou "A015\_-XXX.XX" ou "A015\_ERR\_X").

#### 8.3.8 Messages d'erreur

| Erreur | Signification                                                                                 |
|--------|-----------------------------------------------------------------------------------------------|
| ERR_2  | Mauvaise entrée (par ex. dépassement de la capacité du tampon).                               |
| ERR_3  | Mauvaise commande.                                                                            |
| ERR_5  | Erreur de syntaxe dans la valeur.                                                             |
| ERR_6  | Valeur interdite.                                                                             |
| ERR_8  | Module ou valeur non existante.                                                               |
| ERR_30 | Programmateur, tous les segments occupés.                                                     |
| ERR_31 | Aucune indication de valeur théorique possible, entrée valeur théorique<br>analogique MARCHE. |
| ERR_32 | TiH <= TiL.                                                                                   |
| ERR_33 | La sonde externe manque.                                                                      |
| ERR_34 | Valeur analogique non existante.                                                              |
| ERR_35 | Automatique réglé.                                                                            |
| ERR_36 | Aucune donnée de valeur par défaut, le programmateur fonctionne ou est sur pause.             |
| ERR_37 | Démarrage des programmateurs impossible, l'entrée de valeur théorique est activée.            |

#### 8.3.9 Pilote du logiciel pour LABVIEW®

A l'aide de l'outil de développement du programme LABVIEW® de National Instruments (<u>http://sine.ni.com/apps/we/nioc.vp?cid=1381&lang=US</u>), il est possible de générer un logiciel de commande ou d'automatisation individuel convivial pour faire fonctionner les appareils Proline. Pour que l'interface utilisée ici RS232/485 puisse répondre au programme, LAUDA met à disposition sous <u>http://www.lauda.de/spec-d.htm</u> le pilote conçu spécialement pour LABVIEW® ; ce pilote peut être téléchargé gratuitement.

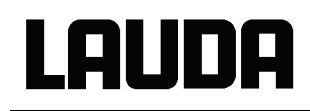

#### 8.4 Module analogique

Le module analogique (N° réf. LRZ 912) possède 2 entrées et 2 sorties qui se trouvent sur une douille DIN 6 pôles conformément à la recommandation Namur (NE 28). Les entrées et les sorties peuvent être réglées indépendamment les unes des autres comme interface 0 – 20 mA, 4 – 20 mA et 0 – 10 V. Pour les entrées et les sorties, différentes fonctions peuvent être sélectionnées. Le signal est alors différemment interprété sur l'entrée ou différentes informations sont émises sur la sortie. En outre, les interfaces peuvent être graduées librement en fonction de la fonction réglée. 20 V DC sont disponibles pour le convertisseur de mesure.

Les valeurs suivantes peuvent être indiquées via les entrées :

- Température de consigne (théorique) avec fonction : 77 25 ou Temp. de consigne .
- Température réelle externe avec fonction : PD LE ou Température externe.
- Puissance de la pompe avec fonction : PP ou Puissance de pompe.

Les valeurs suivantes peuvent être émises via les sorties :

- Température théorique avec fonction : Master: 77 25 ou Command: Temp. de consigne .
- La source de température avec laquelle la régulation est activée : 17 E Temp. contrôlée.
- Température réelle (température du bain) : The L ou temp. interne.
- Température réelle externe de Pt100 : PREP ou Temp.externe Pt100.
- Température réelle externe de l'entrée analogique PR ou Temp.ext. analog.
- Température réelle externe de l'interface sérielle. PRE5 ou Temp.seriell.
- Grandeur de réglage : " y ou Puissance .
- Puissance de la pompe : PP ou Puissance de pompe.
- Régime de la pompe : PREn ou Vitesse de rotation.

En outre, les interfaces peuvent être graduées librement en fonction de la fonction réglée L au / H IDDD in % ou de Valeur min. / Valeur max.

Résistance entrée < 100 Ohm

Par exemple : 4 mA correspond à 0 °C et 20 mA à 100 °C.

- Exactitude des entrées et des sorties meilleure après l'étalonnage 0,1 % F.S.
- Entrées courant
- Entrées tension
   Résistance entrée > 50 Ohm
  - Sorties courant Résistance ohmique apparente < 400 Ohm
- Sorties tension
   Charge > 10 kOhm

#### Raccordement des entrées et sorties analogiques

Un connecteur à fiche rond 6 pôles avec fermeture à vis et disposition des contacts selon la norme DIN EN 60130-9 ou IEC 130-9 est nécessaire.

Un connecteur de raccord adéquat peut être obtenu sous le n° de réf. EQS 057.

Vue sur la douille (avant) ou sur le côté du brasage du connecteur :

Douille 74S (depuis Mai 2010) Contact 1 Sortie 1 Contact 2 Sortie 2 0 V potentiel de référence Contact 3 Contact 4 Entrée 1 **Contact 5** +20 V (maxi 0,1 A) Contact 6 Entrée 2 Douille 71S (jusqu'à fin 2006) Douille 74S (à partir de 2007 jusqu'à Avril 2010) Contact 1 Sortie 1 Contact 1 Sortie 1 Contact 2 Sortie 2 Sortie 2 Contact 2 0 V potentiel de référence 0 V potentiel de référence Contact 3 Contact 3 Entrée 1 Contact 4 Contact 4 Entrée 0 V potentiel de référence +24 V (maxi 0,1 A) Contact 5 **Contact 5** Contact 6 Entrée 2 Contact 6 Entrée 2 Utiliser des câbles de raccord blindés. 1-23 Relier le blindage au boîtier du connecteur !

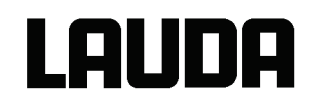

#### 8.4.1 Structure du menu module analogique (Master)

Toutes les boîtes de dialogue qui apparaissent sont représentées. L'appareil Master masque les commandes qui ne peuvent pas être exécutées !

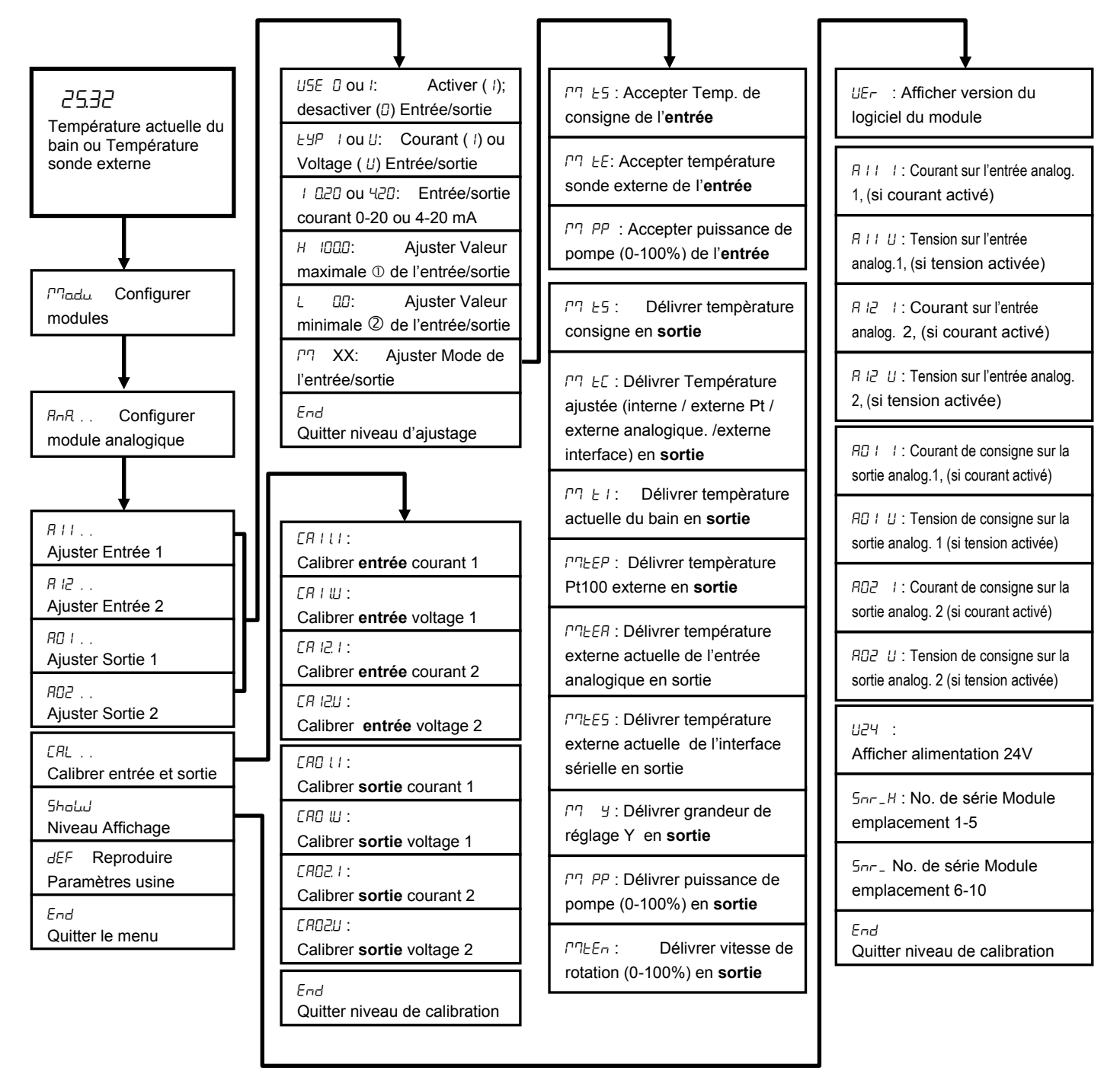

① correspond 20mA ou 10V

② correspond 0mA, 4mA ou 0V

#### 8.5 Module de contact

#### 8.5.1 Module de contact LRZ 915 avec trois entrées et trois sorties

Module de contact (n° réf. LRZ 915) sur douille SUB-D 15 pôles. Avec 3 sorties de contact du relais (inverseur, max. 30V/ 0,2A) et 3 entrées binaires pour effectuer une commande via des contacts externes exempts de potentiel :

Les entrées mettent à disposition les fonctions suivantes :

- Affecter une fonction à une panne : Master: F RLR ou Command: Erreur.
- Affecter une fonction au Stand-by : F 5Lb ou Stand-by
- Voir consignes de sécurite ⇒ 7.7.3.
- Commander le programmateur (entrée 1 active le programmateur 1, entrée 2 active le programmateur 2 etc. Avec le premier « fermé » le programmateur démarre, avec « ouvert » il passe au mode « Pause ». Le « fermé » suivant déclenche « outré ») avec une fonction : *F PrB* ou Programmateur.
- Commander le mode de commutation (mode de commutation contact « ouvert » ou « fermé », 2 températures de consigne différentes sont affectées) : F L2E ou Changer mode.
- Commander le type de régulation (mode de commutation entrée « ouvert » ou « ferme », 2 sources de température de régulation différentes peuvent être affectées. Par ex. régulation interne ↔ externe) : F Lon ou Changer Control.

Les sorties mettent à disposition les fonctions suivantes :

- Signaler divers états de panne : F d , R ou Diagnostic d'erreur.
- Signaler Stand-by : F 5Eb ou Stand-by .
- Indiquer le statut du discriminateur de fenêtre (intérieur ↔ extérieur) : F Lu , ou Gamme température.
- Indiquer le statut du programmateur : F P-6 ou Programmateur
- Signaler que le liquide caloporteur doit être complété : F F IL ou Rajouter liquide .

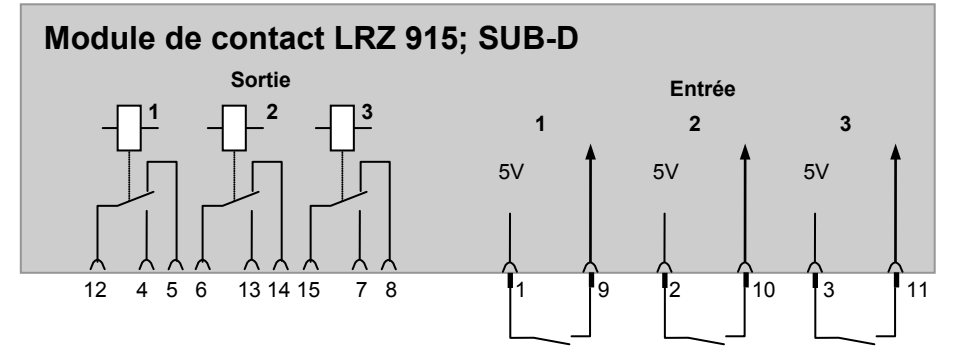

#### Contact entrées et sorties

- Vue sur la douille du côté enfichable ou sur le connecteur du côté du brasage.
- Un connecteur Sub-D 15 pôles adéquat peut être adapté sur un boîtier correspondant :
   n° de réf. EQM 030 et boîtier de connecteur n° de réf. EQG 017.

YACF0072/ 19.08.16

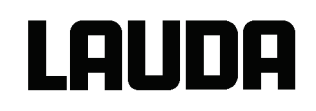

#### 8.5.2 Module de contact LRZ 914 avec une entrée et une sortie

Module de contact (n° réf. LRZ 914) avec connecteurs à fiches selon NAMUR NE28. Fonctionnalité comme pour LRZ 915, mais uniquement 1 sortie et 1 entrée sur 2 douilles DIN.

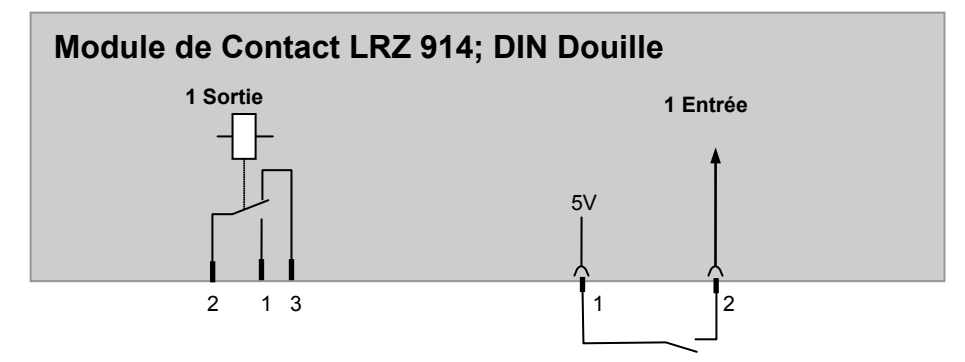

#### Contact sorties et entrées

|      | Sortie                                                       |                                  | Entrée                                                                                      |            |  |  |
|------|--------------------------------------------------------------|----------------------------------|---------------------------------------------------------------------------------------------|------------|--|--|
| _    | Vue sur le connecteur à bride<br>de raccordement côté brasag | (avant) ou boîtier<br>e.         | <ul> <li>Vue sur la douille (avant) ou sur le côté du<br/>brasage du connecteur.</li> </ul> |            |  |  |
| -    | Max. 30 V; 0,2 A.                                            |                                  | <ul> <li>Signal env. 5 V, 10 mA ne pas occuper le<br/>contact 3 !</li> </ul>                |            |  |  |
| Boît | ier de raccordement n° réf. EQE                              | 047.                             | Connecteur de raccord n° réf. EQS 048.                                                      |            |  |  |
|      |                                                              | 1 = contac<br>2 = n<br>3 = conta | t de tra<br>nilieu<br>act repo                                                              | vail<br>os |  |  |

- Utiliser des câbles de raccord blindés.

- Relier le blindage au boîtier du connecteur.
- Recouvrir les connecteurs à fiches inutilisés par des capuchons de recouvrement !

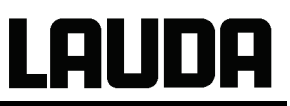

#### 8.5.3 Structure du menu module de contact (Master)

Toutes les boîtes de dialogue qui apparaissent sont représentées. L'appareil Master masque les commandes qui ne peuvent pas être exécutées !

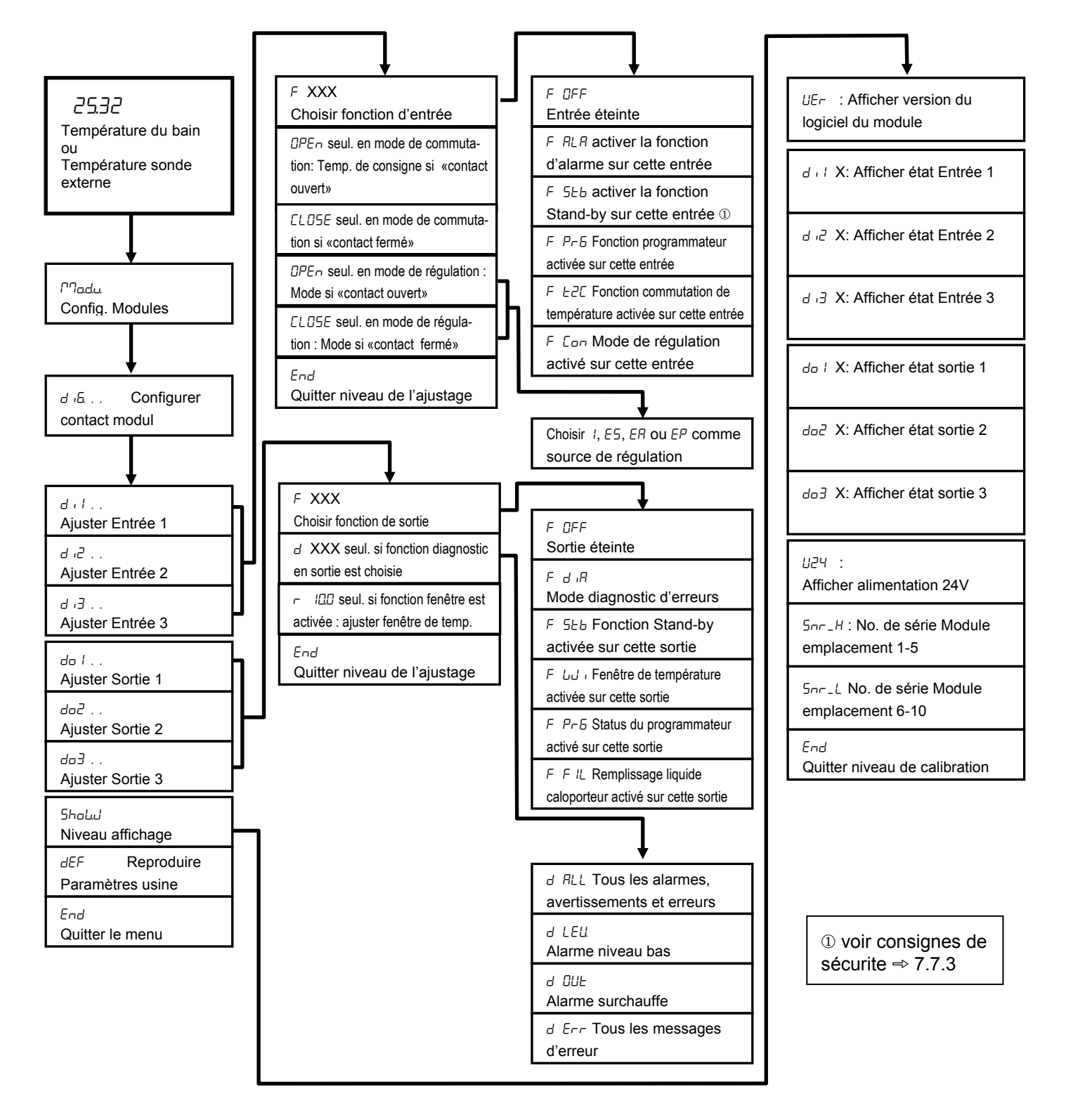

## LAUDA

## 9 Réparation

#### 9.1 Nettoyage

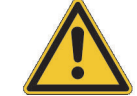

Avant de nettoyer l'appareil, débrancher la fiche secteur !

Le nettoyage peut s'effectuer avec de l'eau et quelques gouttes d'un agent tensioactif (produit de rinçage) et à l'aide d'un chiffon humide.

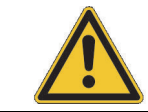

L'eau ne doit pas pénétrer dans la commande.

Effectuer une décontamination adéquate si un matériel dangereux a été déversé sur ou dans l'appareil.

Le nettoyage ou la méthode de décontamination est déterminée par les connaissances de l'utilisateur. En cas de doute, veuillez contacter le fabricant.

#### 9.2 Statut de l'appareil

La console Command permet de contrôler très facilement le thermostat. Certaines valeurs peuvent être également interrogées dans la version Master.

#### 9.2.1 Interrogation du type de l'appareil

#### $\rightarrow$ Paramétrages $\rightarrow$ Fonctionnement $\rightarrow$ Type

Le type de l'appareil est automatiquement reconnu sur les cryothermostats et ne peut pas être déréglé.

#### 9.2.2 Version du logiciel

 $\rightarrow$   $\square$ Enu.  $\rightarrow$  Should  $\rightarrow$  UEr  $\Rightarrow$  chapitre 7.6.8.

Seule la version du système de régulation est indiquée dans le Master.

#### $\rightarrow$ Paramétrages $\rightarrow$ Fonctionnement $\rightarrow$ Version du logiciel

Sur la console Command, les version du système de régulation (**Control**), du système de sécurité (**Safety**), de la console Command (**Command**), du système de refroidissement (**Cool**) et éventuellement des autres modules raccordés sont affichées.

#### 9.2.3 Numéros de série

 $\rightarrow$  Marchine  $\rightarrow$  Should  $\rightarrow$  Snr H et Snr L  $\Rightarrow$  chapitre 7.6.8.

 $5\pi H$  indique les 5 premiers caractères des numéros de série à 10 chiffres de l'appareil Master.  $5\pi L$  indique les 5 derniers caractères.

#### $\rightarrow$ Paramétrages $\rightarrow$ Fonctionnement $\rightarrow$ Numéro série .

Sur la console Command, les numéros de série du Master(Master), de la console Command (Command), du système de refroidissement (Cool) et des autres modules raccordés sont affichées.

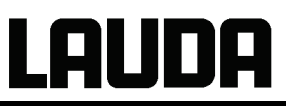

#### 9.2.4 Données de l'appareil

| Master                                                                                                    | → ГЛЕпи. → 5hobJ 🔿 chapitre 7.6.8                                                                                                    |
|----------------------------------------------------------------------------------------------------|----------------------------------------------------------------------------------------------------|
|                                                                                                    | <ul> <li>Diverses données de l'appareil sont<br/>affichées.</li> </ul>                                                                               |
| Command                                                                                                    | Données techniques                                                                                                    |
| T ext Pt         25,70 Tint         25,58°C           T ext analog        , Aliment. (%) 100,74              | <ul> <li>→ Paramétrages → Fonctionement →</li> <li>Données techniques → Afficher .</li> </ul>                                                        |
| T ext digital,Fréquence50T régulateur39,80 Niveau3T élément ref.51,68 Volt. transf.27,90                     | <ul> <li>Le T exte indique diverses températures<br/>réelles en °C de la sonde externe Pt100<br/>et des modules.</li> </ul>                          |
| Puiss. pompe 44,90 Alim. 5V 5,00<br>Pompe rpm 5460 Volt. ventilat. 7,0<br>Cour. pompe 1,68 Cons. Coura. 2,84 | <ul> <li>La T de la tête et celle du corps de<br/>refroidissement sont des températures du<br/>circuit électronique dans le Master en °C.</li> </ul> |
|                                                                                                    | <ul> <li>Puissance de la pompe en Watt, –tpm en<br/>1/min, -courant en A.</li> </ul>                                                                 |
| Pump Menu End T <sub>cons</sub> T <sub>fix</sub>                                                             | <ul> <li>T int indique la température actuelle du<br/>bain en °C.</li> </ul>                                                                         |
|                                                                                                    | <ul> <li>Tension du secteur en % de la valeur<br/>théorique et fréquence en Hz.</li> </ul>                                                           |
|                                                                                                    | <ul> <li>Le niveau indique le niveau du liquide<br/>caloporteur dans le bain.</li> </ul>                                                             |
|                                                                                                    | <ul> <li>Tension du transformateur de puissance,<br/>alimentation 5 V et ventilateur en V.</li> </ul>                                                |
|                                                                                                    | <ul> <li>Cons Coura. : Consommation de courant<br/>du secteur en Ampère.</li> </ul>                                                                  |

#### 9.2.5 Mémoire des erreurs (Command)

Pour analyser et cerner les erreurs, il existe sur la version Command une mémoire des erreurs qui peut enregistrer jusqu'à 45 messages d'erreur et d'alarme.

| Command                                                                                                    | Mémoire des erreurs                                                                                       |
|----------------------------------------------------------------------------------------------------|----------------------------------------------------------------------------------------------------|
| Nr. OrigineCode Art Date Temps                                                                                    | $\rightarrow$ Paramétrages $\rightarrow$ Fonctionnement $\rightarrow$                                     |
| 10 Safety 2 Alarm                                                                                                 | Memoire defauts → Afficher.                                                                               |
| 9 Safety 4 Warn. 28.08.03 15:32:02<br>8 Contro 32 Error 17 07 03 10 52:02                                         | <ul> <li>Le dernier message se trouve en naut.</li> <li>Chaque ligne de message peut être mise</li> </ul> |
| 7 Contro. 3 Warn. 06.06.03 11:15:11                                                                               | en surbrillance avec les touches du                                                                       |
| 6 Contro. 9 Alarm 05.06.03 08:45:01                                                                               | curseur. Dans la ligne de bas de page, le message s'affiche en texte clair.                               |
| 4 Contro. 4         Warn. 28.05.03         20:01:22           3 Contro. 5         Warn. 27.05.03         07:58:00 | <ul> <li>Sous Source, le nœud CAN ayant<br/>provoqué l'erreur est affiché.</li> </ul>                     |
| Niveau bas                                                                                                    | <ul> <li>Le code est le numéro qui a été affiché<br/>dans le Master jusqu'à ce que la cause</li> </ul>    |
| Pump         Menu         End         T <sub>cons</sub> T <sub>fix</sub>                                          | de l'erreur ait été éliminée.                                                                             |
|                                                                                                    | <ul> <li>Type : alarme (Alarm), avertissement<br/>(Warn) ou erreur (Error).</li> </ul>                    |

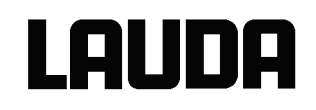

#### 9.3 Maintenance, réparation et l'élimination des déchets

| _ | Avant tous les travaux de maintenance et de réparation, débrancher la fiche secteur !                                                                 |
|---|----------------------------------------------------------------------------------------------------|
| _ | Les travaux de réparation du boîtier de régulation ne doivent être effectués que<br>par du personnel qualifié !                                       |
| - | Respecter les intervalles de maintenance et d'entretien. Dans le cas contraire, le fabricant ne saurait garantir un fonctionnement sûr du thermostat. |

#### 9.3.1 Maintenance

Les Cryothermostats LAUDA ne nécessitent pratiquement aucune maintenance. Lorsque le liquide d'équilibrage de la température est sali, il doit être remplacé. (⇒ chapitre 6.2)

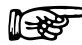

L'arrière de la tête Proline comprend un interrupteur principal de sécurité

qui coupe la liaison au secteur en cas de surcharge. Il est alors en position « o » et peut à nouveau être amené en position « – ».

- Si le fusible se déclenche de nouveau, la cause doit être recherchée par le SAV.
- De plus, le circuit imprimé du secteur comprend en plus un fusible qui protège les basses tensions. En cas de défaillance d'un fusible (→ le voyant du secteur n'est plus allumé), insérer un nouveau fusible uniquement avec les données indiquées (1 x T 10 A, grandeur 5 x 20 → le fusible se trouve dans l'appareil comme représenté ci-dessous).

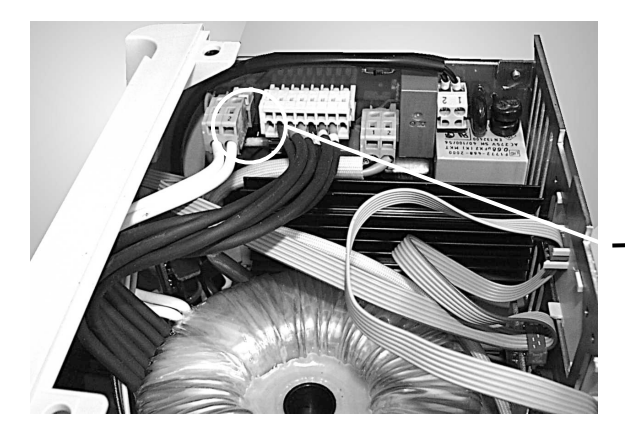

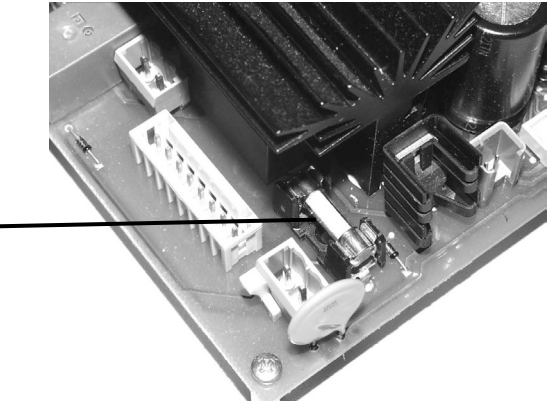

UL 533

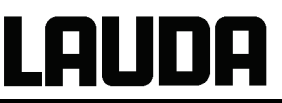

#### 9.3.2 Intervalle de maintenance

| Elément de l'équipement                 | A la mise en service et obligatoire avant tout<br>service non surveillé longue durée, puis<br>selon recommandation | Remarque                 |
|-----------------------------------------|----------------------------------------------------------------------------------------------------|--------------------------|
| Totalité                                |                                                                                                    |                          |
| Etat extérieur de l'appareil            | 1 fois par mois                                                                                                    |                          |
| Liquide caloporteur                     |                                                                                                    |                          |
| Analyse du liquide caloporteur          | semestriel (et quand nécessaire)                                                                                   | (⇒ 9.3.4)                |
| Cuve de bain avec robinet de<br>vidange |                                                                                                    |                          |
| Etanchéité                              | 1 fois par jour                                                                                                    | Inspection<br>extérieure |
| Tuyaux externes                         |                                                                                                    |                          |
| Usure des matériaux                     | 1 fois par mois                                                                                                    | Inspection<br>extérieure |
| Groupe frigorifique                     |                                                                                                    |                          |
| Nettoyage de condenseur                 | 1 fois par mois                                                                                                    | (⇒ 9.3.2)                |
| Electronique                            |                                                                                                    |                          |
| Protection surtempérature               | Tous les 3 mois                                                                                                    | (⇒ 7.16.1)               |
| Protection contre le niveau trop bas    | Tous les 3 mois                                                                                                    |                          |
| Protection conte le niveau trop haut    | Tous les 3 mois                                                                                                    | (⇒ 7.16.2)               |

#### 9.3.3 Nettoyage du condenseur

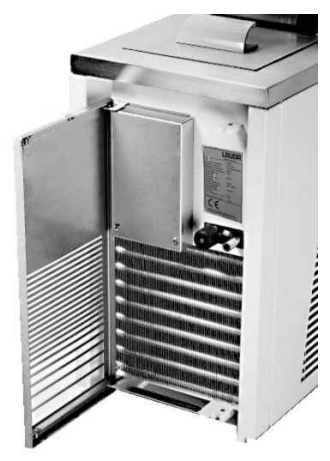

L'agrégat de refroidissement du système SmartCool ne nécessite pratiquement aucune maintenance. Pour que toute la puissance du refroidissement soit disponible, l'échangeur de chaleur (liquéfacteur) doit être nettoyé tous les mois ou selon un intervalle plus long en fonction de la durée de fonctionnement et de la poussière provenant de l'environnement de l'appareil. Pour cela, ouvrir la grille avant et épousseter le liquéfacteur ; envoyer si nécessaire de l'air comprimé.

L'assistant SelfCheck détecte un encrassement extrême et émet un avertissement.

#### 9.3.4 Contrôle des liquides caloporteurs

Le liquide caloporteur doit être renouvelé s'il présente des impuretés ou est dans un état de dégénération avancé. Il est nécessaire de contrôler la compatibilité du liquide caloporteur 2 fois par an et en cas de besoin (par exemple lors d'un changement du mode de service). Seul un examen positif décide si une réutilisation du liquide est possible ou non.

L'examen du liquide caloporteur devrait être effectué selon les directives de la norme DIN 51529; Examen et appréciation des fluides caloporteurs usagés.

Source : VDI 3033; DIN 51529.

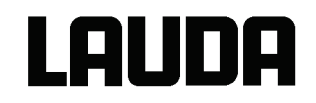

#### 9.3.5 Consigne de réparation

Si vous voulez renvoyer un appareil en réparation, mettez-vous absolument d'accord au préalable avec le SAV LAUDA Equipements de thermorégulation.

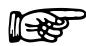

Notez que l'appareil doit être retourné en étant emballé soigneusement et correctement. Pour d'éventuels dommages dus à un emballage incorrect, LAUDA ne peut pas être rendu responsable.

#### 9.3.6 Instructiones pour l'élimination

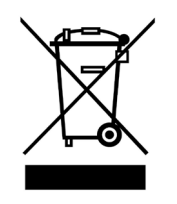

S'applique à l'Europe. L'élimination de ce matériel ne peut être effectuée par du personnel qualifié conformément à la directive CE en liaison avec 303/2008/CE et 842/2006/CE.

L'élimination est réglementée par la directive européenne 2002/96/CE.

#### 9.3.7 Elimination du fluide réfrigérant

Le circuit frigorifique est rempli d'un fluide réfrigérant sans CHLORE ni CFC. Type et quantité de remplissage sont indiqués dans l'appareil ou sur la plaque signalétique. Les réparations et l'élimination des déchets ne peuvent être effectuées que par du personnel spécialisé et qualifié dans la technique frigorifique !

| Potentiels effet de serre (Global Warming Potential GWP)<br>[CO <sub>2</sub> = 1,0] |                         |  |  |  |  |
|-------------------------------------------------------------------------------------|-------------------------|--|--|--|--|
| Fluide réfrigérant                                                                  | GWP <sub>(100a)</sub> * |  |  |  |  |
| R-404A                                                                              | 3.922                   |  |  |  |  |
| R-508A                                                                              | 13.214                  |  |  |  |  |
| R-23                                                                                | 14.800                  |  |  |  |  |

\* selon IPCC IV – horizon 100 ans –

#### 9.3.8 Elimination de l'emballage

En Europe : la mise à rebus de l'emballage doit être effectuée conformément à la directive CE 94/62/CE.

#### 9.4 SAV et commande de pièces détachées

En cas de commandes de pièces détachées, indiquez le type de l'appareil et le numéro de la plaque signalétique. Vous évitez ainsi tout renvoi de questions supplémentaires et des livraisons défectueuses.

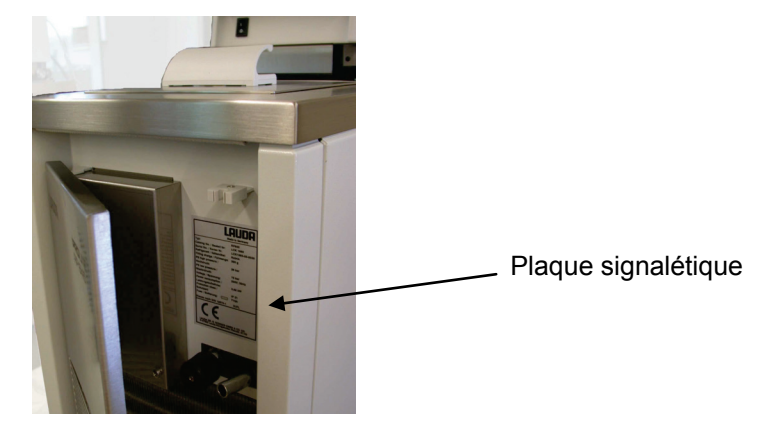

Le n° de série se compose ainsi : par exemple LCK1886-16-0001 LCK1886 = numéro article, 16 = année de fabrication 2016, 0001 = numérotation successive.

Vous pouvez contacter le S.A.V. LAUDA pour les appareils de thermorégulation dans les cas suivants :

- En cas d'anomalie de l'appareil
- En cas de questions techniques concernant l'appareil
- Pour commander des pièces de rechange

En cas de questions spécifiques à l'application, prière de s'adresse au service de distribution.

Votre partenaire pour la maintenance et un SAV compétent

#### SAV LAUDA Equipements de thermorégulation Téléphone : +49 (0)9343 503-350 (anglais/ allemand) E-Mail service@lauda.de

Pour toutes questions supplémentaires et suggestions, nous nous tenons à votre disposition à tout moment !

LAUDA DR. R. WOBSER GMBH & CO. KG Pfarrstraße 41/43 97922 Lauda-Königshofen Allemagne Téléphone : +49 (0)9343 503-0 Télécopie :+49 (0)9343 503-222 E-Mail info@lauda.de Internet http://www.lauda.de

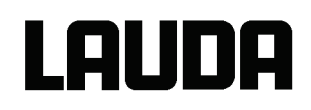

## 10 Accessoires

| Désignation                                                           | Application                                                                                                    | LAUDA<br>Référence |
|-----------------------------------------------------------------------|----------------------------------------------------------------------------------------------------|--------------------|
| LAUDA Wintherm Plus – Logiciel PC                                     | Pilotage des thermostats, représentations<br>graphiques en ligne de toutes les valeurs<br>avec libre choix de la fenêtre temporelle.<br>Câble RS232 (2 m) inclus. | LDSM2002           |
| RS232/485 Module interface                                            | Communication Digitale, fonctionement du<br>logiciel PC LAUDA Wintherm Plus ⇒ 8.3                                                                                 | LRZ 913            |
| Câble RS232 (2 m)                                                     | Thermostat-PC Sub-D (9 pôles 9 pôles).                                                                                                    | EKS 037            |
| Câble RS232 (5 m)                                                     | Thermostat-PC Sub-D (9 pôles 9 pôles).                                                                                                    | EKS 057            |
| Module analogique                                                     | Interface courant et tension $\Rightarrow$ 8.4                                                                                                    | LRZ 912            |
| Module de contact avec trois entrées et trois sorties                 | Entrée et sotie de signaux standardisés<br>⇒ 8.5.1                                                                                                    | LRZ 915            |
| Module de contact avec une entrée et<br>une sortie                    | NAMUR NE28, fonctionnalité comme ci-<br>dessus<br>⇒ 8.5.2                                                                                                    | LRZ 914            |
| Câble-adaptateur en T pour bus interne<br>LAUDA (LiBus) ①             | Pour connecter d'autres composants LiBus<br>① (pour les thermostats il y a 2 connections<br>et cryothermostats 1 connection LiBus ① à<br>disposition)             | EKS 073            |
| Rallonge pour LiBus ① 5 m                                             | Pour tous les composants LiBus ①, mais                                                                                                    | EKS 068            |
| Rallonge pour LiBus ① 25 m                                            | avec le boîtier Command                                                                                                    | EKS 069            |
| Remplissage automatique commandé par LiBus ①                          | Le liquide évaporé est remplacé<br>automatiquement                                                                                                    | LCZ 9661           |
| Vanne anti-retour commandée par<br>LiBus ①                            | Evite le retour du liquide caloporteur dans<br>le bain depuis le récipient externe si celui-ci<br>est situé plus haut que le thermostat.                          | LCZ 9673           |
| Refroidisseur régulé haute température HTC, commandé par LiBus ①      | Pour refroidissement rapide de<br>températures élevées par eau de<br>refoidissement                                                                               | LCZ 9663           |
| Détecteur de niveau avec sécurité anti-<br>retour, fonction mécanique | Maintien constant le niveau de liquide dans<br>un bain externe ouvert                                                                                             | LCZ 0660           |
| Portoirs 300 mm x 200 mm<br>pour P 18, RP 1840/ 1845                  | Pour immerger et sortir des objets à thermostater des P 18, RP 1840/ 1845                                                                                         | LCZ 0664           |
| Portoirs 300 mm x 350 mm<br>pour P 26, RP 3530                        | Pour immerger et sortir des objets à<br>thermostater des P 26, RP 3530<br>(profondeur 250 mm)                                                                     | LCZ 0665           |

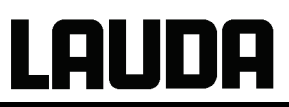

| Désignation                                                                        | Application                                                                                                    | LAUDA<br>Référence |
|------------------------------------------------------------------------------------|----------------------------------------------------------------------------------------------------|--------------------|
| Portoir à immersion<br>pour 56 tubes Ø10-13 mm Pi 80 mm 2                          | Max. 2 portoirs pour P 18, RP 1840 et<br>RP 1845<br>Max. 4 portoirs pour P 26                                          | UG 070             |
| Portoir à immersion pour 33 tubes Ø14-<br>18 mm Pi 80 mm ②                         | Max. 2 portoirs pour P 18, RP 1840 et<br>RP 1845<br>Max. 4 portoirs pour P 26                                          | UG 071             |
| Portoir à immersin pour 33 tubes Ø14-<br>18 mm Pi 110 mm ②                         | Max 2 portoirs pour P 18, RP 1840 et<br>RP 1845<br>Max. 4 portoirs pour P 26                                           | UG 072             |
| Portoir à immersion pour 14 tubes Ø24-<br>30 mm Pi 110 mm <sup>②</sup>             | Max. 2 portoirs pour P 18, RP 1840 er<br>RP 1845<br>Max. 4 portoirs pour P 26                                          | UG 073             |
| Portoir à immersion pour 20 tubes Ø14-<br>18 mm Pi 80 mm ②                         | Max. 1 portoir pour P 8, (P 12), RP 845,<br>RP 855, RP 870, RP 890                                                     | UG 076             |
| Portoir à immersion pour 20 tubes Ø14-<br>18 mm Pi 110 mm ②                        | Max. 1 portoir pour P 8, (P 12), RP 845,<br>RP 855, RP 870, RP 890                                                     | UG 077             |
| Couvercle en toit pour test de vieillissement de bière – bouteilles de 0,3 L       | pour RP 3530 et P 26                                                                                                   | LCZ 011            |
| Couvercle en toit pour test de<br>vieillissement de bière – bouteilles de<br>0,5 L | pour RP 3530 et P 26                                                                                                   | LCZ 058            |
| Bloc réducteur de volume pour cuves de 8 L                                         | Diminue le temps de chauffe et de refroidissement pour le volume réduit à 4 L                                          | LCZ 0667           |
| Panier pour tests de choc                                                          | pour RP 870, RP 890                                                                                                    | LCZ 0658           |
| Fixation murale pour le boîtier<br>Command                                         | Pour mieux fixer le boîtier au mur ou statif de laboratoire                                                            | LCZ 0659           |
| Kit d'accessoires p. 2 roues de direction<br>avec butée pour RP 890 / RP 1290      | Pour échanger les 2 roues standards contre des roues de direction avec butée                                           | LCZ 0669           |
| Kit d'accessoires p. 4 roues avec butée<br>pour RP 890 / RP 1290                   | Pour échanger les 4 roues standards contre des roues de direction avec butée                                           | LCZ 0672           |
| Chariot sur roulettes pour thermostats de paillasse                                | Amovible avec roues fixes, réglable en<br>hauteur de 370 mm à 455 mm, Surface<br>555 mm x 465 mm, p. poids max. 160 kg | LCZ 036            |

① LiBus =BUS interne LAUDA (base CAN)
② Pi = Profondeur d'immersin pour les tubes à essai

Pour d'autres accessoires veuillez nous consulter.

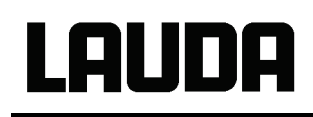

## 11 Données techniques

| LC3 1                                                               |                                                                                 |         | etenni               |                                            |                                                         |                              |                               |                                  |                               |                    |                    |  |
|---------------------------------------------------------------------|---------------------------------------------------------------------------------|---------|----------------------|--------------------------------------------|---------------------------------------------------------|------------------------------|-------------------------------|----------------------------------|-------------------------------|--------------------|--------------------|--|
|                                                                     |                                                                                 |         |                      | RP 845<br>RP 845C                          | RP 855<br>RP 855C                                       | RP 870<br>RP 870C            | RP 890<br>RP 890C             | RP 1290<br>RP1290C               | RP 1840<br>RP1840C            | RP 1845<br>RP1845C | RP 3530<br>RP3530C |  |
| Plage                                                               | temp. de trava                                                                  | il ACC  | °C                   | -45200                                     | -45200 -55200 -70200 -90200 -88200 -40200 -50200 -35200 |                              |                               |                                  |                               |                    |                    |  |
| Plage                                                               | temp. ambiant                                                                   | e       | °C                   |                                            |                                                         |                              | 5                             | .40                              |                               |                    |                    |  |
| Humic                                                               | lité relative                                                                   |         |                      | humidité re                                | elative maxim                                           | nale de 80 %<br>linéaire jus | pour des tem<br>qu'à 50 % d'h | pératures alla<br>numidité relat | ant jusqu'à 31<br>ive à 40 °C | °C, avec déc       | croissance         |  |
| Température de stockage °C                                          |                                                                                 |         |                      |                                            |                                                         |                              | -20.                          | 44                               |                               |                    |                    |  |
| Résol                                                               | ution de réglag                                                                 | е       | °C                   |                                            |                                                         | 0,1/0                        | ,01 (Master);                 | 0,01 (Com                        | mand)                         |                    |                    |  |
| Résol                                                               | ution d'affichag                                                                | le      | °C                   | Master: 0,01 Command: 0,1 / 0,01 / 0,001   |                                                         |                              |                               |                                  |                               |                    |                    |  |
| Exacti                                                              | tude d'affichag                                                                 | е       |                      |                                            | ±                                                       | 0.2 K pouvan                 | t être étalonr                | iée en plus (-                   | → chapitre 1.2                | 2)                 |                    |  |
| Const                                                               | ante de tempé                                                                   | rature  | ±Κ                   | LK 0,01 0,01 0,02 0,02 0,02 0,01 0,01 0,02 |                                                         |                              |                               |                                  |                               | 0,02               |                    |  |
| Puissa<br>230 V<br>115 V<br>200 V<br>100 V<br>208-2                 | ance de chauff<br>; 50 Hz<br>; 60 Hz<br>; 50/60 Hz<br>; 50/60 Hz<br>20 V; 60 Hz | e       | kW<br>kW<br>kW<br>kW | 3,5<br>1,75<br>2,7<br>1,3<br>2.9           |                                                         |                              |                               |                                  |                               |                    |                    |  |
| е                                                                   | Avec huile<br>thermique                                                         | +200 °C | kW                   | 1,0                                        | 1,7                                                     | 0,5                          | 0,5                           | 0,5                              | 1,0                           | 1,7                | 1,0                |  |
| dmo                                                                 | Avec éthanol                                                                    | +20 °C  | kW                   | 0,8                                        | 1,6                                                     | 0,38                         | 1,1                           | 1,1                              | 0,9                           | 1,6                | 0,9                |  |
| (niveau p                                                           |                                                                                 | 0 °C    | kW                   | 0,7                                        | 1,1                                                     | 0,36                         | 1,0                           | 1,0                              | 0,7                           | 1,1                | 0,7                |  |
|                                                                     |                                                                                 | -20 °C  | kW                   | 0,36                                       | 0,6                                                     | 0,33                         | 0,9                           | 0,9                              | 0,35                          | 0,55               | 0,3                |  |
| t <sub>amb</sub> (                                                  |                                                                                 | -30 °C  | kW                   | 0,22                                       | 0,38                                                    | 0,3                          | 0,83                          | 0,83                             | 0,2                           | 0,32               | 0,15               |  |
| 0°C                                                                 |                                                                                 | -40 °C  | kW                   | 0,11                                       | 0,21                                                    | 0,25                         | 0,75                          | 0,75                             | 0,09                          | 0,18               |                    |  |
| tà 2                                                                |                                                                                 | -45 °C  | kW                   | 0,05                                       | 0,15                                                    |                              |                               |                                  |                               | 0,1                |                    |  |
| men                                                                 |                                                                                 | -50 °C  | kW                   |                                            | 0,1                                                     | 0,25                         | 0,58                          | 0,58                             |                               | 0,045              |                    |  |
| lisse                                                               |                                                                                 | -55 °C  | kW                   |                                            | 0,04                                                    |                              |                               |                                  |                               |                    |                    |  |
| ifroid<br>1                                                         |                                                                                 | -60 °C  | kW                   |                                            |                                                         | 0,2                          | 0,42                          | 0,42                             |                               |                    |                    |  |
| de re<br>baii                                                       |                                                                                 | -65 °C  | kW                   |                                            |                                                         |                              |                               |                                  |                               |                    |                    |  |
| nce (                                                               |                                                                                 | -70 °C  | kW                   |                                            |                                                         | 0,1                          | 0,24                          | 0,24                             |                               |                    |                    |  |
| issa<br>)@to                                                        |                                                                                 | -80 °C  | kW                   |                                            |                                                         |                              | 0,13                          | 0,13                             | -                             |                    |                    |  |
| Du<br>3⊕                                                            |                                                                                 | -88 °C  | kW                   |                                            |                                                         |                              | 0,04                          | 0,04                             |                               |                    |                    |  |
| Fluide                                                              | réfrigérant                                                                     |         |                      | R-404A                                     | R-404A                                                  | R-404A &<br>R-23             | R-404A &<br>R-508A            | R-404A &<br>R-508A               | R-404A                        | R-404A             | R-404A             |  |
| Type de pompe                                                       |                                                                                 |         |                      |                                            | Por                                                     | npe aspirante                | e / de refouler               | ment ; 8 nivea                   | ux de puissa                  | nce                |                    |  |
| Pression de refoulement max. bar                                    |                                                                                 |         | bar                  |                                            |                                                         | 0,7 avec                     | e niveau de p                 | ouissance de                     | la pompe 8                    |                    |                    |  |
| Aspiration de refoulement bar max.                                  |                                                                                 |         |                      |                                            | 0,4 avec                                                | e niveau de p                | ouissance de                  | la pompe 8                       |                               |                    |                    |  |
| Débit de refoulement max. L/min (pression)                          |                                                                                 |         | L/min                |                                            |                                                         | 25 avec l                    | e niveau de p                 | ouissance de                     | la pompe 8                    |                    |                    |  |
| Débit<br>(aspira                                                    | de refoulement<br>ation)                                                        | t max.  | L/min                |                                            |                                                         | 23 avec l                    | e niveau de p                 | ouissance de                     | la pompe 8                    |                    |                    |  |
| Raccords de tuyau Filetage M16 x 1; diamètre extérieur olives 13 mm |                                                                                 |         |                      |                                            |                                                         |                              |                               |                                  |                               |                    |                    |  |

Les indications ont été déterminées selon la norme DIN 12876

## Proline Cryothermostats

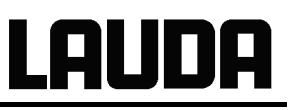

|                                                                                                    |                      | RP 845<br>RP 845C | RP 855<br>RP 855C               | RP 870<br>RP 870C | RP 890<br>RP 890C | RP 1290<br>RP1290C | RP 1840<br>RP1840C | RP 1845<br>RP1845C | RP 3530<br>RP3530C |
|----------------------------------------------------------------------------------------------------|----------------------|-------------------|---------------------------------|-------------------|-------------------|--------------------|--------------------|--------------------|--------------------|
| Volume bain de à                                                                                                    | L                    |                   | 5,58                            |                   | 7,48,9            | 14,817,8           | 12,5               | 519                | 2335               |
| Ouverture bain L x P                                                                                                | mm                   |                   | 150 :                           | x 150             |                   | 300 x 150          | 300                | x 200              | 300 x 350          |
| Profondeur de bain /<br>Profondeur utile                                                                            | mm                   |                   |                                 |                   | 200 / 180         |                    |                    |                    | 250 / 230          |
| Hauteur arête supérieure bain                                                                                       | mm                   | 488               | 570                             | 535               | 535               | 535                | 488                | 570                | 540                |
| Dimensions totales L x P                                                                                            | mm                   | 285 x 430         | 400 x 540                       | 375 x 540         | 495 x 615         | 495 x 615          | 375 x 465          | 400 x 540          | 375 x 615          |
| Dimensions totales H 2                                                                                              | mm                   | 688               | 770                             | 735               | 735               | 735                | 688                | 770                | 740                |
| Poids                                                                                                    | kg                   | 41                | 60                              | 68                | 100               | 100                | 46                 | 61                 | 51                 |
| Consommation de puissance<br>230 V; 50 Hz<br>115 V; 60 Hz<br>200 V; 50/60 Hz<br>100 V; 50/60 Hz<br>208-220 V; 60 Hz | kW<br>kW<br>kW<br>kW |                   | 3,6<br>1,8<br>3,2<br>1,6<br>3,6 |                   |                   |                    |                    |                    |                    |
| Type de protection                                                                                                  |                      |                   |                                 |                   | IP                | 21                 |                    |                    |                    |
| Dispositifs de sécurité                                                                                             |                      |                   | Classe III                      | I, FL adaptée     | pour les liqui    | ides inflamma      | ables et ininfla   | ammables           |                    |
| Classe de protection                                                                                                |                      |                   | Classe                          | e de protectio    | n I selon DIN     | EN 61140; V        | DE 0140-1 :2       | 007-03             |                    |
| Norme CEM DIN EN 61326-1<br>(correspond à VDE 0843-20-<br>1) Appareils pour l'Europe                                |                      |                   | Classe B                        |                   |                   |                    |                    |                    |                    |
| Équipement pour le Canada<br>et les États-Unis                                                                      |                      |                   |                                 |                   | Clas              | sse A              |                    |                    |                    |

① Les puissances de refroidissement sont réduites d'env. 30 – 35 W lorsque le niveau de la pompe 8 (à la place de 3) est sélectionné.

 $\ensuremath{\textcircled{}^{2}}$  Avec une console Command enfichée, plus élevée de 56 mm.

#### Numéros de références et valeurs de raccord du secteur

|                     |                        | RP 845   | RP 855   | RP 870   | RP 890   | RP 1290  | RP 1840  | RP 1845  | RP 3530  |
|---------------------|------------------------|----------|----------|----------|----------|----------|----------|----------|----------|
|                     | Raccord au secteur     | RP 845C  | RP 855C  | RP 870C  | RP 890C  | RP1290C  | RP1840C  | RP1845C  | RP3530C  |
|                     | 230 V ±10 %; 50 Hz     | LCK 1885 | LCK 1893 | LCK 1895 | LCK 1897 | LCK 1899 | LCK 1887 | LCK 1891 | LCK 1889 |
| réf.<br><b>ster</b> | 115 V ±10 %; 60 Hz     | LCK 4885 |          |          |          |          | LCK 4887 |          | LCK 4889 |
| <br>Mas             | 100 V ±10 %; 50/60 Hz  |          |          |          |          |          |          |          |          |
|                     | 208-220 V ±10 %; 60 Hz | LCK 8885 | LCK 8893 | LCK 8895 | LCK 8897 | LCK 8899 | LCK 8887 | LCK 8891 | LCK 8889 |
| g                   | 230 V ±10 %; 50 Hz     | LCK 1886 | LCK 1894 | LCK 1896 | LCK 1898 | LCK 1900 | LCK 1888 | LCK 1892 | LCK 1890 |
| réf.<br>nano        | 115 V ±10 %; 60 Hz     | LCK 4886 |          |          |          |          | LCK 4888 |          | LCK 4890 |
| °N n                | 100 V ±10 %; 50/60 Hz  |          |          |          |          |          |          |          |          |
| 0                   | 208-220 V ±10 %; 60 Hz | LCK 8886 | LCK 8894 | LCK 8896 | LCK 8898 | LCK 8900 | LCK 8888 | LCK 8892 | LCK 8890 |

Sous réserve de modifications techniques !

## LAUDA

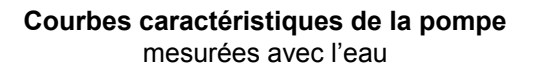

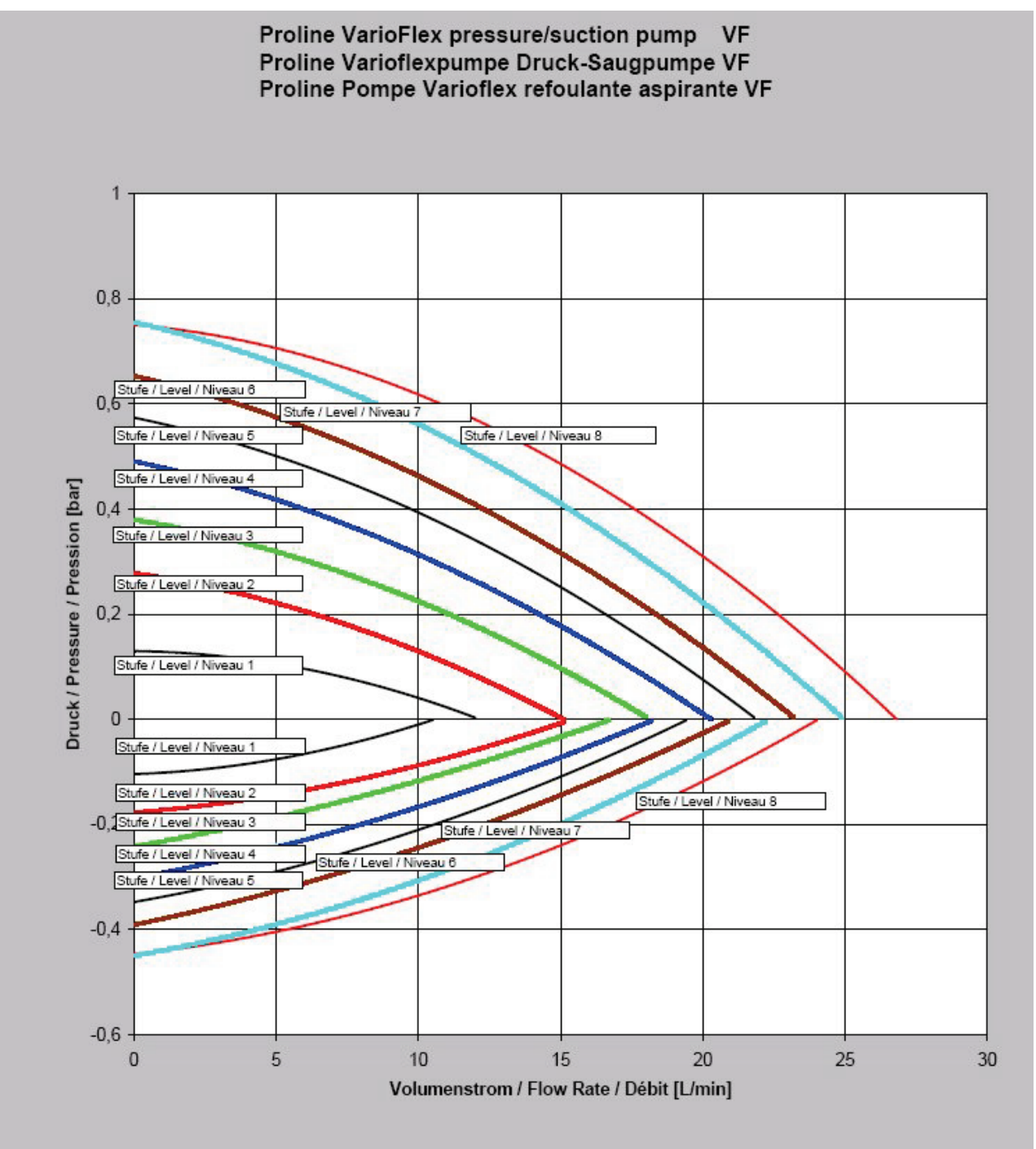

Courbes de refroidissement

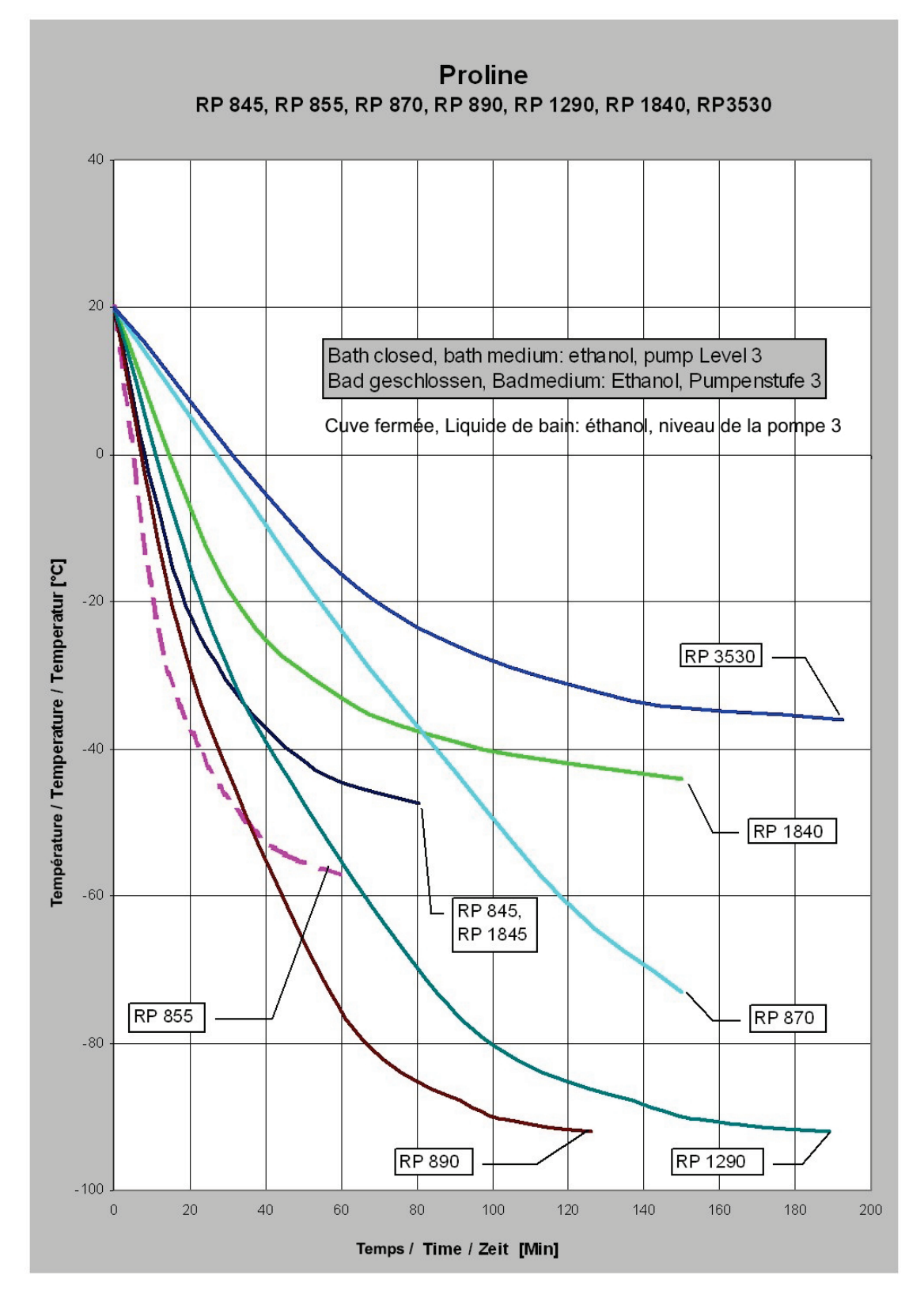

# LAUDA

## 12 Index

## Α

| Accessoires136                   |
|----------------------------------|
| Activation Stand-by31            |
| Activer Stand-by59               |
| Affichage température du bain27  |
| Agrégat de refroidissement18     |
| Ajustage de la correction73      |
| Alarme / Avertissement de niveau |
| haut108                          |
| Alarme de niveau inférieur106    |
| Alarmes104, 110                  |
| Alarmes et avertissements104     |
| Assistant SelfCheck16            |
| Rud ID Régl. signaux sonores72   |
| Ruto65                           |
| Auto-adaptation102               |
| Auto-test27                      |
| Avertissements104, 110           |
| Azote19                          |

## В

| LLCC Pompe bloquée | .109 |
|--------------------|------|
| Blocage du clavier | 35   |
| Bloquer, clavier   | 35   |
| Buée               | 19   |

## С

| ERL   Ajustage de la correction73     |
|---------------------------------------|
| ERL E Ajustage de la correction75     |
| Calibration76                         |
| Calibration sonde de température 74   |
| Capuchons de fermeture22              |
| Chauffage de bord de cuve19           |
| Chauffage du pont de bain19           |
| Compresseur18                         |
| Con Régulation60                      |
| Condensateur18                        |
| Consignes de sécurité3, 7             |
| Consommateur                          |
| externe57                             |
| hauteur plus élevée                   |
| Consommation de courant61, 62,        |
| 138, 139                              |
| Contact SAV135                        |
| Contraste                             |
| Correction consigne68                 |
| Correction de la valeur théorique .67 |
| Correction, sonde de température 73   |
| Couper le courant29                   |
| Créer un programme85                  |

| Cur Consommation de courant | 62   |
|-----------------------------|------|
| Cycles                      | . 90 |

## D

| Débloquer                        |
|----------------------------------|
| dEF / Réglage usine correction74 |
| dEF E Réglage usine correction76 |
| dEF Réglage usine70              |
| Delete                           |
| Démarrage auto                   |
| Déroulement du programme90       |
| Désignation des types15          |
| Distance21                       |
| Données techniques               |
| Douille 10S58                    |
| Durée                            |
| Durée (Programme)88              |
| Durée du segment88               |

### Ε

| ER Source de régulation module     |
|------------------------------------|
| analogique61                       |
| Editer85                           |
| Elimination23                      |
| Élimination des déchets132         |
| EP Source de régulation sonde      |
| externe61                          |
| Erreur 104                         |
| E5 Source de réglage module sériel |
| 61                                 |
| EXT Sonde de température ext58     |

## F

| Fenêtre normale         | . 32 |
|-------------------------|------|
| Fenêtre principale      | . 32 |
| Fenêtre super           | . 33 |
| Fonction de minuterie   | .93  |
| Fonction rampe          | . 92 |
| Fonctionnement conforme | 7    |
| Format date             | .63  |
| Format de date          | .63  |

### G

| Grandeur de régulation       | 61 |
|------------------------------|----|
| Graph Enregistreur graphique | 78 |
| Graphique                    | 90 |

### Η

Horloge.....63, 93

|                                    | 130 |
|------------------------------------|-----|
| Interrompre le programme           | 84  |
| Interrupteur principal de sécurité | 27  |
| Interrupteur secteur               | 27  |

Huiles caloporteurs ...... 22

## L

L

| Langue                              | 28  |
|-------------------------------------|-----|
|                                     | 06  |
| Limitation de la grandeur de        |     |
| correction                          | 98  |
| Liquide caloporteur                 |     |
| sélection                           | 24  |
| Liquide d'équilibre de la températu | ire |
|                                     | 23  |
| Liquide du bain                     |     |
| valeur théorique                    | 55  |
| viscosité                           | 16  |
| Liquides inflammables               | 22  |
| Liquides, inflammables              | 22  |
| Liste des erreurs1                  | 04  |
| Luminosité                          | 31  |

## Μ

| Machine réfrigérante           | 18     |
|--------------------------------|--------|
| Maintenance                    | 132    |
| Mémoire des erreurs            | 131    |
| minuteur                       | 93     |
| Minuteur                       | 93     |
| Mise en service                | 27     |
| ריחת                           | 65     |
| Modification des fenêtres      | 34     |
| Module 18                      | 3, 115 |
| Module analogique18            | s, 124 |
| Module d'interface RS232 / 485 | j 18   |
| Module d'interface RS232/485.  | 117    |
| Module de contact 18           | , 127  |
| Modules d'interface 18         | , 115  |
| Montage modules                | 115    |
|                                |        |

### Ν

N° de série, appareil ..... 135
| Nettoyage                  | 130 |
|----------------------------|-----|
| Niveau de pompe            | 59  |
| Niveau de puissance, pompe | 16  |
| Niveau du liquide          | 22  |
| Norme CEM DIN EN 61326-1   | 7   |
| Numéros de série           | 130 |

## Ρ

| Paramètres95, 98                         |
|------------------------------------------|
| paramètres de régulation94               |
| Paramètres usine                         |
| Personnel spécialisé, formé7             |
| Pièces détachées135                      |
| Plan semaine93                           |
| Plaque signalétique                      |
| Point de coupure de surtempérature       |
|                                          |
| Pompe15                                  |
| Pompe (Programme)89                      |
| Pompe aspirante / refoulante 15          |
| Pompe Varioflex                          |
| Profibus, module18                       |
| Programmateur80, 82                      |
| Protection contre la surtempérature      |
|                                          |
| Protection par fusible du secteur61      |
| Protection par fusibles du réseau.19     |
| $P_{\cup}$ Niveaux de puissance de pompe |
| 59                                       |
| Puissance de chauffage19                 |
| Puissance de refroidissement22           |
| PuLEU Niveau inférieur pompe110          |

## R

| Raccord au secteur             | .27 |
|--------------------------------|-----|
| Raccord, pompe                 | .16 |
| Raccordements de tuyaux        | .25 |
| Rampe                          | .80 |
| Réglage date                   | .63 |
| Réglage de la puissance de la  |     |
| pompe                          | .59 |
| Réglage des valeurs numériques | .29 |
| Réglage heure                  | .63 |
| Réglages de base               | .39 |
| Réglages du niveau haut        | 107 |
| Réglages usine                 | .70 |
| Remplissage                    | .22 |
| Réparation130, 7               | 132 |
| Représentation graphique       | .77 |

## S

| EREE Verrouiller le clavier 35         |
|----------------------------------------|
| Screen Enregistreur graphique 78       |
| Segment                                |
| Segment                                |
| Segment "Demarrage" 81                 |
| Selectionner le programme              |
| SelfCheck Assistent 104                |
| 5EE réglage de la valeur théorique     |
| 55                                     |
| 5EEr Correction de la valeur           |
| théorique67                            |
| Signal sonore73                        |
| Signaux DEL 30                         |
| Signaux sonores72                      |
| Signes6                                |
| Sonde interne, source de régulation    |
| 61                                     |
| Sortie 1 (Programme)89                 |
| Source consigne                        |
| Sources de danger7                     |
| Stand-by                               |
| <i>5ER-E</i> Type du mode de démarrage |
|                                        |
| Status82                               |
| Statut de l'appareil                   |
| Structure du menu                      |
| Master 37                              |
| Surveillance du moteur de la nompe     |
| marche à vide                          |
| surcharge 100                          |
| svstàme de sécurité 16                 |
|                                        |

## Т

| T fin °C                                | 86 |
|-----------------------------------------|----|
| T <sub>cons</sub> Régler temp.théorique | 56 |
| Technique SmartCool                     | 18 |
| EEחקף Alarme surtemp1                   | 05 |
| Température                             |    |
| ambiante                                | 22 |
| chute                                   | 57 |
| externe                                 | 57 |
| réglage de la valeur théorique          | 55 |

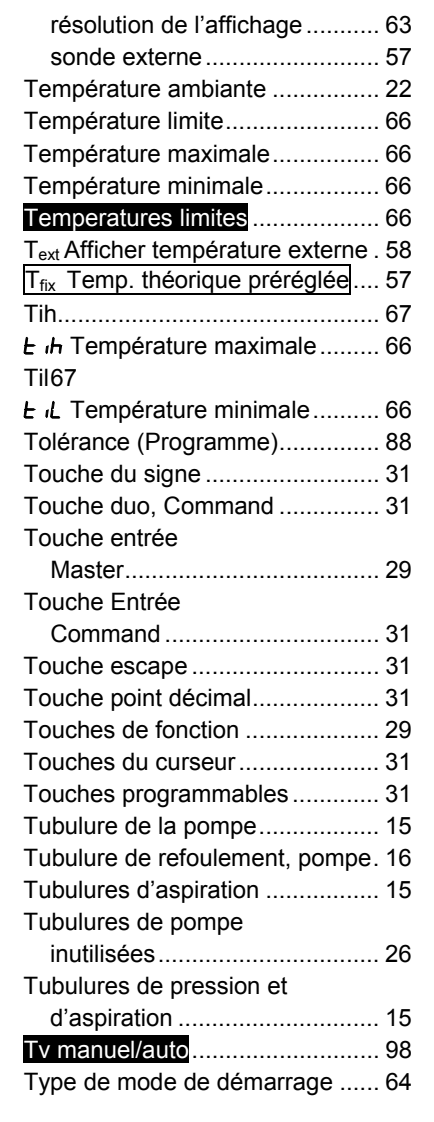

# V

| Valeur théorique relative 67      |
|-----------------------------------|
| Valeur théorique, température du  |
| bain 55                           |
| Valeurs limites de température 66 |
| Vanne de dérivation 15            |
| Version du logiciel 130           |
| Vidange 22                        |
| Volume signaux sonores72          |

## W

| LJ Avertissement                | 108 |
|---------------------------------|-----|
| LJ ID3 Avertissement niveau hau | ut  |
|                                 | 108 |

### **BESTÄTIGUNG / CONFIRMATION / CONFIRMATION**

|--|

#### An / To / A:

| LAUDA Dr. R. Wobser       | •       | LAUDA Service Center  | • | Fax: +49 (0) 9343 - 503-222 |
|---------------------------|---------|-----------------------|---|-----------------------------|
| Von / From / De :         |         |                       |   |                             |
| Firma / Company / Entrep  | rise:   |                       |   |                             |
| Straße / Street / Rue:    |         |                       |   |                             |
| Ort / City / Ville:       |         |                       |   |                             |
| Tel.:                     |         |                       |   |                             |
| Fax:                      |         |                       |   |                             |
| Betreiber / Responsible p | erson / | Personne responsable: |   |                             |

Hiermit bestätigen wir, daß nachfolgend aufgeführtes LAUDA-Gerät (Daten vom Typenschild): We herewith confirm that the following LAUDA-equipment (see label): Par la présente nous confirmons que l'appareil LAUDA (voir plaque signalétique):

| Тур / Туре / Туре : | Serien-Nr. / Serial no. / No. de série: |
|---------------------|-----------------------------------------|
|                     |                                         |
|                     |                                         |

mit folgendem Medium betrieben wurde was used with the below mentioned media a été utilisé avec le liquide suivant

### Darüber hinaus bestätigen wir, daß das oben aufgeführte Gerät sorgfältig gereinigt wurde, die Anschlüsse verschlossen sind, und sich weder giftige, aggressive, radioaktive noch andere gefährliche Medien in dem Gerät befinden.

Additionally we confirm that the above mentioned equipment has been cleaned, that all connectors are closed and that there are no poisonous, aggressive, radioactive or other dangerous media inside the equipment.

D'autre part, nous confirmons que l'appareil mentionné ci-dessus a été nettoyé correctement, que les tubulures sont fermées et qu'il n'y a aucun produit toxique, agressif, radioactif ou autre produit nocif ou dangeureux dans la cuve.

| Stempel<br>Seal / Cachet. | Datum<br>Date / Date | Betreiber<br>Responsible person / Personne responsable |
|---------------------------|----------------------|--------------------------------------------------------|
|                           |                      |                                                        |
|                           |                      |                                                        |
|                           |                      |                                                        |

| Formblatt / Form / Formulaire:     | I |
|------------------------------------|---|
| Erstellt / published / établi:     |   |
| ÄndStand / config-level / Version: | ( |
| Datum / date:                      | ; |

Unbedenk.doc LSC 0.1 30.10.1998 LAUDA DR. R. WOBSER GmbH & Co. KG Pfarrstraße 41/43 Tel: D - 97922 Lauda-Königshofen Fax: Internet: http://www.lauda.de E-ma

| 0     |                       |
|-------|-----------------------|
| l:    | +49 (0)9343 / 503-0   |
| x:    | +49 (0)9343 / 503-222 |
| mail: | info@lauda.de         |
|       |                       |

UNBEDENK.DOC

LAUDA DR. R. WOBSER GMBH & CO. KG Boîte Postale 1251 · 97912 Lauda-Koenigshofen · Allemagne Tél.: +49 9343 503-0 · Fax: +49 9343 503-222 E-mail: info@lauda.de · Internet: www.lauda.de